| TxF | TxP       | MSE     | RxL     |       | CH2     |                           | 1+0 CH2                   |                           | middle        | RxL     | MSE   | TxP     | Tx        |
|-----|-----------|---------|---------|-------|---------|---------------------------|---------------------------|---------------------------|---------------|---------|-------|---------|-----------|
| 280 | 0 20      | -36.3   | -47.8   | 3 + 🔁 | • 0032s | trong / 28M / 108         | мь АСМ                    | 0032strong / 28           | M / 108Mb + 2 | + -46.8 | -37.0 | 20      | 130       |
|     | LOC       | AL      |         |       |         |                           |                           |                           |               |         | RE    | MOTE    |           |
| Log | out int 5 | m 35 s  |         |       |         |                           |                           |                           |               |         |       |         |           |
| MID | Y Et      | WIAN    |         | thoos |         |                           |                           |                           |               |         |       |         |           |
| ATA |           | MEIGU   | HATI    | m     |         |                           |                           |                           |               |         |       |         |           |
| ORT | - con co  | 141100  | in-stra | SF    | PI      | SFRI                      | SFP3                      | SEDA                      | LAN1          | LAN     |       | LAN     |           |
| s   | tatus     |         |         | SFP m | odule   | SFP module<br>not present | SFP module<br>not present | SFP module<br>not present | LAN No LINK   | LAN GL  | it I  | IAN G   | oit<br>LL |
| 2 н | ot Stand  | by      |         |       | off     | •                         | off                       | •                         | off           | •       |       | -       |           |
| N   | lode      |         |         | auto1 | GX 🔻    | auto1GX •                 | auto1GX •                 | auto1GX •                 | auto 🔻        | auto    | •     | auto    | •         |
| E N | IDIX      |         |         |       | -       | -                         | -                         | ~                         | auto 🔻        | auto    | •     | auto    | •         |
| F   | low Cont  | rol 👘   | E       | fo    | rce     | force                     | force                     | force                     | off           | off     |       | off     |           |
| 1   | 588       |         |         | off   | F 7     | off T                     | off *                     | off *                     | off 🔻         | off •   |       | off 1   |           |
|     |           |         |         |       |         |                           |                           |                           |               |         |       |         |           |
| 5   |           |         |         |       |         |                           |                           |                           | LATIT         | LANZ    |       | LANS    |           |
|     |           |         |         |       |         |                           |                           |                           | WANa          | GESWI   |       | Note C  | :11       |
|     |           |         |         |       |         |                           |                           |                           |               |         | -     | 1       |           |
| 1   |           |         |         |       |         |                           |                           |                           |               |         |       | CPU     | _         |
|     | hannel S  | alect   |         | none  | •       | none T                    |                           | none T                    | ETH2a T       | ETH2h   |       | EIT E   | EI2       |
|     | namer o   | Dort    |         | none  |         | inone .                   | none ·                    | none .                    | LIIIZa        | LIII20  |       | 11 11 1 | 112       |
|     | onnecter  | aPon    |         |       | 011     |                           | none                      | yva                       | na            |         | want  | u<br>u  | -         |
| T   | raffic Ch | annel   |         |       | PTP2    |                           | EMM2                      | ETH                       | 12a           |         | ETH2  | b       | -         |
| s   | peed Lin  | nit (j) |         |       | auto    |                           | 0                         | 2                         | 0             | 6       | 20    |         |           |
|     |           |         |         |       |         |                           |                           | -                         | /             | _       | -     | -       |           |
| A   | vailable  | Speed   |         |       |         |                           |                           |                           | 108           | 88 Mbps | 2     |         |           |

Figure 5.56 Example of port configuration in Endpoint IDU 2

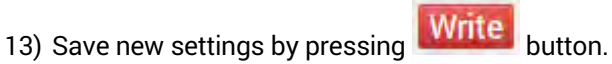

The status of 1+0 Dual FD configuration is displayed in the header of the web GUI of the Repeater IDU:

| TxF   | TxP  | MSE   | RxL   |       | middle                   | 1+0 DUAL | CH1                        |     | RxL   | MSE   | TxP   | TxF   |
|-------|------|-------|-------|-------|--------------------------|----------|----------------------------|-----|-------|-------|-------|-------|
| 7745  | 20   | -41.4 | -42.3 | • 🔽 • | 0032strong / 28M / 108Mb | ACM      | 0032strong / 28M / 108Mb + | ٦.  | -42.3 | -40.9 | 20    | 7500  |
| 13066 | 20   | -37.0 | -46.9 | • 2 • | 0032strong / 28M / 108Mb | ACM      | 0032strong / 28M / 108Mb + | 2 • | -47.1 | -36.2 | 20    | 12800 |
|       | LOCA | AL.   |       |       |                          | FD       | CH2                        |     |       | REM   | IOTES |       |

Figure 5.57 Status of 1+0 Dual FD mode in Repeater IDU

The status of the Endpoint IDU 1 is displayed in the header of the web GUI:

| TxF TxP | MSE   | RxL   |     | CH1                      | 1+0 CH1 | middle                       | RxL     | MSE   | TxP  | TxF  |
|---------|-------|-------|-----|--------------------------|---------|------------------------------|---------|-------|------|------|
| 7500 20 | -40.8 | -42.3 | • 🚺 | 0032strong / 28M / 108Mb | ACM     | 0032strong / 28M / 108Mb + 1 | • -42.2 | -41.4 | 20   | 7745 |
| LOC     | AL    |       |     |                          |         |                              |         | RE    | MOTE |      |

Figure 5.58 Status of 1+0 Ch1 mode in Endpoint IDU 1

The status of the Endpoint IDU 2 is displayed in the header of the web GUI:

| TxF   | TxP | MSE   | RxL   |     | CH2                      | 1+0 CH2 | middle                         | RxL   | MSE   | TxP  | TxF   |
|-------|-----|-------|-------|-----|--------------------------|---------|--------------------------------|-------|-------|------|-------|
| 12800 | 20  | -36.3 | -47.3 | •2• | 0032strong / 28M / 108Mb | ACM     | 0032strong / 28M / 108Mb + 2 + | -46.8 | -37.0 | 20   | 13066 |
|       | LOC | AL    |       |     |                          |         |                                |       | REI   | MOTE |       |

Figure 5.59 Status of 1+0 Ch2 mode in Endpoint IDU 2

# Example 9 – 1+1 HSB/SD Dual-band frequency protection scheme

The 1+1 HSB/SD (Hot Standby/Space Diversity) Dual-band frequency protection mode is specific mode which supports data transmission to one direction using one frequency channel/band, and for opposite direction another frequency channel/band. This mode allows even to have frequency channels of each direction in different frequency bands (for example – 7 GHz and 13 GHz frequency bands). Each frequency channel works in Simplex mode and is protected.

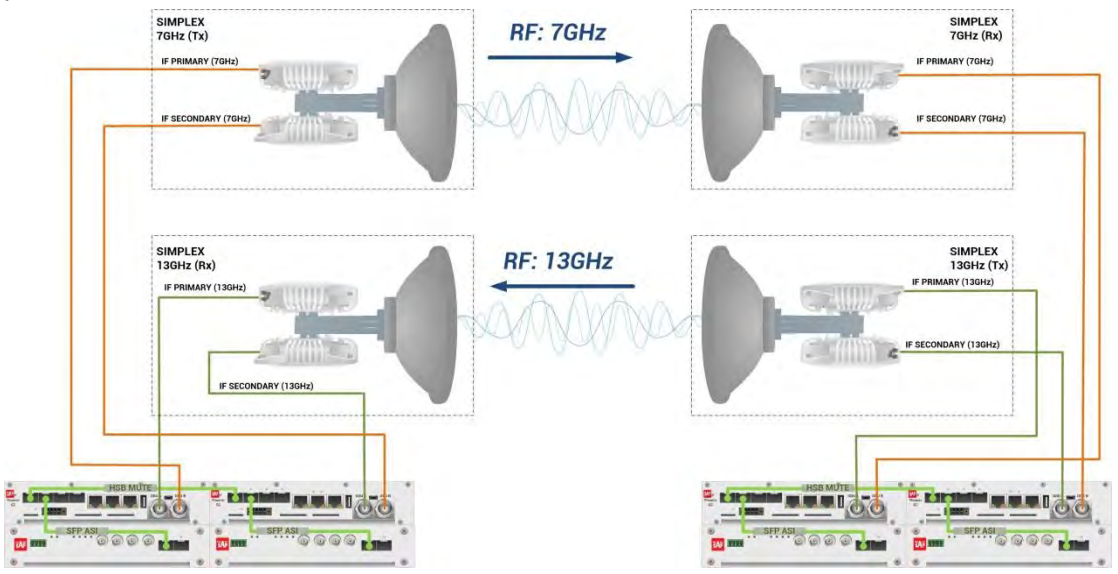

Figure 5.60 Example of 1+1 HSB/SD Dual-band frequency protection

In above mentioned scheme the ODUs and couplers can be substituted with IRFUs and IBUs combination if required by customer.

This concrete example describes an application where the Design Type 'Design 511', Functional mode 'Split 2+2' and Link diversity 'HSB/SD – hot standby' are selected on both link sides. One frequency channel works on Tx-only mode, but the second frequency channel woks in Rx-only mode. The modulation is 32QAM in BW 60 MHz and the appropriate maximal data speed is about 227 Mbps per channel. ASI traffic is passed through the link. **This scheme requires four Phoenix G2 IDUs and eight ODUs per link**.

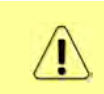

Both IDUs in each side of the link are interconnected with 2 optical cables on ports SFP1 and SFP2. 2.5 GB SFP modules must be used for this interconnection. SFP3 port is used for the IDU interconnection with ASI EMM module.

Configuration steps for 1+1 HSB/SD Dual-band frequency protection are following:

#### 1) IDU A (primary):

a) In web GUI '<u>Config->System->Mode</u>' choose design type 'Design 511', Functional mode 'Split 2+2', Link Protection Diversity 'HSB/SD – Hot standby', Link Aggregation Diversity 'FD'. The setting Hot-Swap Startup device Role during the configuration must be set as 'Fixed primary'. As the link will use different frequency channels/bands for each direction then the Duplex Mode must be configured so that one of channels is in Tx mode, but the second channel is in Rx mode. In the example on Side A the Channel 1 is 'Tx-only' mode, and the Channel 2 is in 'Rx-only' mode.

| No. of Concession, Name                                                        | TxF 1      |          | ASE F   | xL    | W    | P.loc.prim_13                                       | Split 2+2                    |                              | rem.prim_11:P                                  | 0.1            | RxL   | MSE    | TxP      | TxF     |
|--------------------------------------------------------------------------------|------------|----------|---------|-------|------|-----------------------------------------------------|------------------------------|------------------------------|------------------------------------------------|----------------|-------|--------|----------|---------|
| "A "                                                                           | 17800      | 24       | 0.0 -8  | 9.4   | 0    | + 0032strong / 60M / 227Mb                          | ACM                          |                              | simple RX                                      | - 🖸 -          | -30.7 | -36.4  | muted    | 18810   |
| SPAF                                                                           | 18100 m    | uted -:  | 38.3 -4 | 9.0   | 8    | × simple RX                                         | ACM                          | 0032stron                    | g / 60M / 227Mb                                | 2              | -87.4 | 0.0    | muted    | 19110   |
|                                                                                | 17800 m    | uted     | 0.0 -8  | 9.9   | 0    | × 0032strong / 60M / 227Mb                          | ACM                          |                              | simple RX                                      | .0.            | -34.7 | -36.5  | muted    | 18810   |
|                                                                                | 18100 m    | uted ⊰   | 84.6 -5 | 4.6   | 8    | × simple RX                                         | ACM                          | 0032stron                    | g / 60M / 227Mb                                | • 2            | -88.6 | 0.0    | 0        | 19110   |
|                                                                                | LOCA       | AL (prin | nary)   |       | W    | S:loc.sec_12                                        | HSB/SD                       |                              | rem.sec_10:S                                   |                |       | REI    | MOTES    |         |
| ADMIN permissions 🕞                                                            | Logout in  | n: 3 h 5 | 9 m 19  | s     |      |                                                     |                              |                              |                                                |                |       |        |          | Vrite 🦉 |
| Status                                                                         | Mode       | Desc     | ription | 1     | Date | &Time Advanced                                      |                              |                              |                                                |                |       |        |          |         |
| ▲ Config<br>Suctom                                                             | DESIGN O   | ONFIG    | URATIO  | N     |      |                                                     | LOCAL (                      | primary)                     |                                                |                |       | ACT    | ION      | (i)     |
| Access                                                                         | Design Typ | pe       |         |       |      |                                                     | Design                       | 511 🔻                        |                                                |                |       | Ар     | ply      |         |
| IP                                                                             | DESIGN M   | ODES     |         |       |      |                                                     | LOCAL (                      | primary)                     |                                                |                |       | ACT    | ION      | (1)     |
| Radio                                                                          | Functional | Mode     |         |       |      |                                                     | Split 2                      | 2+2 •                        |                                                |                |       | Ap     | ply      |         |
| Alarms                                                                         | Link Prote | ction D  | iversit |       |      | ŀ                                                   | ISB/SD - Ho                  | ot standby                   | 2                                              |                |       | Ap     | ply      |         |
| Maintenance                                                                    | Link Aggre | egation  | Divers  | ty    |      |                                                     | FD                           | •                            |                                                |                | FO pe | er con | nected - | it's    |
| > 100IS                                                                        | Hot-Swap   | Startu   | p Devic | e Rol | e    |                                                     | Fixed prim                   | nary 🔹                       |                                                |                | a     | utoma  | tically. |         |
|                                                                                | RADIO MIC  | DES      |         |       |      | CHANNEL                                             | 1                            | C                            | HANNEL 2                                       |                |       | ACT    | ION      | (i)     |
| Sector State Sector                                                            |            |          |         |       |      | Tx Only                                             | •                            | Rx                           | Only 🔻                                         |                |       |        |          |         |
| Date: Fn, 08.02.2019<br>Time: 14:34:31<br>Uptime: 0.00:08:57<br>Refresh status | Duplex Mo  | ode      |         |       |      | Caution: manually<br>neighbour Radio<br>Simple Rx m | set the RF<br>Mode to<br>ode | Caution: n<br>neighbo<br>Sim | nanually set t<br>ur Radio Mod<br>iple Tx mode | he RF<br>le to |       | Ар     | ply      |         |

Figure 5.61 Example of Side A Primary IDU system configuration

 b) In web GUI <u>'Config->Radio->Parameters</u>' configure basic radio and modem parameters. Frequency channel/band must be different for Channel 1 and Channel 2, and correspond to 'Tx-only' and 'Rx-only' Duplex mode settings in <u>'Config->System->Mode</u>' page.

| the second second second second second second second second second second second second second second second s | TxF TxP MSE R          | xL (W) P.loc.pri | m_13             | Split 2+2    | rem.prim_11:P                | RxL MSE TxP           | TxF        |
|----------------------------------------------------------------------------------------------------|------------------------|------------------|------------------|--------------|------------------------------|-----------------------|------------|
| <b>"A"</b>                                                                                                    | 17800 24 0.0 -8        | 9.2 • 0032stre   | mg / 60M / 227Mb | ACM          | simple RX × 1                | -31.1 -36.3 muted 1   | 18810      |
| SPAF                                                                                                    | 18100 muted -38.2 -4   | 8.9 • simple R   | x                | ACM          | 0032strong / 60M / 227Mb × 2 | -87.1 0.0 muted 1     | 19110      |
|                                                                                                    | 17800 muted 0.0 -8     | 9.8 🚺 × 0032stro | mg / 60M / 227Mb | ACM          | simple RX × 1                | + -34.7 -36.4 muted 1 | 18810      |
|                                                                                                    | 18100 muted -34.6 -5   | 4.5 simple R     | x                | ACM          | 0032strong / 60M / 227Mb + 2 | -88.4 0.0 0 1         | 19110      |
|                                                                                                    | LOCAL (primary)        | W S:loc.se       | c_12             | HSB/SD       | rem.sec_10:S                 | REMOTES               |            |
| ADMIN permissions $\mathbb{G}$                                                                                 | Logout in: 3 h 48 m 58 | 5                |                  |              |                              | W                     | rite 🔮     |
| Status                                                                                                    | Parameters ACM         | Advanced         |                  |              |                              |                       |            |
| ▲ Config                                                                                                    |                        |                  | LOCAL            |              | RE                           | MOTE                  | (1)        |
| Access                                                                                                    | MODEM                  | CHANNEL          | 1                | CHANNEL 2    | CHANNEL 1                    | CHANNEL 2             |            |
| IP                                                                                                    | Bandwidth              | 60000_02         |                  | 50000_02 ▼   | 60000_02                     | 60000_02              |            |
| Radio                                                                                                    | Max RxACM Profile      | 0032/strong      | • 00             | 032/strong 🔻 | 0032/strong *                | 0032/strong *         |            |
| Ports                                                                                                    | ACM Setting            | » 🌣              |                  | » 🌣          | +                            |                       |            |
| Maintenance                                                                                                    | Advanced Setting       | default          |                  | default      | +                            | *                     |            |
| > Tools                                                                                                    |                        |                  | LOCAL            |              | RE                           | MOTE                  | <b>(i)</b> |
|                                                                                                    | BADIO                  | CHANNEL T        | () CH            | ANNEL 2      | () CHANNEL 7                 | CHANNEL 2             |            |
|                                                                                                    | T/R Spacing            | fixed 🔻          | (i) fix          | ed 🔻         | (i) fixed                    | fixed                 |            |
| Deter 51 DE DE DE DEE                                                                                          | TX Frequency [MHz]     | 17800            | (j)              | 18100        | (i) 18810                    | 19110                 |            |
| Time: 14:44:52                                                                                                 | RX Frequency [MHz]     | 18810            | (i)              | 19110        | (i) 17800                    | 18100                 |            |
| Uptime: 0 00:19:17<br>Refresh status                                                                           | TX Power Limit [dBm]   | 26               | <b>(i)</b>       | 26           | (i) 26                       | 26                    |            |
|                                                                                                    | TX Mute Config         | auto 🔻           | a                | ito 🔻        | auto 🔻                       | auto 🔻                |            |
| Modem Serial Number                                                                                            | ATPC Function          |                  |                  | 0            |                              |                       |            |
| License Number                                                                                                 | ATPC RX Level [dBm]    | -55              | <b>(i)</b>       | -55          | (j) -55                      | -65                   |            |
| 3010403010100229<br>License Type / Status<br>permanent / ok                                                    | Refresh                |                  |                  |              |                              | Undo Apply loca       | al         |

Figure 5.62 Example of Side A Primary IDU radio configuration

c) The ACM (Adaptive Coding and Modulation) must be disabled if Duplex modes "Tx only" and "Rx only" are used. In order to disable it, navigate to '<u>Config->Radio-</u> <u>>ACM</u>' in the web GUI and set ACM function to "man p1" on both Channels. This setting disables the ACM

| and the second second se | TxF    | TxP       | MSE     | RxL   | W     | P.loc.prim_13              | Split 2+2 | rem.prim_11:P            | W        | RxL   | MSE   | TxP   | TxF     |
|----------------------------------------------------------------------------------------------------|--------|-----------|---------|-------|-------|----------------------------|-----------|--------------------------|----------|-------|-------|-------|---------|
| "A"                                                                                                    | 17800  | 13        | 0.0     | -89.5 | 0     | • 0032strong / 60M / 227Mb | ACM       | simple RX                | · 🚺 ·    | -41.7 | -28.7 | muted | 18810   |
| SPAP                                                                                                    | 18100  | muted     | -39.2   | -44.1 | -2    | × simple RX                | ACM       | 0032strong / 60M / 227Mb | - 2      | -87.2 | 0.0   | 13    | 19110   |
|                                                                                                    | 17800  | muted     | 0.0     | -89.8 | 0     | × 0032strong / 60M / 227Mb | ACM       | simple RX                |          | -46.0 | -38.1 | muted | 18810   |
|                                                                                                    | 18100  | muted     | -37.0   | -49.0 | - 2   | × simple RX                | ACM       | 0032strong / 60M / 227Mb | 2        | -88.7 | 0.0   | muted | 19110   |
|                                                                                                    | LC     | OCAL (pi  | rimary) |       | ()    | S:loc.sec_12               | HSB/SD    | rem.sec_10:S             | W        |       | RE    | NOTES |         |
| ADMIN permissions 🕒                                                                                                    | Logot  | it in: 17 | m 18 :  | 5     |       |                            |           |                          |          |       |       |       | Write 🤞 |
| ▶ Status                                                                                                    | Paran  | neters    | ACI     | N     | Advar | nced                       |           |                          |          |       |       |       |         |
| 4 Config                                                                                                    | ACM S  | ETTING    | s       |       |       | CHANNEL T                  | CHU       | USI USI                  | ial valu | ie    | 1     | Note  | i       |
| Access                                                                                                    | ACM fu | inction   |         |       | C     | man p1 🔹                   | ma        | in p1 🔹                  | auto     |       |       |       |         |
| IP                                                                                                    | ACM O  | ffset     |         | 1     |       | 0.0                        |           | 0.0                      | 0        |       | -3.0  | +3.0  |         |

Figure 5.63 Example of Side A Primary IDU ACM configuration

d) In web GUI '<u>Config->IP->Addresses</u>' set the IP address of the device. The IP address must be different for each IDU

| The second second     | TxF     | TxP        | MSE     | RxL   | W    | P.loc.pri  | im_13                                      | Split 2+2              | rem.p            | rim_11:P       | RxL      | MSE   | TxP   | TxF     |
|-----------------------|---------|------------|---------|-------|------|------------|--------------------------------------------|------------------------|------------------|----------------|----------|-------|-------|---------|
| 245                   | 17800   | 24         | 0.0     | -89.2 | 0    | + 0032str  | ong / 60M / 227Mb                          | ACM                    | s                | imple RX × 🚺   | -31.0    | -36.3 | muted | 18810   |
| SPAF                  | 18100   | muted      | -38.2   | -49.0 | -8   | × simple P | RX.                                        | ACM                    | 0032strong / 60M | / 227Mb × 🔁    | -87.2    | 0.0   | muted | 19110   |
| -                     | 17800   | muted      | 0.0     | -89.7 | 0    | × 0032str  | ong / 60M / 227Mb                          | ACM                    | s                | imple RX × 🚺 • | -34.6    | -36.4 | muted | 18810   |
|                       | 18100   | muted      | -34.6   | -54.5 | 0    | × simple F | ax.                                        | ACM                    | 0032strong / 60M | / 227Mb + 💈    | -88.4    | 0.0   | 0     | 19110   |
|                       | LC      | OCAL (p    | rimary) | 1     | W    | S:loc.se   | ec_12                                      | HSB/SD                 | rem.:            | sec_10:S       |          | RE    | MOTES |         |
| ADMIN permissions 🗗   | Logou   | it în: 3 l | 48 m    | 18 s  |      |            |                                            |                        |                  |                |          |       | 1     | Nrite 🥬 |
| > Status              | Addre   | sses       | SNN     | IP    | Adva | nced       |                                            |                        |                  |                |          |       |       |         |
| ▲ Config<br>System    | MAINA   | ODRES      | S SETT  | TINGS |      |            | 1                                          | REQUIRED               |                  | C              | ONFIGU   | RED   |       | (i)     |
| Access                | Device  | IP / Ma    | sk      |       |      |            | 192.16                                     | 8.205.13 /             | 24               | 192            | 168.205  | 13/24 |       |         |
| IP                    | Default | Gatewa     | ay IP   |       |      |            | 192                                        | .168.205.1             |                  | 19             | 2.168.2  | 05.1  |       |         |
| Radio                 | OPTIO   | AL AD      | DRESS   | SETTI | IGS  |            | 1                                          | REQUIRED               |                  | C              | DNFIGU   | RED   |       | 1       |
| Alarms<br>Maintenance | USB IP  | /Mask      |         |       |      |            | <ul> <li>10.10.</li> <li>192.16</li> </ul> | 11.10/24<br>8.11.10/24 | 0                | 10             | .10.11.1 | 0/24  |       |         |
| b Tools               | Fallbac | k IP/Ma    | ask     |       |      |            | <ul> <li>10.10.</li> <li>192.16</li> </ul> | 10.10/24<br>8.10.10/24 |                  | 10             | 10,10,1  | 0/24  |       |         |
|                       |         |            |         |       |      |            |                                            |                        |                  |                |          | Ur    | do S  | ave     |

Figure 5.64 Example of Side A Primary IDU IP configuration

e) In web GUI '<u>Config->IP->Advanced</u>' set 'WEB' option as Default NAT to remote. This will enable management access to other IDUs in the link via NAT.

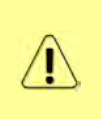

With NAT configured it is possible to access other IDUs management in the link via IP address of one of IDUs and default NAT ports. Following default NAT ports are possible: 2443 (for local secondary IDU), 1443 (for remote primary IDU), 3443 (for remote secondary IDU). The example of accessing the local secondary IDU via the local primary IDU IP address in this case is: <a href="https://192.168.205.13:2443">https://192.168.205.13:2443</a>

| the second second                         | TxF     | TxP        | MSE     | RxL    | W     | P.loc.prim_13            | Split 2+2 | rem.prim_11:P                                                            | RxL           | MSE   | TxP    | TxF     |
|-------------------------------------------|---------|------------|---------|--------|-------|--------------------------|-----------|--------------------------------------------------------------------------|---------------|-------|--------|---------|
| <b>"A</b> #                               | 17800   | 24         | 0.0     | -89.2  | 0     | + 0032strong / 60M / 227 | мь АСМ    | simple RX × 🚺                                                            | -31.0         | -36.3 | muted  | 18810   |
| SPAP                                      | 18100   | muted      | -38.2   | -49.0  | • 2   | × simple BX              | ACM       | 0032strong / 60M / 227Mb × 2                                             | -87.2         | 0.0   | muted  | 19110   |
| _                                         | 17800   | muted      | 0.0     | -89.7  |       | * 0032strong / 60M / 227 | мь АСМ    | simple RX × 🔰                                                            | -34.6         | -36.4 | muted  | 18810   |
|                                           | 18100   | muted      | -34.6   | -54.5  |       | × simple BX              | ACM       | 0032strong / 60M / 227Mb • 名                                             | -88.4         | 0.0   | 0      | 19110   |
|                                           | LC      | CAL (p     | rimary) |        | W     | S:loc.sec_12             | HSB/SD    | rem.sec_10:S                                                             |               | RE    | MOTES  |         |
| ADMIN permissions 🕒                       | Logou   | it in: 3 h | 48 m    | 18 s   |       |                          |           |                                                                          |               |       |        | Write 🙎 |
| D Status                                  | Addre   | sses       | SNM     | Р      | Advar | nced                     |           |                                                                          |               |       |        |         |
| ▲ Config<br>Suptom                        | STATIO  | ROUTE      | S-IN    | UT VA  | LUES  |                          |           |                                                                          |               |       |        | (1)     |
| Access                                    | Routed  | IP/MA      | SK      |        |       |                          |           |                                                                          |               |       |        |         |
| IP                                        | Gatewa  | y IP       |         |        |       |                          |           |                                                                          |               | Ad    | d Del  | ete     |
| Radio                                     | NAT-1   |            | ALUES   |        |       |                          |           |                                                                          |               |       |        | (j      |
| Alarms                                    | Local_F | Port Des   | t_IP.Po | rt     |       |                          | 1         |                                                                          | Add           | Delet | te Del | All     |
| Maintenance                               | Default | NAT to     | remot   | e      |       | @ WE                     | B SSH     |                                                                          |               |       | 1      | Set     |
| > 10015                                   | RADIUS  | S - INPL   | TVAL    | JES    |       |                          |           |                                                                          |               |       |        | (1)     |
|                                           | IP.dest | port Sec   | String  | timeou | ıt    |                          |           |                                                                          | Add           | Delet | te Del | All     |
|                                           | SETTIN  | IGS        |         |        |       | REQUIRED                 |           | CON                                                                      | FIGURE        | D     |        | (1)     |
| Date: Fn, 08.02.2019<br>Time: 14:45:32    | Route   |            |         |        |       |                          |           | default via 192.168.205                                                  | .1            |       |        |         |
| Uptime: 0 00:19:57<br>Refresh status      | NAT     |            |         |        |       |                          |           | 1443 192.168.205.11.44<br>Default WEB NAT: on<br>(https://192.168.205.13 | 13<br>1:1443/ |       |        |         |
| Modem Serial Number                       |         |            |         |        |       |                          |           | https://192.168.205.13<br>Default SSH NAT: off                           | :2443/)       |       |        |         |
| License Number                            | Radius  | Server     |         |        |       |                          |           |                                                                          |               |       |        |         |
| 3010403010100229<br>License Type / Status |         |            |         |        |       |                          |           |                                                                          |               |       | S      | ave     |

Figure 5.65 Example of Side A Primary IDU IP NAT configuration

f) Port group configuration must be done according to customer requirements. In this configuration when the Duplex modes "Tx-only" and "Rx-only" are used the remote management access via WAN port is not supported. That is why NAT configuration is required. In this example LAN1 port is used for the traffic, so LAN1 and WANa are grouped in the same group (Group 1). LAN2 and WANb are grouped in Group 2 and will not be used or can be intended for any other independent and separated user data traffic. LAN3 and MNG ports are grouped in Group3 for management access only via LAN3 port. Port grouping configuration is available in web GUI '<u>Config->Ports->EthVLAN</u>' section

| Same and State      | TxF        | TxP      | MSE    | RxL     |    | P.loc.prim_13        | Split 2+2 | rem.prin             | L11:P 🛞     | RxL   | MSE   | TxP     | TxF     |
|---------------------|------------|----------|--------|---------|----|----------------------|-----------|----------------------|-------------|-------|-------|---------|---------|
| "A"                 | 17800      | 13 -     | 34.5   | -56.0 • | 0  | 0032strong / 60M / 2 | 227Mb ACM | 0032strong / 60M / 2 | 227Mb × 🚺 • | -41.6 | -38.7 | muted   | 18810   |
| SAF                 | 18100      | 13 -     | -34.3  | -56.1 + | 2  | 0032strong / 60M / 2 | 227МЬ АСМ | 0032strong / 60M / 2 | 227Mb × 2.  | -41.8 | -38.4 | muted   | 19110   |
|                     | 17800 m    | nuted -  | -30.2  | -61.1   | 0  | 0032strong / 60M / 2 | 227мь АСМ | 0032strong / 60M / 2 | 27Mb • 🕕 •  | -46.4 | -38.2 | 6       | 18810   |
|                     | 18100 m    | nuted -  | -29.4  | -60.7   | 2  | 0032strong / 60M / 3 | 227Mb ACM | 0032strong / 60M / 2 | 227Mb • 2 • | -47.0 | -37.7 | 6       | 19110   |
|                     | LOCA       | AL (pri  | mary)  |         |    | S:loc.sec_12         | HSB/SD    | rem.sec              | c_10:S      |       | REI   | MOTES   |         |
| ADMIN permissions 🕞 | Logout i   | in: 19 n | n 39 s |         |    |                      |           |                      |             |       |       |         | Write 🙆 |
| Status              | MUX        | EthV     | LAN    | Eth     | os | EMM                  |           |                      |             |       |       |         |         |
| ▲ Config            | VLAN MO    | DE       | I      | LANT    |    | LAN 2                | LAN 3     | MNG                  | WAN         | A     | 1     | WAN B   | 1       |
| Access              | Port Mode  | e        | bas    | ic      | •  | basic •              | basic 🔻   | basic 🔻              | basic       | •     | bas   | sic     | •       |
| IP                  | Port Grou  | ip       | gro    | oup-1 • |    | group-2 🔻            | group-3 🔻 | group-3 *            | group-1     | *     | gr    | oup-2 🔻 | 1       |
| Radio               | Default VI | LAN      |        | 1       |    | 1                    | 1         | 1                    | 1           |       |       | 1       |         |
| Alarmo              |            |          |        |         |    | (CONTRACT)           | (T200770) | 000000               | 1           |       |       |         |         |
| N Maintenance       |            |          |        |         |    | LANT                 | LUNZ      | LANS                 |             |       |       |         |         |
| > Tools             |            |          |        |         |    |                      | GE switch | n                    | -           |       |       |         |         |
|                     |            |          |        |         |    | WANa                 | WAN5      | MNG CPU              |             |       |       |         |         |

Figure 5.66 Example of Side A Primary IDU port grouping

g) In web GUI '<u>Config->Ports->MUX</u>' specify Data channel and port speed for WAN (radio direction) port and SFP ports. In the example WANa port is connected to high priority data channel 'ETH1a' and is set on full speed limit 1000 Mbps.The SFP3 port is connected to EMM channel. If both IDUs (Primary and Secondary) are interconnected successfully, the SFP1 and SFP2 ports must be automatically indicated as connected in Mode 'force2G5'

| <ul> <li>Status</li> <li>Config</li> </ul>                                         | N   | IUX EthVLAN      | EthQOS     | EMM       |           |                |                           |                  |                   | 0            |
|------------------------------------------------------------------------------------|-----|------------------|------------|-----------|-----------|----------------|---------------------------|------------------|-------------------|--------------|
| System                                                                             | DA  | TAELOW CONFIGUE  | ATION      |           |           |                |                           |                  |                   | 0            |
| Access                                                                             | PO  | BT               | SEPT       | SFP2      |           | FP3            | SFPA                      | LANT             | LAN2              | LAN3         |
| Radio                                                                              |     | Status           | Gbit FD    | Gbit FD   | 00        | SFP<br>Gbit FD | SFP module<br>not present | LAN Gbit<br>FULL | LAN No LINK       | Gbit<br>FULL |
| Ports                                                                              | 9   | Hot Standby      |            | -         | )         | stand          | iby                       | active           | active            | -            |
| Alarms                                                                             | ONF | Mode             | force2G5 * | force2G5  | force     | e1GX v         | auto1GX 🔻                 | auto 🔻           | auto 🔻            | auto 🔻       |
| Maintenance     Tools                                                              | TCO | MDIX             | -          | -         |           | -              | -                         | auto 🔻           | auto 🔻            | auto 🔻       |
| 5 TOOIS                                                                            | POR | Flow Control     | force      | force     | f         | orce           | force                     | off              | off               | off          |
|                                                                                    |     | 1588             | off 🔻      | off 7     | 0         | off 🔻          | off *                     | off 🔻            | off 🔻             | off 🔻        |
| Date: Fri, 08.02.2019<br>Time: 14.47:51<br>Uptime: 0.0:22:17<br>Bafface: b. status | псн |                  |            |           |           |                |                           | LANT             | LAW2<br>GE switch | LANS         |
| Herresh status                                                                     | SW  |                  |            |           |           |                |                           | WANa             | WAND              | MING CPU     |
| Modem Serial Number<br>355260100010<br>License Number                              | ETH |                  |            |           |           |                |                           |                  |                   | CPU          |
| 3010403010100229                                                                   | 4   | Channel Select   | 1 ,        | 1         | EM        | IM1            |                           | ETH1a Y          | none T            | REI1 BEI2    |
| permanent / øk                                                                     | SWA | Connected Port   | off        | cfn2      | Wana      | Done           | off                       | 0000             | nono              | nono         |
| License Expiration                                                                 |     | connected Port   | 011        | sips      | wana      | none           | 011                       | Hone             | lione             | none         |
| Firmware Version                                                                   | W   | Traffic Channel  | PTP1       | EMM1      | ETH1a     | ETH1b          | PTP2                      | EMM2             | ETH2a             | ETH2b        |
| 0402_01<br>Bunning Design                                                          | PBP | Speed Limit (j)  | auto       | 0         | 1000      | 0              | auto                      | 0                | 0                 | 0            |
| 511                                                                                |     | Avail Aggr Speed |            |           | $\smile$  | 227.1          | B Mbps ETH                |                  |                   |              |
|                                                                                    |     |                  |            |           | -         |                | 1                         | 6                |                   |              |
|                                                                                    |     | Modem Speed      |            | 227.81 Mb | ps active | 1              |                           | 227.81 Mbps      | eth-disabled      | 1            |
|                                                                                    |     |                  |            |           |           |                |                           |                  | Undo              | Apply        |

Figure 5.67 Example of Side A Primary IDU port configuration

h) In web GUI '<u>Config->Ports->EMM</u>' configure the ASI traffic according to customer requirements. In the example one ASI traffic stream via ASI1 port is sent from side A to side B. In this case the ASI EMM configuration will be following: 'EMM Enable' and 'EMM Protection Failover' check-boxes must be checked. Also ASI EMM module 'Enable' check-box must be checked and 'Mode' set as "Rx"

| The second second second second second second second second second second second second second second second s | TxF     | TxP        | MSE     | RxL   | W   | P.loc.prim_13              | Split 2+2 | rem.prim_11:P                | RxL   | MSE   | TxP   | TxF     |
|----------------------------------------------------------------------------------------------------|---------|------------|---------|-------|-----|----------------------------|-----------|------------------------------|-------|-------|-------|---------|
| <b>"A"</b>                                                                                                    | 17800   | 24         | 0.0     | -89.1 | 0   | 0032strong / 60M / 227Mb   | ACM       | simple RX × 🚺 -              | -30.7 | -36.2 | muted | 18810   |
| SPAF                                                                                                    | 18100   | muted      | -38.2   | -49.0 |     | * simple RX                | ACM       | 0032strong / 60M / 227Mb × 2 | -87.0 | 0.0   | muted | 19110   |
|                                                                                                    | 17800   | muted      | 0.0     | -89.6 | 0   | × 0032strong / 60M / 227Mb | ACM       | simple RX × 🚺 •              | -34.7 | -36.2 | muted | 18810   |
|                                                                                                    | 18100   | muted      | -34.6   | -54.6 | -8  | simple RX                  | ACM       | 0032strong / 60M / 227Mb • 2 | -88.2 | 0.0   | 0     | 19110   |
|                                                                                                    | LC      | OCAL (p    | rimary) | ê -   | W   | S:loc.sec_12               | HSB/SD    | rem.sec_10:S                 | -     | RE    | MOTES |         |
| ADMIN permissions 🕞                                                                                            | Logou   | nt in: 3 h | 34 m    | 16 s  |     |                            |           |                              |       |       | 1     | Write 🖉 |
| Status                                                                                                    | MUX     | Eth        | VLAN    | Eth   | QOS | EMM                        |           |                              |       |       |       |         |
| ▲ Config                                                                                                    | EMM     |            |         |       |     | EMM#T                      | EMIM#2    | EMM#3                        |       | EM    | M#4   | (i)     |
| Access                                                                                                    | EMM T   | ype        |         |       |     | 4ASI                       | none      | none                         |       | no    | ne    |         |
| IP                                                                                                    | EMM E   | nable      |         |       |     | 1                          |           | 1                            |       |       |       |         |
| Radio                                                                                                    | EMM P   | rotectio   | n Faild | ver   |     |                            |           |                              |       | Ē     | 3     |         |
| Ports                                                                                                    | EMM A   | dd/Droj    | DID     |       |     | auto 🔻                     |           |                              |       |       |       |         |
| Alarms                                                                                                    | EMM A   | dd/Droj    | Rang    | e     |     | 14                         |           |                              |       |       |       |         |
| <ul> <li>Maintenance</li> <li>Tools</li> </ul>                                                                 | EMM M   | lode       |         |       |     |                            |           |                              |       |       |       |         |
| 10013                                                                                                    | EMM C   | ABD #1     |         |       |     | ASI 1                      | ASI 2     | ASI 3                        |       | As    | 414   | 1       |
|                                                                                                    | Enable  |            |         |       |     |                            |           | 0                            |       |       | 1     |         |
|                                                                                                    | Link St | atus       |         |       |     | loss                       | loss      | loss                         |       | lo    | SS    |         |
| Date: Fri, 08.02.2019                                                                                          | PCR Lo  | ock        |         |       |     | -                          |           |                              |       |       | -     |         |
| Time: 14:57:36                                                                                                 | Mode    |            |         |       |     | Rx 🔻                       | Rx 🔻      | Rx 🔻                         |       | R>    |       |         |
| Refresh status                                                                                                 | Data So | ource      |         |       |     |                            |           |                              |       |       |       |         |
| Madam David Mumb                                                                                               | Speed   | Limit (R   | x) [Mb  | os]   |     | 214                        | 214       | 214                          |       | 2     | 14    |         |
| 355260100010<br>License Number                                                                                 |         |            |         |       |     |                            |           |                              |       | Und   | do Ap | ply     |

Figure 5.68 Example of Side A Primary IDU EMM configuration

 In web GUI '<u>Config->Alarms->Minor</u>' configure interface (LAN, SFP, ASI port) alarms which will be used for protection switchover. In the example LAN1, SFP1, SFP2, SFP3 and ASI Port 1 are used. Those interface port alarm check-boxes must be checked in order to initiate the switch-over in case of failure of any of those interfaces

| Config                               | Major Minor     |                   |            |       | 1000                  |       | -         |     |            |       |            |                 | 10         |
|--------------------------------------|-----------------|-------------------|------------|-------|-----------------------|-------|-----------|-----|------------|-------|------------|-----------------|------------|
| System<br>Access                     | WARNINGS        | Pri/Sec<br>switch | CH 1       | GH 2  | LOCAL<br>Peer<br>(FO) | Dire  | ore<br>al | Ţ   | HRES       | HOLDS | ICAL       | DETAILS         | (1)        |
| Radio                                | Modem           |                   |            |       |                       |       |           |     |            |       |            |                 |            |
| Ports                                | Modem Aggr/Prot | no                | (          | -     |                       |       |           |     |            |       |            |                 |            |
| Alarms                               | Modem Data Sync | no                |            |       |                       |       |           |     |            |       |            |                 |            |
| Maintenance                          | Modem MSE Level | по                |            |       |                       |       |           | -25 | <b>(i)</b> | -25   | í          | [dB]            |            |
| > Tools                              | Modem FER       | no                |            |       |                       |       |           | 10  | <b>(i)</b> | 10    | <b>(i)</b> | [error_frm/10s] | i i        |
|                                      | Radio           |                   | -          |       |                       |       |           |     |            |       |            |                 | 1          |
|                                      | Radio RX Level  | no                |            |       |                       |       | 0         | -75 | <b>(i)</b> | -75   | <b>(i)</b> | [dBm]           | 1          |
| Date' Fri 08.02.2019                 | Radio TX Mute   | no                |            | 0     |                       |       |           |     | 1.0        |       | 1.0        | -               | -          |
| Time: 15:03:20                       | Ports           |                   |            | _     |                       |       |           |     |            |       |            |                 |            |
| Uptime: 0 00:37:46<br>Befrech statue | Modem LAN1 Link | yes               | 0          |       |                       |       |           |     |            |       |            |                 |            |
| nencon status                        | Modem LAN2 Link | yes               | 1          | 1.6   |                       |       |           |     |            |       |            |                 |            |
| Modem Serial Number                  | Modem LAN3 Link | no                |            | 10    |                       | 0     |           |     |            |       |            |                 |            |
| 355260100010                         | Modem SFP1 Link | no                | 1          | 20    |                       |       | ·         |     |            |       |            |                 |            |
| 3010403010100229                     | Modem SFP2 Link | no                | 6          | 20    |                       |       |           |     |            |       |            |                 |            |
| License Type / Status                | Modem SFP3 Link | yes               |            | 20/   |                       |       |           |     |            |       |            |                 |            |
| permanent / ok                       | Modem SFP4 Link | yes               |            | 10    | 0                     | 0     |           |     |            |       |            |                 |            |
| unlimited                            |                 | 1                 | OCAL (prin | mary) | REMOTE                | LOCA  | L         |     |            | LO    | CAL        |                 | <b>(i)</b> |
| Firmware Version<br>0402_01          | EMM#1-4ASI      | Pri/Se<br>switch  | c.<br>1    | CH1   | Peer<br>(FO)          | Dired | n         | THE | RESHO      | LDS   |            | DETAILS         |            |
| 511                                  | EMM HW+SW       | no                |            |       |                       |       |           |     |            |       |            | none            | 1          |
|                                      | SFP2 Link       | yes               | -          | 0.0   |                       |       |           |     |            |       |            |                 |            |
|                                      | P1 Link         | yes               | C          |       | •                     |       |           |     |            |       |            |                 |            |
|                                      | P1 Sync         | yes               |            |       |                       |       |           |     |            |       |            |                 |            |
|                                      | P1 Idle         | yes               |            |       |                       |       |           |     |            |       |            |                 |            |
|                                      | P1 Lock         | yes               |            |       |                       |       |           |     |            |       |            |                 |            |
|                                      | D2 Link         | Vac               |            |       |                       | -     |           |     |            |       |            |                 |            |

Figure 5.69 Example of Side A Primary IDU alarm configuration

j) Save new settings by pressing Write button.

- 2) IDU A (secondary):
  - a) In web GUI '<u>Config->System->Mode</u>' choose design type 'Design 511', Functional mode 'Split 2+2', Link Protection Diversity 'HSB/SD Hot standby', Link Aggregation Diversity 'FD'. The setting Hot-Swap Startup device Role during the configuration must be set as 'Fixed secondary'. As the link will use different frequency channels/bands for each direction then the Duplex Mode must be configured so that one of channels is in Tx mode, but the second channel is in Rx mode. In the example on Side A the Channel 1 is 'Tx-only' mode, and the Channel 2 is in 'Rx-only' mode

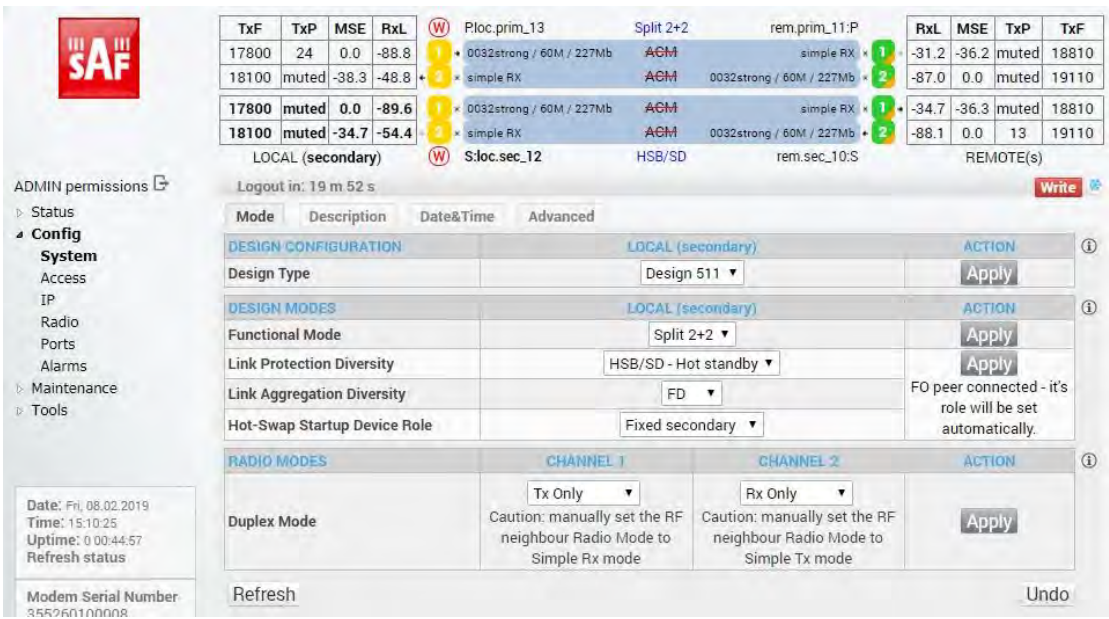

Figure 5.70 Example of Side A Secondary IDU system configuration

 b) In web GUI '<u>Config->Radio->Parameters</u>' configure basic radio and modem parameters. Frequency channel/band must be different for Channel 1 and Channel 2, and correspond to 'Tx-only' and 'Rx-only' Duplex mode settings in '<u>Config->System->Mode</u>' page.

| Concerning and                            | TxF      | TxP       | MSE     | RxL   | W     | P.loc.pri  | m_13      |         | Split 2+ | 2          | rei         | m.prim_11  | :P      | RxL   | MSE    | TxP     | TxF   |
|-------------------------------------------|----------|-----------|---------|-------|-------|------------|-----------|---------|----------|------------|-------------|------------|---------|-------|--------|---------|-------|
| "A #                                      | 17800    | 24        | 0.0     | -88.8 |       | + 0032str  | ong / 60M | / 227Mb | ACM      |            |             | simple F   | ix × 🚺- | -31.3 | -36.3  | muted   | 18810 |
| 3/11                                      | 18100    | muted     | -38.3   | -48.9 | .8    | * simple F | RX.       |         | ACM      | 003        | 2strong / I | 50M / 227N | 16 × 2  | -87.0 | 0.0    | muted   | 19110 |
|                                           | 17800    | muted     | 0.0     | -89.5 |       | × 0032str  | ong / 60M | / 227Mb | ACM      |            |             | simple F   | x × 🚺 • | -34.6 | -36.3  | muted   | 18810 |
|                                           | 18100    | muted     | -34.7   | -54.4 |       | * simple P | X         |         | ACM      | 003        | 2strong / I | 50M / 227N | 16 • 🔁  | -88.1 | 0.0    | 13      | 19110 |
|                                           | LOC      | CAL (see  | condary | ()    | W     | S:loc.se   | c_12      |         | HSB/SE   | þ          | re          | em.sec_10  | :S      | -     | REN    | AOTE(s) | 1     |
| DMIN permissions 🕞                        | Logou    | it in: 16 | m 36 s  |       |       |            |           |         |          |            |             |            |         |       |        | 1       | Vrite |
| Status                                    | Paran    | neters    | ACI     | N     | Advan | nced       |           |         |          |            |             |            |         |       |        |         | _     |
| Config                                    |          |           |         |       |       |            | 100       | A1      |          |            |             |            | OCL     | INTE  |        |         | 0     |
| System                                    | MODEN    | VI        |         |       | C     | ANNEL      | 1         | CH      | ANNEL    | 2          |             | HANNEL     | 1       | IUIE  | CHAN   | NEL 2   | _     |
| Access                                    | Bandwi   | idth      |         |       | 60    | 000 02     | •         | 600     | 00 02    | •          |             | 60000 0    | 2       |       | 6000   | 0.02    |       |
| Radio                                     | Max Da   | ACM D     | rofile  |       | 002   | 2/ctrops   |           | 0023    | /ctropo  |            | 00          | 20/etrop   |         | L.    | 0000   | roog ¥  |       |
| Ports                                     | Achte    | CAGIVI PI | rome    | -     | 003   | z/strong   |           | 0032    | /strong  |            | 00          | 32/SHOI    | g *     | 10    | 032/51 | iong *  | _     |
| Alarms                                    | ACM S    | etting    |         | -     |       | * <b>O</b> |           |         | » 😰      | _          | -           |            |         |       | -      |         |       |
| Maintenance                               | Advand   | ed Sett   | ing     |       |       | default    |           | (       | lefault  |            |             |            |         |       |        |         |       |
| Tools                                     | RADIO    |           |         |       |       |            | LOC       | AL      |          |            |             |            | REN     | OTE   |        |         | (     |
|                                           | (MALING) |           |         |       | CHAN  | INEL T     | í         | CHAN    | NEL 2    | <b>(i)</b> | 10          | HANNEL     | Τ.      |       | CHAN   | NEL 2   |       |
|                                           | T/R Sp   | acing     |         |       | fixed | • 1        | (1)       | fixed   |          | í          |             | fixed      |         |       | fix    | ed      |       |
|                                           | TX Free  | quency    | [MHz]   |       | 17    | 800        | (1)       | 181     | 00       | <b>(i)</b> |             | 18810      |         |       | 191    | 10      |       |
| Date: Fn 08:02:2019<br>Time: 15:13:41     | RX Free  | quency    | [MHz]   |       | 18    | 810        | (i)       | 191     | 10       | <b>(i)</b> |             | 17800      | 1       |       | 181    | 00      |       |
| Uptime: 0 00:48:14<br>Befrech status      | TX Pow   | ver Limi  | t [dBm] | i i   | 1     | 20         | (i)       | 1       | 3        | <b>(i)</b> |             | 20         | 1       |       | 7:     | 3       |       |
| nencon status                             | TX Mut   | e Confi   | a       |       | auto  | • •        |           | auto    |          |            | ſ           | auto       | •       |       | auto   |         |       |
| Modem Serial Number                       | ATPC F   | unction   | 1       |       | Í     |            |           | E.C.S.  | 1        |            | -           | 1-1        | -       |       | 1      | 1       |       |
| License Number                            | ATPC F   | X Leve    | [dBm]   |       | -     | 55         | i         | -5      | 5        | <b>(i)</b> |             | -55        | 1       |       | -5     | 5       |       |
| 3010403010100227<br>License Type / Status | Refre    | sh        |         |       |       |            |           |         |          |            |             |            |         | Une   | do A   | pply lo | cal   |

Figure 5.71 Example of Side A Secondary IDU radio configuration

c) The ACM (Adaptive Coding and Modulation) must be disabled if Duplex modes "Tx only" and "Rx only" are used. In order to disable it, navigate to '<u>Config->Radio-</u> <u>>ACM</u>' in the web GUI and set ACM function to "man p1" on both Channels. This setting disables the ACM

| and the second      | TxF    | TxP       | MSE    | RxL   | W Ploc.prim_13           | Split 2+2 | rem.prim_11:P                |       | RxL  | MSE   | TxP     | TxF     |
|---------------------|--------|-----------|--------|-------|--------------------------|-----------|------------------------------|-------|------|-------|---------|---------|
| 282                 | 17800  | 13        | 0.0    | -89.5 | 0032strong / 60M / 227Mb | ACM       | simple RX × 🚺                |       | 41.7 | -28.5 | muted   | 18810   |
| SPIP                | 18100  | muted     | -39.2  | -44.1 | 2 × simple RX            | ACM       | 0032strong / 60M / 227Mb • 2 |       | 87.1 | 0.0   | -99.9   | 19110   |
|                     | 17800  | muted     | 0.0    | -89.7 | 0032strong / 60M / 227Mb | ACM       | simple RX ×                  | •-    | 46.0 | -38.1 | muted   | 18810   |
|                     | 18100  | muted     | -36.7  | -49.0 | 2 × simple RX            | ACM       | 0032strong / 60M / 227Mb × 2 | -     | 88.7 | 0.0   | muted   | 19110   |
|                     | LOC    | CAL (sec  | ondar  | y)    | W S:loc.sec_12           | HSB/SD    | rem.sec_10:S                 | V     |      | REN   | IOTE(s) |         |
| ADMIN permissions 🕞 | Logo   | it in: 19 | m 38 : | 5     |                          |           |                              |       |      |       |         | Vrite @ |
| > Status            | Paran  | neters    | AC     | M     | dvanced                  |           |                              |       |      |       |         |         |
| 4 Config<br>System  | ACMS   | ETTING    | S      |       | CHANNEL T                | CH        | INNEL 2 Usual I              | value | z    | 1     | Note    | (i)     |
| Access              | ACM fu | nction    |        |       | (man p1 🔹                | ma        | in p1 🔹 aut                  | to    |      |       |         |         |
| IP                  | ACM O  | ffset     |        |       | 0.0                      |           | 0.0 0                        |       |      | -3.0  | +3.0    |         |

Figure 5.72 Example of Side A Secondary IDU ACM configuration

 In web GUI '<u>Config->IP->Addresses</u>' set the IP address of the device. The IP address must be different for each IDU

|                     | TxF     | TxP       | MSE    | RxL   | W    | P.loc.prim_13      |                                              | Split 2+2             | i          | em.prim_11:  | P       | RxL     | MSE   | TxP     | TxF     |
|---------------------|---------|-----------|--------|-------|------|--------------------|----------------------------------------------|-----------------------|------------|--------------|---------|---------|-------|---------|---------|
| 282                 | 17800   | 24        | 0.0    | -88.8 |      | + 0032strong / 60N | / / 227Mb                                    | ACM                   |            | simple R     | x × 🚺 - | -31.1   | -36.2 | muted   | 18810   |
| SPAP                | 18100   | muted     | -38.3  | -48.7 | 12   | × simple RX        |                                              | ACM                   | 0032strong | / 60M / 227M | • × 2   | -87.0   | 0.0   | muted   | 19110   |
|                     | 17800   | muted     | 0.0    | -89.4 |      | × 0032strong / 60M | / / 227Mb                                    | ACM                   |            | simple R     | x × 🚺 • | -34.5   | -36.2 | muted   | 18810   |
|                     | 18100   | muted     | -34.7  | -54.4 | 12   | * simple RX        |                                              | ACM                   | 0032strong | / 60M / 227M | • 🔁     | -88.0   | 0.0   | 13      | 19110   |
|                     | LOC     | CAL (sec  | ondary | ()    | W    | S:loc.sec_12       |                                              | HSB/SD                |            | rem.sec_10:  | S       |         | REN   | AOTE(s) |         |
| ADMIN permissions 🕞 | Logou   | nt in: 17 | m 48 s | 1     |      |                    |                                              |                       |            |              |         |         |       | 1       | Write 🔮 |
| > Status            | Addre   | sses      | SNM    | IP    | Adva | nced               |                                              |                       |            |              |         |         |       |         |         |
| System              | MAINA   | DORES     | S SET  | INGS  |      |                    | R                                            | EQUIRED               |            |              | CO      | NFIGU   | RED   |         | (1)     |
| Access              | Device  | IP / Ma   | sk     |       |      |                    | 192.168                                      | .205.12               | 24         |              | 192     | 168.205 | 12/24 |         |         |
| IP                  | Default | Gatewa    | ay IP  |       |      |                    | 192.                                         | 168.205.1             |            |              | 19      | 2.168.2 | 05.1  |         |         |
| Radio               | OPTION  | AL ADI    | RESS   | SETTI | NGS  |                    | R                                            | EQUIRED               |            |              | CC      | NFIGU   | RED   |         | 1       |
| Alarms              | USB IP  | /Mask     |        |       |      |                    | <ul> <li>10.10.1</li> <li>192.168</li> </ul> | 1.10/24<br>8.11.10/24 | 6          |              | 10      | 10.11.1 | 0/24  |         |         |
| Tools               | Fallbac | k IP/Ma   | sk     |       |      |                    | 10.10.1 192.168                              | 0.10/24               |            |              | 10      | 10.10.1 | 0/24  |         |         |

Figure 5.73 Example of Side A Secondary IDU IP configuration

e) In web GUI '<u>Config->IP->Advanced</u>' set 'WEB' option as Default NAT to remote. This will enable management access to other IDUs in the link via NAT.

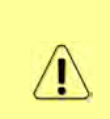

With NAT configured it is possible to access other IDUs management in the link via IP address of one of IDUs and default NAT ports. Following default NAT ports are possible: 2443 (for local secondary IDU), 1443 (for remote primary IDU), 3443 (for remote secondary IDU). The example of accessing the local secondary IDU via the local primary IDU IP address in this case is: <a href="https://192.168.205.13:2443">https://192.168.205.13:2443</a>

| Concession of the                    | TxF      | TxP      | MSE     | Bxl    | W    | Ploc.prim 13               | Split 2+2 |        | rem.prim 11:P                                                          | BxL                    | MSE           | TxP     | TxF     |
|--------------------------------------|----------|----------|---------|--------|------|----------------------------|-----------|--------|------------------------------------------------------------------------|------------------------|---------------|---------|---------|
| Ш А Ш                                | 17800    | 24       | 0.0     | -88.8  | ň    | + 0032strong / 60M / 227Mb | ACM       |        | simple BX +                                                            | -31.1                  | -36.2         | muted   | 18810   |
| SAF                                  | 18100    | muted    | -38.3   | -48.7  |      | × simple RX                | ACM       | 0032st | rong / 60M / 227Mb \star 💈                                             | -87.0                  | 0.0           | muted   | 19110   |
| _                                    | 17800    | muted    | 0.0     | -89.4  | 0    | × 0032strong / 60M / 227Mb | ACM       |        | simple RX × 🚺                                                          | • -34.5                | -36.2         | muted   | 18810   |
|                                      | 18100    | muted    | -34.7   | -54.4  | -0   | × simple RX                | ACM       | 0032st | rong / 60M / 227Mb 🔹 2                                                 | -88.0                  | 0.0           | 13      | 19110   |
|                                      | LOC      | AL (see  | condary | 1)     | W    | S:loc.sec_12               | HSB/SD    |        | rem.sec_10:S                                                           |                        | REN           | AOTE(s) |         |
| ADMIN permissions 🕞                  | Logou    | t in: 17 | m 48 s  |        |      |                            |           |        |                                                                        |                        |               | 1       | Vrite 🔮 |
| > Status                             | Addres   | sses     | SNM     | P      | Adva | nced                       |           |        |                                                                        |                        |               |         |         |
| Config                               | STATIC   | ROUTE    | S - INF | UTVA   | LUES |                            |           |        |                                                                        |                        |               |         | 1       |
| System<br>Access                     | Routed   | IP/MA    | SK      |        |      |                            |           |        |                                                                        |                        |               |         |         |
| IP                                   | Gatewa   | y IP     |         |        |      |                            |           |        |                                                                        |                        | Ade           | d Dele  | te      |
| Radio                                | -        | ADD IT A | ALLICO  |        |      | 1                          |           | -      |                                                                        |                        | Section 1     |         | 0       |
| Ports                                | Level F  | APUT V   | ALUES   | -      |      |                            |           |        |                                                                        | Maal                   | Delet         | Dal     |         |
| Alarms                               | LOCal_P  | on Des   | SCIP.PO | n      |      |                            |           |        |                                                                        | Aud                    | Delei         | e Dei   | AU      |
| <ul> <li>Tools</li> </ul>            | Default  | NAT to   | remote  | 9      |      | WEB WEB                    | SSH       |        |                                                                        |                        |               | 2       | et      |
|                                      | RADIUS   | S-INPL   | IT VALL | JES    |      |                            |           |        |                                                                        |                        |               |         | (i)     |
|                                      | IP.destp | port See | String  | timeou | ıt   |                            |           |        |                                                                        | Add                    | Delet         | te Del  | All     |
|                                      | SETTIN   | GS       |         |        |      | REQUIRED                   |           |        | CON                                                                    | FIGURE                 | D             | -       | 1       |
| Date: Fri, 08.02.2019                | Route    |          |         |        |      |                            |           |        | default via 192.168.20                                                 | 5.1                    |               |         |         |
| Uptime: 0.00:47:02<br>Refresh status | NAT      |          |         |        |      |                            |           |        | Default WEB NAT: on<br>(https://192.168.205.1<br>https://192.168.205.1 | 3:2443:14<br>3:2443:24 | 143/<br>143/) |         |         |
| Modem Serial Number                  | Radius   | Server   |         |        | -    |                            |           |        | Detault SSH NAT: OT                                                    |                        |               |         |         |
| License Number<br>3010403010100227   | Lines    |          |         |        |      |                            |           |        | 1                                                                      |                        |               | S       | ave     |

Figure 5.74 Example of Side A Secondary IDU IP NAT configuration

f) Port group configuration must be done according to customer requirements. In this configuration when the Duplex modes "Tx-only" and "Rx-only" are used the remote management access via WAN port is not supported. That is why NAT configuration is required. In this example LAN1 port is used for the traffic, so LAN1 and WANa are grouped in the same group (Group 1). LAN2 and WANb are grouped in Group 2 and will not be used or can be intended for any other independent and separated user data traffic. LAN3 and MNG ports are grouped in Group3 for

| and the second      | TxF T      | xP I   | MSE    | RxL   |     | P.loc.prim_13                                                                                                    | Split 2+2 | rem.prim_             | 11:P 🛞    | RxL   | MSE   | TxP     | TxF   |
|---------------------|------------|--------|--------|-------|-----|----------------------------------------------------------------------------------------------------|-----------|-----------------------|-----------|-------|-------|---------|-------|
| "A                  | 17800      | 13 -   | 34.6   | -55.9 | •0  | 0032strong / 60M / 22                                                                                                    | 27Mb ACM  | 0032strong / 60M / 22 | 7Mb x 🚺 • | -41.6 | -38.8 | muted   | 18810 |
| SAF                 | 18100 1    | 13 -   | 34.3   | -56.1 | •2  | 0032strong / 60M / 22                                                                                                    | 27M6 ACM  | 0032strong / 60M / 22 | 7Mb × 2+  | -41.8 | -38.4 | muted   | 19110 |
|                     | 17800 mu   | uted - | 30.3   | -61.1 | .0  | 0032strong / 60M / 23                                                                                                    | 27мь АСМ  | 0032strong / 60M / 22 | 7мь 🛛 🚺   | -46.5 | -38.2 | 6       | 18810 |
|                     | 18100 mu   | uted - | 29.4   | -60.7 | 12  | 0032strong / 60M / 22                                                                                                    | 27мь АСМ  | 0032strong / 60M / 22 | 7Mb • 2 • | -47.0 | -37.7 | 6       | 19110 |
|                     | LOCAL      | (seco  | ondary | 1)    |     | S:loc.sec_12                                                                                                    | HSB/SD    | rem.sec_              | 10:S      | -     | REN   | IOTE(s) |       |
| ADMIN permissions 🕒 | Logout in  | :19 п  | n 41 s |       |     |                                                                                                    |           |                       |           |       |       |         | 1     |
| > Status            | MUX        | EthVI  | LAN    | Eth   | QOS | EMM                                                                                                    |           |                       |           |       |       |         |       |
| Config<br>System    | VLAN MOD   | DE     | 1      | LAN T |     | LAN 2                                                                                                    | LAN 3     | MNG                   | WAN       | A     | 1     | WAN B   | 0     |
| Access              | Port Mode  |        | bas    | sic   | •   | basic 🔻                                                                                                    | basic 🔻   | basic 🔻               | basic     |       | bas   | sic     | •     |
| IP                  | Port Group |        | gr     | oup-1 | •   | group-2 🔻                                                                                                    | group-3 • | group-3 🔻             | group-1   |       | gr    | oup-2   |       |
| Radio               | Default VL | AN     |        | 1     |     | 1                                                                                                    | 1         | 1                     | 1         |       |       | 1       |       |
| Alarmo              |            |        |        |       |     | Lange and Lange and Lange | Carriera  | (1997)                |           |       |       |         |       |
| Alaritis            |            |        |        |       |     | LAMI                                                                                                    | LAN2      | LANS                  |           |       |       |         |       |
| Maintonanco         |            |        |        |       |     |                                                                                                    |           |                       |           |       |       |         |       |
|                     |            |        |        |       |     | - Card                                                                                                    |           | LEAGE                 |           |       |       |         |       |

management access only via LAN3 port. Port grouping configuration is available in web GUI '<u>Config->Ports->EthVLAN</u>' section

Figure 5.75 Example of Side A Secondary IDU port grouping

g) In web GUI '<u>Config->Ports->MUX</u>' specify Data channel and port speed for WAN (radio direction) port and SFP ports. In the example WANa port is connected to high priority data channel 'ETH1a' and is set on full speed limit 1000 Mbps. The SFP3 port is connected to EMM channel. If both IDUs (Primary and Secondary) are interconnected successfully, the SFP1 and SFP2 ports must be automatically indicated as connected in Mode 'force2G5'

| System                                                                          | -    |                  |            |                                |            |        |             |            |              | (              |
|---------------------------------------------------------------------------------|------|------------------|------------|--------------------------------|------------|--------|-------------|------------|--------------|----------------|
| Access                                                                          | DA   | TAFLOW CONFIGUR  | NOITAR     | COM                            |            | EDa    | OFTIN       | LANT       | 1.0.00       | 1.0.012        |
| IP<br>Dadia                                                                     | Pu   | Status           | DD chin FD | DD chip r                      |            | SFP    | SFP module  | Carl Gbit  | TEN No LINK  | Lan No LIN     |
| Ports                                                                           | 0    | Hot Standby      | GDIE PU    | Golt Fi                        |            | stand  | hot present | etai       | odby         | and the second |
| Alarms                                                                          | NFI  | Mode             | force265   | force2G5                       | T force    | elGX V | auto1GX V   | auto T     | auto T       | auto           |
| Maintenance                                                                     | CO.  | MDIX             |            |                                |            |        |             | auto T     | auto V       | auto V         |
| Tools                                                                           | PORT | Flow Control     | force      | force                          | f          | orce   | force       | off        | off          | off            |
|                                                                                 |      | 1588             | off 🔻      | off v                          | 0          | off 🔻  | off 🔻       | off 🔻      | off 🔻        | off 🔻          |
| Date: Fri, 08.02.2019<br>Time: 15.14.33<br>Uptime: 0.00:49:06<br>Pofrach.status | псн  |                  |            |                                |            |        |             | LANT       | GE switch    | CANS           |
| nellesii status                                                                 | WS   |                  |            |                                |            |        |             | WANE       | WAND         | MNG CPU        |
| Modem Serial Number<br>355260100008                                             | ETH  |                  |            |                                |            |        |             |            |              | CPU            |
| License Number<br>3010403010100227                                              |      |                  |            |                                | -          | -      |             | 1          |              |                |
| License Type / Status                                                           | AP   | Channel Select   | protection | <ul> <li>protection</li> </ul> | * EM       | IM1 •  | none 🔻      | ETH1a 🔻    | none 🔻       | RFI1 RFI       |
| permanent / ok<br>License Expiration                                            | SV   | Connected Port   | off        | sfp3                           | wana       | none   | off         | none       | none         | none           |
| unlimited<br>Firmware Version                                                   | W    | Traffic Channel  | PTP1       | EMM1                           | ETHIa      | ETHID  | PTP2        | EMM2       | ETH2a        | ETH2b          |
| 0402_01<br>Rupping Decign                                                       | PBP  | Speed Limit (i)  | auto       | 0                              | 1000       | 0      | auto        | 0          | 0            | 0              |
| 511                                                                             | -    | Avail Aggr Speed |            |                                |            | 227.8  | Mbps ETH    |            |              | 1              |
|                                                                                 |      | 33 1             |            |                                |            |        | 1           |            |              |                |
|                                                                                 |      | Modem Speed      |            | 227.81 Mt                      | ops active | i i    | 2           | 27.81 Mbps | eth-disabled | 1              |

Figure 5.76 Example of Side A Secondary IDU port configuration

h) In web GUI '<u>Config->Ports->EMM</u>' configure the ASI traffic according to customer requirements. In the example one ASI traffic stream via ASI1 port is sent from side A to side B. In this case the ASI EMM configuration will be following: 'EMM Enable' and 'EMM Protection Failover' check-boxes must be checked. Also ASI EMM module 'Enable' check-box must be checked and 'Mode' set as "Rx"

| Concerned V                    | TxF     | TxP       | MSE     | RxL   | W   | P.loc.prim_13              | Split 2+2 | rem.prim_11:P                | RxL   | MSE   | TxP     | TxF       |
|--------------------------------|---------|-----------|---------|-------|-----|----------------------------|-----------|------------------------------|-------|-------|---------|-----------|
| "A #                           | 17800   | 24        | 0.0     | -88.8 | 0   | • 0032strong / 60M / 227Mb | AGM       | simple RX × 1                | -31.2 | -36.2 | muted   | 18810     |
| SPAF                           | 18100   | muted     | -38.3   | -48.7 | •   | simple RX                  | ACM       | 0032strong / 60M / 227Mb × 2 | -87.0 | 0.0   | muted   | 19110     |
|                                | 17800   | muted     | 0.0     | -89.5 | 0   | 0032strong / 60M / 227Mb   | AGM       | simple RX × 🚺                | -34.6 | -36.2 | muted   | 18810     |
|                                | 18100   | muted     | -34.7   | -54.3 | -8  | simple RX                  | ACM       | 0032strong / 60M / 227Mb + 2 | -88.1 | 0.0   | 13      | 19110     |
|                                | LOC     | CAL (see  | ondar   | y)    | W   | S:loc.sec_12               | HSB/SD    | rem.sec_10:S                 |       | REN   | AOTE(s) |           |
| ADMIN permissions 🕒            | Logo    | rt in: 14 | m 59 s  | 5     |     |                            |           |                              |       |       | 1       | Write 🛛 🏶 |
| Status                         | MUX     | Eth       | VLAN    | Eth   | QOS | EMM                        |           |                              |       |       |         |           |
| ▲ Config                       | EMM     |           |         |       |     | EMIMET                     | EMM#2     | EMM#3                        |       | EM    | M#4     | (1)       |
| Access                         | EMM T   | ype       |         |       |     | 4ASI                       | none      | none                         |       | no    | one     |           |
| IP                             | EMM E   | nable     |         |       |     |                            |           | 1                            |       |       |         |           |
| Radio                          | EMM P   | rotectio  | n Faild | over  |     |                            |           |                              |       |       |         |           |
| Ports                          | EMM A   | dd/Droj   | DID     |       |     | auto 🔻                     |           |                              |       |       |         |           |
| Alarms                         | EMM A   | dd/Droj   | Rang    | e     |     | 14                         |           |                              |       |       |         |           |
| Maintenance     Tools          | EMM N   | lode      |         |       |     |                            |           |                              |       |       |         |           |
| 1000                           | EMMO    | ARD #1    |         |       |     | ASIT                       | ASI 2     | ASI 3                        |       | As    | 51.4    | (1)       |
|                                | Enable  |           |         |       |     |                            |           |                              |       | l     |         |           |
|                                | Link St | atus      |         |       |     | loss                       | loss      | loss                         |       | lo    | SS      |           |
| Date: Fri, 08.02.2019          | PCR Lo  | ock       |         |       |     |                            | -         | -                            |       |       | -       |           |
| Time: 15:15:18                 | Mode    |           |         |       |     | Rx 🔻                       | Rx 🔻      | Rx 🔻                         |       | R     | •       |           |
| Refresh status                 | Data S  | ource     |         |       |     |                            |           |                              |       |       |         |           |
| the loss of the state          | Speed   | Limit (R  | x) [Mb  | ps]   |     | 214                        | 214       | 214                          |       | 2     | 14      |           |
| 355260100008<br>License Number |         |           |         |       |     |                            |           |                              |       | Un    | do Ap   | ply       |

Figure 5.77 Example of Side A Secondary IDU EMM configuration

 i) In web GUI <u>'Config->Alarms->Minor</u>' configure interface (LAN, SFP, ASI port) alarms which will be used for protection switchover. In the example LAN1, SFP1, SFP2, SFP3 and ASI Port 1 are used. Those interface port alarm check-boxes must be checked in order to initiate the switch-over in case of failure of any of those interfaces

| > Status                                      | Major Minor     |                   |            |       |              |              |     |       |       |            |                 |     |
|-----------------------------------------------|-----------------|-------------------|------------|-------|--------------|--------------|-----|-------|-------|------------|-----------------|-----|
| System                                        |                 | LOC               | AL (second | lary) | LOCAL        | REMOTE       |     |       | LO    | CAL        |                 | (i) |
| Access                                        | WARNINGS        | Pri/Sec<br>switch | CH 1       | CH 2  | Peer<br>(FO) | Direct<br>RF | т   | HRESI | HOLDS |            | DETAILS         |     |
| Radio                                         | Modem           |                   |            |       |              |              |     |       |       |            |                 |     |
| Ports                                         | Modem Aggr/Prot | no                | - 13       |       |              |              |     |       |       |            |                 |     |
| Alarms                                        | Modem Data Sync | no                |            |       |              |              |     |       |       |            |                 |     |
| Maintenance                                   | Modem MSE Level | no                |            |       |              |              | -25 | (i)   | -25   | (i)        | [dB]            |     |
| > Tools                                       | Modem FER       | no                |            |       |              |              | 10  | 1     | 10    | <b>(i)</b> | [error_frm/10s] |     |
|                                               | Radio           |                   |            |       |              |              |     |       |       |            |                 |     |
|                                               | Radio RX Level  | no                | 0.         |       |              |              | -75 | 1     | -75   | <b>(i)</b> | [dBm]           |     |
| Date: Fri. 08.02.2019                         | Radio TX Mute   | no                |            | 0.    |              |              |     |       |       |            |                 |     |
| Time: 15:16:06                                | Ports           |                   |            |       |              |              |     |       |       |            |                 |     |
| Uptime: 0 00:50:38<br>Befresh status          | Modem LAN1 Link | yes               | 0          | •     | •            | •            |     |       |       |            |                 |     |
| Tierreon otatao                               | Modem LAN2 Link | yes               |            |       |              |              |     |       |       |            |                 |     |
| Modem Serial Number                           | Modem LAN3 Link | no                |            |       |              |              |     |       |       |            |                 |     |
| 355260100008                                  | Modem SFP1 Link | no                |            | •     |              |              |     |       |       |            |                 |     |
| 3010403010100227                              | Modem SFP2 Link | no                |            | • )   |              | •            |     |       |       |            |                 |     |
| License Type / Status                         | Modem SFP3 Link | yes               |            | -     | •            | •            |     |       |       |            |                 |     |
| permanent / ok                                | Modem SFP4 Link | yes               |            |       |              |              |     |       |       |            |                 |     |
| unlimited                                     |                 | LO                | CAL (secon | dary) | REMOTE       | LOCAL        |     |       | LO    | CAL        |                 | (i) |
| Firmware Version<br>0402_01<br>Bumping Design | EMM#1 - 4ASI    | Pri/Sec<br>switch |            | тно   | Peer<br>(FO) | Direct<br>RF | THE | ESHO  | LDS   |            | DETAILS         |     |
| 511                                           | EMM HW+SW       | no                | E          |       |              |              |     |       |       |            | none            |     |
|                                               | SFP2 Link       | yes               | 1          | 10    |              |              |     |       |       |            |                 |     |
|                                               | P1 Link         | yes               | C          |       |              |              |     |       |       |            |                 |     |
|                                               | P1 Sync         | yes               |            |       |              |              |     |       |       |            |                 |     |
|                                               | P1 Idle         | yes               | E          |       |              |              |     |       |       |            |                 |     |

Figure 5.78 Example of Side A Secondary IDU alarm configuration

j) Save new settings by pressing Write button.

#### 3) **IDU B (primary)**:

a) In web GUI '<u>Config->System->Mode</u>' choose design type 'Design 511', Functional mode 'Split 2+2', Link Protection Diversity 'HSB/SD – Hot standby', Link

Aggregation Diversity 'FD'. The setting Hot-Swap Startup device Role during the configuration must be set as 'Fixed primary'. As the link will use different frequency channels/bands for each direction then the Duplex Mode must be configured so that one of channels is in Tx mode, but the second channel is in Rx mode. In the example on Side B the Channel 1 is 'Rx-only' mode, and the Channel 2 is in 'Tx-only' mode

|                                                        | TxF     | TxP       | MSE     | RxL     | W     | P.rem.prim_11                                       | Split 2+2                         | lo                                  | c.prim_13:P                             | W             | RxL   | MSE    | TxP      | TxF     |
|--------------------------------------------------------|---------|-----------|---------|---------|-------|-----------------------------------------------------|-----------------------------------|-------------------------------------|-----------------------------------------|---------------|-------|--------|----------|---------|
| <b>WA</b> #                                            | 18810   | muted     | -36.2   | -31.0   |       | simple RX                                           | ACM                               | 0032strong / t                      | iOM / 227Mb                             |               | -88.9 | 0.0    | 24       | 17800   |
| SPAF                                                   | 19110   | 24        | 0.0     | -87.0   | 2     | 0032strong / 60M / 227M                             | ь АСМ                             |                                     | simple RX                               | · 🕗 ·         | -32.6 | -20.2  | muted    | 18100   |
|                                                        | 18810   | muted     | -36.3   | -34.7   |       | simple RX                                           | ACM                               | 0032strong / 6                      | iOM / 227Mb                             | -             | -89.5 | 0.0    | muted    | 17800   |
|                                                        | 19110   | muted     | 0.0     | -88.0   | 2     | 0032strong / 60M / 227M                             | ь АСМ                             |                                     | simple RX                               | × 🕗 •         | -38.3 | -36.3  | muted    | 18100   |
|                                                        | LC      | OCAL (p   | rimary  | )       | W     | Strem.sec_10                                        | HSB/SD                            | 1                                   | oc.sec_12:S                             | W             | -     | RE     | MOTES    |         |
| ADMIN permissions 🕒                                    | Logou   | ut in: 19 | m 55 :  | 5       |       |                                                     |                                   |                                     |                                         |               |       |        |          | Write 🔮 |
| D Status                                               | Mode    | De        | scripti | on      | Dates | Time Advanced                                       |                                   |                                     |                                         |               |       |        |          |         |
| ▲ Config<br>System                                     | DESIG   | N CONF    | GURA    | TION    |       |                                                     | LOCAL (                           | primary)                            |                                         |               |       | ACT    | ION      | (i)     |
| Access                                                 | Design  | Туре      |         |         |       |                                                     | Design                            | 511 •                               |                                         |               |       | Ap     | ply      |         |
| IP                                                     | DESIG   | N MODE    | S       |         |       |                                                     | LOCAL (                           | primary)                            |                                         |               |       | ACT    | ION      | (1)     |
| Ports                                                  | Functio | onal Mo   | de      |         |       |                                                     | Split :                           | 2+2 🔻                               |                                         |               |       | Ар     | piy      |         |
| Alarms                                                 | Link Pr | rotection | n Diver | sity    |       |                                                     | HSB/SD - Ho                       | ot standby 🔻                        |                                         |               |       | Ар     | ply      |         |
| Maintenance                                            | Link Ag | ggregati  | on Div  | ersity  |       |                                                     | FD                                |                                     |                                         |               | FO pe | er con | nected - | it's    |
| b Tools                                                | Hot-Sw  | vap Star  | tup De  | vice Ro | le    |                                                     | Fixed prin                        | nary 🔻                              |                                         |               | a     | utoma  | tically. |         |
|                                                        | RADIO   | MODES     |         |         |       | CHANNE                                              | LI                                | CHA                                 | NNEL 2                                  |               |       | ACT    | ION      | (i)     |
| Date: Fri 08.02 2019                                   |         |           |         |         |       | Rx Only                                             | •                                 | Tx On                               | ly ▼                                    |               |       |        |          |         |
| Time: 13:18:48<br>Uptime: 0 00:52:39<br>Refresh status | Duplex  | Mode      |         |         |       | Caution: manually<br>neighbour Radio<br>Simple Tx r | y set the RF<br>5 Mode to<br>node | Caution: mai<br>neighbour<br>Simple | nually set tl<br>Radio Mod<br>e Rx mode | ne RF<br>e to |       | Ар     | ply      |         |
| Modem Serial Number                                    | Refre   | sh        |         |         |       |                                                     |                                   |                                     |                                         |               |       |        | Ur       | obi     |

Figure 5.79 Example of Side B Primary IDU system configuration

 b) In web GUI '<u>Config->Radio->Parameters</u>' configure basic radio and modem parameters. Frequency channel/band must be different for Channel 1 and Channel 2, and correspond to 'Tx-only' and 'Rx-only' Duplex mode settings in '<u>Config->System->Mode</u>' page.

| The second second second second second second second second second second second second second second second s | TxF     | TxP       | MSE     | RxL   | W     | P.rem.pri | m_11       |         | Split 2+3 | 2          | 1        | oc.prim_13:F | W     | RxL   | MSE    | TxP     | TxF   |
|----------------------------------------------------------------------------------------------------|---------|-----------|---------|-------|-------|-----------|------------|---------|-----------|------------|----------|--------------|-------|-------|--------|---------|-------|
| <b>"</b> A #                                                                                                   | 18810   | muted     | -36.2   | -31.1 |       | simple BX |            |         | ACM       | 0032       | strong / | 60M / 227Mb  | - 🚺   | -88.8 | 0.0    | 24      | 17800 |
| SPAF                                                                                                    | 19110   | 24        | 0.0     | -87.0 | 2     | 0032stron | ng / 60M / | / 227Mb | ACM       |            |          | simple RX    |       | -32.6 | -20.7  | muted   | 18100 |
|                                                                                                    | 18810   | muted     | -36.3   | -34.5 |       | simple RX | C.         |         | ACM       | 0032       | strong / | 60M / 227Mb  | × 🚺   | -89.5 | 0.0    | muted   | 17800 |
|                                                                                                    | 19110   | muted     | 0.0     | -88.0 | 2     | 0032stron | g / 60M /  | / 227Mb | ACM       |            |          | simple RX    | k 🔁 - | -38.1 | -35.9  | muted   | 18100 |
|                                                                                                    | LC      | DCAL (p   | rimary) | ĸ     | W     | S:rem.see | c_10       |         | HSB/SE    | )          |          | loc.sec_12:S | W     | -     | RE     | MOTES   |       |
| ADMIN permissions 🕞                                                                                            | Logo    | ut in: 19 | m 26 s  |       |       |           |            |         |           |            |          |              |       |       |        |         | Write |
| Status                                                                                                    | Paran   | neters    | ACI     | N     | Advan | ced       |            |         |           |            |          |              |       |       |        |         |       |
| Config                                                                                                    | hanne   |           |         |       |       |           | LOC        | AL      |           |            |          |              | REA   | IOTE  |        |         | (1)   |
| Access                                                                                                    | MODE    | VI        |         |       | CH    | ANNEL 1   |            | CH      | ANNEL     | 2          |          | CHANNEL      |       |       | CHAN   | NEL 2   |       |
| IP                                                                                                    | Bandw   | idth      |         |       | 600   | 000_02 ▼  |            | 60      | 000_02    |            |          | 60000_02     |       |       | 6000   | 0_02    |       |
| Radio                                                                                                    | Max R   | ACM P     | rofile  |       | 0032  | 2/strong  | •          | 003     | 2/strong  | •          | 0        | 032/strong   | π     | 0     | 032/st | rong 🔻  |       |
| Ports                                                                                                    | ACM S   | etting    |         |       |       | * 🍄       |            |         | » 🕸       |            |          | ÷            |       |       | -      |         |       |
| Maintenance                                                                                                    | Advand  | ced Sett  | ing     |       | 9     | default   |            |         | default   |            |          | -            |       |       | -      |         |       |
| > Tools                                                                                                    | -       |           |         |       |       |           | LOC        | AL      |           |            |          |              | REA   | TOTE  |        |         | (j    |
|                                                                                                    | RADIO   |           |         |       | CHAN  | INEL T    | í          | CHAN    | INEL 2    | <b>(i)</b> |          | CHANNEL      |       |       | CHAN   | NEL 2   |       |
|                                                                                                    | T/R Sp  | acing     |         |       | fixed | •         | í          | fixed   | •         | í          |          | fixed        |       |       | fix    | ed      |       |
| Date: 5- 00.03 2010                                                                                            | TX Free | quency    | [MHz]   |       | 18    | 810       | 1          | 19      | 110       | <b>(i)</b> |          | 17800        |       |       | 181    | 00      |       |
| Time: 13:19:59                                                                                                 | RX Fre  | quency    | [MHz]   |       | 17    | 800       | í          | 18      | 100       | (1)        |          | 18810        |       |       | 191    | 10      |       |
| Uptime: 0 00:53:50<br>Refresh status                                                                           | TX Pow  | ver Limi  | t [dBm] |       | 2     | 26        | (1)        | 2       | 6         | <b>(i)</b> |          | 26           |       |       | 2      | 6       |       |
|                                                                                                    | TX Mut  | te Confi  | g       |       | auto  | •         |            | auto    | •         |            |          | auto 🔻       |       |       | auto   | •       |       |
| Modem Serial Number<br>355260100009                                                                            | ATPC F  | unction   | ı       |       | 6     | 1         |            | Ī       | 9         |            |          |              |       |       |        | 1       |       |
| License Number                                                                                                 | ATPC F  | RX Leve   | [dBm]   |       | -{    | 55        | i          | 4       | 55        | (1)        |          | -55          |       |       | -5     | 5       |       |
| 3010403010100228<br>License Type / Status                                                                      | Refre   | sh        |         |       |       |           |            |         |           |            |          |              |       | Und   | io 🔺   | pply lo | cal   |

*Figure 5.80 Example of Side B Primary IDU radio configuration* 

c) The ACM (Adaptive Coding and Modulation) must be disabled if Duplex modes "Tx only" and "Rx only" are used. In order to disable it, navigate to '<u>Config->Radio-</u> <u>>ACM</u>' in the web GUI and set ACM function to "man p1" on both Channels. This setting disables the ACM

| and the second second | TxF    | TxP       | MSE     | RxL   | W    | Prem.prim_11               | Split 2+2 | loc.prim_13:F            | W        | RxL   | MSE   | TxP    | TxF     |
|-----------------------|--------|-----------|---------|-------|------|----------------------------|-----------|--------------------------|----------|-------|-------|--------|---------|
| "A"                   | 18810  | muted     | -28.5   | -41.7 | - 🖸  | × simple RX                | ACM       | 0032strong / 60M / 227Mb | •        | -89.5 | 0.0   | 13     | 17800   |
| SPAP                  | 19110  | 13        | 0.0     | -87.1 | 2    | • 0032strong / 60M / 227Mb | ACM       | simple RX                | × 2 •    | -44.2 | -39.1 | muted  | 18100   |
|                       | 18810  | muted     | -38.1   | -46.1 | .0   | × simple RX                | ACM       | 0032strong / 60M / 227Mb | - 0      | -89.7 | 0.0   | muted  | 17800   |
|                       | 19110  | muted     | 0.0     | -88.6 | 2    | × 0032strong / 60M / 227Mb | ACM       | simple RX                | × 2      | -49.0 | -36.9 | muted  | 18100   |
|                       | LC     | OCAL (p   | rimary) |       | W    | Strem.sec_10               | HSB/SD    | loc.sec_12:              | 5 W      |       | REI   | NOTES  |         |
| ADMIN permissions 🕒   | Logot  | ıt in: 19 | m 43 s  | š     |      |                            |           |                          |          |       |       |        | Write 🚺 |
| ▶ Status              | Paran  | neters    | ACI     | M     | Adva | nced                       |           |                          |          |       |       |        |         |
| a Config              | ACM S  | ETTING    | S       |       | -    | PREMIUSE T                 | CHI       | MINEL 2 U                | aial val | ue    | 1     | Note   | (i      |
| Access                | ACM fu | inction   |         |       | C    | man p1 🔹 🔪                 | ( ma      | in p1 •                  | auto     |       |       |        |         |
| IP                    | ACM O  | ffset     |         |       |      | 0.0                        | -         | 0.0                      | 0        |       | -3.0  | ) +3.0 |         |
| D - d'-               |        |           |         |       |      |                            |           |                          |          |       |       |        |         |

Figure 5.81 Example of Side B Primary IDU ACM configuration

d) In web GUI '<u>Config->IP->Addresses</u>' set the IP address of the device. The IP address must be different for each IDU

| Succession of the second | TxF     | TxP       | MSE     | RxL   | W    | Pre   | em.prim_11                                  | Split 2+2             | loc.prim             | _13:P | W   | RxL       | MSE     | TxP   | TxF   |
|--------------------------|---------|-----------|---------|-------|------|-------|---------------------------------------------|-----------------------|----------------------|-------|-----|-----------|---------|-------|-------|
| "A #                     | 18810   | muted     | -36.2   | -31.1 | -0   | × sin | nple RX                                     | ACM                   | 0032strong / 50M / 2 | 27Mb  |     | -88.8     | 0.0     | 24    | 17800 |
| SPAF                     | 19110   | 24        | 0.0     | -87.0 | 2    | + 00  | 32strong / 60M / 227Mb                      | ACM                   | sim                  | le RX | ×   | -32.6     | -20.7   | muted | 18100 |
|                          | 18810   | muted     | -36.3   | -34.5 | •    | × sin | nple RX                                     | ACM                   | 0032strong / 60M / 2 | 27Mb  | × 🚺 | -89.5     | 0.0     | muted | 17800 |
|                          | 19110   | muted     | 0.0     | -88.0 | 2    | × 00  | 32strong / 60M / 227Mb                      | ACM                   | sim                  | le RX | ×E  | -38.1     | -35.9   | muted | 18100 |
|                          | LC      | CAL (pr   | rimary) | )     | W    | S:n   | em.sec_10                                   | HSB/SD                | loc.sec              | _12:S | W   |           | RE      | MOTES |       |
| ADMIN permissions 🕞      | Logou   | it in: 19 | m 26 s  | 5     |      |       |                                             |                       |                      |       |     |           |         |       | Write |
| ▷ Status                 | Addre   | sses      | SNN     | IP    | Adva | anced | 1                                           |                       |                      |       |     |           |         |       |       |
| Config                   | MAIN    | ODRES     | S SETT  | TINGS |      |       | F                                           | EQUIRED               |                      |       | C   | ONFIGL    | IRED    |       | (i)   |
| Access                   | Device  | IP / Ma   | sk      |       |      |       | 192.16                                      | 3.205.11              | 24                   |       | 192 | 2.168.205 | 5.11/24 |       |       |
| IP                       | Default | Gatewa    | ay IP   |       |      |       | 192                                         | 168.205.1             |                      |       | 1   | 92.168.2  | 205.1   |       |       |
| Radio                    | OPTION  | AL ADI    | DRESS   | SETT  | NGS  |       | F                                           | EQUIRED               |                      |       | Ċ   | ONFIGU    | IRED    |       | (1)   |
| Alarms                   | USB IP. | /Mask     |         |       |      |       | <ul> <li>10.10.1</li> <li>192.16</li> </ul> | 1.10/24<br>8.11.10/24 |                      |       | 1   | 0.10.11.1 | 0/24    |       |       |
| ⊳ Tools                  | Fallbac | k IP/Ma   | sk      |       |      |       | 10.10.1     192.16                          | 0.10/24               |                      |       | 1   | 0.10.10.1 | 0/24    |       |       |

Figure 5.82 Example of Side B Primary IDU IP configuration

e) In web GUI '<u>Config->IP->Advanced</u>' set 'WEB' option as Default NAT to remote. This will enable management access to other IDUs in the link via NAT.

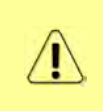

With NAT configured it is possible to access other IDUs management in the link via IP address of one of IDUs and default NAT ports. Following default NAT ports are possible: 2443 (for local secondary IDU), 1443 (for remote primary IDU), 3443 (for remote secondary IDU). The example of accessing the remote primary IDU via the local primary IDU IP address in this case is: <a href="https://192.168.205.13:1443">https://192.168.205.13:1443</a>

| and the second second                  | TxF       | TxP     | MSE     | RxL    | W    | P.rem.prim_11              | Split 2+2 | loc.prim.                                                  | 13:P W                            | RxL                    | MSE           | TxP    | TxF     |
|----------------------------------------|-----------|---------|---------|--------|------|----------------------------|-----------|------------------------------------------------------------|-----------------------------------|------------------------|---------------|--------|---------|
| "A #                                   | 18810 r   | nuted   | -36.2   | -31.1  | - 🖸  | simple RX                  | ACM       | 0032strong / 60M / 2                                       | 7Mb •                             | -88.8                  | 0.0           | 24     | 17800   |
| SPAF                                   | 19110     | 24      | 0.0     | -87.0  | 2    | • 0032strong / 60M / 227Mb | ACM       | simp                                                       | e RX x 2                          | -32.6                  | -20.7         | muted  | 18100   |
| _                                      | 18810 r   | nuted   | -36.3   | -34,5  | · 🚺  | s simple RX                | ACM       | 0032strong / 60M / 2                                       | 7M6 ×                             | -89.5                  | 0.0           | muted  | 17800   |
|                                        | 19110 r   | nuted   | 0.0     | -88.0  | 2    | × 0032strong / 60M / 227Mb | ACM       | simp                                                       | e RX × 2                          | • -38.1                | -35.9         | muted  | 18100   |
|                                        | LOC       | AL (pr  | imary)  |        | W    | S:rem.sec_10               | HSB/SD    | loc.sec.                                                   | .12:S 🛞                           |                        | REI           | MOTES  |         |
| ADMIN permissions 🗗                    | Logout    | in: 19  | m 26 s  |        |      |                            |           |                                                            |                                   |                        |               |        | Write 🖗 |
| > Status                               | Address   | ses     | SNM     | P      | Adva | nced                       |           |                                                            |                                   |                        |               |        |         |
| Config<br>System                       | STATIC P  | OUTE    | S - INF | AVTU   | LUES |                            |           |                                                            |                                   |                        |               |        | 1       |
| Access                                 | Routed II | P/MAS   | к       |        |      |                            |           |                                                            |                                   |                        |               |        |         |
| IP                                     | Gateway   | IP      |         |        |      |                            |           |                                                            |                                   |                        | Add           | d Dele | ete     |
| Radio                                  | NAT - IN  | PUTW    | ALUES   |        |      |                            |           |                                                            |                                   |                        |               |        | 1       |
| Alarms                                 | Local_Po  | ort Des | LIP.Po  | rt     |      |                            |           |                                                            |                                   | Add                    | Delet         | e Del  | All     |
| Maintenance                            | Default N | AT to   | remote  | e      |      | WEB)                       | SSH       |                                                            |                                   |                        |               | 1      | Set     |
| b Tools                                | RADIUS    | - INPU  | TVAL    | JES    |      | $\sim$                     |           |                                                            |                                   |                        |               |        | (1)     |
|                                        | IP.destpo | ort Sec | String  | timeou | ıt   |                            |           |                                                            |                                   | Add                    | Delet         | e Del  | All     |
| - Section and the                      | SETTING   | S       |         |        |      | REQUIRED                   |           |                                                            | CON                               | FIGURE                 | D             |        | (1)     |
| Date: Fn, 08.02.2019<br>Time: 13:19:59 | Route     |         |         |        |      |                            |           | default via                                                | 92.168.20                         | i.1                    |               |        |         |
| Uptime: 0 00:53:50<br>Refresh status   | NAT       |         |         |        |      |                            |           | Default WEI<br>(https://192<br>,https://192<br>Default SSE | NAT: on<br>168.205.1<br>168.205.1 | 3:1443:14<br>3:1443:24 | 143/<br>143/) |        |         |
| Modem Serial Number<br>355260100009    | Radius S  | erver   |         |        | -    |                            |           | Denduit Gor                                                | CHARLENIT.                        |                        |               |        |         |
| License Number<br>3010403010100228     |           |         |         |        |      |                            |           |                                                            |                                   |                        |               | S      | ave     |

Figure 5.83 Example of Side B Primary IDU IP NAT configuration

f) Port group configuration must be done according to customer requirements. In this configuration when the Duplex modes "Tx-only" and "Rx-only" are used the remote management access via WAN port is not supported. That is why NAT configuration is required. In this example LAN1 port is used for the traffic, so LAN1 and WANa are grouped in the same group (Group 1). LAN2 and WANb are grouped in Group 2 and will not be used or can be intended for any other independent and separated user data traffic. LAN3 and MNG ports are grouped in Group3 for management access only via LAN3 port. Port grouping configuration is available in web GUI '<u>Config->Ports->EthVLAN</u>' section

| Sec. State          | TxF     | TxP      | MSE    | RxL   | W     | P.rem.prim   | _11          | Split 2+2 |            | loc.prim    | 13:P        | RxL   | MSE   | TxP   | TxF     |
|---------------------|---------|----------|--------|-------|-------|--------------|--------------|-----------|------------|-------------|-------------|-------|-------|-------|---------|
| "A"                 | 18810   | muted    | -38.8  | -41.6 | i • 🚺 | × 0032strong | / 60M / 2271 | 16 ACM    | 0032strone | g / 60M / 2 | 227Mb + 🕕 + | -56.0 | -34.6 | 13    | 17800   |
| SPAP                | 19110   | muted    | -38.4  | -41.8 | B + 2 | × 0032strong | / 60M / 2271 | ib ACM    | 0032stron  | g / 60M / 2 | 27Mb + 🔁 •  | -56.0 | -34.3 | 13    | 18100   |
|                     | 18810   | 6        | -38.2  | -46.4 | -0    | + 0032strong | / 60M / 227  | Ib ACM    | 0032strone | g / 60M / 2 | 27Mb × 🚺 -  | -61.1 | -30.2 | muted | 17800   |
|                     | 19110   | 6        | -37.7  | -46.9 | 2     | + 0032strong | / 60M / 2271 | нь АСМ    | 0032stron  | g / 60M / 2 | 227Mb × 2 - | -60.7 | -29.4 | muted | 18100   |
|                     | LC      | CAL (pr  | imary) |       |       | Strem.sec_   | 10           | HSB/SD    |            | loc.see     | _12:S       | -     | RE    | MOTES |         |
| ADMIN permissions 🗗 | Logou   | t in: 19 | m 43 s | 5     |       |              |              |           |            |             |             |       |       |       | Write 📽 |
| > Status            | MUX     | Eth      | /LAN   | E     | thqos | EMM          |              |           |            |             |             |       |       |       |         |
| ▲ Config<br>System  | VLANI   | IODE     |        | LAN   | 1     | LAN          | 2            | LAN 3     | M          | 1G          | WAN         | A     |       | WAN B | (i)     |
| Access              | Port Me | ode      | ba     | sic   |       | basic        | •            | basic 🔻   | basic      |             | basic       | •     | bas   | sic   | •       |
| IP                  | Port Gr | oup      | gr     | oup-1 |       | group-2      | 2 •          | group-3 🔻 | group      | -3 •        | group-1     | *     | gr    | oup-2 | *       |
| Radio               | Default | VLAN     |        | 1     |       | 1            |              | 1         | 1          |             | 1           |       |       | 1     |         |
| Alarms              |         |          |        |       |       | 67.5         |              | 115342    |            | [TANK]      | -           |       |       |       |         |
| Maintenance         |         |          |        |       |       |              |              | GEswitch  |            | LINES       |             |       |       |       |         |
| > Tools             |         |          |        |       |       | WAJ          | ta           | WANG      |            | MNG CPU     | 1           |       |       |       |         |

Figure 5.84 Example of Side B Primary IDU port grouping

g) In web GUI '<u>Config->Ports->MUX</u>' specify Data channel and port speed for WAN (radio direction) port and SFP ports. In the example WANa port is connected to high priority data channel 'ETH1a' and is set on full speed limit 1000 Mbps. The SFP3 port is connected to EMM channel. If both IDUs (Primary and Secondary) are interconnected successfully, the SFP1 and SFP2 ports must be automatically indicated as connected in Mode 'force2G5'

| <ul> <li>Config</li> <li>System</li> </ul>                                      | -    |                  |            |             |           |         |            |           |                   | 0           |
|---------------------------------------------------------------------------------|------|------------------|------------|-------------|-----------|---------|------------|-----------|-------------------|-------------|
| Access                                                                          | PO   | TAFLOW CONFIGUE  | SEPT       | SFP2        |           | SFP3    | SFP4       | LANT      | LANZ              | LANS        |
| Radio                                                                           |      | Status           |            |             | 0         | Gbit FD | SFP module | LAN Gbit  | LAN No LINK       | LAN No LINK |
| Ports                                                                           | 9    | Hot Standby      |            | -           | )         | stand   | lby        | active    | active            |             |
| Alarms                                                                          | ONF  | Mode             | force2G5   | force2G5    | • for     | ce1GX 🔻 | auto1GX •  | auto 🔻    | auto 🔻            | auto 🔻      |
| Maintenance     Tools                                                           | TC   | MDIX             | -          |             | /         | -       |            | auto 🔻    | auto 🔻            | auto 🔻      |
| 0 10015                                                                         | POR  | Flow Control     | force      | force       |           | force   | force      | off       | off               | off         |
|                                                                                 |      | 1588             | off *      | off 🔻       |           | off *   | off *      | off 🔻     | off 🔻             | off 🔻       |
| Date: Fri, 08.02.2019<br>Time: 13:21:51<br>Uptime: 0.00:55:42<br>Befresh status | ЛТСН |                  |            |             |           |         |            | LANI      | LAN2<br>GE switch | LANS        |
|                                                                                 | MS   |                  |            |             |           |         |            | WANa      | WANE              | MING CPU    |
| Modem Serial Number<br>355260100009<br>License Number                           | ETH  |                  |            |             |           |         |            |           |                   | CPU         |
| 3010403010100228                                                                | 4    | Channel Select   | protection | protection  |           | MM1 ·   | none 🔻     | ETH1a •   | none 🔻            | REI1 REI2   |
| permanent / ok<br>License Expiration                                            | SWI  | Connected Port   | off        | sfp3        | wana      | none    | off        | none      | none              | none        |
| Firmware Version                                                                | M    | Traffic Channel  | PTP1       | EMM1        | ETHIa     | ETH1b   | PTP2       | EMM2      | ETH2a             | ETH2b       |
| 0402_01<br>Bunging Design                                                       | PBF  | Speed Limit (j)  | auto       | 0           | 1000      | 0       | auto       | 0         | 0                 | 0           |
| 511                                                                             |      | Avail Aggr Speed | -          |             | $\sim$    | 227.    | B Mbps ETH |           |                   |             |
|                                                                                 |      |                  |            |             | -         |         |            |           |                   |             |
|                                                                                 |      | Modem Speed      |            | 227.81 Mbps | s eth-dis | abled   |            | 227.81 Mb | ps active         |             |
|                                                                                 |      |                  |            |             |           |         |            |           | Undo              | Apply       |

Figure 5.85 Example of Side B Primary IDU port configuration

h) In web GUI '<u>Config->Ports->EMM</u>' configure the ASI traffic according to customer requirements. In the example one ASI traffic stream via ASI1 port is sent from side A to side B. In this case the ASI EMM configuration will be following: 'EMM Enable' and 'EMM Protection Failover' check-boxes must be checked. Also ASI EMM module 'Enable' check-box must be checked and 'Mode' set as "Tx". The Data Source in this case must be specified as 'Remote Ch1'

| State and State                                | TxF     | TxP      | MSE     | RxL   | W   | Prem.prim_11            | Split 2+2 | loc.prim_13:P 🛞            | RxL     | MSE   | TxP   | TxF        |
|------------------------------------------------|---------|----------|---------|-------|-----|-------------------------|-----------|----------------------------|---------|-------|-------|------------|
| "A "                                           | 18810   | muted    | -36.2   | -31.0 | 0.  | simple RX               | ACM       | 0032strong / 60M / 227Mb + | -88.8   | 0.0   | 24    | 17800      |
| SPAF                                           | 19110   | 24       | 0.0     | -86.8 | 2   | 0032strong / 60M / 227M | b ACM     | simple RX ×                | -32.6   | -20.8 | muted | 18100      |
|                                                | 18810   | muted    | -36.2   | -34.6 |     | simple RX               | ACM       | 0032strong / 60M / 227Mb * | -89.5   | 0.0   | muted | 17800      |
|                                                | 19110   | muted    | 0.0     | -88.1 | 2   | 0032strong / 60M / 227M | b ACM     | simple RX ×                | • -38.1 | -36.2 | muted | 18100      |
|                                                | LC      | CAL (p   | rimary) |       | W   | S:rem.sec_10            | HSB/SD    | loc.sec_12:S               |         | REM   | IOTES |            |
| ADMIN permissions 🕞                            | Logou   | t in: 16 | m 58 s  |       |     |                         |           |                            |         |       |       | Vrite 🏾 🥙  |
| > Status                                       | MUX     | Eth      | VLAN    | Eth   | qos | EMM                     |           |                            |         |       |       |            |
| ▲ Config<br>Sustom                             | EMM     |          |         |       |     | EMM#1                   | EMM#2     | EMM#3                      |         | EMIN  | 1#4   | 1          |
| Access                                         | EMM T   | ype      |         |       |     | 4ASI                    | none      | none                       |         | nor   | 1e    |            |
| IP                                             | EMM E   | nable    |         |       |     | 1                       |           | 13                         |         |       |       |            |
| Radio                                          | EMM P   | rotectio | n Failo | ver   |     |                         |           |                            |         |       |       |            |
| Ports                                          | EMM A   | dd/Droj  | DID     |       |     | auto 🔻                  |           |                            |         |       |       |            |
| Alarms                                         | EMM A   | dd/Droj  | Range   | e     |     | 14                      |           |                            |         |       |       |            |
| <ul> <li>Maintenance</li> <li>Tools</li> </ul> | EMM N   | lode     |         |       |     |                         |           |                            |         |       |       |            |
| 0 10013                                        | EMM C   | ARD #1   |         |       |     | ASIT                    | ASI 2     | ASI 3                      |         | ASI   | 4     | <b>(i)</b> |
|                                                | Enable  |          |         |       |     | 2                       |           |                            |         |       |       |            |
|                                                | Link St | atus     |         |       |     | noSync                  | loss      | loss                       |         | los   | s     |            |
| Date: Fri, 08.02.2019                          | PCR Lo  | ck       |         |       |     | noLock                  | 4         | -                          |         | -     |       |            |
| Time: 13:22:27<br>Untime: 0.00:56:18           | Mode    |          |         |       |     | Tx 🔻                    | Rx ▼      | Bx 🔻                       |         | Rx    | •     |            |
| Refresh status                                 | Data So | ource    |         |       |     | Remote Ch1 🔻            |           |                            |         |       |       |            |
| Modem Serial Number                            | Speed   | Limit (R | x) [Mbj | ps]   |     | 214                     | 214       | 214                        |         | 21    | 4     |            |
| 355260100009<br>License Number                 |         |          |         |       |     |                         |           |                            |         | Und   | о Ар  | ply        |

Figure 5.86 Example of Side B Primary IDU EMM configuration

 In web GUI '<u>Config->Alarms->Minor</u>' configure interface (LAN, SFP, ASI port) alarms which will be used for protection switchover. In the example LAN1, SFP1, SFP2, SFP3 and ASI Port 1 are used. Those interface port alarm check-boxes must

| <ul> <li>Status</li> <li>Config</li> </ul>    | Major Minor     |                   |            |       |              |              |     |            |       |            |                 |          |
|-----------------------------------------------|-----------------|-------------------|------------|-------|--------------|--------------|-----|------------|-------|------------|-----------------|----------|
| System                                        |                 | LC                | CAL (prima | ary)  | LOCAL        | REMOTE       |     |            | LO    | CAL        | 1               | 1        |
| Access                                        | WARNINGS        | Pri/Sec<br>switch | CH1        | CH 2  | Peer<br>(FO) | Direct<br>RF | Т   | HRES       | HOLDS |            | DETAILS         |          |
| Radio                                         | Modem           |                   |            |       |              |              |     |            |       |            |                 |          |
| Ports                                         | Modem Aggr/Prot | no                |            |       |              |              |     |            |       |            |                 |          |
| Alarms                                        | Modem Data Sync | no                |            | 0     |              |              |     |            |       |            |                 |          |
| Maintenance                                   | Modem MSE Level | no                |            |       |              |              | -25 | <b>(i)</b> | -25   | i          | [dB]            |          |
| > Tools                                       | Modem FER       | no                |            |       |              |              | 10  | i          | 10    | i          | [error_frm/10s] |          |
|                                               | Radio           |                   |            |       |              |              |     |            |       |            |                 |          |
|                                               | Radio RX Level  | no                |            |       |              |              | -75 | (i)        | -75   | <b>(i)</b> | [dBm]           |          |
| Date: Fri. 08.02.2019                         | Radio TX Mute   | no                | 8.0        |       |              |              |     |            |       |            |                 |          |
| Time: 13:23:13                                | Ports           |                   |            | -     |              |              |     |            |       |            |                 |          |
| Uptime: 0 00:57:04<br>Refresh status          | Modem LAN1 Link | yes               | 0          |       |              |              |     |            |       |            |                 |          |
| Then worth of the two                         | Modem LAN2 Link | yes               |            |       |              |              |     |            |       |            |                 |          |
| Modem Serial Number                           | Modem LAN3 Link | no                | C          | 0     |              |              |     |            |       |            |                 |          |
| 355260100009<br>License Number                | Modem SFP1 Link | no                |            |       |              | •            |     |            |       |            |                 |          |
| 3010403010100228                              | Modem SFP2 Link | по                |            | 1 💿 🌖 |              |              |     |            |       |            |                 |          |
| License Type / Status                         | Modem SFP3 Link | yes               |            | -     |              | •            |     |            |       |            |                 |          |
| permanent / ok                                | Modem SFP4 Link | yes               |            | 0     |              |              |     |            |       |            |                 |          |
| unlimited                                     |                 | 1                 | OCAL (prim | nary) | REMOTE       | LOCAL        |     |            | 1.0   | CAL        |                 | <b>i</b> |
| Firmware Version<br>0402_01<br>Bunning Decign | EMM#1 -4ASI     | Pri/Se<br>switch  |            | CH 1  | Peer<br>(FO) | Direct<br>RF | THE | RESHO      | LDS   |            | DETAILS         |          |
| 511                                           | EMM HW+SW       | no                | 6          |       |              |              |     |            |       |            | none            |          |
|                                               | SFP2 Link       | yes               | 1          | 10    |              |              |     |            |       |            |                 |          |
|                                               | P1 Link         | yes               | C          |       | •            | •            |     |            |       |            |                 |          |
|                                               | P1 Sync         | yes               |            |       |              |              |     |            |       |            |                 |          |
|                                               | P1 Idle         | yes               | 6          |       |              |              |     |            |       |            |                 |          |

## be checked in order to initiate the switch-over in case of failure of any of those interfaces

Figure 5.87 Example of Side B Primary IDU alarm configuration

- j) Save new settings by pressing write button.
- 4) IDU B (secondary):
  - a) In web GUI '<u>Config->System->Mode</u>' choose design type 'Design 511', Functional mode 'Split 2+2', Link Protection Diversity 'HSB/SD Hot standby', Link Aggregation Diversity 'FD'. The setting Hot-Swap Startup device Role during the configuration must be set as 'Fixed secondary'. As the link will use different frequency channels/bands for each direction then the Duplex Mode must be configured so that one of channels is in Tx mode, but the second channel is in Rx mode. In the example on Side B the Channel 1 is 'Rx-only' mode, and the Channel 2 is in 'Tx-only' mode

| the second second                                                                                                    | TxF     | TxP       | MSE      | RxL     | W    | Prem.prim_11                                        | Split 2+2                     |                               | loc.prim_13:P                                  | W          | RxL   | MSE    | TxP      | TxF   |
|----------------------------------------------------------------------------------------------------|---------|-----------|----------|---------|------|-----------------------------------------------------|-------------------------------|-------------------------------|------------------------------------------------|------------|-------|--------|----------|-------|
| ŠĂË                                                                                                    | 18810   | muted     | -36.1    | -31.0   | .0   | × simple RX                                         | ACM                           | 0032strong                    | / 60M / 227Mb                                  | 9          | -88.8 | 0.0    | 24       | 17800 |
|                                                                                                    | 19110   | 24        | 0.0      | -86.7   | 2    | <ul> <li>0032strong / 60M / 227Mb</li> </ul>        | ACM                           |                               | simple RX                                      | <u>u</u>   | -32.7 | -20.8  | muted    | 18100 |
|                                                                                                    | 18810   | muted     | -36.2    | -34.8   | ·    | <ul> <li>simple RX</li> </ul>                       | ACM                           | 0032strong                    | / 60M / 227Mb                                  | 9          | -89.5 | 0.0    | muted    | 17800 |
|                                                                                                    | 19110   | muted     | 0.0      | -88.1   | 2    | <ul> <li>0032strong / 60M / 227Mb</li> </ul>        | ACM                           |                               | simple RX                                      |            | -38.3 | -36.3  | muted    | 18100 |
| and the second second s | LOC     | CAL (sec  | condary  | ()      | 0    | S:rem.sec_10                                        | HSB/SD                        |                               | loc.sec_12:S                                   | 0          |       | REN    | IOTE(s)  |       |
| DMIN permissions 🕞                                                                                                    | Logou   | it in: 19 | m 35 s   |         |      |                                                     |                               |                               |                                                |            |       |        |          | vrite |
| Status                                                                                                    | Mode    | De        | scriptio | n       | Date | Time Advanced                                       |                               |                               |                                                |            |       |        |          |       |
| Config                                                                                                    | DESIG   | CONFI     | GURAT    | TION    |      |                                                     | LOCAL (s                      | econdary)                     |                                                |            |       | ACT    | ION      | G     |
| Access                                                                                                    | Design  | Туре      |          |         |      |                                                     | Design                        | 511 🔻                         |                                                |            |       | Ap     | oly      |       |
| IP                                                                                                    | DESIG   | MODE      | s        |         |      |                                                     | LOCAL (S                      | econdary)                     |                                                |            |       | ACT    | ION      | (1    |
| Ports                                                                                                    | Functio | onal Mod  | de       |         |      |                                                     | Split 2                       | 2+2 🔻                         |                                                |            |       | Ар     | biy      |       |
| Alarms                                                                                                    | Link Pr | otection  | Divers   | sity    |      | 1                                                   | HSB/SD - Ho                   | t standby 🔻                   |                                                |            |       | Ар     | oly      |       |
| Maintenance                                                                                                    | Link Ag | gregati   | on Dive  | ersity  |      |                                                     | FD                            | *                             |                                                |            | FO pe | er con | nected - | it's  |
| Tools                                                                                                    | Hot-Sw  | ap Star   | tup De   | vice Ro | le   |                                                     | Fixed sec                     | ondary 🔻                      |                                                |            | a     | utoma  | tically. |       |
|                                                                                                    | RADIO   | MODES     |          |         |      | CHANNEL                                             | T.                            | G                             | HANNEL 2                                       |            |       | ACT    | ION      | E     |
| Date: 5-1 88 02 2010                                                                                                    |         |           |          |         |      | Rx Only                                             | Ŧ                             | Tx (                          | only 🔻                                         |            |       |        |          |       |
| Time: 15:26:03<br>Uptime: 0.00:59:20<br>Refresh status                                                                                                    | Duplex  | Mode      |          |         |      | Caution: manually<br>neighbour Radio<br>Simple Tx n | set the RF<br>Mode to<br>node | Caution: m<br>neighbor<br>Sim | anually set th<br>ur Radio Mode<br>ple Rx mode | e RF<br>to |       | Ар     | oly      |       |
| Modem Serial Number                                                                                                    | Refre   | sh        |          |         |      |                                                     |                               |                               |                                                |            |       |        | Un       | do    |

Figure 5.88 Example of Side B Secondary IDU system configuration

 b) In web GUI '<u>Config->Radio->Parameters</u>' configure basic radio and modem parameters. Frequency channel/band must be different for Channel 1 and Channel 2, and correspond to 'Tx-only' and 'Rx-only' Duplex mode settings in '<u>Config->System->Mode</u>' page

|                                           | TxF     | TxP       | MSE     | RxL   | W     | P.rem.pri  | m_11       |         | Split 2+ | 2          | lo         | oc.prim_13: | w)    | RxL   | MSE    | TxP     | TxF     |
|-------------------------------------------|---------|-----------|---------|-------|-------|------------|------------|---------|----------|------------|------------|-------------|-------|-------|--------|---------|---------|
| <b>" A "</b>                              | 18810   | muted     | -36.1   | -30.9 |       | simple R   | x          |         | ACM      | 00         | 32strong / | 50M / 227M  | +     | -88.8 | 0.0    | 24      | 17800   |
| SPAF                                      | 19110   | 24        | 0.0     | -86.8 | 2     | + 0032stro | ng / 60M   | / 227Mb | ACM      |            |            | simple R)   | ×     | -32.8 | -20.7  | muted   | 18100   |
|                                           | 18810   | muted     | -36.2   | -34.7 |       | × simple R | x          |         | ACM      | 00         | 32strong / | 50M / 227M  | × .   | -89.4 | 0.0    | muted   | 17800   |
|                                           | 19110   | muted     | 0.0     | -88.2 | 2     | × 0032stro | ng / 60M   | / 227Mb | ACM      |            |            | simple R)   | s × E | -38.2 | -36.2  | muted   | 18100   |
|                                           | LOG     | CAL (sec  | condary | 1)    | W     | S:rem.se   | ec_10      |         | HSB/SE   | D          | 1          | loc.sec_12: | 5 🛞   |       | REN    | AOTE(s) |         |
| ADMIN permissions 🕞                       | Logo    | ut in: 19 | m 24 s  |       |       |            |            |         |          |            |            |             |       |       |        | 1       | Write 🧐 |
| Status                                    | Paran   | neters    | ACI     | N I   | Advar | nced       |            |         |          |            |            |             |       |       |        |         |         |
| ▲ Config                                  |         |           |         |       |       |            | LOC        | :6(     |          |            |            |             | BET   | IOTE  |        |         | (i)     |
| System                                    | MODE    | N         |         |       | Cł    | ANNEL      |            | C       | HANNEL   | 2          |            | HANNEL      | 1     |       | CHAN   | NEL 2   | Ĩ       |
| IP                                        | Bandw   | idth      |         |       | 60    | 000_02 •   |            | 60      | 0000_02  | •          |            | 60000_02    |       |       | 6000   | 0_02    |         |
| Radio                                     | Max R   | ACM P     | ofile   |       | 003   | 2/strong   | •          | 003     | 2/strong | •          | 00         | 32/strong   | τ     | Ó     | 032/st | rong v  |         |
| Ports                                     | ACM S   | etting    |         |       |       | » 🛱        |            | 1       | * 43-    |            |            | -           |       |       | -      |         |         |
| Alarms                                    | Advand  | ed Sett   | ing     |       |       | default    |            |         | default  |            |            | -           |       |       |        |         |         |
| > Tools                                   |         |           |         |       |       |            | 100        | AL      |          |            |            |             | RE    | AOTE  |        |         | 0       |
|                                           | RADIO   |           |         |       | CHAI  | INELT      | (j)        | CHA     | NNEL 2   | (I)        |            | HANNEL      | 1     |       | CHAN   | NEL 2   |         |
|                                           | T/R Sp  | acing     |         |       | fixed | •          | <u>(</u> ) | fixe    | d v      | 1          | F.         | fixed       |       |       | fix    | ed      |         |
|                                           | TX Free | quency    | [MHz]   |       | 18    | 810        | <b>(i)</b> | 19      | 110      | (1)        | k.         | 17800       |       |       | 181    | 00      |         |
| Time: 15:27:11                            | RX Fre  | quency    | [MHz]   |       | 17    | 800        | 1          | 18      | 100      | <b>(i)</b> | P.         | 18810       |       |       | 191    | 10      |         |
| Uptime: 0.01:00:28<br>Befresh status      | TX Pov  | ver Limit | [dBm]   |       |       | 20         | 1          |         | 13       | (1)        | 1          | 20          |       |       | 1      | 3       |         |
| Thereal status                            | TX Mut  | te Confi  | 9       |       | auto  | •          |            | aut     | • •      |            | Ĩ          | auto •      | 1     |       | auto   | •       | _       |
| Modem Serial Number                       | ATPC    | unction   |         |       | 1     |            |            |         | D        |            |            | Ð           | -     | -     | E      | 1       |         |
| License Number                            | ATPC    | RX Level  | [dBm]   |       | -     | 55         | <b>(i)</b> | 1       | 55       | <b>(i)</b> |            | -55         |       | 1     | -5     | 5       | _       |
| 3010403010100230<br>License Type / Status | Refre   | sh        |         |       |       |            |            |         |          |            |            |             |       | Und   | do A   | pply ic | cal     |

Figure 5.89 Example of Side B Secondary IDU radio configuration

c) The ACM (Adaptive Coding and Modulation) must be disabled if Duplex modes "Tx only" and "Rx only" are used. In order to disable it, navigate to '<u>Config->Radio-</u> <u>>ACM</u>' in the web GUI and set ACM function to "man p1" on both Channels. This setting disables the ACM

| Same                     | TxF    | TxP       | MSE    | RxL   | W     | P.rem.prim_11              | Split 2+2 | loc.prim_13:P            | W       | RxL   | MSE   | TxP     | TxF        |
|--------------------------|--------|-----------|--------|-------|-------|----------------------------|-----------|--------------------------|---------|-------|-------|---------|------------|
| "A "                     | 18810  | muted     | -28.5  | -41.7 | - 🚺   | × simple RX                | ACM       | 0032strong / 60M / 227Mb | •       | -89.5 | 0.0   | 13      | 17800      |
| SPAP                     | 19110  | 13        | 0.0    | -87.0 | 2     | • 0032strong / 60M / 227Mb | ACM       | simple RX                | × 🔁 •   | -44.1 | -39.2 | muted   | 18100      |
|                          | 18810  | muted     | -38.1  | -46.0 |       | × simple RX                | ACM       | 0032strong / 60M / 227Mb |         | -89.7 | 0.0   | muted   | 17800      |
|                          | 19110  | muted     | 0.0    | -88.5 | 2     | × 0032strong / 60M / 227Mb | ACM       | simple RX                | × 🔁 -   | -48.9 | -36.9 | muted   | 18100      |
|                          | LOO    | CAL (sec  | ondar  | y)    | W     | S:rem.sec_10               | HSB/SD    | loc.sec_12:S             | W       |       | REM   | IOTE(s) |            |
| ADMIN permissions $m{B}$ | Logo   | ıt în: 19 | m 30 s | 5     |       |                            |           |                          |         |       |       | 1       | Vrite 🗰    |
| ▷ Status                 | Paran  | neters    | ACI    | VI I  | Advar | nced                       |           |                          |         |       |       |         |            |
| ▲ Config<br>System       | ACM S  | ETTING    | S.     |       | )     | CHANNEL 1                  | CH        | NNEL 2 Us                | ual val | ue    | 1     | Vote    | <b>(i)</b> |
| Access                   | ACM fu | inction   |        |       | C     | man p1                     | ma        | in p1                    | auto    |       |       |         |            |
| IP                       | ACM O  | ffset     |        |       |       | 0.0                        |           | 0.0                      | 0       |       | -3.0  | +3.0    |            |

Figure 5.90 Example of Side B Secondary IDU ACM configuration

d) In web GUI '<u>Config->IP->Addresses</u>' set the IP address of the device. The IP address must be different for each IDU

| The second second second second second second second second second second second second second second second s | TxF     | TxP       | MSE    | RxL   | W     | Prem.prim_11                               | Split 2+2               | loc.prim_13:F            | W   | RxL       | MSE     | TxP     | TxF   |
|----------------------------------------------------------------------------------------------------|---------|-----------|--------|-------|-------|--------------------------------------------|-------------------------|--------------------------|-----|-----------|---------|---------|-------|
| 275                                                                                                    | 18810   | muted     | -36.1  | -30.9 | -     | simple BX                                  | ACM                     | 0032strong / 60M / 227Mb | - 0 | -88.8     | 0.0     | 24      | 17800 |
| 5/11                                                                                                    | 19110   | 24        | 0.0    | -86.8 | 2     | 0032strong / 60M / 227Mb                   | ACM                     | simple RX                | 10  | -32.8     | -20.7   | muted   | 18100 |
|                                                                                                    | 18810   | muted     | -36.2  | -34.7 |       | simple BX                                  | ACM                     | 0032strong / 60M / 227Mb |     | -89.4     | 0.0     | muted   | 17800 |
|                                                                                                    | 19110   | muted     | 0.0    | -88.2 | 2     | 0032strong / 60M / 227Mb                   | ACM                     | simple RX                | 10  | • -38.2   | -36.2   | muted   | 18100 |
|                                                                                                    | LOC     | CAL (sec  | condar | y)    | W     | S:rem.sec_10                               | HSB/SD                  | loc.sec_12:S             | W   |           | REM     | AOTE(s) |       |
| ADMIN permissions 🕞                                                                                            | Logou   | rt in: 19 | m 24 s | 5     |       |                                            |                         |                          |     |           |         | 1       | Write |
| Status                                                                                                    | Addre   | sses      | SNN    | IP    | Advar | nced                                       |                         |                          |     |           |         |         |       |
| <ul> <li>Config</li> </ul>                                                                                     | MAIN    | ODRES     | S SET  | TINGS |       |                                            | REQUIRED                |                          | C   | ONFIGU    | RED     |         | (i)   |
| Access                                                                                                    | Device  | IP / Ma   | sk     |       |       | 192.16                                     | 8.205.10                | / 24                     | 192 | .168.20   | 5.10/24 |         |       |
| IP                                                                                                    | Default | Gatewa    | ay IP  |       |       | 192                                        | .168.205.1              |                          | 1   | 92.168.2  | 205.1   |         |       |
| Radio                                                                                                    | OPTION  | AL ADI    | DRESS  | SETTI | IGS   | 1                                          | REQUIRED                |                          | C   | ONFIGU    | IRED    |         | (î    |
| Alarms                                                                                                    | USB IP  | /Mask     |        |       |       | <ul> <li>10.10.</li> <li>192.16</li> </ul> | 11.10/24<br>58.11.10/24 | in l                     | 1   | 0.10.11.1 | 10/24   |         |       |
| P Tools                                                                                                    | Fallbac | k IP/Ma   | sk     |       |       | 10.10.                                     | 10.10/24                |                          | 1   | 0.10.10.1 | 0/24    |         |       |

Figure 5.91 Example of Side B Secondary IDU IP configuration

e) In web GUI '<u>Config->IP->Advanced</u>' set 'WEB' option as Default NAT to remote. This will enable management access to other IDUs in the link via NAT.

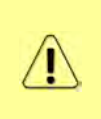

With NAT configured it is possible to access other IDUs management in the link via IP address of one of IDUs and default NAT ports. Following default NAT ports are possible: 2443 (for local secondary IDU), 1443 (for remote primary IDU), 3443 (for remote secondary IDU). The example of accessing the remote secondary IDU via the local primary IDU IP address in this case is: <u>https://192.168.205.13:3443</u>

| and the second second                | TxF     | TxP       | MSE     | RxL    | W     | Prem.prim_11               | Split 2+2 |                         | loc.prim_13:F                                                  | W                                   | RxL                | MSE          | TxP     | TxF     |
|--------------------------------------|---------|-----------|---------|--------|-------|----------------------------|-----------|-------------------------|----------------------------------------------------------------|-------------------------------------|--------------------|--------------|---------|---------|
| "A #                                 | 18810   | muted     | -36.1   | -30.9  | 0     | simple RX                  | AGM       | 0032strong              | / 60M / 227Mb                                                  |                                     | -88.8              | 0.0          | 24      | 17800   |
| SPAF                                 | 19110   | 24        | 0.0     | -86.8  | 2     | • 0032strong / 60M / 227Mb | ACM       |                         | simple RX                                                      | ×                                   | -32.8              | -20.7        | muted   | 18100   |
|                                      | 18810   | muted     | -36.2   | -34.7  |       | simple RX                  | ACM       | 0032strong              | / 60M / 227Mb                                                  | -                                   | -89.4              | 0.0          | muted   | 17800   |
|                                      | 19110   | muted     | 0.0     | -88.2  | 2     | × 0032strong / 60M / 227Mb | ACM       |                         | simple RX                                                      | × 🖸 •                               | -38.2              | -36.2        | muted   | 18100   |
|                                      | LOC     | CAL (sec  | ondary  | y)     | W     | S:rem.sec_10               | HSB/SD    |                         | loc.sec_12:9                                                   | w)                                  |                    | REN          | IOTE(s) |         |
| ADMIN permissions 🕞                  | Logou   | ut in: 19 | m 24 s  | 5      |       |                            |           |                         |                                                                |                                     |                    |              | 1       | Write 🕅 |
| > Status                             | Addre   | sses      | SNM     | P      | Advar | nced                       |           |                         |                                                                |                                     |                    |              |         |         |
| ▲ Config                             | STATIC  | ROUTE     | S-INF   | UT VAL | UES   |                            |           |                         |                                                                |                                     |                    |              |         | 1       |
| Access                               | Routed  | IP/MA     | SK      |        |       |                            |           |                         |                                                                |                                     |                    |              |         |         |
| IP                                   | Gatewa  | av IP     |         |        |       | -                          |           | 1                       |                                                                |                                     |                    | Ade          | i Deli  | ate     |
| Radio                                | outern  | .y        |         |        |       |                            |           |                         |                                                                |                                     |                    | Enter .      |         |         |
| Ports                                | NAT-J   | NPUTV     | ALUES   |        |       |                            |           |                         |                                                                |                                     |                    | -            |         | (j)     |
| Alarms                               | Local_I | Port Des  | t_IP.Pc | ort    |       |                            |           |                         |                                                                |                                     | Add                | Delet        | e Del   | All     |
| <ul> <li>Maintenance</li> </ul>      | Default | NAT to    | remot   | e      |       | WEB                        | SSH       |                         |                                                                |                                     |                    |              | 1       | Set     |
| P TOOIS                              | RADIU   | S- INPL   | T VAL   | UES    |       |                            |           |                         |                                                                |                                     |                    |              |         | (i)     |
|                                      | IP.dest | port Sec  | String  | timeou | t     |                            |           |                         |                                                                |                                     | Add                | Delet        | e Del   | All     |
|                                      | SETTIN  | IGS       |         |        |       | REQUIRED                   |           |                         |                                                                | CON                                 | IGURE              | D)           |         | (1)     |
| Date: Fri. 08.02.2019                | Route   |           |         |        |       |                            |           | det                     | fault via 192.1                                                | 68.205                              | 1                  |              |         |         |
| Uptime: 0.01:00:28<br>Refresh status | NAT     |           |         |        |       |                            |           | De<br>(ht<br>,htt<br>De | fault WEB NA<br>tps://192.168<br>tps://192.168<br>fault SSH NA | T: on<br>205.13<br>205.13<br>1: off | 3443:14<br>3443:24 | 143/<br>43/) |         |         |
| 355260100011                         | Radius  | Server    |         |        |       |                            |           |                         |                                                                |                                     |                    |              |         |         |
| License Number<br>3010403010100230   |         |           |         |        |       |                            |           |                         |                                                                |                                     |                    |              | S       | ave     |

Figure 5.92 Example of Side B Secondary IDU IP NAT configuration

f) Port group configuration must be done according to customer requirements. In this configuration when the Duplex modes "Tx-only" and "Rx-only" are used the remote management access via WAN port is not supported. That is why NAT configuration is required. In this example LAN1 port is used for the traffic, so LAN1 and WANa are grouped in the same group (Group 1). LAN2 and WANb are grouped in Group 2 and will not be used or can be intended for any other independent and separated user data traffic. LAN3 and MNG ports are grouped in Group3 for management access only via LAN3 port. Port grouping configuration is available in web GUI '<u>Config->Ports->EthVLAN</u>' section

|                     | TxF        | TxP M    | MSE    | RxL   | W   | P.rem.prim_11        |       | Split 2+2 | loc.prim             | _13:P      | RxL   | MSE   | TxP     | TxF   |
|---------------------|------------|----------|--------|-------|-----|----------------------|-------|-----------|----------------------|------------|-------|-------|---------|-------|
| "A #                | 18810 m    | nuted -  | 38.8   | -41.6 | 0   | 0032strong / 60M / 2 | 227Mb | ACM       | 0032strong / 60M / 2 | 27МБ • 🚺 • | -55.9 | -34.6 | 13      | 17800 |
| SAP                 | 19110 m    | nuted -: | 38.4   | -41.8 | 2   | 0032strong / 60M / 2 | 227Mb | ACM       | 0032strong / 60M / 2 | 27МБ + 🔼 + | -56.1 | -34.3 | 13      | 18100 |
|                     | 18810      | 6 -:     | 38.2   | -46.5 | 0   | 0032strong / 60M / 3 | 227Mb | ACM       | 0032strong / 60M / 2 | 27мь × 🚺-  | -61.2 | -30.2 | muted   | 17800 |
|                     | 19110      | 6 -:     | 37.6   | -46.9 | 2   | 0032strong / 60M / 2 | 227Mb | ACM       | 0032strong / 60M / 2 | 27Mb × 🔁 - | -60.6 | -29.4 | muted   | 18100 |
|                     | LOCAL      | (seco    | ndary  | )     |     | S:rem.sec_10         |       | HSB/SD    | loc.sec              | _12:S      |       | REN   | IOTE(s) |       |
| ADMIN permissions 🕒 | Logout in  | n: 19 m  | 1 45 s |       |     |                      |       |           |                      |            |       |       | 1       | Write |
| > Status            | MUX        | EthVL    | AN     | Eth   | qos | EMM                  |       |           |                      |            |       |       |         |       |
| ▲ Config<br>System  | VLAN MO    | DE       | 1      | LAN 1 |     | LAN 2                | L     | AN 3      | MNG                  | WAN        | A     | 1     | VAN B   | (i    |
| Access              | Port Mode  | e        | bas    | sic   | •   | basic 🔻              | basi  | ic 🔹      | basic 🔻              | basic      |       | bas   | sic     | •     |
| IP                  | Port Group | р        | gr     | oup-1 |     | group-2 *            | gro   | up-3 🔻    | group-3 🔻            | group-1    |       | gr    | oup-2 🔻 |       |
| Radio               | Default VL | LAN      |        | T     |     | 1                    |       | 1         | 1                    | 1          |       |       | 1       |       |
| Ports               | 1          |          |        |       |     | (TERMINE)            |       | (Second)  | 1000000              |            |       |       |         |       |
| Maintenance         |            |          |        |       |     | 124941               |       | CE switch | LANS                 |            |       |       |         |       |
| > Tools             |            |          |        |       |     | WAR                  |       | SE SWITCH | LANC COLL            | -          |       |       |         |       |

Figure 5.93 Example of Side B Secondary IDU port grouping

g) In web GUI '<u>Config->Ports->MUX</u>' specify Data channel and port speed for WAN (radio direction) port and SFP ports. In the example WANa port is connected to high priority data channel 'ETH1a' and is set on full speed limit 1000 Mbps. The SFP3 port is connected to EMM channel. If both IDUs (Primary and Secondary) are interconnected successfully, the SFP1 and SFP2 ports must be automatically indicated as connected in Mode 'force2G5'

| System                                                                         | DA    | TAFLOW CONFIGUR  | ATION        | -           | _    |            |                           |           |             | 0           |
|--------------------------------------------------------------------------------|-------|------------------|--------------|-------------|------|------------|---------------------------|-----------|-------------|-------------|
| Access                                                                         | PO    | RT               | SEP1         | SFP2        |      | SEP3       | SEP4                      | LANT      | LAN2        | LANS        |
| Radio                                                                          |       | Status           |              |             |      | Gbit FD    | SFP module<br>not present | Gbit FULL | LAN No LINK | LAN No LINK |
| Ports                                                                          | 0     | Hot Standby      |              | -           | )    | stan       | dby                       | sta       | ndby        | -           |
| Alarms                                                                         | ONF   | Mode             | force2G5 🔻   | force2G5    | ./   | force1GX 🔻 | auto1GX 🔻                 | auto 🔻    | auto 🔻      | auto 🔻      |
| Maintenance     Tools                                                          | TC    | MDIX             | -            | -           |      | -          |                           | auto 🔻    | auto 🔻      | auto 🔻      |
| 10013                                                                          | POR   | Flow Control     | force        | force       |      | force      | force                     | off       | off         | off         |
|                                                                                |       | 1588             | off 🔻        | off 🔻       |      | off *      | off 🔻                     | off 🔻     | off 🔻       | off 🔻       |
| Date: Fn, 08.02.2019<br>Time: 15.29:11<br>Uptime: 0.01:02:27<br>Refresh status | WITCH |                  |              |             |      |            |                           | LANT      | GE switch   | LAN3        |
| Modem Serial Number<br>355260100011<br>License Number                          | ETH S |                  |              |             |      |            |                           |           |             | CPU         |
| 3010403010100230<br>License Type / Status                                      | AP    | Channel Select   | protection * | protection  | . (  | EMM1 ·     | none •                    | ETH1a V   | none 🔻      | REI1 REI2   |
| permanent / ok<br>License Expiration                                           | SW    | Connected Port   | off          | sfp3        | wana | none       | off                       | none      | none        | none        |
| Firmware Version                                                               | W     | Traffic Channel  | PTP1         | EMM1        | ETHI | a ETH1b    | PTP2                      | EMM2      | ETH2a       | ETH2b       |
| 0402_01<br>Bunning Design                                                      | PBF   | Speed Limit (j)  | auto         | 0           | 1000 | 0          | auto                      | 0         | 0           | 0           |
| 511                                                                            |       | Avail Aggr Speed |              |             | -    | 227.       | 8 Mbps ETH                |           |             |             |
|                                                                                | -     | Modem Speed      |              | 227.81 Mbps | eth- | lisabled   |                           | 227.81 Mb | ps active   |             |
|                                                                                |       |                  |              |             |      |            |                           |           | Undo        | Apply       |

Figure 5.94 Example of Side B Secondary IDU port configuration

h) In web GUI '<u>Config->Ports->EMM</u>' configure the ASI traffic according to customer requirements. In the example one ASI traffic stream via ASI1 port is sent from side A to side B. In this case the ASI EMM configuration will be following: 'EMM Enable' and 'EMM Protection Failover' check-boxes must be checked. Also ASI EMM module 'Enable' check-box must be checked and 'Mode' set as "Tx". The Data Source in this case must be specified as 'Remote Ch1'

| ▲ Config                       | EMM                     | EMOM#T       | EMM#2 | EMM#3 | EMM##    | (i) |
|--------------------------------|-------------------------|--------------|-------|-------|----------|-----|
| Access                         | ЕММ Туре                | 4ASI         | none  | none  | none     |     |
| IP                             | EMM Enable              | 2            |       |       | D        |     |
| Radio                          | EMM Protection Failover |              | 0     | 6     |          |     |
| Ports                          | EMM Add/Drop ID         | auto 🔻       |       |       |          |     |
| Alarms                         | EMM Add/Drop Range      | 14           |       |       |          |     |
| Maintenance     Tools          | EMM Mode                |              |       |       |          |     |
| 10013                          | EMM CARD #1             | ASI 1        | ASI 2 | ASI 3 | ASI 4    | (i) |
|                                | Enable                  |              |       | B     |          |     |
|                                | Link Status             | noSync       | loss  | loss  | loss     |     |
| Date: Fri, 08.02.2019          | PCR Lock                | noLock       | 7     | 1     | -        |     |
| Time: 15:29:38                 | Mode                    | Tx ▼         | Rx 🔻  | Rx ▼  | Rx 🔻     |     |
| Refresh status                 | Data Source             | Remote Ch1 🔻 |       |       |          |     |
| Modem Seriel Number            | Speed Limit (Rx) [Mbps] | 214          | 214   | 214   | 214      |     |
| 355260100011<br>License Number |                         |              |       |       | Undo App | ly  |

Figure 5.95 Example of Side B Secondary IDU EMM configuration

 In web GUI '<u>Config->Alarms->Minor</u>' configure interface (LAN, SFP, ASI port) alarms which will be used for protection switchover. In the example LAN1, SFP1, SFP2, SFP3 and ASI Port 1 are used. Those interface port alarm check-boxes must be checked in order to initiate the switch-over in case of failure of any of those interfaces

| Status                                        | Major Minor     |                   |         |          |    |              |          |      |             |     |            |       |            |                 |
|-----------------------------------------------|-----------------|-------------------|---------|----------|----|--------------|----------|------|-------------|-----|------------|-------|------------|-----------------|
| System                                        |                 | Loc               | ALISEC  | ondary)  |    | LOC          | AL       | REN  | TOTE        |     |            | LO    | CAL        |                 |
| Access                                        | WARNINGS        | Pri/Sec<br>switch | CH 1    | CI       | 12 | Per<br>(FC   | er<br>)) | Dir  | rect.<br>IF | т   | HRESI      | HOLDS |            | DETAILS         |
| Radio                                         | Modem           |                   |         |          |    |              |          |      |             |     |            |       |            |                 |
| Ports                                         | Modem Aggr/Prot | no                |         |          |    |              |          | (    |             |     |            |       |            | 1               |
| Alarms                                        | Modem Data Sync | no                |         |          |    |              |          | 0    |             |     |            |       |            |                 |
| Maintenance                                   | Modem MSE Level | no                |         |          | 0  |              |          |      |             | -25 | 1          | -25   | 1          | [dB]            |
| Tools                                         | Modem FER       | no                |         |          |    |              |          |      |             | 10  | 1          | 10    | <b>(i)</b> | [error_frm/10s] |
|                                               | Radio           |                   |         |          |    |              |          |      |             |     |            |       |            |                 |
|                                               | Radio RX Level  | no                |         |          | 0  |              |          |      |             | -75 | <b>(i)</b> | -75   | 1          | [dBm]           |
| Date: Fri. 08.02.2019                         | Radio TX Mute   | no                |         |          |    |              |          |      | •           |     |            |       |            |                 |
| Time: 15:30:10                                | Ports           |                   |         |          |    |              |          |      |             |     |            |       |            |                 |
| Uptime: 0.01:03:26<br>Refresh status          | Modem LAN1 Link | yes               | C       |          |    |              |          |      |             |     |            |       |            |                 |
| non blacab                                    | Modem LAN2 Link | yes               |         |          |    |              |          |      |             |     |            |       |            |                 |
| Modem Serial Number                           | Modem LAN3 Link | no                |         |          |    | 1            | 1        |      |             |     |            |       |            |                 |
| 355260100011<br>License Number                | Modem SFP1 Link | no                | 1       |          |    |              | 1        |      |             |     |            |       |            |                 |
| 3010403010100230                              | Modem SFP2 Link | no                | (       | <b>Ø</b> | )  |              |          |      |             |     |            |       |            |                 |
| License Type / Status                         | Modem SFP3 Link | yes               | -       | 20       |    |              |          |      |             |     |            |       |            |                 |
| permanent / ok<br>License Expiration          | Modem SFP4 Link | yes               |         |          |    |              | Ĺ.,      |      |             |     |            |       |            |                 |
| unlimited                                     |                 | LC                | CAL (se | condary) |    | REMO         | TE       | LOC  | AL          |     |            | LO    | CAL        |                 |
| Firmware Version<br>0402_01<br>Running Design | EMM#1 - 4ASI    | Pri/Se<br>switch  | 0       | CHI      |    | Peer<br>(FO) |          | Dire | CL          | THP | ESHO       | LDS   |            | DETAILS         |
| 511                                           | EMM HW+SW       | no                |         |          |    |              |          |      | 1           |     |            |       |            | none            |
|                                               | SFP2 Link       | yes               |         | 0.0      |    |              |          |      |             |     |            |       |            |                 |
|                                               | P1 Link         | yes               | C       | 20       | >  |              |          |      |             |     |            |       |            |                 |
|                                               | P1 Sync         | yes               |         |          |    |              |          | 0    |             |     |            |       |            |                 |
|                                               | P1 Idle         | yes               |         |          |    |              |          |      |             |     |            |       |            |                 |

Figure 5.96 Example of Side B Secondary IDU alarm configuration

- j) Save new settings by pressing Write button.
- 5) Reboot all 4 IDUs after successful reconfiguration
- 6) In web GUI '<u>Config->System->Mode</u>' set Hot-Swap Startup device Role to 'Auto primary' in both Primary IDUs in order to enable protection mode

| and the second      | TxF     | TxP        | MSE     | RxL    | W    | P.loc.prim_13             | Split 2+2      | rem.prim_11:P                | RxL   | MSE    | TxP      | TxF     |
|---------------------|---------|------------|---------|--------|------|---------------------------|----------------|------------------------------|-------|--------|----------|---------|
| "A"                 | 17800   | 24         | 0.0     | -89.0  | 0    | + 0032strong / 60M / 227M | 6 ACM          | simple RX × 🚺                | -31.1 | -36.2  | muted    | 18810   |
| SPIL                | 18100   | muted      | -38.3   | -49.0  | • 🗉  | × simple RX               | ACM            | 0032strong / 60M / 227Mb × 2 | -87.0 | 0.0    | muted    | 19110   |
|                     | 17800   | muted      | 0.0     | -89.5  |      | × 0032strong / 60M / 227M | b ACM          | simple BX 🗴 🚺                | -34.6 | -36.3  | muted    | 18810   |
|                     | 18100   | muted      | -34.6   | -54.4  | - 🖸  | × simple RX               | ACM            | 0032strong / 60M / 227Mb • 🔼 | -88.1 | 0.0    | 0        | 19110   |
|                     | LC      | OCAL (p    | rimary) |        | W    | S:loc.sec_12              | HSB/SD         | rem.sec_10:S                 |       | RE     | MOTES    |         |
| ADMIN permissions 🕞 | Logou   | it în: 3 h | 39 m    | 55 s   |      |                           |                |                              |       |        | 1        | Write 🗌 |
| > Status            | Mode    | De         | scripti | on     | Date | &Time Advanced            |                |                              |       |        |          |         |
| ▲ Config            | DESIG   | CONFI      | GURA    | NON    |      |                           | LOCAL ()       | orimary)                     |       | ACT    | ION      | 1       |
| Access              | Design  | Туре       |         |        |      |                           | Design         | 511 🔻                        |       | Ар     | ply      |         |
| IP                  | DESIG   | MODE       | s       |        |      |                           | LOCAL (        | erimary)                     |       | ACT    | ION      | 1       |
| Ports               | Functio | onal Mo    | de      |        |      |                           | Split 2        | 2+2 ▼                        |       | Ар     | ply      |         |
| Alarms              | Link Pr | otection   | Diver   | sity   |      |                           | HSB/SD - Ho    | t standby 🔻                  |       | Ар     | ply      |         |
| > Maintenance       | Link Ag | gregati    | on Dive | ersity |      |                           | FD             | •                            | FO pe | er con | nected - | it's    |
| 1 00IS              | Hot-Sw  | ap Star    | tup De  | vice R | ole  | <                         | Auto (prim     | ary)                         | a     | automa | tically. |         |
|                     | Runnin  | g Role S   | Swappi  | ng     |      | swap                      | device role (p | rimary/secondary)            |       | Ар     | ply      |         |

Figure 5.97 Example of Primary IDUs system configuration in Auto mode

7) In web GUI '<u>Config->System->Mode</u>' set Hot-Swap Startup device Role to 'Auto secondary' in both Secondary IDUs in order to enable protection mode

| The second          | TxF     | TxP       | MSE     | RxL    | 100  | P.loc.prim_13              | Split 2+2     | rem.prim_11:P                | RxL   | MSE    | TxP      | TxF     |
|---------------------|---------|-----------|---------|--------|------|----------------------------|---------------|------------------------------|-------|--------|----------|---------|
| 242                 | 17800   | 24        | 0.0     | -88.8  |      | • 0032strong / 60M / 227Mb | ACM           | simple RX × 🚺                | -31.2 | -36.2  | muted    | 18810   |
| SPAF                | 18100   | muted     | -38.3   | -48.9  | •    | × simple BX                | ACM           | 0032strong / 60M / 227Mb × 2 | -87.1 | 0.0    | muted    | 19110   |
|                     | 17800   | muted     | 0.0     | -89.5  |      | * 0032strong / 60M / 227Mb | ACM           | simple RX × 🚺                | -34.7 | -36.2  | muted    | 18810   |
|                     | 18100   | muted     | -34.7   | -54.4  | - 8  | * simple RX                | ACM           | 0032strong / 60M / 227Mb + 2 | -88.2 | 0.0    | 13       | 19110   |
|                     | LOG     | CAL (see  | ondary  | y)     | W    | S:loc.sec_12               | HSB/SD        | rem.sec_10:S                 |       | REN    | IOTE(s)  |         |
| ADMIN permissions 🕒 | Logo    | nt in: 18 | m 56 s  |        |      |                            |               |                              |       |        |          | Write 🙆 |
| Status              | Mode    | De        | scripti | on     | Date | &Time Advanced             |               |                              |       |        |          |         |
| ▲ Config            | DESIG   | CONF      | GURAT   | TION   |      |                            | LOCAL (se     | condary)                     |       | ACT    | ION      | (j)     |
| Access              | Design  | Туре      |         |        |      |                            | Design        | 511 🔻                        |       | Ар     | ply      |         |
| IP                  | DESIG   | MODE      | ş       |        |      |                            | LOCAL (SE     | condary)                     | 1     | ACT    | ION      | (1)     |
| Radio               | Functio | onal Mo   | de      |        |      |                            | Split 2       | +2 •                         |       | Ар     | ply      |         |
| Alarms              | Link Pr | otection  | Diver   | sity   |      | 1                          | HSB/SD - Ho   | t standby 🔻                  |       | Ар     | ply      |         |
| Maintenance         | Link Ag | gregati   | on Dive | ersity |      |                            | FD            |                              | FO pe | er con | nected   | iťs     |
| > Tools             | Hot-Sv  | ap Star   | tup De  | vice R | ole  | (                          | Auto (seco    | ondary) 🔹 刘                  | a     | utoma  | tically. |         |
|                     | Bunnin  | a Role S  | wappi   | na     |      | swap d                     | evice role (p | rimary/secondary)            |       | AD     | ply      |         |

Figure 5.98 Example of Secondary IDUs system configuration in Auto mode

8) Save new settings by pressing

Write button.

The status of the link and its configuration is displayed in the header of the web GUI. The status of the IDU which currently is monitored is displayed in Bold and is indicated as LOCAL (primary) or LOCAL (secondary):

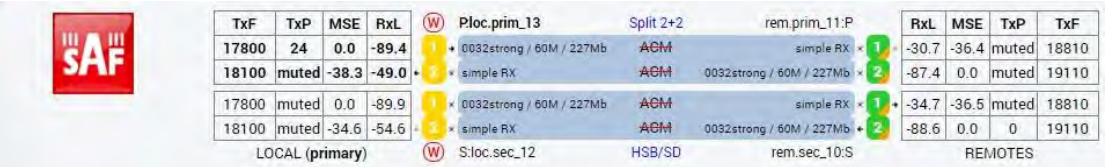

Figure 5.99 Status of 1+1 HSB/SD Dual-band frequency mode

# Example 10 – 2+2 FD aggregation HSB/SD protection scheme

The 2+2 FD (Frequency Diversity) aggregation HSB/SD (Hot Standby/Space Diversity) protection mode is the mode supporting link aggregation which is protected using HSB/SD protection method. In this case two data Channels are used for data aggregation (Channel 1 and Channel 2). Each channel uses its own radio frequency channel (FD), and each channel is protected.

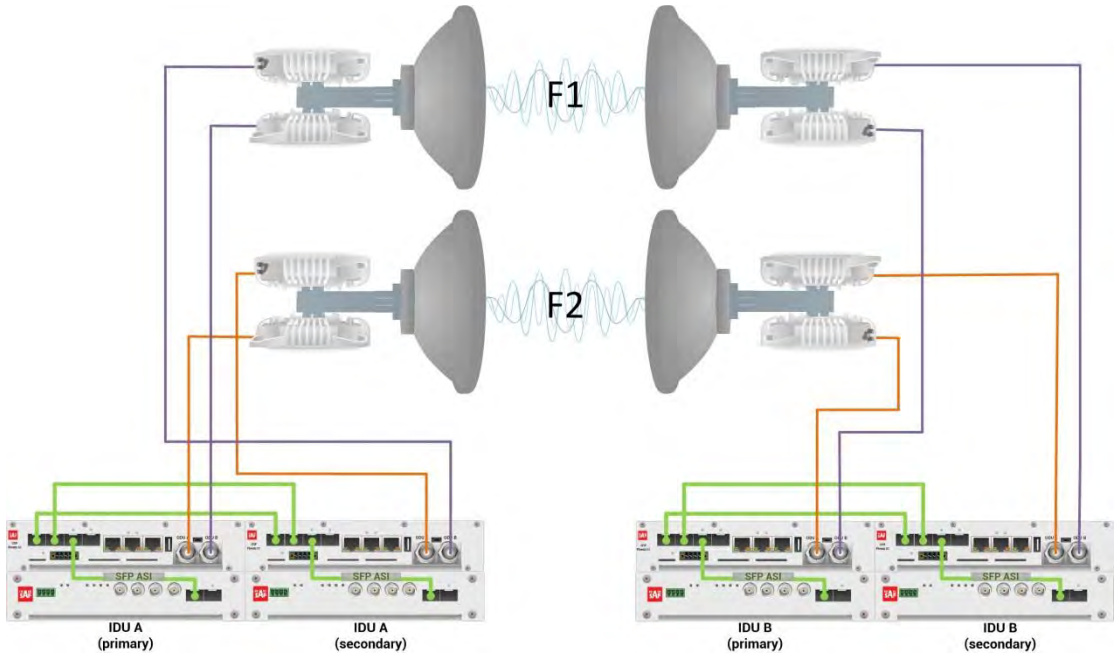

Figure 5.100a Example of 2+2 FD aggregation HSB/SD protection scheme

Figure 5.100a shows 2+2 FD aggregation HSB/SD protection scheme where IF interconnections between IDUs and ODUs provides HSB connection diagram. Two frequency channels are used in the same polarization. Couplers are used to interconnect 2 ODUs to one antenna.

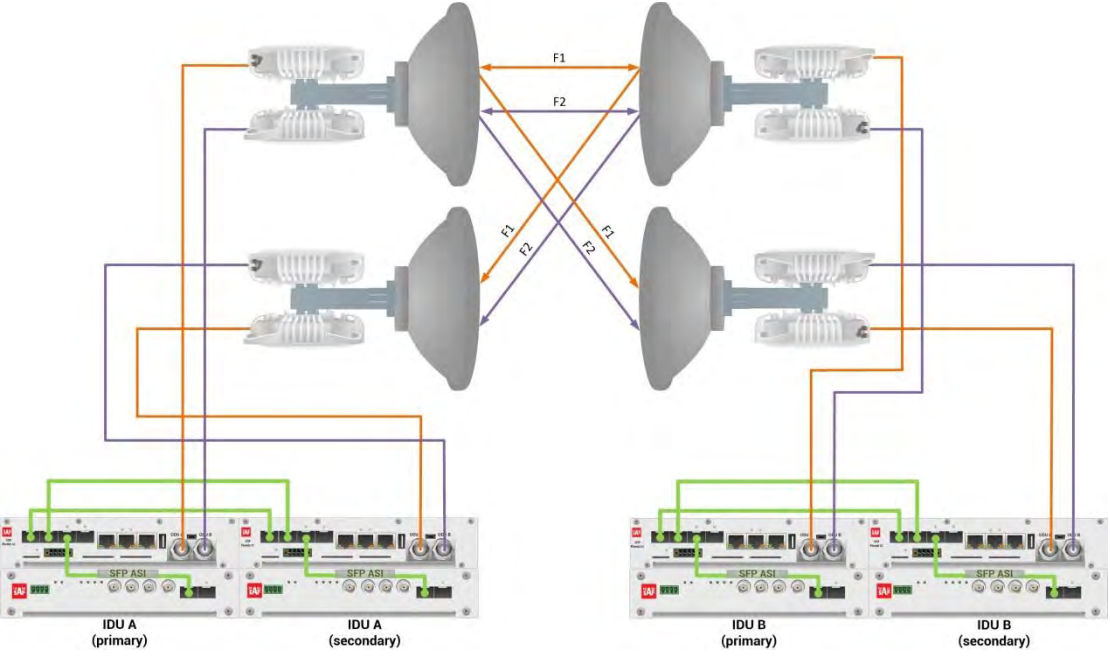

Figure 5.100b Example of 2+2 FD aggregation HSB/SD protection scheme

Figure 5.100b shows 2+2 FD aggregation HSB/SD protection scheme where IF interconnections between IDUs and ODUs provides SD connection diagram. Two frequency channels are used in the same polarization. Couplers are used to interconnect 2 ODUs to one antenna.

In both above mentioned schemes the ODUs and couplers can be substituted with IRFUs and IBUs combination if required by customer.

This concrete example describes an application where the Design Type 'Design 511', Functional mode 'Split 2+2', Link Aggregation Diversity 'FD' and Link Protection Diversity 'HSB/SD – hot standby' are selected on both sides of the link. The modulation is 32QAM in BW 60 MHz and the appropriate maximal data speed is about 227 Mbps per channel. ASI traffic is passed through the link. **This scheme requires four Phoenix G2 IDUs and eight ODUs per link**.

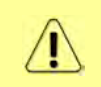

Both IDUs in each side of the link are interconnected with 2 optical cables on ports SFP1 and SFP2. 2.5 GB SFP modules must be used for this interconnection. SFP3 or SFP4 port can be used for the IDU interconnection with ASI EMM module.

Configuration steps for 2+2 FD aggregation HSB/SD protection are following:

 In web GUI '<u>Config->System->Mode</u>' choose design type 'Design 511', Functional mode 'Split 2+2', Link Protection Diversity 'HSB/SD – Hot standby', Link Aggregation Diversity 'FD'. The setting Hot-Swap Startup device Role during the configuration must be set as 'Fixed primary' on both Primary IDUs and as 'Fixed secondary' on both Secondary IDUs. The Duplex Mode must be set to 'Bidirectional' for both channels on all Phoenix G2 IDUs.

| and the state of                     | TxF      | TxP      | MSE     | RxL       |      | P.loc.prim_13            | Split 2+2   | rem.prim_11:P                | RxL     | MSE    | TxP      | TxF   |
|--------------------------------------|----------|----------|---------|-----------|------|--------------------------|-------------|------------------------------|---------|--------|----------|-------|
| "A"                                  | 17800    | muted    | -34.7   | -55.9 •   | ×    | 0032strong / 60M / 227Mb | ACM         | 0032strong / 60M / 227Mb × 1 | + -54.2 | -36.2  | muted    | 18810 |
| SPAP                                 | 18100    | muted    | -39.3   | -44.1 +   | 2 8  | 0032strong / 60M / 227Mb | ACM         | 0032strong / 60M / 227Mb • 2 | + -53.8 | -34.0  | 13       | 19110 |
|                                      | 17800    | 6        | -30.1   | -61.0     |      | 0032strong / 60M / 227Mb | ACM         | 0032strong / 60M / 227Mb • 1 | -58.2   | -32.4  | 6        | 18810 |
|                                      | 18100    | 6        | -36.9   | -49.7 -   | 2.4  | 0032strong / 60M / 227Mb | ACM         | 0032strong / 60M / 227Mb × 2 | -59.0   | -30.9  | muted    | 19110 |
|                                      | LO       | CAL (pr  | imary)  |           |      | S:loc.sec_12             | HSB/SD      | rem.sec_10:S                 |         | RE     | MOTES    |       |
| ADMIN permissions 🗗                  | Logout   | t in: 15 | m 52 s  | 5         |      |                          |             |                              |         |        |          | -     |
| D Status                             | Mode     | De       | scripti | on Da     | ate& | Time Advanced            |             |                              |         |        |          |       |
| ▲ Config                             | DESIGN   | CONFI    | GURA    | non       |      |                          | LOCAL (P    | rimary)                      |         | ACT    | ION      | i     |
| Access                               | Design T | Туре     |         |           |      |                          | Design      | 511 •                        |         | Ар     | ply      |       |
| IP                                   | DESIGN   | MODE     | 8       |           |      |                          | LOCAL (p    | rimary)                      |         | ACT    | ION      | i     |
| Ports                                | Function | nal Mod  | le      |           |      |                          | Split 2     | +2 🔻                         |         | Ар     | ply      |       |
| Alarms                               | Link Pro | otection | Diver   | sity      |      |                          | HSB/SD - Ho | t standby 🔻                  |         | Ар     | ply      |       |
| > Maintenance                        | Link Age | gregatio | on Dive | ersity    |      |                          | FD          |                              | FO pe   | er con | nected - | it's  |
| D TOOIS                              | Hot-Swa  | ap Star  | tup De  | vice Role |      |                          | Fixed prim  | ary 🔻                        | a       | utoma  | tically. |       |
|                                      | RADIO    | NODES    |         |           |      | CHANNER                  | LT          | CHANNEL 2                    |         | ACT    | ION      | 1     |
| Date: The 14 00 0010                 | Duplex I | Mode     |         |           |      | Bidirection              | al 🔻        | Bidirectional *              |         | Ap     | piy      |       |
| Time: 14:30:25<br>Uptime: 0.03:21:53 | Refres   | sh       |         |           |      |                          |             |                              |         |        | Ur       | ndo   |

Figure 5.101 Example of System configuration

 In web GUI '<u>Config->Radio->Parameters</u>' configure basic radio and modem parameters in all Phoenix G2 IDUs. Choose different frequency channels for Channel 1 and Channel 2

| the second                                | TxF     | TxP      | MSE Rx    |      | ) Plo   | c.prim_ | 13         |        | Split 24  | +2  | n            | em.prim | 11:P     | RxL     | MSE    | TxP     | TxF     |
|-------------------------------------------|---------|----------|-----------|------|---------|---------|------------|--------|-----------|-----|--------------|---------|----------|---------|--------|---------|---------|
| <b>"</b> A "                              | 17800   | 13       | -34.6 -55 | .9 + | + 003   | 2strong | / 60M /    | 227M   | ACM       | 1   | 0032strong   | 60M / 2 | 27Mb x 🚺 | -41.8   | -38.7  | muted   | 18810   |
| SPLF                                      | 18100   | 13       | -39.2 -44 | 1 +  | + 003   | 2strong | / 60M /    | 227M   | ACM       |     | 0032strong / | 60M / 2 | 27Mb + 2 | • -41.7 | -38.3  | 13      | 19110   |
|                                           | 17800   | muted    | -30.1 -61 | 1    | × 003   | 2strong | / 60M /    | / 227M | ACM       |     | 0032strong   | 60M / 2 | 27Mb • 🚺 | -46.6   | -38.0  | 6       | 18810   |
|                                           | 18100   | muted    | -36.9 -49 | 7    | * 003   | 2strong | / 60M /    | 227M   | ACM       |     | 0032strong / | 60M / 2 | 27Mb × 2 | -47.0   | -37.7  | muted   | 19110   |
|                                           | LO      | CAL (p   | rimary)   | (V   | ) S:lo  | c.sec_1 | 12         |        | HSB/S     | D   |              | rem.sec | _10:S    |         | RE     | MOTES   |         |
| ADMIN permissions 🕞                       | Logou   | t in: 17 | m 22 s    |      |         |         |            |        |           |     |              |         |          |         |        |         | Write 🖉 |
| ▷ Status                                  | Param   | eters    | ACM       | Adv  | anced   |         |            |        |           |     |              |         |          |         |        |         |         |
| Config     Suctom                         |         |          |           |      |         |         | LOC        | AL     |           |     |              |         | BI       | MOTE    |        |         | (i)     |
| Access                                    | MODEM   | ·        |           |      | CHANN   | VEL 7   |            |        | CHANNEL   | 2   |              | CHAN    | IEL 7    |         | CHAN   | NEL 2   |         |
| IP                                        | Bandwid | dth      |           |      | 50000_  | 02 🔻    |            | - [    | 60000_02  | •   |              | 60000   | _02      |         | 6000   | 0_02    |         |
| Radio                                     | Max Rx  | ACM P    | rofile    | 00   | 032/str | ong 🔻   |            | 0      | 032/stron | g 🔻 | 0            | 032/st  | * pno    | 0       | 032/st | rong 🔻  |         |
| Ports                                     | ACM Se  | tting    |           |      | » 1     | k       |            |        | * 🅸       |     |              | -       |          |         | -      |         |         |
| Maintenance                               | Advance | ed Sett  | ing       |      | defa    | ult     |            |        | default   |     |              | ÷       |          |         | -      |         |         |
| > Tools                                   | DADIO   |          |           |      |         |         | LDC        | AL     |           |     |              |         | RI       | MOTE    |        |         | (1)     |
|                                           | HADIO   |          |           | CH   | ANNEL   | 1       | <b>(i)</b> | CH     | ANNEL 2   | 0   | D            | CHANI   | IEL 1    |         | CHAN   | NEL 2   |         |
|                                           | T/R Spa | ncing    |           | fix  | ed 🕨    | •       | í          | fi     | ted 🔹     | (   | D            | fixe    | d        |         | fix    | ed      |         |
| Dete: The 14 00 2010                      | TX Freq | uency    | [MHz]     |      | 17800   |         | <b>(i)</b> |        | 18100     | 0   | D            | 188     | 10       |         | 191    | 10      |         |
| Time: 14:35:11                            | RX Freq | uency    | [MHz]     |      | 18810   | 1       | <b>(i)</b> |        | 19110     | (   | D            | 178     | 00       |         | 181    | 00      |         |
| Uptime: 0 03:26:40<br>Refresh status      | TX Powe | er Limi  | t [dBm]   |      | 13      |         | 1          |        | 13        | 0   | D            | 13      | E        |         | 1      | 3       |         |
|                                           | TX Mute | e Confi  | g         | a    | .to 🔻   |         |            | a      | uto 🔻     |     |              | auto    | •        |         | auto   | •       |         |
| Modem Serial Number<br>355260100010       | ATPC F  | unction  | 1         |      |         |         |            |        |           |     |              | Ē       |          |         |        |         |         |
| License Number                            | ATPC R  | X Leve   | [dBm]     |      | -55     |         | <b>(i)</b> | E      | -55       | 0   | D            | -5      | 5        |         | -5     | 5       |         |
| 3010403010100229<br>License Type / Status | Refres  | sh       |           |      |         |         |            |        |           |     |              |         |          | Un      | do A   | pply ic | cal     |

Figure 5.102 Example of Radio configuration

 In web GUI <u>'Config->IP->Addresses</u>' set the IP address of the device. The IP address must be different for each IDU

| and the second second se | TxF      | TxP      | MSE     | RxL   | W    | P.loc.prim_1   | 3                                        | Split 2+2                  |            | rem.prim_11:P     | RxL       | MSE     | TxP   | TxF     |
|----------------------------------------------------------------------------------------------------|----------|----------|---------|-------|------|----------------|------------------------------------------|----------------------------|------------|-------------------|-----------|---------|-------|---------|
| "A #                                                                                                    | 17800    | 13       | -34.6   | -56.0 | -0   | • 0032strong / | 60M / 227Mb                              | ACM                        | 0032strong | / 60M / 227Mb × 1 | + -41.8   | -38.7   | muted | 18810   |
| SPAF                                                                                                    | 18100    | 13       | -39.2   | -44.1 | - 2  | • 0032strong / | 60M / 227Mb                              | ACM                        | 0032strong | / 60M / 227Mb + 2 | + -41.8   | -38.4   | 13    | 19110   |
|                                                                                                    | 17800    | muted    | -30.2   | -60.9 | -    | × 0032strong / | 60M / 227Mb                              | ACM                        | 0032strong | / 60M / 227Mb +   | -46.6     | -38.0   | 6     | 18810   |
|                                                                                                    | 18100    | muted    | -36.9   | -49.7 | 42   | * 0032strong / | 60M / 227Mb                              | ACM                        | 0032strong | / 60M / 227Mb × 2 | -47.0     | -37.6   | muted | 19110   |
|                                                                                                    | LO       | CAL (pr  | rimary) | C     | W    | S:loc.sec_12   | 2                                        | HSB/SD                     |            | rem.sec_10:S      |           | RE      | MOTES |         |
| ADMIN permissions 🕞                                                                                                    | Logou    | t in: 19 | m 49 s  | 5     |      |                |                                          |                            |            |                   |           |         | 1     | Write 🔮 |
| > Status                                                                                                    | Addres   | sses     | SNM     | IP    | Adva | inced          |                                          |                            |            |                   |           |         |       |         |
| System                                                                                                    | MAIN A   | DORES    | S SET   | TINGS |      |                |                                          | REQUIRED                   |            |                   | CONFIGU   | URED    |       | (i)     |
| Access                                                                                                    | Device I | P / Mas  | sk      |       |      |                | 192.1                                    | 68.205.13                  | / 24       | 19                | 2.168.20  | 5.13/24 | ļ.    |         |
| IP                                                                                                    | Default  | Gatewa   | ay IP   |       |      |                | 19                                       | 92.168.205.1               |            |                   | 192.168.3 | 205.1   |       |         |
| Ports                                                                                                    | OPTION   | AL ADE   | DRESS   | SETTI | NGS  |                |                                          | REQUIRED                   |            |                   | CONFIGU   | IRED    |       | 1       |
| Alarms                                                                                                    | USB IP/  | Mask     |         |       |      |                | <ul> <li>10.10</li> <li>192.1</li> </ul> | 0.11.10/24<br>168.11.10/24 | í.         |                   | 10.10.11. | 10/24   |       |         |
| Tools                                                                                                    | Fallback | k IP/Ma  | isk     |       |      |                | 10.10                                    | 0.10.10/24                 |            |                   | 10.10.10. | 10/24   |       |         |

Figure 5.103 Example of IP configuration

 In web GUI '<u>Config->IP->Advanced</u>' set 'WEB' option as Default NAT to remote in all Phoenix G2 IDUs. This will enable management access to other IDUs in the link via NAT.

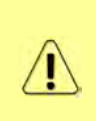

With NAT configured it is possible to access other IDUs management in the link via IP address of one of IDUs and default NAT ports. Following default NAT ports are possible: 2443 (for local secondary IDU), 1443 (for remote primary IDU), 3443 (for remote secondary IDU). The example of accessing the local secondary IDU via the local primary IDU IP address in this case is: <a href="https://192.168.205.13:2443">https://192.168.205.13:2443</a>

| and the second second se | TxF     | TxP       | MSE      | RxL    | W    | P.loc.pr  | im_13           |      | Split 2+2 |             | rem.prim                               | _11:P                                    | RxL                                                                                                    | MSE   | TxP   | TxF     |
|----------------------------------------------------------------------------------------------------|---------|-----------|----------|--------|------|-----------|-----------------|------|-----------|-------------|----------------------------------------|------------------------------------------|----------------------------------------------------------------------------------------------------|-------|-------|---------|
| "A#                                                                                                    | 17800   | 13        | -34.6    | -56.0  |      | + 0032str | ong / 60M / 22  | 27Mb | ACM       | 0032stron   | g / 60M / 2                            | 27Mb × 🚺                                 | + -41.8                                                                                                    | -38.7 | muted | 18810   |
| SPAP                                                                                                    | 18100   | 13        | -39.2    | -44.1  | •    | • 0032str | rong / 60M / 22 | 27Mb | ACM       | 0032stron   | ng / 60M / 2                           | 27Mb + 🔼                                 | • -41.8                                                                                                    | -38.4 | 13    | 19110   |
|                                                                                                    | 17800   | muted     | -30.2    | -60.9  | -9   | * 0032str | rong / 60M / 22 | 27Mb | ACM       | 0032stron   | ng / 60M / 2                           | 27Mb + 🚺                                 | -46.6                                                                                                    | -38.0 | 6     | 18810   |
|                                                                                                    | 18100   | muted     | -36.9    | -49.7  |      | * 0032str | rong / 60M / 22 | 27Mb | ACM       | 0032stron   | ng / 60M / 2                           | 27Mb × 2                                 | -47.0                                                                                                    | -37.6 | muted | 19110   |
|                                                                                                    | LC      | ICAL (p   | rimary   |        | W    | Stloc.se  | ec_12           |      | HSB/SD    |             | rem.sec                                | _10:S                                    |                                                                                                    | RE    | MOTES | -       |
| ADMIN permissions                                                                                                    | Logou   | it in: 19 | m 49 :   | \$     |      |           |                 |      |           |             |                                        |                                          |                                                                                                    |       | -     | Write 🦉 |
| > Status                                                                                                    | Addre   | sses      | SNM      | P      | Adva | nced      |                 |      |           |             |                                        |                                          |                                                                                                    |       |       |         |
| 4 Config                                                                                                    | STATIC  | ROUTI     | es - INI | PUT VA | LUES |           |                 |      |           |             |                                        |                                          |                                                                                                    |       |       | 1       |
| Access                                                                                                    | Routed  | IP/MA     | SK       |        |      |           | 1               |      |           |             |                                        |                                          |                                                                                                    |       |       |         |
| IP                                                                                                    | Gatewa  | y IP      |          |        |      |           |                 |      |           |             |                                        |                                          |                                                                                                    | Ad    | d Del | ete     |
| Radio                                                                                                    | NAT - I | NPLITY    | ALUES    |        |      |           |                 |      |           |             |                                        |                                          |                                                                                                    |       |       | (i)     |
| Alarms                                                                                                    | Local_F | Port Des  | st_IP.Po | ort    |      |           |                 |      |           | 1           |                                        |                                          | Add                                                                                                    | Delet | e De  | All     |
| Maintenance                                                                                                    | Default | NAT to    | remot    | e      |      |           | ( WW            | VEB  | SSH       |             |                                        |                                          | And the second second s |       | E     | Set     |
| > 100IS                                                                                                    | RADIUS  | - INPA    | IT VAL   | JES    |      |           |                 |      |           |             |                                        |                                          |                                                                                                    |       |       | 1       |
|                                                                                                    | IP.dest | oort Se   | String   | timeo  | ut   |           |                 |      |           |             |                                        |                                          | Add                                                                                                    | Delet | e De  | All     |
| Party in the second second                                                                                                    | SETTIN  | GS        |          |        |      |           | REQUIRE         | Ð    |           |             |                                        | CON                                      | FIGURE                                                                                                    | D     |       | í       |
| Date: Thu, 14.02.2019                                                                                                    | Route   |           |          |        |      |           |                 |      |           | C           | efault via                             | 192.168.205                              | a.                                                                                                    |       |       |         |
| Uptime: 0.03:24:13<br>Refresh status                                                                                                    | NAT     |           |          |        |      |           |                 |      |           | 1<br>[<br>( | 443 192.1<br>Default WE<br>https://192 | 58.205.11.4<br>B NAT: on<br>2.168.205.13 | 43<br>3:1443/                                                                                                    |       |       |         |
| Modem Serial Number                                                                                                    |         |           |          |        |      |           |                 |      |           | ,!<br>[     | https://192<br>Jefault SSH             | 168,205.13<br>NAT: off                   | 3:2443/)                                                                                                    |       |       |         |
| License Number                                                                                                    | Radius  | Server    |          |        |      |           |                 |      |           |             |                                        |                                          |                                                                                                    |       |       |         |
| 3010403010100229<br>License Type / Status                                                                                                    |         |           |          |        |      |           |                 |      |           |             |                                        |                                          |                                                                                                    |       | S     | ave     |

Figure 5.104 Example of IP NAT configuration

5) Port group configuration must be done according to customer requirements. The requirement in this example is to have one LAN port for Ethernet traffic. In this case LAN1 port will be used for the Ethernet traffic – it must be allocated in one group with one of WAN ports, in this case it is WANa port (Group1). LAN3 port will be used for management access, it is allocated in one group with MNG port (Group3). As the NAT is used for remote management access, it is not necessary to add management access ports to any of WAN ports. LAN2 and WANb ports will not be used in this example and will be allocated in Group2. Port grouping configuration is available in web GUI '<u>Config->Ports->EthVLAN</u>' section and must be done in all Phoenix G2 IDUs

| and and             | TxF     | TxP       | MSE     | RxL   | W   | P.loc.prim_13          | Split 2+2 | rem.prim              | 11:P       | RxL   | MSE   | TxP     | TxF     |
|---------------------|---------|-----------|---------|-------|-----|------------------------|-----------|-----------------------|------------|-------|-------|---------|---------|
| "A #                | 17800   | 13        | -34.6   | -55.9 | •   | • 0032strong / 60M / 3 | 227МЬ АСМ | 0032strong / 60M / 22 | 27Mb × 🚺 • | -41.8 | -38.7 | muted   | 18810   |
| SAL                 | 18100   | 13        | -39.2   | -44.0 | •0  | • 0032strong / 60M / 3 | 227Mb ACM | 0032strong / 60M / 23 | 27Mb + 🔁 + | -41.7 | -38.3 | 13      | 19110   |
|                     | 17800   | muted     | -30.2   | -61.0 | 0   | 0032strong / 60M / 2   | 227мь АСМ | 0032strong / 60M / 22 | 27мь • 🕕-  | -46.6 | -38.0 | 6       | 18810   |
|                     | 18100   | muted     | -36.9   | -49.8 | -8  | 0032strong / 60M / 3   | 227МЬ АСМ | 0032strong / 60M / 22 | 27Mb × 🔁 - | -46.9 | -37.7 | muted   | 19110   |
|                     | LC      | CAL (p    | rimary) | e -   | W   | S:loc.sec_12           | HSB/SD    | rem.sec               | 10:S       | -     | REM   | NOTES   |         |
| ADMIN permissions 🕞 | Logou   | rt in: 15 | mOs     |       |     |                        |           |                       |            |       |       | 1       | Vrite 😤 |
| Status              | MUX     | Eth       | VLAN    | Eth   | QOS | EMM                    |           |                       |            |       |       |         |         |
| Config<br>Sustom    | VLANA   | NODE      |         | LAN T |     | LAN'S                  | LAN 3     | MNG                   | WAN        | A:    | 3     | VAN B   | 1       |
| Access              | Port Me | ode       | bas     | sic   | •   | basic 🔻                | basic 🔹   | basic 🔻               | basic      |       | bas   | ic      | •       |
| IP                  | Port Gr | oup       | gr      | oup-1 | •   | group-2 🔻              | group-3 🔻 | group-3 🔻             | group-1    |       | gr    | oup-2 🔻 |         |
| Radio               | Default | VLAN      |         | 1     |     | 1                      | 1         | 1                     | 1          |       |       | 1       |         |
| Alarms              |         |           |         |       |     | (COLUMN)               | (Carrowa) | 10000                 |            |       |       |         |         |
| Maintenance         |         |           |         |       |     | LANI                   | LAN2      | LANS                  |            |       |       |         |         |
| > Tools             |         |           |         |       |     | (777777)               | GE switch | Freezewarth           | -          |       |       |         |         |
| 0.2.6.2             |         |           |         |       |     | WANA                   | WANE      | MINGCHU               |            |       |       |         |         |

Figure 5.105 Example of port grouping

6) In web GUI '<u>Config->Ports->MUX</u>' specify Data channel and port speed for WAN (radio direction) port and SFP ports in all Phoenix G2 IDUs. In the example WANa port is connected to high priority data channel 'ETH1a' and is set on full speed limit 1000 Mbps.The SFP3 port is connected to EMM channel. If both IDUs (Primary and Secondary) are interconnected successfully, the SFP1 and SFP2 ports must be automatically indicated as connected in Mode 'force2G5'

|                                                                                 |        |                  |              |            |           |         |                           |                  |             | (1)          |
|---------------------------------------------------------------------------------|--------|------------------|--------------|------------|-----------|---------|---------------------------|------------------|-------------|--------------|
| System                                                                          | DA     | TAFLOW CONFIGUR  | ATION        | -          |           |         |                           |                  |             |              |
| ACCESS                                                                          | PO     | RT               | SFP1         | SFP2       |           | SFP3    | SFP4                      | LAN1             | LAN2        | LANS         |
| Radio                                                                           |        | Status           |              | Gbit FL    |           | Gbit FD | SFP module<br>not present | LAN Gbit<br>FULL | LAN No LINK | Gbit<br>FULL |
| Ports                                                                           | 9      | Hot Standby      |              | 2          |           | stand   | dby                       | active           | active      | -            |
| Alarms                                                                          | ONF    | Mode             | force2G5 *   | force2G5   | • for     | ce1GX * | auto1GX 🔻                 | auto 🔻           | auto 🔻      | auto 🔻       |
| <ul> <li>Maintenance</li> <li>Tools</li> </ul>                                  | TC     | MDIX             | -            | -          |           | -       |                           | auto 🔻           | auto 🔻      | auto 🔻       |
| 1000                                                                            | POR    | Flow Control     | force        | force      |           | force   | force                     | off              | off         | off          |
|                                                                                 |        | 1588             | off *        | off *      |           | off *   | off *                     | off 🔻            | off 🔻       | off 🔻        |
| Date: Thu, 14.02.2019<br>Time: 14:36:41<br>Uptime: 0.03:28:10<br>Refresh status | SWITCH |                  |              |            |           |         |                           | LAN1<br>WAND     | GE switch   | LAN3         |
| Modem Serial Number<br>355260100010<br>License Number                           | ETH    |                  |              |            |           |         |                           |                  |             | CPU          |
| 3010403010100229<br>License Type / Status                                       | AP     | Channel Select   | protection * | protection | * (E      | MM1 ·   | none •                    | ETH1a V          | none 🔻      | RFI1 RFI2    |
| permanent / ok<br>License Expiration<br>unlimited                               | MS     | Connected Port   | off          | sfp3       | wana      | none    | off                       | none             | none        | none         |
| Firmware Version                                                                | W      | Traffic Channel  | PTP1         | EMM1       | ETH1a     | ETHID   | PTP2                      | EMM2             | ETH2a       | ETH2b        |
| 0402_01<br>Bunning Design                                                       | PBF    | Speed Limit (1)  | auto         | 0          | 1000      | 0       | auto                      | 0                | 0           | 0            |
| 511                                                                             |        | Avail Aggr Speed |              |            | -         | 455.    | 6 Mbps ETH                |                  |             |              |
|                                                                                 |        |                  |              |            |           |         |                           |                  |             |              |
|                                                                                 |        | Modem Speed      |              | 227.81 Mb  | ops activ | re      |                           | 227.81 Mb        | os active   |              |
|                                                                                 |        |                  |              |            |           |         |                           |                  | Undo        | Appiy        |

Figure 5.106 Example of port configuration

- Configure EMM according to customer requirements and basing on EMM configuration description described in section '<u>Config->Ports->EMM</u>' in all Phoenix G2 IDUs.
- 8) In web GUI '<u>Config->Alarms->Minor</u>' configure interface (LAN, SFP, ASI port) alarms which will be used for protection switchover in all Phoenix G2 IDUs. In the example LAN1, SFP1, SFP2, SFP3 and ASI Port 1 are used. Those interface port alarm checkboxes must be checked in order to initiate the switch-over in case of failure of any of those interfaces

| > Status                                                                                                    | Major Minor                                                                                                    |                   |                |      |              |              |     |            |       |            |                 |
|----------------------------------------------------------------------------------------------------|----------------------------------------------------------------------------------------------------|-------------------|----------------|------|--------------|--------------|-----|------------|-------|------------|-----------------|
| System                                                                                                    |                                                                                                    | LC                | OCAL (primary) |      | LOCAL        | REMOTE       |     |            | LO    | CAL        |                 |
| Access                                                                                                    | WARNINGS                                                                                                    | Pri/Sec<br>switch | CHT            | GH 2 | Peer<br>(FO) | Direct<br>RF | T   | IRES       | HOLDS |            | DETAILS         |
| Radio                                                                                                    | Modem                                                                                                    |                   |                |      |              |              |     |            |       |            |                 |
| Ports                                                                                                    | Modem Aggr/Prot                                                                                                    | no                |                |      |              |              |     |            |       |            |                 |
| Alarms                                                                                                    | Modem Data Sync                                                                                                    | no                |                |      |              |              |     |            |       |            |                 |
| Maintenance                                                                                                    | Modem MSE Level                                                                                                    | no                |                |      |              |              | -25 | <b>(i)</b> | -25   | (1)        | [dB]            |
| Tools                                                                                                    | Modem FER                                                                                                    | no                |                |      |              |              | 10  | <b>(i)</b> | 10    | <b>(i)</b> | [error_frm/10s] |
|                                                                                                    | Radio                                                                                                    |                   |                |      |              |              |     |            |       |            |                 |
|                                                                                                    | Radio RX Level                                                                                                    | no                |                |      |              |              | -75 | <b>(i)</b> | -75   | <b>(i)</b> | [dBm]           |
| Date: Fri 08.02.2019                                                                                                    | Radio TX Mute                                                                                                    | no                |                | e e  |              | 0 0          |     |            | -     |            |                 |
| Time: 15:03:20                                                                                                    | Ports                                                                                                    |                   |                |      |              |              |     |            |       |            |                 |
| Jptime: 0 00:37:46<br>Refresh status                                                                                                    | Modem LAN1 Link                                                                                                    | yes               |                | >    |              | •            |     |            |       |            |                 |
| include and a second second seco | Modem LAN2 Link                                                                                                    | yes               |                |      |              |              |     |            |       |            |                 |
| Modem Serial Number                                                                                                    | Modem LAN3 Link                                                                                                    | no                |                |      |              | 0            |     |            |       |            |                 |
| 355260100010                                                                                                    | Modem SFP1 Link                                                                                                    | no                |                |      |              |              |     |            |       |            |                 |
| 3010403010100229                                                                                                    | Modem SFP2 Link                                                                                                    | no                | 20             |      |              |              |     |            |       |            |                 |
| License Type / Status                                                                                                    | Modem SFP3 Link                                                                                                    | yes               |                | /    | ٠            | •            |     |            |       |            |                 |
| License Expiration                                                                                                    | Modem SFP4 Link                                                                                                    | yes               |                |      |              |              |     |            |       |            |                 |
| unlimited                                                                                                    |                                                                                                    | 1                 | OCAL (primary) | (F   | REMOTE       | LOCAL        |     |            | LO    | CAL        |                 |
| Firmware Version<br>0402_01<br>Rupping Design                                                                                                    | EMM#1-4ASI                                                                                                    | Pri/Se<br>switch  | с сна          |      | Peer<br>(FO) | Direct<br>RF | THR | ESHO       | LDS   |            | DETAILS         |
| 511                                                                                                    | EMM HW+SW                                                                                                    | no                |                |      |              |              |     |            |       |            | none            |
|                                                                                                    | SFP2 Link                                                                                                    | yes               | - Ele          |      |              |              |     |            |       |            |                 |
|                                                                                                    | P1 Link                                                                                                    | yes               |                | >    | •            | •            |     |            |       |            |                 |
|                                                                                                    | P1 Sync                                                                                                    | yes               |                |      |              |              |     |            |       |            |                 |
|                                                                                                    | P1 Idle                                                                                                    | yes               | 0.0            |      |              |              |     |            |       | _          |                 |
|                                                                                                    | P1 Lock                                                                                                    | yes               |                |      |              |              |     |            |       |            |                 |
|                                                                                                    | and a second second secon |                   |                |      |              |              |     |            |       |            |                 |

Figure 5.107 Example of alarm configuration

- 9) Save new settings by pressing write button.
- 10) Reboot all 4 IDUs after successful reconfiguration
- 11) In web GUI '<u>Config->System->Mode</u>' set Hot-Swap Startup device Role to 'Auto primary' for both Primary IDUs and to 'Auto Secondary' for both Secondary IDUs in order to enable protection mode on all Phoenix G2 IDUs

| Contraction of Contraction | TxF Tx       | P MSE     | RxL     | W    | P.loc.prim_13              | Split 2+2     | rem.prim_11:P                | RxL     | MSE    | TxP      | TxF     |
|----------------------------|--------------|-----------|---------|------|----------------------------|---------------|------------------------------|---------|--------|----------|---------|
| "A#                        | 17800 13     | -34.7     | -56.0   | •    | + 0032strong / 60M / 227Mb | ACM           | 0032strong / 60M / 227Mb ×   | 41.9    | -38.6  | muted    | 18810   |
| SPAP                       | 18100 13     | -39.2     | -44.1   | 0    | • 0032strong / 60M / 227Mb | ACM           | 0032strong / 60M / 227Mb + 2 | + -41.7 | -38.1  | 13       | 19110   |
|                            | 17800 mut    | ed -30.2  | -61.0   | -0   | × 0032strong / 60M / 227Mb | ACM           | 0032strong / 60M / 227Mb +   | -46.7   | -37.9  | 6        | 18810   |
|                            | 18100 mut    | ed -36.9  | -49.7   | 0    | × 0032strong / 60M / 227Mb | ACM           | 0032strong / 60M / 227Mb × 2 | -47.0   | -37.4  | muted    | 19110   |
|                            | LOCAL        | (primary  | K.      | W    | S:loc.sec_12               | HSB/SD        | rem.sec_10:S                 |         | RE     | NOTES    |         |
| ADMIN permissions 🕞        | Logout in:   | 19 m 53   | 5       |      |                            |               |                              |         |        | 1        | Vrite 👹 |
| ▷ Status                   | Mode         | Descripti | on      | Date | &Time Advanced             |               |                              |         |        |          |         |
| ▲ Config                   | DESIGN CON   | FIGURA    | TION    |      |                            | LOGAL (P      | mmary)                       |         | ACTI   | ON       | 1       |
| Access                     | Design Type  |           |         |      |                            | Design        | 511 🔻                        |         | App    | oly      |         |
| IP                         | DESIGN MO    | DES       |         |      |                            | LOCAL (P      | rimary)                      | 1       | ACT    | ON       | (1)     |
| Radio                      | Functional M | Aode      |         |      |                            | Split 2       | +2 🔻                         |         | Арр    | oly      |         |
| Alarms                     | Link Protect | ion Diver | sity    |      | H                          | SB/SD - Ho    | t standby 🔻                  |         | Арр    | oly      |         |
| Maintenance                | Link Aggreg  | ation Div | ersity  |      |                            | FD            | -                            | FO pe   | er con | nected - | it's    |
| > Tools                    | Hot-Swap S   | tartup De | vice Ro | le   | (                          | Auto (prim    | ary)                         | a       | utoma  | tically. |         |
|                            | Running Rol  | e Swapp   | ng      |      | swap de                    | vice role (pi | rimary/secondary)            |         | Арр    | oly      |         |
| Parter The Avenue          | RADIO MOD    | ES        |         |      | CHANNEL                    |               | CHANNEL 2                    |         | ACT    | ON       | (i)     |
| Time: 14:31:27             | Duplex Mod   | e         |         |      | Bidirectional              | 7             | Bidirectional 🔻              |         | Ар     | oly      |         |
| Refresh status             | Refresh      |           |         |      |                            |               |                              |         |        | Ur       | do      |

Figure 5.108 Example of system configuration in Auto mode

12) Save new settings by pressing

Write button.

The status of the link and its configuration is displayed in the header of the web GUI. The status of the IDU which currently is monitored is displayed in Bold and is indicated as LOCAL (primary) or LOCAL (secondary):

|     | TxF   | TxP    | MSE     | RxL   | W   | P.loc.prim_13              | Split 2+2 | rem.prim_11:P                  | RxL   | MSE   | TxP   | TxF   |
|-----|-------|--------|---------|-------|-----|----------------------------|-----------|--------------------------------|-------|-------|-------|-------|
| 284 | 17800 | 13     | -34.6   | -55.9 | -   | + 0032strong / 60M / 227Mb | ACM       | 0032strong / 60M / 227Mb × 🚺 • | -41.8 | -38.7 | muted | 18810 |
| SMP | 18100 | 13     | -39.2   | -44.0 | 0   | • 0032strong / 60M / 227Mb | ACM       | 0032strong / 60M / 227Mb + 2 + | -41.7 | -38.3 | 13    | 19110 |
|     | 17800 | muted  | -30.2   | -61.0 | -0  | × 0032strong / 60M / 227Mb | ACM       | 0032strong / 60M / 227Mb +     | -46.6 | -38.0 | 6     | 18810 |
|     | 18100 | muted  | -36.9   | -49.8 | - 🖸 | × 0032strong / 60M / 227Mb | ACM       | 0032strong / 60M / 227Mb × 2   | -46.9 | -37.7 | muted | 19110 |
|     | LO    | CAL (p | rimary) | 1     | W   | S:loc.sec_12               | HSB/SD    | rem.sec_10:S                   |       | REI   | MOTES |       |

Figure 5.109 Status of 2+2FD aggregation HSB/SD protection mode

# Example 11 – 2+2 FD aggregation FD protection scheme

The 2+2 FD (Frequency Diversity) aggregation FD (Frequency Diversity) protection mode is the mode supporting link aggregation which is protected using FD protection method. In this case two data Channels are used for data aggregation (Channel 1 and Channel 2) and two Channels are used for protection of aggregation channels. Each channel – aggregation and protection uses its own radio frequency channel (FD), in total 4 frequency channels are used.

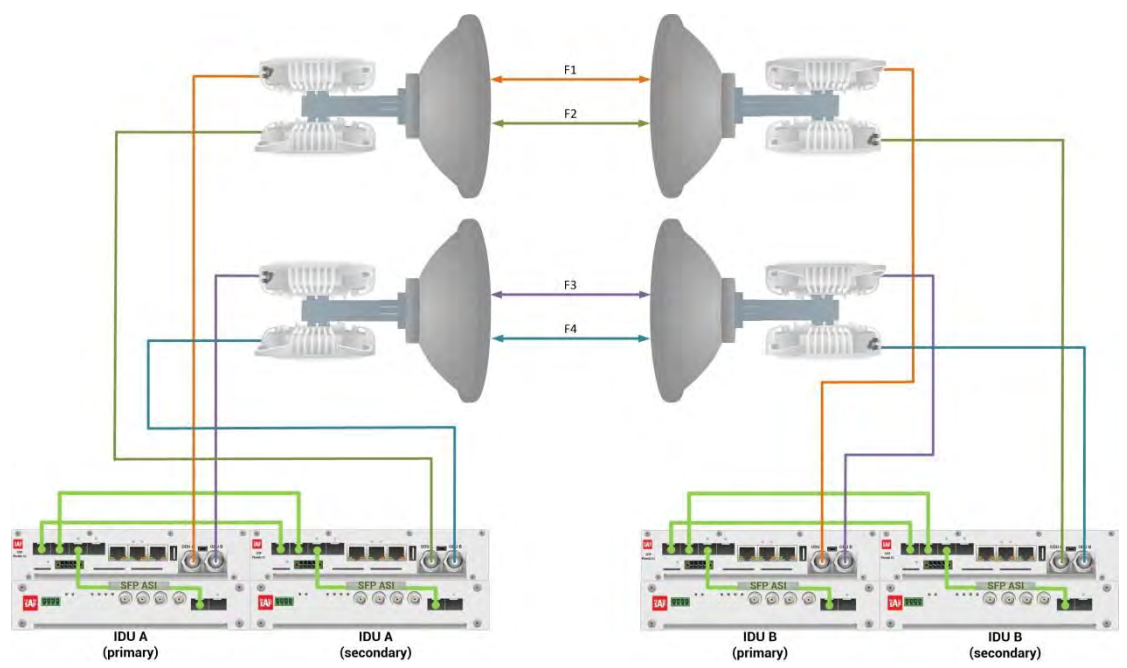

Figure 5.110a Example of 2+2 FD aggregation FD protection scheme

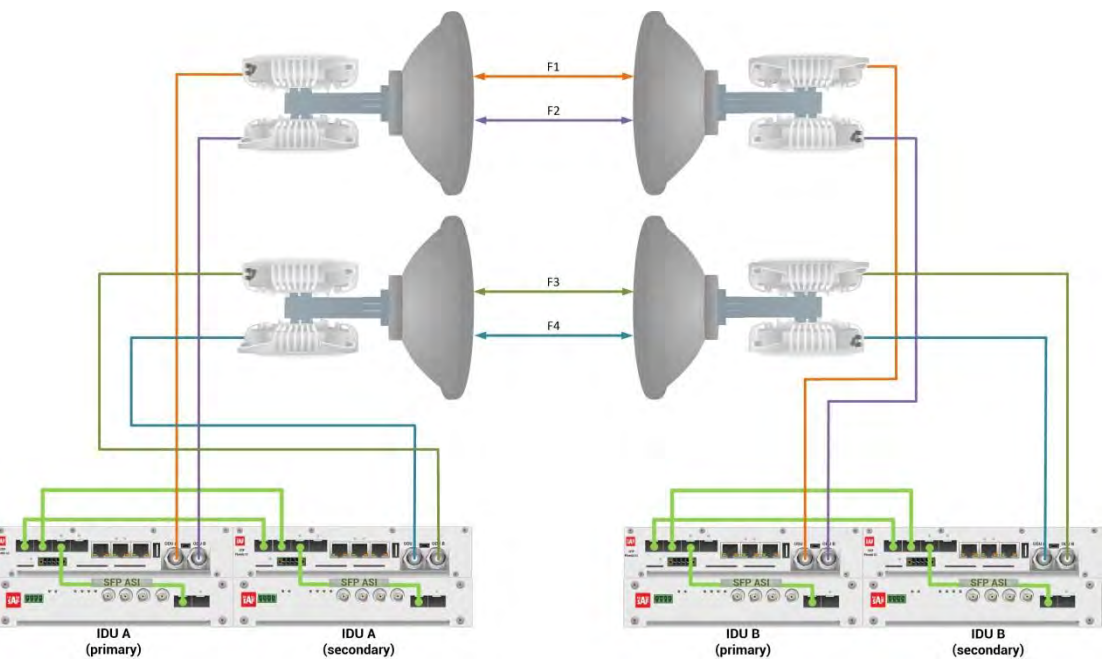

Figure 5.110b Example of 2+2 FD aggregation FD protection scheme

Figures 5.110a and 5.110b show 2+2 FD aggregation FD protection scheme where four frequency channels are used in the same polarization. Couplers are used to interconnect 2 ODUs to one antenna.

In both above mentioned schemes the ODUs and couplers can be substituted with IRFUs and IBUs combination if required by customer.

This concrete example describes an application where the Design Type 'Design 511', Functional mode 'Split 2+2', Link Aggregation Diversity 'FD' and Link Protection Diversity 'FD – Freq. diversity' are selected on both sides of the link. The modulation is 1024QAM in BW 60 MHz and the appropriate maximal data speed is about 455 Mbps per channel. ASI traffic is passed through the link. **This scheme requires four Phoenix G2 IDUs and eight ODUs per link**.

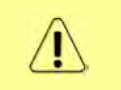

Both IDUs in each side of the link are interconnected with 2 optical cables on ports SFP1 and SFP2. 2.5 GB SFP modules must be used for this interconnection. SFP3 or SFP4 port can be used for the IDU interconnection with ASI EMM module.

Configuration steps for 2+2 FD aggregation FD protection are following:

 In web GUI '<u>Config->System->Mode</u>' choose design type 'Design 511', Functional mode 'Split 2+2', Link Protection Diversity 'FD – Freq. diversity', Link Aggregation Diversity 'FD'. The setting Hot-Swap Startup device Role during the configuration must be set as 'Fixed primary' on both Primary IDUs and as 'Fixed secondary' on both Secondary IDUs. The Duplex Mode must be set to 'Bidirectional' for both channels on all Phoenix G2 IDUs

| The second second second second second second second second second second second second second second second s | TxF      | TxP      | MSE      | RxL    | Ploc.prim_13                  | Split 2+2      | rem.prim_11:P              | RxL     | MSE     | TxP     | TxF    |
|----------------------------------------------------------------------------------------------------|----------|----------|----------|--------|-------------------------------|----------------|----------------------------|---------|---------|---------|--------|
| "A #                                                                                                    | 17790    | 15       | -38.7    | -41.4  | • 1024strong / 60M / 455M     | h ACM          | 1024strong / 60M / 455Mb • | + -39.9 | -38.7   | 15      | 18800  |
| SPAP                                                                                                    | 17890    | 15       | -39.1    | -41.4  | • 2 • 1024strong / 60M / 455M | ь асм          | 1024strong / 60M / 455Mb + | + -40.0 | -38.4   | 15      | 18900  |
|                                                                                                    | 17990    | 18       | -38.5    | -48.9  | - 1024strong / 60M / 455M     | b ACM          | 1024strong / 60M / 455Mb + | -47.2   | -38.6   | 18      | 19000  |
|                                                                                                    | 18190    | 18       | -36.5    | -50.3  | • 2 • 1024strong / 60M / 455M | ь асм          | 1024strong / 60M / 455Mb + | -47.3   | -36.7   | 18      | 19200  |
|                                                                                                    | LO       | CAL (p   | rimary   | 1      | S:loc.sec_12                  | FD             | rem.sec_10:S               |         | REN     | IOTES   | it .   |
| ADMIN permissions 🕞                                                                                            | Logou    | t in: 17 | m 11     | s      |                               |                |                            |         |         |         |        |
| Status                                                                                                    | Mode     | De       | escripti | on     | Date&Time Advanced            |                |                            |         |         |         |        |
|                                                                                                    | DESIGN   | CONF     | IGURA    | TION   |                               | LOCAL (p       | rimary)                    |         | ACTI    | ON      | (i)    |
| Access                                                                                                    | Design   | Туре     |          |        |                               | Design         | 511 🔻                      |         | Арр     | ly      |        |
| IP                                                                                                    | DESIGN   | MODE     | S        |        |                               | LOCAL (p       | rimary)                    |         | ACTI    | ON      | (i)    |
| Radio                                                                                                    | Functio  | nal Mo   | de       |        |                               | Split 2        | +2 🔻                       |         | Арр     | ly      |        |
| Alarms                                                                                                    | Link Pre | otectio  | n Diver  | sity   |                               | FD - Freq. div | ersity 🔻                   |         | Арр     | ły      |        |
| Maintenance                                                                                                    | Link Ag  | gregat   | ion Div  | ersity |                               | FD             | •                          | FO pe   | er conn | ected   | - it's |
| Tools                                                                                                    | Hot-Sw   | ap Sta   | rtup De  | vice R | ole                           | Fixed prim     | ary 🔻                      | a       | utomat  | ically. |        |
|                                                                                                    | RADIO    | MODES    | 5.       |        | CHANN                         | EL T           | CHANNEL 2                  |         | ACTI    | ON      | (i)    |
| Dete: Tur 10 02 0010                                                                                           | Duplex   | Mode     |          |        | Bidirectio                    | nal 🔻          | Bidirectional 🔻            |         | Арр     | iy      |        |
| Time: 14:53:18<br>Uptime: 0 00:27:07                                                                           | Refre    | sh       |          |        |                               |                |                            |         |         | U       | ndo    |

Figure 5.111 Example of System configuration

2) In web GUI '<u>Config->Radio->Parameters</u>' configure basic radio and modem parameters in all Phoenix G2 IDUs. Choose different frequency channels for Channel 1 and Channel 2 in both Primary IDUs and another different frequency channels for Channel 1 and Channel 2 in both secondary IDUs

| Contraction of the local division of the local division of the loc | TxF                              | TxP     | MSE     | RxL   |       | P.loc.p | rim_13       |       | Split 2+ | -2         | r         | em.prim_11:P    | RxL     | MSE     | TxP   | TxF   |
|----------------------------------------------------------------------------------------------------|----------------------------------|---------|---------|-------|-------|---------|--------------|-------|----------|------------|-----------|-----------------|---------|---------|-------|-------|
| "A "                                                                                                    | 17790                            | 15      | -38.7   | -41.4 | . 1.  | 1024st  | rong / 60M / | 455Mb | ACM      | U          | 024strong | / 60M / 455Mb + | • -39.7 | -38.8   | 15    | 18800 |
| SPAP                                                                                                    | 17890                            | 15      | -39.0   | -41.4 | •2•   | 1024st  | rong / 60M / | 455Mb | ACM      | 1          | 024strong | / 60M / 455Mb + | + -40.1 | -38.5   | 15    | 18900 |
|                                                                                                    | 17990                            | 18      | -38.5   | -48.8 |       | 1024st  | rong / 60M / | 455Mb | ACM      | 1          | 024strong | / 60M / 455Mb + | -47.2   | -38.4   | 18    | 19000 |
|                                                                                                    | 18190                            | 18      | -36.5   | -50.4 | . 2.  | 1024st  | rong / 60M / | 455Mb | ACM      | 1          | 024strong | / 60M / 455Mb + | -47.3   | -36.8   | 18    | 19200 |
|                                                                                                    | LO                               | CAL (p  | rimary  | )     |       | S:loc.s | ec_12        |       | FD       |            |           | rem.sec_10:S    |         | REN     | NOTES | it.   |
| DMIN permissions 🕞                                                                                                    | Logour                           | in: 18  | 3 m 57  | 5     |       |         |              |       |          |            |           |                 |         |         |       |       |
| Status                                                                                                    | Param                            | eters   | AC      | M     | Advan | nced    |              |       |          |            |           |                 |         |         |       |       |
| Config                                                                                                    |                                  |         |         |       |       |         | LOC          | CAL   |          |            |           | RI              | MOTE    |         |       | (i)   |
| Access                                                                                                    | MODEM                            |         |         |       | CH    | ANNE    | 11           | C     | RANNEL   | 2          |           | CHANNEL 1       |         | CHANN   | IEL 2 |       |
| IP                                                                                                    | Bandwidth<br>Max BxACM Brofile   |         |         |       | 60    | 000_02  | •            | 60    | 000_02   | •          |           | 60000_02        |         | 60000   | _02   |       |
| Radio                                                                                                    | Max RxACM Profile                |         |         |       | 102   | 4/stron | ig 🔻         | 102   | 4/strong | •          | 1         | 024/strong 🔻    | 10      | 024/str | ong 🔻 |       |
| Ports                                                                                                    | Max RxACM Profile<br>ACM Setting |         |         |       |       | ×¢      |              |       | » 🅸      |            |           | -               |         | -       |       |       |
| Maintenance                                                                                                    | Advance                          | ed Sett | ting    |       |       | default |              |       | default  |            |           |                 |         | -       |       |       |
| Tools                                                                                                    |                                  |         |         |       |       |         | LOC          | CAL   |          |            |           | RI              | EMOTE   |         |       | 1     |
|                                                                                                    | RADIO                            |         |         |       | CHAN  | INEL T  | (j)          | CHA   | NNEL 2   | 1          |           | CHANNEL 1       |         | CHANN   | IEL 2 |       |
|                                                                                                    | T/R Spa                          | cing    |         |       | fixed | •       | (j)          | fixe  | d 🔻      | 1          |           | fixed           |         | fixe    | d     |       |
|                                                                                                    | TX Freq                          | uency   | [MHz]   |       | 17    | 790     | (1)          | 17    | 890      | <b>(j)</b> | ).        | 18800           |         | 1890    | 00    |       |
| Time: 14:56:59                                                                                                    | RX Freq                          | uency   | [MHz]   |       | 18    | 800     | (j)          | 18    | 900      | (1)        | 1         | 17790           |         | 1789    | 90    |       |
| Uptime: 0 00:30:49<br>Befrech status                                                                                                    | TX Pow                           | er Limi | it [dBm | 1     | 1     | 15      | (1)          |       | 15       | (1)        | )         | 15              |         | 15      |       |       |
| incircon status                                                                                                    | TX Mute                          | Confi   | ig      |       | auto  | •       |              | aut   | • •      |            |           | auto 🔻          |         | auto    | •     |       |
| Modem Serial Number                                                                                                    | ATPC F                           | Inction | n       |       | (     |         |              |       |          |            |           |                 | -       | D       |       |       |
| License Number                                                                                                    | ATPC R                           | X Leve  | dBm     | 1     | -     | 55      | <b>(i)</b>   |       | 55       | (1)        | r.        | -55             |         | -55     | 5     |       |
| 3010403010100229<br>License Type / Status                                                                                                    | Refres                           | sh      |         |       |       |         |              |       |          |            |           | Undo            | pply to | local   | & rem | ote   |

Figure 5.112 Example of Primary IDU Radio configuration

| The second second                         | TxF     | TxP      | MSE     | RxL   | P.loc.pri       | m_13        | Sp     | lit 2+2 |            | rem.prim_11:P          | RxL     | MSE     | TxP   | TxF   |
|-------------------------------------------|---------|----------|---------|-------|-----------------|-------------|--------|---------|------------|------------------------|---------|---------|-------|-------|
| 2 A 2                                     | 17790   | 15       | -38.8   | -41.4 | • 1. • 1024stro | ing / 60M / | 455Mb  | ACM     | 1024str    | ong / 60M / 455Mb + 🚺  | + -39.8 | -38.8   | 15    | 18800 |
| SPAF                                      | 17890   | 15       | -39.0   | -41.5 | • 2 • 1024stro  | ng / 60M /  | 455Mb  | ACM     | 1024str    | ong / 60M / 455Mb + 2  | + -40.1 | -38.5   | 15    | 18900 |
|                                           | 17990   | 18       | -38.4   | -48.8 | 1024stro        | ng / 60M /  | 455Mb  | MOA     | 1024str    | ong / 60M / 455Mb + 🚺  | -47.3   | -38.4   | 18    | 19000 |
|                                           | 18190   | 18       | -36.5   | -50.3 | 2 + 1024stro    | ng / 60M /  | 455Mb  | ACM     | 1024str    | rong / 60M / 455Mb + 2 | -47.3   | -36.8   | 18    | 19200 |
|                                           | LOC     | AL (se   | condar  | y)    | S:loc.se        | c_12        |        | FD      |            | rem.sec_10:S           | -       | REM     | OTE(s | 1     |
| ADMIN permissions 🕞                       | Logou   | t in: 1: | 3 m 18  | 5     |                 |             |        |         |            |                        |         |         |       | 8     |
| Status                                    | Param   | eters    | AC      | M     | Advanced        |             |        |         |            |                        |         |         |       |       |
| ▲ Config                                  | lune in |          |         |       |                 | LOC         | AL     |         |            | RE                     | MOTE    |         |       | (i)   |
| System                                    | MODEN   | 4        |         |       | CHANNEL         | 1           | CHAN   | NEL 2   |            | CHANNEL 1              |         | CHANN   | EL 2  |       |
| IP                                        | Bandwi  | dth      |         |       | 60000_02        |             | 60000  | 0_02 •  |            | 60000_02               |         | 60000   | _02   |       |
| Radio                                     | Max Rx  | ACM F    | Profile |       | 1024/strong     | •           | 1024/s | trong • | 1          | 1024/strong *          | 10      | 024/str | ong 🔻 |       |
| Ports                                     | ACM Se  | etting   |         |       | » 🅸             |             | 20     | ŭ:      |            | -                      |         | -       | -     |       |
| Alarms                                    | Advanc  | ed Set   | ting    |       | default         |             | def    | ault    |            |                        |         | ÷       |       |       |
| > Tools                                   |         |          |         |       |                 | LOC         | AL     |         |            | RE                     | NOTE    |         |       | (j)   |
|                                           | RADIO   |          |         |       | CHANNEL 7       | 1           | CHANNE | 1.2     | <b>(i)</b> | CHANNEL T              |         | CHANN   | IEL 2 |       |
|                                           | T/R Spa | acing    |         |       | fixed •         | (1)         | fixed  | •       | <b>(i)</b> | fixed                  |         | fixe    | d     |       |
| Contraction and and                       | TX Freq | uency    | [MHz]   |       | 17990           | <b>(i)</b>  | 18190  | X       | (i)        | 19000                  |         | 1920    | 00    |       |
| Date: Tue, 19.02.2019<br>Time: 14:57:04   | RX Free | uency    | [MHz]   | 1     | 19000           | <b>(i)</b>  | 19200  | )       | 1          | 17990                  |         | 1819    | 00    |       |
| Uptime: 0 00:31:15<br>Befreeb status      | TX Pow  | er Lim   | it [dBm | 1     | 18              | <b>(i)</b>  | 18     |         | (i)        | 18                     |         | 18      |       |       |
| nencon otatuo                             | TX Mut  | e Conf   | iq      |       | auto 🔻          |             | auto   | •       |            | auto 🔻                 |         | auto    |       | _     |
| Modem Serial Number                       | ATPC F  | unctio   | n       |       | 0               |             | E      |         |            | 0                      |         |         |       |       |
| License Number                            | ATPC R  | X Leve   | l [dBm] | 1     | -55             | (j)         | -55    |         | 1          | -55                    |         | -55     |       |       |
| 3010403010100227<br>License Type / Status | Refre   | sh       |         |       |                 |             | h      |         |            | Undo A                 | opiy to | local   | & rem | ote   |

Figure 5.113 Example of Secondary IDU Radio configuration

 In web GUI <u>'Config->IP->Addresses</u>' set the IP address of the device. The IP address must be different for each IDU

| TxF     | TxP                                                                                                    | MSE                                                                                                    | RxL                                                                                                    | W                                                                                                    | Ploc.prir                                                                                                    | m_13                                                                                                    | Split 2+2                                                                                                    | f                                                                                                    | em.prim_11:P                                                                                                    | RxL                                                                                                    | MSE                                                                                                    | TxP                                                                                                    | TxF                                                                                                    |
|---------|----------------------------------------------------------------------------------------------------|----------------------------------------------------------------------------------------------------|----------------------------------------------------------------------------------------------------|----------------------------------------------------------------------------------------------------|----------------------------------------------------------------------------------------------------|----------------------------------------------------------------------------------------------------|----------------------------------------------------------------------------------------------------|----------------------------------------------------------------------------------------------------|----------------------------------------------------------------------------------------------------|----------------------------------------------------------------------------------------------------|----------------------------------------------------------------------------------------------------|----------------------------------------------------------------------------------------------------|----------------------------------------------------------------------------------------------------|
| 17790   | 15                                                                                                    | -38.8                                                                                                    | -41.4                                                                                                    | •                                                                                                    | + 1024stro                                                                                                    | ng / 60M / 455Mb                                                                                                    | ACM                                                                                                    | 1024strong                                                                                                    | / 60M / 455Mb + 🚺                                                                                                    | + -39.8                                                                                                    | -38.8                                                                                                    | 15                                                                                                    | 18800                                                                                                    |
| 17890   | 15                                                                                                    | -39.0                                                                                                    | -41.3                                                                                                    | • 2                                                                                                    | • 1024stro                                                                                                    | ng / 60M / 455Mb                                                                                                    | ACM                                                                                                    | 1024strong                                                                                                    | / 60M / 455Mb + 🔁                                                                                                    | + -40.1                                                                                                    | -38.5                                                                                                    | 15                                                                                                    | 18900                                                                                                    |
| 17990   | 18                                                                                                    | -38.4                                                                                                    | -48.8                                                                                                    | -                                                                                                    | + 1024stro                                                                                                    | ng / 60M / 455Mb                                                                                                    | ACM                                                                                                    | 1024strong                                                                                                    | / 60M / 455Mb + 🚺                                                                                                    | -47.2                                                                                                    | -38.4                                                                                                    | 18                                                                                                    | 19000                                                                                                    |
| 18190   | 18                                                                                                    | -36.4                                                                                                    | -50.3                                                                                                    | - 2                                                                                                    | • 1024stro                                                                                                    | ng / 60M / 455Mb                                                                                                    | ACM                                                                                                    | 1024strong                                                                                                    | / 60M / 455Mb + 🛂                                                                                                    | -47.2                                                                                                    | -36.8                                                                                                    | 18                                                                                                    | 19200                                                                                                    |
| LO      | CAL (p                                                                                                    | rimary)                                                                                                    | )                                                                                                    | W                                                                                                    | S:loc.sec                                                                                                    | 2_12                                                                                                    | FD                                                                                                    |                                                                                                    | rem.sec_10:S                                                                                                    |                                                                                                    | REN                                                                                                    | IOTES                                                                                                    |                                                                                                    |
| Logou   | t in: 19                                                                                                    | m 49                                                                                                    | 5                                                                                                    |                                                                                                    |                                                                                                    |                                                                                                    |                                                                                                    |                                                                                                    |                                                                                                    |                                                                                                    |                                                                                                    | 1                                                                                                    | Write 🦚                                                                                                    |
| Addres  | sses                                                                                                    | SNA                                                                                                    | ИP                                                                                                    | Adv                                                                                                    | anced                                                                                                    |                                                                                                    |                                                                                                    |                                                                                                    |                                                                                                    |                                                                                                    |                                                                                                    |                                                                                                    |                                                                                                    |
| MAINA   | DDRES                                                                                                    | SS SET                                                                                                    | TINGS                                                                                                    | 1                                                                                                    |                                                                                                    |                                                                                                    | REQUIRED                                                                                                    |                                                                                                    | C                                                                                                    | ONFIGU                                                                                                    | RED                                                                                                    |                                                                                                    | i                                                                                                    |
| Device  | IP / Ma                                                                                                    | sk                                                                                                    |                                                                                                    |                                                                                                    |                                                                                                    | 192.10                                                                                                    | 58.205.13 /                                                                                                    | 24                                                                                                    | 192                                                                                                    | 168.205                                                                                                    | 13/24                                                                                                    |                                                                                                    |                                                                                                    |
| Default | Gatew                                                                                                    | ay IP                                                                                                    |                                                                                                    |                                                                                                    |                                                                                                    | 192                                                                                                    | 2.168.205.1                                                                                                    |                                                                                                    | 1                                                                                                    | 92.168.2                                                                                                    | 05.1                                                                                                    |                                                                                                    |                                                                                                    |
| OPTION  | AL AD                                                                                                    | DRESS                                                                                                    | SET                                                                                                    | INGS                                                                                                    |                                                                                                    |                                                                                                    | REQUIRED                                                                                                    |                                                                                                    | 0                                                                                                    | ONFIGU                                                                                                    | RED                                                                                                    |                                                                                                    | i                                                                                                    |
| USB IP/ | /Mask                                                                                                    |                                                                                                    |                                                                                                    |                                                                                                    |                                                                                                    | <ul> <li>10.10</li> <li>192.1</li> </ul>                                                                                                    | .11.10/24<br>58.11.10/24                                                                                                    |                                                                                                    | 10                                                                                                    | 0.10.11.1                                                                                                    | 0/24                                                                                                    |                                                                                                    |                                                                                                    |
| Fallbac | k IP/M                                                                                                    | ask                                                                                                    |                                                                                                    |                                                                                                    |                                                                                                    | 10.10                                                                                                    | 10.10/24                                                                                                    |                                                                                                    | 10                                                                                                    | 0.10.10.1                                                                                                    | 0/24                                                                                                    |                                                                                                    |                                                                                                    |
|         | 17790<br>17790<br>17890<br>17990<br>18190<br>LO<br>Logou<br>Addre:<br>MAIN A<br>Device<br>Default<br>USB IP,<br>Fallbac | IXF     IXP       17790     15       17890     15       17990     18       18190     18       LOCAL (p       Logout in: 19       Addresses       MAIN ADDRES       Device IP / Ma       Default Gatew       OPTIONAL AD       USB IP/Mask       Fallback IP/M | IXP         IXP         MSE           17790         15         -38.8           17890         15         -39.0           17990         18         -38.4           1890         18         -36.4           LOCAL (primary,<br>Logout in: 19 m 49         Addresses         SNM           MAIN ADDRESS SET         Device IP / Mask         Default Gateway IP           OPTIONAL ADDRESS         USB IP/Mask         Fallback IP/Mask | Ixr         Ixr         Mse         HxL           17790         15         -38.8         -41.4           17890         15         -39.0         -41.3           17990         18         -38.4         -48.8           18190         18         -36.4         -50.3           LOCAL (primary)         Logout in: 19 m 49 s         Addresses         SNMP           MAIN ADDRESS SETTINGS         Device IP / Mask         Default Gateway IP           OPTIONAL ADDRESS SETT         USB IP/Mask         Fallback IP/Mask | IXP         IXP         MSE         KL           17790         15         -38.8         -41.4         1           17890         15         -39.0         -41.3         -2           17990         18         -38.4         -48.8         1           1890         18         -36.4         -50.3         2           LOCAL (primary)         W         Logout in: 19 m 49 s         Addresses         SNMP         Adv           MAIN ADDRESS SETTINGS         Device IP / Mask         Default Gateway IP         0PTIONAL ADDRESS SETTINGS         USB IP/Mask           Fallback IP/Mask         Fallback IP/Mask         Fallback IP/Mask         Fallback IP/Mask | IXP         IXP         MSE         RL         IV         P.00, Pill           17790         15         -38.8         -41.4         1         + 1024stro           17890         15         -39.0         -41.3         2         + 1024stro           17990         18         -38.4         -48.8         1         + 1024stro           18         -36.4         -50.3         2         + 1024stro           LOCAL (primary)         W         Sloc.sec         Logout in: 19 m 49 s           Addresses         SNMP         Advanced           MAIN ADDRESS SETTINGS         Derice IP / Mask         Default Gateway IP           OPTIONAL ADDRESS SETTINGS         USB IP/Mask         Fallback IP/Mask | IXP         IXP         MSE         IXL         IVP PIOL-Immedia           17790         15         -38.8         -41.4         •         •         1024strong / 60M / 455Mb           17890         15         -39.0         -41.3         •         1024strong / 60M / 455Mb           17990         18         -38.4         -48.8         1         •         1024strong / 60M / 455Mb           18190         18         -36.4         -50.3         2         •         1024strong / 60M / 455Mb           LOCAL (primary)         W         Siloc.sec_12         Logout in: 19 m 49 s         Addresses         SNMP         Advanced           MAIN ADDRESS SETTINGS         Derice IP / Mask         192.16         192.16         192.17           USB IP/Mask          10.10.0         192.17         192.17         192.17         192.17 | IXP         IXP         III         IXP         IIII         IXP         IIIIIIIIIIIIIIIIIIIIIIIIIIIIIIIIIIII | IXP         IXP         IIIP         IIIP         IIIIP         IIIP         IIIP         II | IXP         IXP         MSE         Rtt.         Proc.pmint (3         spint (242         reinip init (11)           17790         15         -38.8         -41.4         1         + 1024strong / 60M / 455Mb         ACM         1024strong / 60M / 455Mb         1           17890         15         -39.0         -41.3         • 2         + 1024strong / 60M / 455Mb         ACM         1024strong / 60M / 455Mb         • 2           17990         18         -38.4         -48.8         1         + 1024strong / 60M / 455Mb         ACM         1024strong / 60M / 455Mb         • 3           18190         18         -36.4         -50.3         2         + 1024strong / 60M / 455Mb         ACM         1024strong / 60M / 455Mb         • 3           LOCAL (primary)         W         Sloc.sec_12         FD         rem.sec_10.S         Logout in: 19 m 49 s           Addresses         SNMP         Advanced         MAIN ADDRESS SETTINGS         REQUIRED         C           Default Gateway IP         192.168.205.13         / 24         192         192.168.205.1         1           USB IP/Mask         © 10.10.11.10/24         © 10.10.11.10/24         10         10         10 | IXP         IXP         MSE         RXL         PROC_PINIC IS         Spint 2*2         TempInit II T         Fill pinit II T           17790         15         -38.8         -41.4         1         1024strong / 60M / 455Mb         ACIM         1024strong / 60M / 455Mb         10           17990         15         -39.0         -41.3         2         1024strong / 60M / 455Mb         ACIM         1024strong / 60M / 455Mb         -40.1           17990         18         -38.4         -48.8         1         1024strong / 60M / 455Mb         ACIM         1024strong / 60M / 455Mb         -47.2           18190         18         -36.4         -50.3         2         +1024strong / 60M / 455Mb         ACIM         1024strong / 60M / 455Mb         -47.2           LOCAL (primary)         W         Stoc sec_12         FD         remsec_10:S         -47.2           Logout in: 19 m 49 s         Addresses         SNMP         Advanced         -47.2         -47.2           MAIN ADDRESS SETTINGS         REQUIRED         CONFIGU         Default Gateway IP         192.168.205.13         / 24         192.168.205           Default Gateway IP         192.168.205.13         / 24         192.168.205.1         192.168.205           USB IP/Mask | IXP         IXP         IXP         IXP         IXP         IXP         IXP         IXP         IXP         IXP         IXP         IXP         IXP         IXP         IXP         INPUTUTE         IXE         INSE           17790         15         -38.8         -41.4         •         •         1024strong / 60M / 455Mb         ACM         1024strong / 60M / 455Mb         •         •         -39.8         -38.8         -         -         -         -         -         -         -         -         -         -         -         -         -         -         -         -         -         -         -         -         -         -         -         -         -         -         -         -         -         -         -         -         -         -         -         -         -         -         -         -         -         -         -         -         -         -         -         -         -         -         -         -         -         -         -         -         -         -         -         -         -         -         -         -         -         -         -         -         - | KP         KP         MSE         Rtt.         PROC_PRINT (S         Spin (2*2         Tech print (S)         Tech print (S) |

Figure 5.114 Example of IP configuration

 In web GUI '<u>Config->IP->Advanced</u>' set 'WEB' option as Default NAT to remote in all Phoenix G2 IDUs. This will enable management access to other IDUs in the link via NAT.

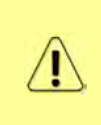

With NAT configured it is possible to access other IDUs management in the link via IP address of one of IDUs and default NAT ports. Following default NAT ports are possible: 2443 (for local secondary IDU), 1443 (for remote primary IDU), 3443 (for remote secondary IDU). The example of accessing the local secondary IDU via the local primary IDU IP address in this case is: <a href="https://192.168.205.13:2443">https://192.168.205.13:2443</a>

| and the second second se | TxF      | TxP      | MSE      | RxL     |      | P.loc.prim_1 | 3           | Split 2+2 |          | rem.pr                            | im_11:P                                | RxL             | MSE    | TxP   | TxF   |   |
|----------------------------------------------------------------------------------------------------|----------|----------|----------|---------|------|--------------|-------------|-----------|----------|-----------------------------------|----------------------------------------|-----------------|--------|-------|-------|---|
| "A #                                                                                                    | 17790    | 15       | -38.7    | -41.4   | 0    | 1024strong / | 60M / 455Mb | ACM       | 1024stro | ng / 60M                          | 455Mb +                                | -39.8           | -38.8  | 15    | 18800 | x |
| SPAP                                                                                                    | 17890    | 15       | -39.1    | -41.4 • | 2    | 1024strong / | 60M / 455Mb | ACM       | 1024stro | ng / 60M                          | 455Mb +                                | -40.1           | -38.5  | 15    | 18900 | 1 |
|                                                                                                    | 17990    | 18       | -38.5    | -48.8   | 0    | 1024strong / | 60M / 455Mb | ACM       | 1024stro | ng / 60M                          | 455Mb +                                | -47.2           | -38.5  | 18    | 19000 | K |
|                                                                                                    | 18190    | 18       | -36.4    | -50.4   | 2    | 1024strong / | 60M / 455Mb | ACM       | 1024stro | ng / 60M                          | 455Mb +                                | -47.3           | -36.8  | 18    | 19200 | 1 |
|                                                                                                    | LO       | CAL (p   | rimary)  |         |      | S:loc.sec_12 | 2           | FD        |          | rem.s                             | ec_10:S                                |                 | REN    | IOTES | 1     |   |
| ADMIN permissions 🕒                                                                                                    | Logou    | t in: 19 | 9 m 53 s |         |      |              |             |           |          |                                   |                                        |                 |        |       |       | 8 |
| Status                                                                                                    | Addres   | ses      | SNM      | P       | Adva | nced         |             |           |          |                                   |                                        |                 |        |       |       |   |
| ⊿ Config                                                                                                    | STATIC   | ROUT     | ES - INF | UT VA   | LUES |              |             |           |          |                                   |                                        |                 |        |       | a     | ) |
| Access                                                                                                    | Routed   | IP/MA    | SK       |         |      |              |             |           | 1        |                                   |                                        |                 |        |       |       |   |
| IP                                                                                                    | Gatewa   | y IP     |          |         |      |              |             |           |          |                                   |                                        |                 | Add    | Del   | ete   |   |
| Radio                                                                                                    | NAT - IN | NPUT I   | ALUES    |         |      |              |             |           |          |                                   |                                        |                 |        |       | (i    | ) |
| Alarms                                                                                                    | Local_P  | ort De   | st_IP.Pc | rt      |      |              | -           |           |          |                                   |                                        | Add             | Delete | De    | IAII  |   |
| • Maintenance                                                                                                    | Default  | NAT to   | o remot  | e       |      |              | WEB         | SSH       |          |                                   |                                        |                 |        |       | Set   |   |
| > 100IS                                                                                                    | RADIUS   | - INP    | UT VAL   | JES     |      |              | ~           |           |          |                                   |                                        |                 |        |       | (i    | 5 |
|                                                                                                    | IP.destp | ort Se   | cString  | timeou  | rt   |              |             |           |          |                                   |                                        | Add             | Delete | De    | IAII  |   |
|                                                                                                    | SETTIN   | GS       |          |         |      | IA           | EQUIRED     |           |          |                                   | co                                     | NFIGURE         | 0      |       | (i    | ) |
| Date: Tue, 19.02.2019<br>Time: 14.56:03                                                                                                    | Route    |          |          |         |      |              |             |           | 1        | lefault vi                        | 192.168.2                              | 05.1            |        |       |       |   |
| Uptime: 0 00:29:52<br>Refresh status                                                                                                    | NAT      |          |          |         |      |              |             |           | 1        | 443 192<br>Default W<br>https://1 | 168.205.11<br>EB NAT on<br>92.168.205. | 443<br>13:1443/ |        |       |       |   |
| Modem Serial Number                                                                                                    |          |          |          |         |      |              |             |           | i        | https://1<br>Default S            | 92.168.205.<br>SH NAT: off             | 13:2443/)       |        |       |       |   |
| License Number                                                                                                    | Radius   | Server   |          |         |      |              |             |           |          |                                   |                                        |                 |        |       |       |   |
| 3010403010100229<br>License Type / Status                                                                                                    |          |          |          |         |      |              |             |           |          |                                   |                                        |                 |        | 5     | ave   |   |

Figure 5.115 Example of IP NAT configuration

5) Port group configuration must be done according to customer requirements. The requirement in this example is to have one LAN port for Ethernet traffic. In this case LAN1 port will be used for the Ethernet traffic – it must be allocated in one group with one of WAN ports, in this case it is WANa port (Group1). LAN3 port will be used for management access, it is allocated in one group with MNG port (Group3). As the NAT is used for remote management access, it is not necessary to add management access ports to any of WAN ports. LAN2 and WANb ports will not be used in this example and will be allocated in Group2. Port grouping configuration is available in web GUI '<u>Config->Ports->EthVLAN</u>' section and must be done in all Phoenix G2 IDUs

| Sec. 10             | TxF      | TxP      | MSE     | RxL    |      | P.loc.prim_13          | Split                                                                                                    | 2+2  | rem.prim             | _11:P    | RxL     | MSE   | TxP   | TxF   |
|---------------------|----------|----------|---------|--------|------|------------------------|----------------------------------------------------------------------------------------------------|------|----------------------|----------|---------|-------|-------|-------|
| "A "                | 17790    | 15       | -38.7   | -41.4  | •    | • 1024strong / 60M / 4 | 55Mb ACI                                                                                                    | M    | 1024strong / 60M / 4 | 55Mb + 🚺 | 39.7    | -38.7 | 15    | 18800 |
| SPAP                | 17890    | 15       | -39.1   | -41.4  | • 2  | • 1024strong / 60M / 4 | 55Mb ACI                                                                                                    | M    | 1024strong / 60M / 4 | 55Mb + 🔁 | • -40.1 | -38.4 | 15    | 18900 |
|                     | 17990    | 18       | -38.5   | -48.8  |      | • 1024strong / 60M / 4 | 55Mb ACI                                                                                                    | M    | 1024strong / 60M / 4 | 55Mb • 🚺 | -47.3   | -38.4 | 18    | 19000 |
|                     | 18190    | 18       | -36.4   | -50.3  | 12   | • 1024strong / 60M / 4 | 55МЬ АСІ                                                                                                    | M    | 1024strong / 60M / 4 | 55Mb + 🔁 | -47.3   | -36.9 | 18    | 19200 |
|                     | LO       | CAL (p   | rimary) | 6      |      | S:loc.sec_12           | FC                                                                                                    | )    | rem.sec              | _10:S    |         | REN   | IOTES |       |
| ADMIN permissions 🕞 | Logou    | t in: 17 | m 54 s  | 5      |      |                        |                                                                                                    |      |                      |          |         |       |       |       |
| Status              | MUX      | Eth      | VLAN    | Eth    | 1005 | EMM                    |                                                                                                    |      |                      |          |         |       |       |       |
|                     | VLAN N   | ODE      |         | LANT   |      | LAN 2                  | LAN 3                                                                                                    |      | MNG                  | WAN      | A       | V     | VAN B | (i)   |
| Access              | Port Mo  | de       | ba      | sic    | •    | basic 🔹                | basic                                                                                                    | •    | basic 🔻              | basic    | •       | basi  | ic    | •     |
| IP                  | Port Gro | oup      | gi      | roup-1 | •    | group-2 *              | group-3                                                                                                    | *    | group-3 🔻            | group-1  |         | gro   | oup-2 | •     |
| Radio               | Default  | VLAN     |         | 1      |      | 1                      | 1                                                                                                    |      | 1                    | 1        |         |       | 1     |       |
| Alarms              |          |          |         |        |      | (Tree)                 | in the second second se | 1    | (1000-1              | -        |         |       |       |       |
| Maintenance         |          |          |         |        |      | LANT                   | OE out                                                                                                    | itch | LANS                 |          |         |       |       |       |
| > Tools             |          |          |         |        |      | WANA                   | GESW                                                                                                    |      | MNC CELL             |          |         |       |       |       |

Figure 5.116 Example of port grouping

6) In web GUI '<u>Config->Ports->MUX</u>' specify Data channel and port speed for WAN (radio direction) port and SFP ports in all Phoenix G2 IDUs. In the example WANa port is connected to high priority data channel 'ETH1a' and is set on full speed limit 1000 Mbps.The SFP3 port is connected to EMM channel. If both IDUs (Primary and Secondary) are interconnected successfully, the SFP1 and SFP2 ports must be automatically indicated as connected in Mode 'force2G5'

| ⊿ Config                                                                        | i.    | CHITERUY         | Lungoo     | -itititi   |          |          |                           |                  |                     | Œ                |
|---------------------------------------------------------------------------------|-------|------------------|------------|------------|----------|----------|---------------------------|------------------|---------------------|------------------|
| System                                                                          | DA    | TAFLOW CONFIGU   | RATION     |            |          |          |                           |                  |                     |                  |
| TP                                                                              | PO    | AT               | SEPT       | SFP2       |          | SFP3     | SEP4                      | LANI             | LAN2                | LANS             |
| Radio                                                                           |       | Status           |            |            | 0 2      | Gbit FD  | SFP module<br>not present | LAN Gbit<br>FULL | LAN 100Mbit<br>FULL | LAN Gbit<br>FULL |
| Ports                                                                           | 9     | Hot Standby      |            | -          | 1        | stand    | dby                       | active           | active              | -                |
| Alarms                                                                          | ONF   | Mode             | force2G5   | force2G5   | • for    | rce1GX * | auto1GX 🔻                 | auto 🔻           | auto 🔻              | auto 🔻           |
| <ul> <li>Maintenance</li> <li>Tools</li> </ul>                                  | TC    | MDIX             | -          |            |          | +        |                           | auto 🔻           | auto 🔻              | auto 🔻           |
| 1003                                                                            | POR   | Flow Control     | force      | force      |          | force    | force                     | off              | off                 | off              |
|                                                                                 |       | 1588             | off *      | off *      |          | off *    | off 🔻                     | off 🔻            | off 🔻               | off 🔻            |
| Date: Tue: 19.02.2019<br>Time: 14:58:42<br>Uptime: 0.00:32:32<br>Refresh status | WITCH |                  |            |            |          |          |                           | LANT             | LAN2<br>GE switch   | LAN3             |
| Modem Serial Number<br>355260100010<br>License Number                           | ETHS  |                  |            |            |          |          |                           |                  |                     | CPU              |
| 3010403010100229<br>License Type / Status                                       | AP    | Channel Select   | protection | protection | Y CE     | MM1 T    | none 🔻                    | ETH1a 🔻          | none •              | REI1 REI2        |
| permanent / ok                                                                  | SW    | Connected Port   | off        | sfp3       | wana     | none     | off                       | none             | none                | none             |
| unlimited                                                                       |       |                  |            |            |          |          |                           |                  |                     |                  |
| Firmware Version                                                                | Md    | Traffic Channel  | PTP1       | EMM1       | ETH1a    | ETH1b    | PTP2                      | EMM2             | ETH2a               | ETH2b            |
| Running Design                                                                  | PB    | Speed Limit (j)  | auto       | 0          | 1000     | 0        | auto                      | 0                | 0                   | 0                |
| 511                                                                             |       | Avail Aggr Speed |            |            |          | 911.3    | 2 Mbps ETH                |                  |                     |                  |
|                                                                                 |       |                  | -          |            | -        |          |                           |                  |                     |                  |
|                                                                                 |       | Modem Speed      |            | 455.62 M   | bps acti | ve       |                           | 455.62 Mb        | ps active           |                  |
|                                                                                 |       |                  |            |            |          |          |                           |                  | Undo                | Apply            |

Figure 5.117 Example of port configuration

- Configure EMM according to customer requirements and basing on EMM configuration description described in section '<u>Config->Ports->EMM</u>' in all Phoenix G2 IDUs.
- 8) In web GUI '<u>Config->Alarms->Minor</u>' configure interface (LAN, SFP, ASI port) alarms which will be used for protection switchover in all Phoenix G2 IDUs. In the example LAN1, SFP1, SFP2, SFP3 and ASI Port 1 are used. Those interface port alarm checkboxes must be checked in order to initiate the switch-over in case of failure of any of those interfaces

| Status                               | Major Minor     |                   |                |     |              |              |     |            |       |            |                 |
|--------------------------------------|-----------------|-------------------|----------------|-----|--------------|--------------|-----|------------|-------|------------|-----------------|
| System                               |                 | LC                | CAL (primary)  |     | LOCAL        | REMOTE       |     |            | LO    | CAL        |                 |
| Access                               | WARNINGS        | Pri/Sec<br>switch | CH1 G          | H 2 | Peer<br>(FO) | Direct       | T   | RES        | HOLDS |            | DETAILS         |
| Radio                                | Modem           |                   |                |     |              |              |     |            |       |            |                 |
| Ports                                | Modem Aggr/Prot | no                |                |     |              |              |     |            |       |            |                 |
| Alarms                               | Modem Data Sync | no                |                |     |              |              |     |            |       |            |                 |
| Maintenance                          | Modem MSE Level | по                |                |     |              |              | -25 | 1          | -25   | <b>(i)</b> | [dB]            |
| Tools                                | Modem FER       | no                |                |     |              |              | 10  | <b>(i)</b> | 10    | (i)        | [error_frm/10s] |
|                                      | Radio           |                   |                |     |              |              |     |            |       |            |                 |
|                                      | Radio RX Level  | no                |                |     |              |              | -75 | i          | -75   | i          | [dBm]           |
| Date: Fri 08 02 2019                 | Radio TX Mute   | no                |                | 0   |              |              |     |            |       |            |                 |
| Time: 15:03:20                       | Ports           |                   |                |     |              |              |     |            |       |            |                 |
| Uptime: 0 00:37:46<br>Refresh status | Modem LAN1 Link | yes               |                | >   |              | •            |     |            |       |            |                 |
| The states                           | Modem LAN2 Link | yes               |                |     |              |              |     |            |       |            |                 |
| Modem Serial Number                  | Modem LAN3 Link | no                |                |     |              | 6            |     |            |       |            |                 |
| 355260100010                         | Modem SFP1 Link | no                | 20             |     |              |              |     |            |       |            |                 |
| 3010403010100229                     | Modem SFP2 Link | no                | 20             |     |              | •            |     |            |       |            |                 |
| License Type / Status                | Modem SFP3 Link | yes               |                | /   |              | •            |     |            |       |            |                 |
| permanent / ok                       | Modem SFP4 Link | yes               |                |     |              |              |     |            |       |            |                 |
| unlimited                            |                 | 1                 | OCAL (primary) |     | REMOTE       | LOCAL        |     |            | LO    | CAL        |                 |
| Firmware Version<br>0402_01          | EMM#3-4ASI      | Pri/Se<br>switch  | ссна           |     | Peer<br>(FO) | Direct<br>RF | THR | ESHO       | LDS   |            | DETAILS         |
| 511                                  | EMM HW+SW       | no                |                |     |              |              |     |            |       |            | none            |
|                                      | SFP2 Link       | yes               | 000            |     |              |              |     |            |       |            |                 |
|                                      | P1 Link         | yes               | C ≥ •          | >   | •            |              |     |            |       |            |                 |
|                                      | P1 Sync         | yes               |                |     |              |              |     |            |       |            |                 |
|                                      | P1 Idle         | yes               |                |     |              |              |     |            |       |            |                 |
|                                      | P1 Lock         | yes               |                |     |              |              |     |            |       |            |                 |
|                                      | Dottink         |                   | (D) (D)        |     | -            | -            |     |            |       |            |                 |

Figure 5.118 Example of alarm configuration

- 9) Save new settings by pressing write button.
- 10) Reboot all 4 IDUs after successful reconfiguration
- 11) In web GUI '<u>Config->System->Mode</u>' set Hot-Swap Startup device Role to 'Auto primary' for both Primary IDUs and to 'Auto Secondary' for both Secondary IDUs in order to enable protection mode on all Phoenix G2 IDUs

| The second                           | TxF      | TxP     | MSE      | RxL     | W    | P.loc.prim_13              | Split 2+2     | rem.prim_11:P                | RxL     | MSE     | TxP                | TxF   |
|--------------------------------------|----------|---------|----------|---------|------|----------------------------|---------------|------------------------------|---------|---------|--------------------|-------|
| 275                                  | 17790    | 15      | -38.7    | -41.4   | .0   | • 1024strong / 60M / 455Mb | ACM           | 1024strong / 60M / 455Mb + 1 | 39.9    | -38.8   | 15                 | 18800 |
| SPAP                                 | 17890    | 15      | -38.9    | -41.4   | • 2  | + 1024strong / 60M / 455Mb | ACM           | 1024strong / 60M / 455Mb • 2 | + -40.0 | -38.4   | 15                 | 18900 |
|                                      | 17990    | 18      | -38.4    | -48.9   | .0   | • 1024strong / 60M / 455Mb | ACM           | 1024strong / 60M / 455Mb + 1 | -47.2   | -38.5   | 18                 | 19000 |
|                                      | 18190    | 18      | -36.5    | -50.3   | - 2  | + 1024strong / 60M / 455Mb | ACM           | 1024strong / 60M / 455Mb • 2 | -47.3   | -36.8   | 18                 | 19200 |
|                                      | LO       | CAL (p  | rimary)  |         | W    | S:loc.sec_12               | FD            | rem.sec_10:S                 |         | REN     | NOTES              |       |
| ADMIN permissions 🕞                  | Logou    | t in: 1 | 9 m 53 s | 5       |      |                            |               |                              |         |         |                    | Write |
| b Status                             | Mode     | D       | escripti | on      | Date | &Time Advanced             |               |                              |         |         |                    |       |
| ▲ Config<br>Sustam                   | DESIGN   | CONF    | IGURA    | TION    |      |                            | LOCAL (F      | rimary)                      |         | ACTI    | ON                 | Ē     |
| Access                               | Design   | Туре    |          |         |      |                            | Design        | 511 🔻                        |         | Арр     | ly                 |       |
| IP                                   | DESIGN   | MOD     | ES       |         |      |                            | LOCAL         | orimary)                     | 1       | ACTI    | ON                 | (1)   |
| Ports                                | Functio  | nal Mo  | ode      |         |      |                            | Split 2       | +2 🔻                         |         | Арр     | ly                 |       |
| Alarms                               | Link Pro | otectio | n Diver  | sity    |      | F                          | D - Freq. div | ersity 🔻                     |         | Арр     | ly                 |       |
| <ul> <li>Maintenance</li> </ul>      | Link Ag  | gregat  | ion Div  | ersity  |      |                            | ED            | -                            | FO pe   | er conn | nected             | - iťs |
| > Tools                              | Hot-Sw   | ap Sta  | rtup De  | vice Re | ole  | (                          | Auto (prim    | ary) 🔹                       | a       | utomat  | be set<br>tically. |       |
|                                      | Bunning  | g Role  | Swappi   | ng      |      | swap d                     | evice role (p | nmary/secondary)             |         | Арр     | ly                 |       |
| Sala Constants                       | RADIO    | MODE    | s        |         |      | CHANNEL                    | ĩ             | CHANNEL 2                    |         | ACTI    | DN                 | (1)   |
| Time: 14:54:01                       | Duplex   | Mode    |          |         |      | Bidirectiona               | •             | Bidirectional 🔻              |         | Арр     | ly                 |       |
| Optime: 0 00:27:50<br>Refresh status | Refres   | sh      |          |         |      |                            |               |                              |         |         | U                  | ndo   |

Figure 5.119 Example of system configuration in Auto mode

12) Save new settings by pressing

Write button.

The status of the link and its configuration is displayed in the header of the web GUI. The status of the IDU which currently is monitored is displayed in Bold and is indicated as LOCAL (primary) or LOCAL (secondary):

| and the second second se | TxF   | TxP    | MSE    | RxL   |   | P.loc.prim_13              | Split 2+2 | rem.prim_11:P                  | RxL   | MSE   | TxP  | TxF   |
|----------------------------------------------------------------------------------------------------|-------|--------|--------|-------|---|----------------------------|-----------|--------------------------------|-------|-------|------|-------|
| "A"                                                                                                    | 17790 | 15     | -38.7  | -41.4 | 0 | • 1024strong / 60M / 455Mb | ACM       | 1024strong / 60M / 455Mb + 1   | -39.9 | -38.7 | 15   | 18800 |
| SAF                                                                                                    | 17890 | 15     | -39.1  | -41.4 | 2 | + 1024strong / 60M / 455Mb | ACM       | 1024strong / 60M / 455Mb + 2 + | -40.0 | -38.4 | 15   | 18900 |
|                                                                                                    | 17990 | 18     | -38.5  | -48.9 | 1 | • 1024strong / 60M / 455Mb | ACM       | 1024strong / 60M / 455Mb + 1   | -47.2 | -38.6 | 18   | 19000 |
|                                                                                                    | 18190 | 18     | -36.5  | -50.3 | 2 | • 1024strong / 60M / 455Mb | ACM       | 1024strong / 60M / 455Mb + 2   | -47.3 | -36.7 | 18   | 19200 |
|                                                                                                    | LO    | CAL (p | rimary | )     |   | S:loc.sec_12               | FD        | rem.sec_10:S                   |       | REN   | OTES | ai .  |

Figure 5.120 Status of 2+2 FD aggregation FD protection mode

# Example 12 – 2+2 XPIC aggregation HSB/SD protection scheme

The 2+2 XPIC (Cross-polarization Interference Cancellation) aggregation HSB/SD (Hotstandby/Space Diversity) protection mode is the mode supporting link aggregation which is protected using HSB/SD protection method. In this case two data Channels are used for data aggregation (Channel 1 and Channel 2) and two Channels are used for protection of aggregation channels. All channels – aggregation and protection works on the same one frequency channel.

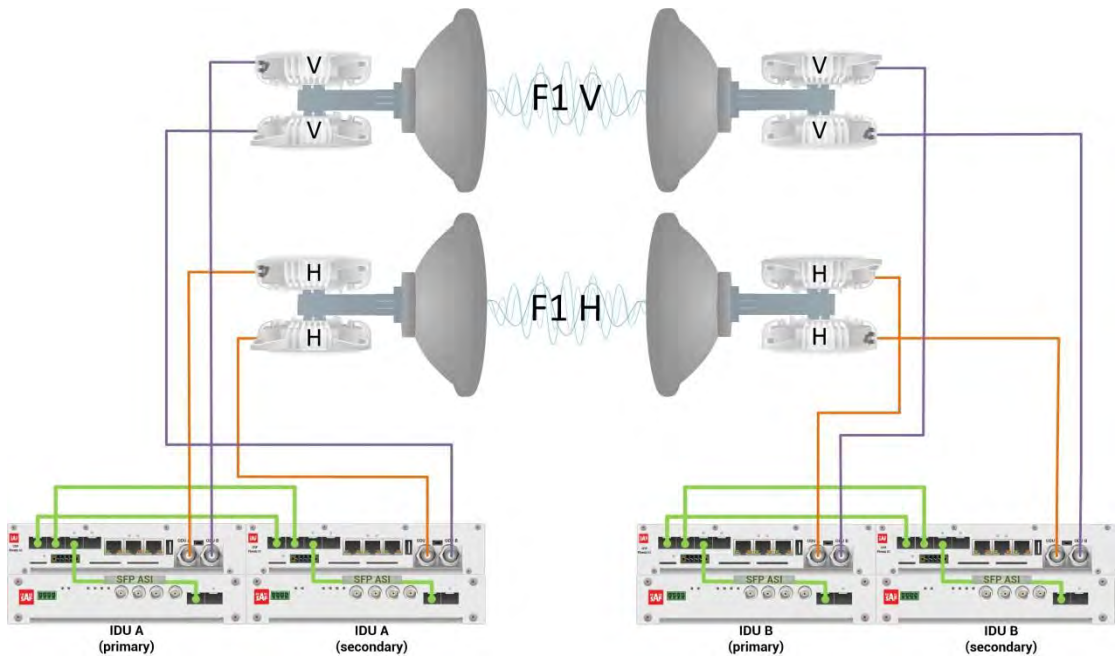

Figure 5.121a Example of 2+2 XPIC aggregation HSB/SD protection scheme

Figure 5.121a shows 2+2 XPIC aggregation HSB/SD protection scheme where IF interconnections between IDUs and ODUs provides HSB connection diagram. One frequency channel is used in both Horizontal and Vertical polarizations. Couplers are used to interconnect 2 ODUs to one antenna in this scheme. In this connection scheme the ODUs and couplers can be substituted with IRFUs and IBUs combination if required by customer.

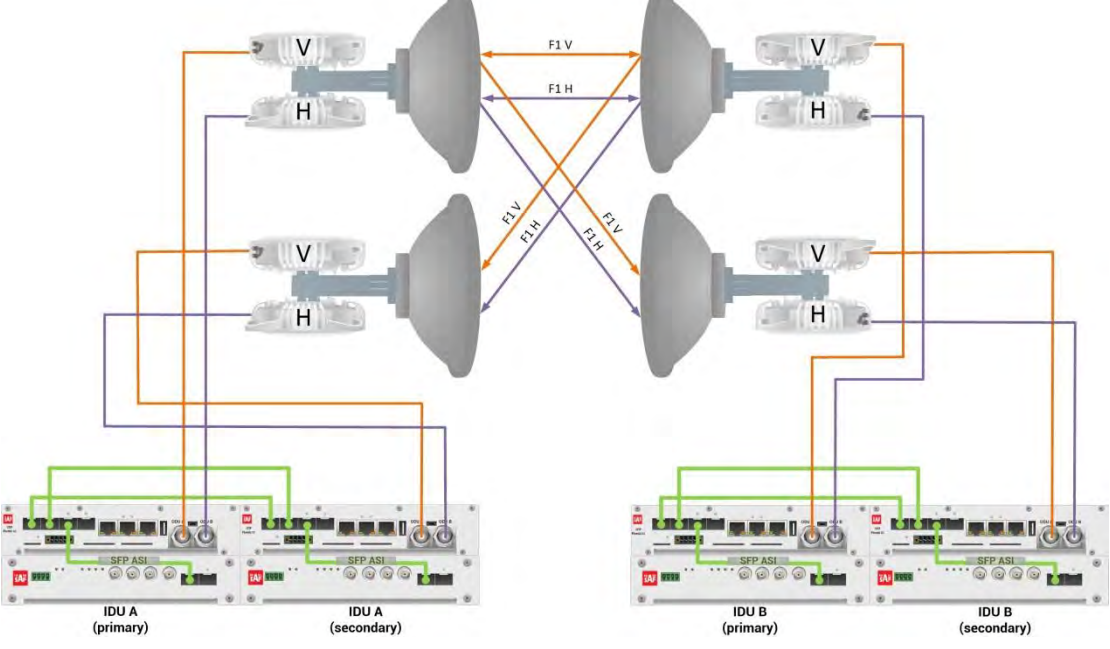

Figure 5.121b Example of 2+2 XPIC aggregation HSB/SD protection scheme

Figure 5.121b shows 2+2 XPIC aggregation HSB/SD protection scheme where IF interconnections between IDUs and ODUs provides SD connection diagram. One frequency channel is used in both Horizontal and Vertical polarizations. OMTs are used to interconnect 2 ODUs to one antenna in this scheme.

This concrete example describes an application where the Design Type 'Design 511', Functional mode 'Split 2+2', Link Aggregation Diversity 'XPIC' and Link Protection Diversity 'HSB/SD-Hot standby' are selected on both sides of the link. The modulation is 1024QAM in BW 60 MHz and the appropriate maximal data speed is about 455 Mbps per channel. ASI traffic is passed through the link. **This scheme requires four Phoenix G2 IDUs and eight ODUs per link.** 

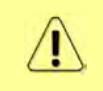

Both IDUs in each side of the link are interconnected with 2 optical cables on ports SFP1 and SFP2. 2.5 GB SFP modules must be used for this interconnection. SFP3 or SFP4 port can be used for the IDU interconnection with ASI EMM module.

Configuration steps for 2+2 XPIC aggregation HSB/SD protection are following:

 In web GUI <u>'Config->System->Mode</u>' choose design type 'Design 511', Functional mode 'Split 2+2', Link Protection Diversity 'HSB/SD – Hot standby', Link Aggregation Diversity 'XPIC'. The setting Hot-Swap Startup device Role during the configuration must be set as 'Fixed primary' on both Primary IDUs and as 'Fixed secondary' on both Secondary IDUs. The Duplex Mode must be set to 'Bidirectional' for both channels on all Phoenix G2 IDUs

| The second second     | TxF      | TxP       | MSE      | RxL      | P.loc.pr    | im_13             | Split 2+2   |           | rem.prim_11:P         | RxL     | MSE    | TxP      | TxF   |
|-----------------------|----------|-----------|----------|----------|-------------|-------------------|-------------|-----------|-----------------------|---------|--------|----------|-------|
| "A #                  | 17990    | muted     | -39.4    | -43.0 +  | 1024str     | ong / 60M / 455Mb | ACM         | 1024stro  | ong / 60M / 455Mb × 🚺 | -42.2   | -39.1  | muted    | 19000 |
| SPAP                  | 17990    | muted     | -39.4    | -40.3 +  | 2 × 1024str | ong / 60M / 455Mb | ACM         | 1024stro  | ong / 60M / 455Mb + 🔽 | -41.4   | -36.4  | 15       | 19000 |
|                       | 17990    | 18        | -38.4    | -48.5    | 1024str     | ong / 60M / 455Mb | ACM         | 1024stro  | ong / 60M / 455Mb + 🚺 | -47.1   | -38.4  | 18       | 19000 |
|                       | 17990    | 18        | -37.8    | -45.5    | 2 + 1024str | ong / 60M / 455Mb | ACM         | 1024stro  | ong / 60M / 455Mb × 💈 | + -46.5 | -36.6  | muted    | 19000 |
|                       | LO       | CAL (pr   | imary)   |          | S:loc.se    | ec_12             | XPIC HSB    |           | rem.sec_10:S          |         | REI    | NOTES    |       |
| ADMIN permissions 🕞   | Logou    | t in: 1 h | 59 m     | 22 s     |             |                   |             |           |                       |         |        |          |       |
| > Status              | Mode     | De        | scriptio | on (     | Date&Time   | Advanced          |             |           |                       |         |        |          |       |
| ▲ Config              | DESIGN   | CONFI     | GURAD    | TION     |             |                   | LOCAL (     | (wimary)  |                       |         | ACT    | ION      | G     |
| Access                | Design   | Туре      |          |          |             |                   | Design      | 511 •     |                       |         | Ap     | oly      |       |
| IP                    | DESIGN   | MODE      | S        |          |             |                   | LOCAL (     | primary)  |                       |         | ACT    | ION      | G     |
| Radio                 | Functio  | nal Mod   | le       |          |             |                   | Split 2     | 2+2 ▼     |                       |         | Ар     | oly      |       |
| Alarms                | Link Pro | otection  | Diver    | sity     |             | 1                 | HSB/SD - Ho | t standby | . •                   |         | Ар     | oly      |       |
| Maintenance           | Link Ag  | gregatio  | on Dive  | ersity   |             |                   | XPIC        | C •       |                       | F0 pe   | er con | nected   | it's  |
| > Tools               | Hot-Sw   | ap Star   | tup De   | vice Rol | e           |                   | Fixed prim  | nary •    |                       | r<br>a  | utoma  | tically. |       |
|                       | RADIO    | MODES     |          |          |             | CHANNEL           | 1           |           | CHANNEL 2             |         | ACT    | ION      | G     |
| Detet Word 20 07 2010 | Duplex   | Mode      |          |          |             | Bidirection       | al 🔻        | E         | idirectional 🔻        |         | Ар     | oly      |       |
| Time: 11:02:48        | Refre    | sh        |          |          |             |                   |             |           |                       |         |        | Ur       | ndo   |

Figure 5.122 Example of System configuration

 In web GUI '<u>Config->Radio->Parameters</u>' configure basic radio and modem parameters in all Phoenix G2 IDUs. Set the same one frequency channel for Channel 1 and Channel 2 in both Primary and Secondary IDUs.

| The second of                             | TxF     | TxP        | MSE     | RxL   | P.loc.p    | rim_13      |         | Split 2+2 |            | rem.prim_11:P            | RxL     | MSE    | TxP     | TxF   |
|-------------------------------------------|---------|------------|---------|-------|------------|-------------|---------|-----------|------------|--------------------------|---------|--------|---------|-------|
| "A #                                      | 17990   | 15         | -39.4   | -42.9 | 1024st     | trong / 60M | / 455Mb | ACM       | 1024       | strong / 60M / 455Mb × 🚺 | + -40.0 | -38.5  | muted   | 19000 |
| SPAF                                      | 17990   | 15         | -39.4   | -40.4 | 2 + 1024st | trong / 60M | / 455Mb | ACM       | 1024       | strong / 60M / 455Mb + 2 | + -39.4 | -38.1  | 15      | 19000 |
|                                           | 17990   | muted      | -38.5   | -48.5 | 1024st     | trong / 60M | / 455Mb | ACM       | 1024       | strong / 60M / 455Mb + 1 | -43.9   | -38.3  | 18      | 19000 |
|                                           | 17990   | muted      | -37.7   | -45.4 | 2 × 1024st | trong / 60M | / 455Mb | ACM       | 1024       | strong / 60M / 455Mb × 2 | -44.1   | -38.0  | muted   | 19000 |
|                                           | LC      | CAL (p     | rimary) |       | S:loc.s    | sec_12      | .1      | (PIC HSB  |            | rem.sec_10:S             |         | RE     | MOTES   |       |
| ADMIN permissions $\mathbb{G}$            | Logou   | nt în: 1 h | 1 58 m  | 38 s  |            |             |         |           |            |                          |         |        |         |       |
| Status                                    | Param   | neters     | ACI     | N A   | dvanced    |             |         |           |            |                          |         |        |         |       |
| Config     Suctor                         |         |            |         |       |            | LOC         | AL      |           |            | RI                       | MOTE    |        |         | (1)   |
| Access                                    | MODEN   | ~          |         |       | CHANNEL    | 1           | CH/     | NINEL 2   |            | CHANNEL 1                |         | CHAN   | NEL 2   |       |
| IP                                        | Bandwi  | idth       |         |       | 60000_02   | . •         | 600     | 00_02 •   |            | 60000_02                 | _       | 6000   | 0_02    |       |
| Radio                                     | Max Rx  | ACM P      | rofile  |       | 1024/stron | ig 🔻        | 1024    | /strong   | •          | 1024/strong *            | 1       | 024/st | rong 🔻  |       |
| Ports                                     | ACM Se  | etting     |         |       | » 🎄        |             |         | * 🕸       |            | *                        |         | ÷      |         |       |
| <ul> <li>Maintenance</li> </ul>           | Advanc  | ed Sett    | ing     |       | default    |             | d       | efault    |            |                          |         |        |         |       |
| > Tools                                   | DADIO   |            |         |       |            | LOC         | CAL     |           |            | RI                       | MOTE    |        |         | (1)   |
|                                           | HADIO   |            |         | -     | CHANNEL T  | (j)         | CHAN    | IEL 2     | (j)        | CHANNEL 1                |         | CHAN   | NEL 2   |       |
|                                           | T/R Spa | acing      |         |       | fixed 🔻    | 1           | fixed   | •         | í          | fixed                    |         | fixe   | ed      |       |
| Deter lived on on onto                    | TX Free | uency      | [MHz]   |       | 17990      | 1           | 179     | 90        | <b>(i)</b> | 19000                    |         | 190    | 00      |       |
| Time: 11:06:15                            | RX Free | quency     | [MHz]   |       | 19000      | <b>(i)</b>  | 190     | 00        | í          | 17990                    |         | 179    | 90      |       |
| Uptime: 0 00:53:30<br>Refresh status      | TX Pow  | er Limi    | t [dBm] | l.    | 15         | (i)         | 15      |           | (i)        | 15                       |         | 1      | 5       |       |
|                                           | TX Mut  | e Confi    | g       |       | auto 🔻     |             | auto    | •         |            | auto 🔻                   |         | auto   | •       |       |
| Modem Serial Number<br>355260100010       | ATPC F  | unction    | ı       |       |            |             | E       |           | -          |                          |         |        | L       |       |
| License Number                            | ATPC P  | X Level    | [dBm]   | 5     | -55        | i           | -55     | 5         | <b>(i)</b> | -55                      |         | -5     | 5       |       |
| 3010403010100229<br>License Type / Status | Refre   | sh         |         |       |            |             |         |           |            |                          | Un      | do A   | pply lo | cal   |

Figure 5.123 Example of Radio configuration

 In web GUI <u>'Config->IP->Addresses</u>' set the IP address of the device. The IP address must be different for each IDU

| Concernant of       | TxF     | TxP        | MSE     | RxL   | P.loc.     | orim_13     |                                          | Split 2+2                |      | rem.p         | prim_11:F |       | RxL     | MSE     | TxP   | TxF   |
|---------------------|---------|------------|---------|-------|------------|-------------|------------------------------------------|--------------------------|------|---------------|-----------|-------|---------|---------|-------|-------|
| "A "                | 17990   | 15         | -39.5   | -43.1 | • 1024     | trong / 60N | 1 / 455Mb                                | ACM                      | 102  | 4strong / 60M | 4 / 455Mb | × 🚺 • | -40.1   | -38.5   | muted | 19000 |
| SAF                 | 17990   | 15         | -39.4   | -40.4 | • 2 • 1024 | trong / 60M | 1/455Mb                                  | ACM                      | 1.02 | 4strong / 60N | 4 / 455Mb | •2•   | -39.5   | -38.0   | 15    | 19000 |
| _                   | 17990   | muted      | -38.5   | -48.5 | 1024       | trong / 60N | 1/455Mb                                  | ACM                      | 102  | 4strong / 60M | 4 / 455Mb | -0-   | -44.0   | -38.2   | 18    | 19000 |
|                     | 17990   | muted      | -37.7   | -45.5 | 2 × 1024   | trong / 60N | 1/455Mb                                  | ACM                      | 1.02 | 4strong / 60N | A / 455Mb | 2     | -44.0   | -38.0   | muted | 19000 |
|                     | LO      | CAL (pr    | rimary) |       | S:loc      | sec_12      |                                          | XPIC HSB                 |      | rem           | sec_10:5  | 5     |         | REI     | MOTES |       |
| ADMIN permissions 🕒 | Logou   | rt in: 7 h | 59 m    | 52 s  |            |             |                                          |                          |      |               |           |       |         |         |       |       |
| Status              | Addre   | sses       | SNN     | 1P    | Advanced   |             |                                          |                          |      |               |           |       |         |         |       |       |
| System              | MAIN A  | DORES      | S SET   | TINGS |            |             |                                          | RECUTRED                 |      |               |           | CC    | NFIGL   | RED     |       | (i)   |
| Access              | Device  | IP / Ma    | sk      |       |            |             | 192.16                                   | 58.205.13                | / 24 |               |           | 192   | 168.205 | 5.13/24 |       |       |
| IP                  | Default | Gatewa     | ay IP   |       |            |             | 192                                      | 2.168.205.1              |      |               |           | 19    | 2:168.2 | 05.1    |       |       |
| Ports               | OPTION  | IAL ADI    | RESS    | SETTI | NGS        |             |                                          | REQUIRED                 |      |               |           | CC    | NFIGL   | RED     |       | í     |
| Alarms              | USB IP  | /Mask      |         |       |            |             | <ul> <li>10.10</li> <li>192.1</li> </ul> | .11.10/24<br>68.11.10/24 | 1    |               |           | 10    | 10.11.1 | 0/24    |       |       |
| Tools               | Fallbac | k IP/Ma    | isk     |       |            |             | <ul> <li>10.10</li> <li>192.1</li> </ul> | .10.10/24                | 4    |               |           | 10    | 10.10.1 | 0/24    |       |       |

Figure 5.124 Example of IP configuration

 In web GUI '<u>Config->IP->Advanced</u>' set 'WEB' option as Default NAT to remote in all Phoenix G2 IDUs. This will enable management access to other IDUs in the link via NAT.

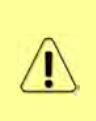

With NAT configured it is possible to access other IDUs management in the link via IP address of one of IDUs and default NAT ports. Following default NAT ports are possible: 2443 (for local secondary IDU), 1443 (for remote primary IDU), 3443 (for remote secondary IDU). The example of accessing the local secondary IDU via the local primary IDU IP address in this case is: <a href="https://192.168.205.13:2443">https://192.168.205.13:2443</a>

| and an other                              | TxF       | TxP     | MSE    | RxL       | P.loc.prin                    | 1_13             | Split 2+2 |                 | rem.prim_11:P                                               | RxL               | MSE   | TxP    | TxF   |
|-------------------------------------------|-----------|---------|--------|-----------|-------------------------------|------------------|-----------|-----------------|-------------------------------------------------------------|-------------------|-------|--------|-------|
| 242                                       | 17990     | 15      | -39.5  | -43.1 +   | + 1024stron                   | g / 60M / 455Mb  | ACM       | 1024strong      | / 60M / 455Mb ×                                             | -40.1             | -38.5 | muted  | 19000 |
| 3/11                                      | 17990     | 15      | -39.4  | -40.4 + 2 | <ul> <li>1024stron</li> </ul> | ng / 60M / 455Mb | ACM       | 1024strong      | / 60M / 455Mb +                                             | -39.5             | -38.0 | 15     | 19000 |
|                                           | 17990 n   | nuted   | -38.5  | -48.5     | × 1024stron                   | g / 60M / 455Mb  | ACM       | 1024strong      | / 50M / 455Mb +                                             | -44.0             | -38.2 | 18     | 19000 |
|                                           | 17990 n   | nuted   | -37.7  | -45.5     | × 1024stron                   | ng / 60M / 455Mb | ACM       | 1024strong      | / 60M / 455Mb ×                                             | -44.0             | -38.0 | muted  | 19000 |
|                                           | LOC       | AL (pr  | imary) | ( e       | S:loc.sec                     | _12              | XPIC HSB  |                 | rem.sec_10:S                                                |                   | RE    | MOTES  |       |
| ADMIN permissions 🕞                       | Logout    | in: 1 h | 59 m   | 52 s      |                               |                  |           |                 |                                                             |                   |       |        |       |
| Status                                    | Address   | es      | SNM    | P Adv     | anced                         |                  |           |                 |                                                             |                   |       |        |       |
| ▲ Config                                  | STATIC P  | OUTE    | S-INF  | UT VALUE  | s                             |                  |           |                 |                                                             |                   |       |        | (1)   |
| Access                                    | Routed I  | P/MAS   | к      |           |                               |                  |           |                 |                                                             |                   |       |        |       |
| IP                                        | Gateway   | IP      |        |           |                               |                  |           | 1               |                                                             |                   | Ade   | d Dele | ete   |
| Radio                                     | NAT - INF | PUTV    | ALUES  |           |                               |                  |           |                 |                                                             |                   |       |        | (1)   |
| Alarms                                    | Local_Po  | rt Des  | LIP.Po | ort       |                               | ~                |           |                 |                                                             | Add               | Delet | e Del  | All   |
| > Maintenance                             | Default N | AT to   | remot  | e         | 1                             | WEB              | SSH       |                 |                                                             | -                 |       |        | Set   |
| I OOIS                                    | RADIUS    | INPU    | TVAL   | JES       |                               | $\sim$           |           |                 |                                                             |                   |       |        | i     |
|                                           | IP:destpo | rt Sec  | String | timeout   |                               |                  |           |                 |                                                             | Add               | Delet | e Del  | All   |
|                                           | SETTING   | s       |        |           |                               | REQUIRED         |           |                 | CC                                                          | NEIGURE           | D     |        | (1)   |
| Date: Wed, 20.02.2019<br>Time: 11:05:02   | Route     |         |        |           |                               |                  |           | de              | fault via 192.168.2                                         | 05.1              |       |        |       |
| Uptime: 0.00:52:16<br>Refresh status      | NAT       |         |        |           |                               |                  |           | 14<br>De<br>(ht | 43 192 168 205 11<br>fault WEB NAT: on<br>tps://192 168 205 | :443<br>.13:1443/ |       |        |       |
| Modem Serial Number                       |           |         |        |           |                               |                  |           | ,hti<br>De      | tps://192.168.205.<br>fault SSH NAT: off                    | 13:2443/)         |       |        |       |
| License Number                            | Radius S  | erver   |        |           |                               |                  |           |                 |                                                             |                   |       |        |       |
| 3010403010100229<br>License Type / Status |           |         |        |           |                               |                  |           |                 |                                                             |                   |       | S      | ave   |

Figure 5.125 Example of IP NAT configuration

5) Port group configuration must be done according to customer requirements. The requirement in this example is to have one LAN port for Ethernet traffic. In this case LAN1 port will be used for the Ethernet traffic – it must be allocated in one group with one of WAN ports, in this case it is WANa port (Group1). LAN3 port will be used for management access, it is allocated in one group with MNG port (Group3). As the NAT is used for remote management access, it is not necessary to add management access ports to any of WAN ports. LAN2 and WANb ports will not be used in this example and will be allocated in Group2. Port grouping configuration is available in web GUI '<u>Config->Ports->EthVLAN</u>' section and must be done in all Phoenix G2 IDUs

| TxF       | TxP                                                                                                    | MSE                                                                                                    | RxL                                                                                                    |                                                                                                    | P.loc.prim_13                                                                                                    | Split 2+2                                                                                                    | rem.prim                                                                                                    | L11:P                                                                                                    | RxL                                                                                                    | MSE                                                                                                    | TxP                                                                                                    | TxF                                                                                                    |
|-----------|----------------------------------------------------------------------------------------------------|----------------------------------------------------------------------------------------------------|----------------------------------------------------------------------------------------------------|----------------------------------------------------------------------------------------------------|----------------------------------------------------------------------------------------------------|----------------------------------------------------------------------------------------------------|----------------------------------------------------------------------------------------------------|----------------------------------------------------------------------------------------------------|----------------------------------------------------------------------------------------------------|----------------------------------------------------------------------------------------------------|----------------------------------------------------------------------------------------------------|----------------------------------------------------------------------------------------------------|
| 17990     | 15                                                                                                    | -39.5                                                                                                    | -43.0                                                                                                    | •                                                                                                    | • 1024strong / 60M / 4                                                                                                    | абынь АСМ                                                                                                    | 1024strong / 60M / 4                                                                                                    | 155Mb × 🔃                                                                                                    | -40.1                                                                                                    | -38.5                                                                                                    | muted                                                                                                    | 19000                                                                                                    |
| 17990     | 15                                                                                                    | -39.2                                                                                                    | -40.2                                                                                                    | • 2                                                                                                    | <ul> <li>1024strong / 60M / 4</li> </ul>                                                                                                    | абла АСМ                                                                                                    | 1024strong / 60M / 4                                                                                                    | 155Mb • 🔁                                                                                                    | -39.5                                                                                                    | -38.2                                                                                                    | 15                                                                                                    | 19000                                                                                                    |
| 17990     | muted                                                                                                    | -38.5                                                                                                    | -48.5                                                                                                    | -0                                                                                                    | × 1024strong / 60M / 4                                                                                                    | абынь АСМ                                                                                                    | 1024strong / 60M / 4                                                                                                    | 155Mb • 🚺                                                                                                    | -43.9                                                                                                    | -38.2                                                                                                    | 18                                                                                                    | 19000                                                                                                    |
| 17990     | muted                                                                                                    | -37.8                                                                                                    | -45.4                                                                                                    | - 2                                                                                                    | × 1024strong / 60M / 4                                                                                                    | аблы АСМ                                                                                                    | 1024strong / 60M / 4                                                                                                    | 155Mb × 🔁                                                                                                    | -44.1                                                                                                    | -38.0                                                                                                    | muted                                                                                                    | 19000                                                                                                    |
| LOC       | CAL (pr                                                                                                    | imary)                                                                                                    |                                                                                                    |                                                                                                    | S:loc.sec_12                                                                                                    | XPIC HSB                                                                                                    | rem.sec                                                                                                    | _10:S                                                                                                    |                                                                                                    | REI                                                                                                    | MOTES                                                                                                    |                                                                                                    |
| Logout    | in: 1 h                                                                                                    | 57 m                                                                                                    | 54 s                                                                                                    |                                                                                                    |                                                                                                    |                                                                                                    |                                                                                                    |                                                                                                    |                                                                                                    |                                                                                                    |                                                                                                    |                                                                                                    |
| MUX       | Eth                                                                                                    | LAN                                                                                                    | Et                                                                                                    | hqos                                                                                                    | EMIM                                                                                                    |                                                                                                    |                                                                                                    |                                                                                                    |                                                                                                    |                                                                                                    |                                                                                                    |                                                                                                    |
| VLAN M    | ODE                                                                                                    |                                                                                                    | LAN T                                                                                                    |                                                                                                    | LAN 2                                                                                                    | LAN 3                                                                                                    | MNG                                                                                                    | WAN                                                                                                    | A                                                                                                    | 1                                                                                                    | WAN B                                                                                                    | 1                                                                                                    |
| Port Mod  | de                                                                                                    | ba                                                                                                    | sic                                                                                                    | •                                                                                                    | basic •                                                                                                    | basic 🔻                                                                                                    | basic 🔻                                                                                                    | basic                                                                                                    | •                                                                                                    | bas                                                                                                    | sic                                                                                                    | •                                                                                                    |
| Port Gro  | up                                                                                                    | gr                                                                                                    | oup-1                                                                                                    | •                                                                                                    | group-2 🔻                                                                                                    | group-3 🔻                                                                                                    | group-3 *                                                                                                    | group-                                                                                                    | 1 •                                                                                                    | gr                                                                                                    | oup-2                                                                                                    |                                                                                                    |
| Default \ | /LAN                                                                                                    |                                                                                                    | 1                                                                                                    |                                                                                                    | 1                                                                                                    | 1                                                                                                    | 1                                                                                                    | 1                                                                                                    |                                                                                                    |                                                                                                    | 1                                                                                                    |                                                                                                    |
|           |                                                                                                    |                                                                                                    |                                                                                                    |                                                                                                    | (Trease)                                                                                                    |                                                                                                    | 10000                                                                                                    |                                                                                                    |                                                                                                    |                                                                                                    |                                                                                                    |                                                                                                    |
|           |                                                                                                    |                                                                                                    |                                                                                                    |                                                                                                    |                                                                                                    | GE switch                                                                                                    | (LAKE)                                                                                                    |                                                                                                    |                                                                                                    |                                                                                                    |                                                                                                    |                                                                                                    |
|           |                                                                                                    |                                                                                                    |                                                                                                    |                                                                                                    |                                                                                                    | OL SHITCH                                                                                                    |                                                                                                    |                                                                                                    |                                                                                                    |                                                                                                    |                                                                                                    |                                                                                                    |
|           | TxF<br>17990<br>17990<br>17990<br>17990<br>LOC<br>Logout<br>MUX<br>VLAN M<br>Port Mod<br>Port Gro<br>Default V | TxF         TxP           17990         15           17990         15           17990         nuted           17990         muted           LOCAL (pr           Logout in: 1 h           MUX         Ethy           VLAN MODE           Port Mode           Port Group           Default VLAN | TxF         TxP         MSE           17990         15         -39.5           17990         15         -39.2           17990         nuted         -38.5           17990         muted         -37.8           LOCAL (primary)         LocaL (primary)           Logout in: 1 h 57 m         MUX         EthVLAN           VLAN MODE         Port Mode         ba           Port Group         gu         Default VLAN | TxF         TxP         MSE         RxL           17990         15         -39.5         -43.0           17990         15         -39.2         -40.2           17990         muted         -38.5         -48.5           17990         muted         -37.8         -45.4           LOCAL (primary)         Logout in: 1 h 57 m 54 s         MUX         EthVLAN         Eth           VLAN MODE         LAN 1         Port Mode         basic         Port Group         group-1           Default VLAN         1         1         1         1 | TxF         TxP         MSE         RxL           17990         15         -39.5         -43.0         •1           17990         15         -39.2         -40.2         •2           17990         15         -39.2         -40.2         •2           17990         muted         -38.5         -48.5         1           17990         muted         -37.8         -45.4         2           LOCAL (primary)         Logout in: 1 h 57 m 54 s         MUX         EthVLAN         EthQOS           VLAN MODE         LAN 1         Port Mode         basic         ▼           Port Group         group-1 ▼         Default VLAN         1 | TxF         TxP         MSE         RxL         Ploc.prim_13           17990         15         -39.5         -43.0         1         + 1024strong / 60M / 4           17990         15         -39.2         -40.2         + 2         + 1024strong / 60M / 4           17990         15         -39.2         -40.2         + 2         + 1024strong / 60M / 4           17990         muted         -38.5         -48.5         1         * 1024strong / 60M / 4           17990         muted         -37.8         -45.4         2         * 1024strong / 60M / 4           LOCAL (primary)         S:loc.sec_12         2         Logout in: 1 h 57 m 54 s         MUX         EthVLAN         EthQOS         EMM           VLAN MODE         LAN 1         LAN 2         Port Mode         basic         *         basic         *           Port Group         group-1         group-2         *         Default VLAN         1         1         1 | TxF         TxP         MSE         RxL         Ploc.prim_13         Split 2+2           17990         15         -39.5         -43.0         1         1024strong / 60M / 455Mb         ACM           17990         15         -39.2         -40.2         2         1024strong / 60M / 455Mb         ACM           17990         15         -39.2         -40.2         2         1024strong / 60M / 455Mb         ACM           17990         muted         -38.5         -48.5         1         1024strong / 60M / 455Mb         ACM           17990         muted         -37.8         -45.4         2         1024strong / 60M / 455Mb         ACM           LOCAL (primary)         s.16c.sec_12         XPIC HSB         Logout in: 1 h 57 m 54 s         MUX         EthVLAN         EthQOS         EMM           VLAN MODE         LAN 1         LAN 2         LAN 3         Port Mode         basic         v         basic         v           Port Group         group-1 v         group-2 v         group-3 v         Default VLAN         1         1         1         1 | TxF         TxP         MSE         RxL         Ploc.prim_13         Split 2+2         rem.prim           17990         15         -39.5         +43.0         1         + 1024strong / 60M / 455Mb         ACM         1024strong / 60M / 455Mb           17990         15         -39.2         +40.2         +         2         + 1024strong / 60M / 455Mb         ACM         1024strong / 60M / 455Mb         ACM         1024strong / 60M / 455Mb< | TxF         TxP         MSE         RxL         Ploc.prim_13         Split 2+2         rem.prim_11:P           17990         15         -39.5         -43.0         •1         •1024strong / 60M / 455Mb         ACM         1024strong / 60M / 455Mb         •1           17990         15         -39.2         -40.2         •2         •1024strong / 60M / 455Mb         ACM         1024strong / 60M / 455Mb         •2           17990         muted         -38.5         -48.5         •1         •1024strong / 60M / 455Mb         ACM         1024strong / 60M / 455Mb         •2           17990         muted         -38.5         -48.5         •1         •1024strong / 60M / 455Mb         ACM         1024strong / 60M / 455Mb         •2           17990         muted         -37.8         -45.4         •2         •1024strong / 60M / 455Mb         ACM         1024strong / 60M / 455Mb         •2           LOCAL (primary)         Siloc.sec_12         XPIC HSB         rem.sec_10:S         •2           Logout in: 1 h 57 m 54 s         MUX         EthVLAN         EthQOS         EMM           VLAN MODE         LAN 1         LAN 2         LAN 3         MNG         WAN           Port Mode         basic         basic         basic | TxF         TxP         MSE         RxL         Ploc.prim_13         Split 2+2         rem.prim_11:P         RxL           17990         15         -39.5         -43.0         1         + 1024strong / 60M / 455Mb         ACM         1024strong / 60M / 455Mb         + 1         + 40.1           17990         15         -39.2         -40.2         +         2         + 1024strong / 60M / 455Mb         ACM         1024strong / 60M / 455Mb         + 2         + -39.5           17990         muted         -38.5         -48.5         1         + 1024strong / 60M / 455Mb         ACM         1024strong / 60M / 455Mb         + 1         + 43.9           17990         muted         -37.8         -45.4         2         + 1024strong / 60M / 455Mb         ACM         1024strong / 60M / 455Mb         + 2         - 44.1           LOCAL (primary)         S10c.sec_12         XPIC HSB         rem.sec_10.3         - 44.1           LOCAL (primary)         S10c.sec_12         XPIC HSB         rem.sec_10.3         - 44.1           LOCAL (primary)         S10c.sec_12         XPIC HSB         rem.sec_10.3         - 44.1           VLAN MODE         LAN 1         LAN 2         LAN 3         MNG         WAN A           Port Mode | TxF         TxP         MSE         RxL         Ploc.prim_13         Split 2+2         rem.prim_11:P         RxL         MSE           17990         15         -39.5         -43.0         1         + 1024strong / 60M / 455Mb         ACM         1024strong / 60M / 455Mb         1         + 40.1         -38.5           17990         15         -39.2         -40.2         + 2         + 1024strong / 60M / 455Mb         ACM         1024strong / 60M / 455Mb         + 2         + 39.5         -38.2           17990         muted         -38.5         -48.5         1         + 1024strong / 60M / 455Mb         ACM         1024strong / 60M / 455Mb         + 43.9         -38.2           17990         muted         -37.8         -45.4         -2         + 1024strong / 60M / 455Mb         ACM         1024strong / 60M / 455Mb         + 43.9         -38.2           17990         muted         -37.8         -45.4         -2         + 1024strong / 60M / 455Mb         ACM         1024strong / 60M / 455Mb         + 43.9         -38.2           LOCAL (primary)         Siloc.sec_12         XPIC HSB         rem.sec_10:S         RE           Logout in: 1 h 57 m 54 s         MNG         MAN A         -         -         -         -         - | TxF         TxP         MSE         RxL         Ploc.prim_13         Split 2+2         rem.prim_11:P         RxL         MSE         TxP           17990         15         -39.5         -43.0         1         + 1024strong / 60M / 455Mb         ACM         1024strong / 60M / 455Mb         1         + 40.1         -38.5         muted           17990         15         -39.2         -40.2         +         2         + 1024strong / 60M / 455Mb         ACM         1024strong / 60M / 455Mb         1         + 40.1         -38.5         muted           17990         15         -39.2         -40.2         +         2         + 1024strong / 60M / 455Mb         ACM         1024strong / 60M / 455Mb         2         - 39.5         -38.2         15           17990         muted         -38.5         -43.4         2         + 1024strong / 60M / 455Mb         ACM         1024strong / 60M / 455Mb         1         - 43.9         -38.2         18           17990         muted         -37.8         -45.4         2         + 1024strong / 60M / 455Mb         ACM         1024strong / 60M / 455Mb         2         - 44.1         -38.0         muted           LOCAL (primary)         Siloc.sec_12         XPIC HSB         rem.sec_10:S         < |

Figure 5.126 Example of port grouping

6) In web GUI '<u>Config->Ports->MUX</u>' specify Data channel and port speed for WAN (radio direction) port and SFP ports in all Phoenix G2 IDUs. In the example WANa port is connected to high priority data channel 'ETH1a' and is set on full speed limit 1000 Mbps.The SFP3 port is connected to EMM channel. If both IDUs (Primary and Secondary) are interconnected successfully, the SFP1 and SFP2 ports must be automatically indicated as connected in Mode 'force2G5'

| <ul> <li>Status</li> <li>Config</li> </ul>                    | N    | IUX EthVLAN      | EthQOS        | EMM        |          |          |                           |           |             |              |
|---------------------------------------------------------------|------|------------------|---------------|------------|----------|----------|---------------------------|-----------|-------------|--------------|
| System                                                        | DA   | TAFLOW CONFIGU   | RATION        |            |          |          |                           |           |             | (U           |
| Access                                                        | PO   | RT               | SEPT          | SEP2       |          | SEP3     | SFP4                      | LANT      | LAN2        | LANS         |
| Radio                                                         |      | Status           | Gbit FD       | Gbit FI    |          | Gbit FD  | SFP module<br>not present | Gbit FULL | LAN No LINK | Gbit<br>FULL |
| Ports                                                         | 9    | Hot Standby      |               | -          | )        | stand    | iby                       | active    | active      | -            |
| Alarms                                                        | ONF  | Mode             | force2G5 *    | force2G5   | • for    | rce1GX * | auto1GX 🔻                 | auto 🔻    | auto 🔻      | auto 🔻       |
| <ul> <li>Maintenance</li> <li>Tools</li> </ul>                | TC   | MDIX             | -             | -          |          | -        | +0                        | auto 🔻    | auto 🔻      | auto 🔻       |
| 0 10015                                                       | POR  | Flow Control     | force         | force      |          | force    | force                     | off       | off         | off          |
|                                                               |      | 1588             | off 🔻         | off 🔻      |          | off 🔻    | off 🔻                     | off 🔻     | off 🔻       | off 🔻        |
| Date: Wed, 20.02.2019<br>Time: 11:07:36<br>Uptime: 0.00:54:50 | ITCH |                  |               |            |          |          |                           | LANI      | GE switch   | LANS         |
| nenesii siaius                                                | SW   |                  |               |            |          |          |                           | W/ANa     | WAND        | MNG CPU      |
| Modem Serial Number<br>355260100010<br>License Number         | ETH  |                  |               |            |          |          |                           | -         |             | CPU          |
| 3010403010100229                                              | db   | Channel Select   | protection 1  | protection | • (      | MM1 ·    | none 🔻                    | ETH1a V   | none 🔻      | REI1 BEI2    |
| permanent / ok<br>License Expiration                          | SW   | Connected Port   | off           | sfp3       | wana     | none     | off                       | norte     | none        | none         |
| Firmware Version                                              | E    | Traffic Channel  | PTP1          | EMM1       | ETHIa    | ETH1b    | PTP2                      | EMM2      | ETH2a       | ETH2b        |
| 0402_01<br>Runping Design                                     | PBP  | Speed Limit (j)  | auto          | 0          | 1000     | 0        | auto                      | 0         | 0           | 0            |
| 511                                                           | -    | Avail Aggr Speed | - Inclusion - |            | -        | 911.3    | 2 Mbps ETH                | استقبيا   |             |              |
|                                                               |      |                  |               |            | -        |          | -                         |           |             |              |
|                                                               |      | Modem Speed      |               | 455.62 Mb  | ops acti | ve       |                           | 455.62 Mb | ps active   |              |
|                                                               |      |                  |               |            |          |          |                           |           | Undo        | Apply        |

Figure 5.127 Example of port configuration

- Configure EMM according to customer requirements and basing on EMM configuration description described in section '<u>Config->Ports->EMM</u>' in all Phoenix G2 IDUs.
- 8) In web GUI '<u>Config->Alarms->Minor</u>' configure interface (LAN, SFP, ASI port) alarms which will be used for protection switchover in all Phoenix G2 IDUs. In the example LAN1, SFP1, SFP2, SFP3 and ASI Port 1 are used. Those interface port alarm checkboxes must be checked in order to initiate the switch-over in case of failure of any of those interfaces

| Status                                        | Major Minor     |                   |                 |      |              |              |      |                        |       |                 |
|-----------------------------------------------|-----------------|-------------------|-----------------|------|--------------|--------------|------|------------------------|-------|-----------------|
| Sustem                                        |                 | L                 | OCAL (primary)  |      | LOCAL        | REMOTE       |      |                        | LOCAL |                 |
| Access                                        | WARNINGS        | Pri/Sec<br>switch | CH1             | GH 2 | Peer<br>(FO) | Direct<br>RF | TH   | RESHOL                 | os    | DETAILS         |
| Radio                                         | Modem           |                   |                 |      |              |              |      |                        |       |                 |
| Ports                                         | Modem Aggr/Prot | no                | 0.0             |      |              | 0            |      |                        |       |                 |
| Alarms                                        | Modem Data Sync | no                |                 |      |              |              |      |                        |       |                 |
| Maintenance                                   | Modem MSE Level | no                | 00 0            |      |              |              | -25  | <li>.2</li>            | 5 (i) | [dB]            |
| Tools                                         | Modem FER       | no                |                 |      |              |              | 10   | 1                      | 0 1   | [error_frm/10s] |
|                                               | Radio           |                   |                 |      |              |              |      |                        |       |                 |
|                                               | Radio RX Level  | no                |                 |      |              |              | -75  | <ol> <li>-7</li> </ol> | 5 (i) | [dBm]           |
| ate' Eri 08.02.2019                           | Radio TX Mute   | no                |                 | 0 6  |              |              |      |                        |       | -               |
| fime: 15:03:20                                | Ports           |                   |                 |      |              |              |      |                        |       |                 |
| Jptime: 0 00:37:46                            | Modem LAN1 Link | yes               | 0               | >    |              |              |      |                        |       |                 |
| nencon status                                 | Modem LAN2 Link | yes               |                 |      |              |              |      |                        |       |                 |
| Modem Serial Number                           | Modem LAN3 Link | no                | 5.0             |      |              | 0            |      |                        |       |                 |
| 355260100010                                  | Modem SFP1 Link | no                | 20              |      |              |              |      |                        |       |                 |
| 3010403010100229                              | Modem SFP2 Link | no                | 20              |      |              |              |      |                        |       |                 |
| Līcense Type / Status                         | Modem SFP3 Link | yes               |                 | 1    |              |              |      |                        |       |                 |
| permanent / ok                                | Modem SFP4 Link | yes               |                 |      |              |              |      |                        |       |                 |
| unlimited                                     |                 | 1                 | LOCAL (primary) |      | REMOTE       | LOCAL        |      | l                      | OCAL  |                 |
| Firmware Version<br>0402_01<br>Running Decise | EMM#1-4ASI      | Pri/Se<br>switch  | с. СН 1         |      | Peer<br>(FO) | Direct<br>RF | THRE | SHOLDS                 |       | DETAILS         |
| 511                                           | EMM HW+SW       | no                | 80              |      |              |              |      |                        |       | none            |
|                                               | SFP2 Link       | yes               | E.C.            | -    |              |              |      |                        |       |                 |
|                                               | P1 Link         | yes               |                 | )    | •            |              |      |                        |       |                 |
|                                               | P1 Sync         | yes               |                 |      |              |              |      |                        |       |                 |
|                                               | P1 Idle         | yes               |                 |      |              |              |      |                        |       |                 |
|                                               | P1 Lock         | yes               |                 |      |              |              |      |                        |       |                 |
|                                               | DOLLink         | Voo               |                 |      |              | -            |      |                        |       |                 |

Figure 5.128 Example of alarm configuration

- 9) Save new settings by pressing write button.
- 10) Reboot all 4 IDUs after successful reconfiguration
- 11) In web GUI '<u>Config->System->Mode</u>' set Hot-Swap Startup device Role to 'Auto primary' for both Primary IDUs and to 'Auto Secondary' for both Secondary IDUs in order to enable protection mode on all Phoenix G2 IDUs

| The second second                       | TxF     | TxP        | MSE     | RxL       | P.loc.prim_13               | Split 2+2      | rem.prim_11:P                | RxL      | MSE                | TxP                | TxF   |
|-----------------------------------------|---------|------------|---------|-----------|-----------------------------|----------------|------------------------------|----------|--------------------|--------------------|-------|
| "A #                                    | 17990   | 15         | -39.4   | -43.0 +   | 1024strong / 60M / 455M     | b ACM          | 1024strong / 60M / 455Mb × 1 | + -40.1  | -38.5              | muted              | 19000 |
| SPAP                                    | 17990   | 15         | -39.4   | -40.4 +   | 2 • 1024strong / 60M / 455M | ь асм          | 1024strong / 60M / 455Mb + 2 | + -39.5  | -38.1              | 15                 | 19000 |
|                                         | 17990   | muted      | -38.4   | -48.4     | 🔃 × 1024strong / 60M / 455M | b ACM          | 1024strong / 60M / 455Mb + 🚺 | -44.0    | -38.2              | 18                 | 19000 |
|                                         | 17990   | muted      | -37.8   | -45.5     | 2 × 1024strong / 60M / 455M | 6 ACM          | 1024strong / 60M / 455Mb × 2 | -44.1    | -38.0              | muted              | 19000 |
|                                         | LC      | CAL (pi    | imary)  | )         | S:loc.sec_12                | XPIC HSB       | rem.sec_10:S                 |          | RE                 | MOTES              |       |
| ADMIN permissions 🕞                     | Logou   | rt în: 1 h | 59 m    | 53 s      |                             |                |                              |          |                    |                    | 0     |
| 🛛 Status                                | Mode    | De         | scripti | on D      | ate&Time Advanced           |                |                              |          |                    |                    |       |
| Config     System                       | DESIGN  | CONF       | GURA    | TION      |                             | LOCAL (N       | nimary)                      |          | ACT                | ION                | (i)   |
| Access                                  | Design  | Туре       |         |           |                             | Design         | 511 🔻                        |          | Ар                 | oly                |       |
| IP                                      | DESIGN  | MODE       | s       |           |                             | LOCAL (        | nimary)                      |          | ACT                | ION                | (i)   |
| Radio                                   | Functio | nal Mo     | de      |           |                             | Split 2        | +2 •                         |          | Ар                 | oly                |       |
| Alarms                                  | Link Pr | otection   | Diver   | sity      |                             | HSB/SD - Ho    | t standby 🔻                  |          | Ap                 | bly                |       |
| Maintenance                             | Link Ag | gregati    | on Dive | ersity    |                             | XPIC           |                              | FO pe    | er con             | nected -           | it's  |
| Tools                                   | Hot-Sw  | ap Star    | tup De  | vice Role |                             | Auto (prim     | ary)                         | - n<br>a | ole will<br>iutoma | be set<br>tically. |       |
|                                         | Runnin  | g Role S   | Swappi  | ing       | swap                        | device role (p | rimary/secondary)            |          | Ар                 | oly                |       |
|                                         | BADIO   | MODES      |         |           | CHANNE                      | LT .           | GHANNEL 2                    |          | ACT                | ION                | (1)   |
| Date: Wed; 20.02.2019<br>Time: 11:04:04 | Duplex  | Mode       |         |           | Bidirection                 | nal 🔻          | Bidirectional 🔻              |          | Ap                 | oly                |       |
| Uptime: 0 00:51:19<br>Refresh status    | Refre   | sh         |         |           |                             |                |                              |          |                    | Ur                 | ndo   |

Figure 5.129 Example of system configuration in Auto mode

12) Save new settings by pressing

Write button.

The status of the link and its configuration is displayed in the header of the web GUI. The status of the IDU which currently is monitored is displayed in Bold and is indicated as LOCAL (primary) or LOCAL (secondary):

| and the second | TxF   | TxP    | MSE    | RxL   |     | P.loc.prim_13              | Split 2+2 | rem.prim_11:P                |   | RxL   | MSE   | TxP   | TxF   |
|----------------|-------|--------|--------|-------|-----|----------------------------|-----------|------------------------------|---|-------|-------|-------|-------|
| "A             | 17990 | 15     | -39.5  | -43.0 | •   | • 1024strong / 60M / 455Mb | ACM       | 1024strong / 60M / 455Mb × 1 | • | -40.1 | -38.5 | muted | 19000 |
| 5/AF           | 17990 | 15     | -39.2  | -40.2 | .2  | + 1024strong / 60M / 455Mb | ACM       | 1024strong / 60M / 455Mb + 2 | • | -39.5 | -38.2 | 15    | 19000 |
|                | 17990 | muted  | -38.5  | -48.5 |     | × 1024strong / 60M / 455Mb | ACM       | 1024strong / 60M / 455Mb • 1 | - | -43.9 | -38.2 | 18    | 19000 |
|                | 17990 | muted  | -37.8  | -45.4 | - 2 | × 1024strong / 60M / 455Mb | ACM       | 1024strong / 60M / 455Mb × 2 |   | -44.1 | -38.0 | muted | 19000 |
|                | LC    | CAL (p | rimary | )     |     | S:loc.sec_12               | XPIC HSB  | rem.sec_10:S                 |   | -     | RE    | NOTES |       |

Figure 5.130 Status of 2+2 XPIC aggregation HSB/SD protection mode

# Example 13 – 2+2 XPIC aggregation FD protection scheme

The 2+2 XPIC (Cross-polarization Interference Cancellation) aggregation FD (Frequency Diversity) protection mode is the mode supporting link aggregation which is protected using FD protection method. In this case two data Channels are used for data aggregation (Channel 1 and Channel 2) and two Channels are used for protection of aggregation channels. Both Aggregation Channels use the same one frequency channel, both Protection channels use another frequency channel for FD protection.

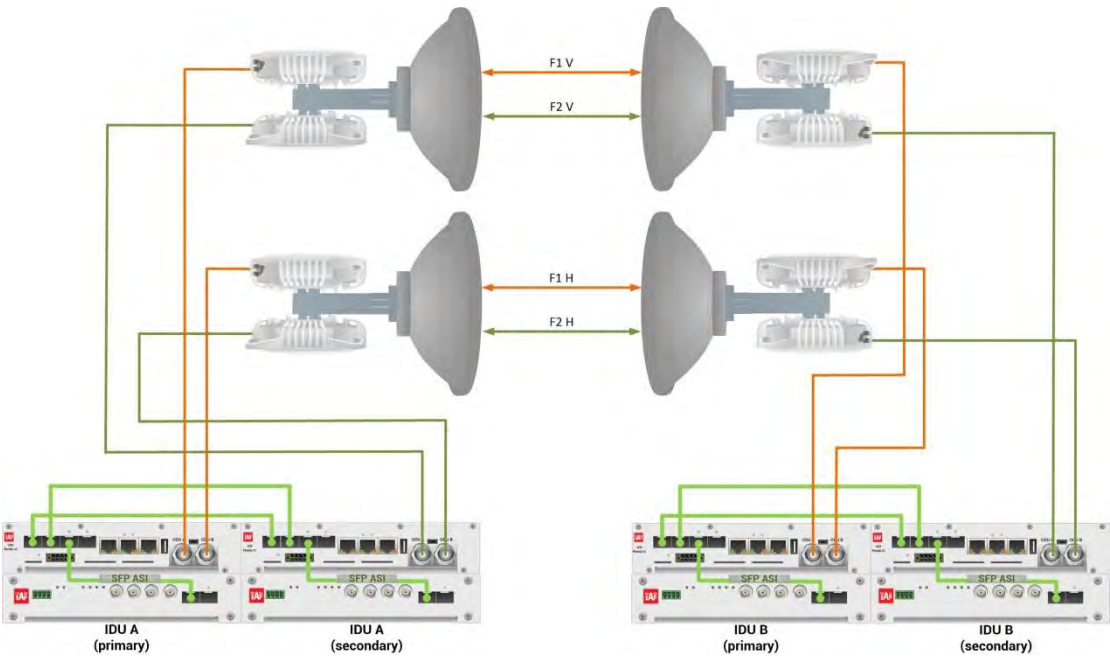

Figure 5.131a Example of 2+2 XPIC aggregation FD protection scheme

Figure 5.131a shows 2+2 XPIC aggregation FD protection scheme where one frequency channel is used in both Horizontal and Vertical polarizations for Primary IDU/ODUs, and another frequency channel is used in both polarizations for Secondary IDU/ODUs. Couplers are used to interconnect 2 ODUs to one antenna in this scheme. In this connection scheme the ODUs and couplers can be substituted with IRFUs and IBUs combination if required by customer.

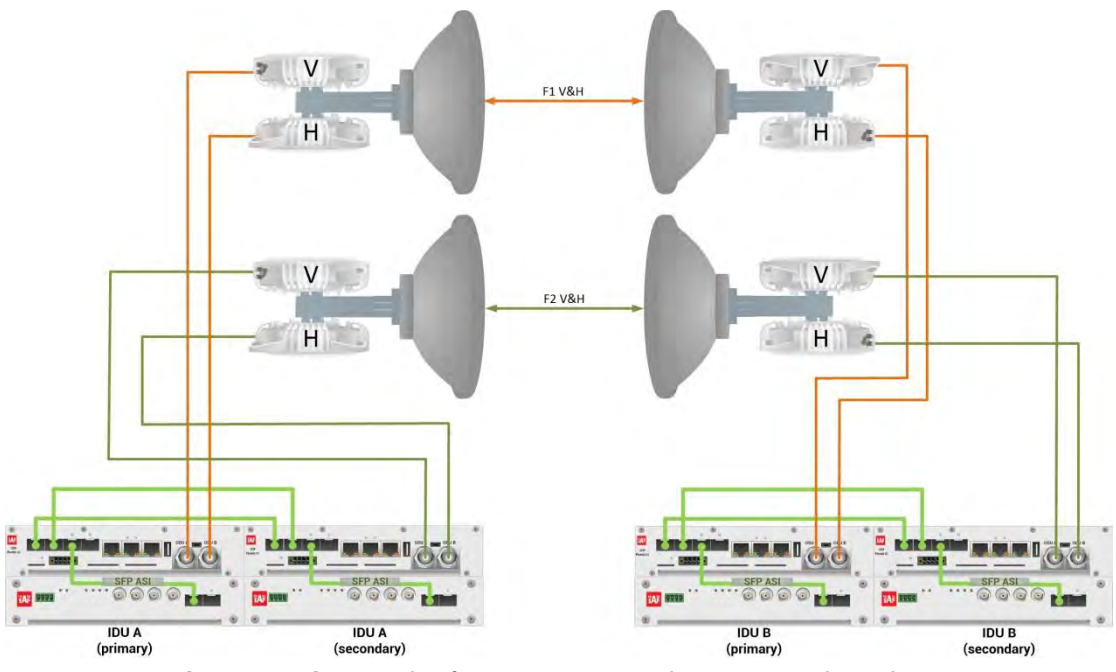

Figure 5.131b Example of 2+2 XPIC aggregation FD protection scheme

Figure 5.131b shows 2+2 XPIC aggregation FD protection scheme where one frequency channel is used in both Horizontal and Vertical polarizations for Primary IDU/ODUs, and another frequency channel is used in both polarizations for Secondary IDU/ODUs. OMTs are used to interconnect 2 ODUs to one antenna in this scheme.

This concrete example describes an application where the Design Type 'Design 511', Functional mode 'Split 2+2', Link Aggregation Diversity 'XPIC' and Link Protection Diversity 'FD – Freq. diversity' are selected on both sides of the link. The modulation is 1024QAM in BW 60 MHz and the appropriate maximal data speed is about 455 Mbps per channel. ASI traffic is passed through the link. **This scheme requires four Phoenix G2 IDUs and eight ODUs per link**.

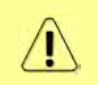

Both IDUs in each side of the link are interconnected with 2 optical cables on ports SFP1 and SFP2. 2.5 GB SFP modules must be used for this interconnection. SFP3 or SFP4 port can be used for the IDU interconnection with ASI EMM module.

Configuration steps for 2+2 XPIC aggregation FD protection are following:

 In web GUI '<u>Config->System->Mode</u>' choose design type 'Design 511', Functional mode 'Split 2+2', Link Protection Diversity 'FD – Freq. diversity', Link Aggregation Diversity 'XPIC'. The setting Hot-Swap Startup device Role during the configuration must be set as 'Fixed primary' on both Primary IDUs and as 'Fixed secondary' on both Secondary IDUs. The Duplex Mode must be set to 'Bidirectional' for both channels on all Phoenix G2 IDUs

| the second second                    | TxF      | TxP      | MSE     | RxL      | F      | Ploc.prim_13            | Split    | 2+2          | rem.prim_11:P           | RxL     | MSE     | TxP      | TxF   |
|--------------------------------------|----------|----------|---------|----------|--------|-------------------------|----------|--------------|-------------------------|---------|---------|----------|-------|
| "A #                                 | 17990    | 15       | -38.7   | -40.8 •  | 1.     | 1024strong / 60M / 455M | 6 AC     | M 102        | 4strong / 60M / 455Mb + | + -40.0 | -38.5   | 15       | 19000 |
| SPIP                                 | 17990    | 15       | -39.3   | -40.3 •  | 2.     | 1024strong / 60M / 455M | ь АС     | M 102        | 4strong / 60M / 455Mb 🔸 | • -39.6 | -38.1   | 15       | 19000 |
|                                      | 18100    | 18       | -37.7   | -49.8    |        | 1024strong / 60M / 455M | ь АС     | M 102        | 4strong / 60M / 455Mb • | -46.8   | -38.3   | 18       | 19110 |
|                                      | 18100    | 18       | -36.5   | -48.9    | 2-1    | 1024strong / 60M / 455M | ь АС     | M 102        | 4strong / 60M / 455Mb + | -46.6   | -36.8   | 18       | 19110 |
|                                      | LO       | CAL (p   | rimary  | )        |        | S:loc.sec_12            | XF       | IC           | rem.sec_10:S            |         | REN     | IOTES    | le .  |
| ADMIN permissions 🕞                  | Logou    | t in: 19 | 9 m 31  | S        |        |                         |          |              |                         |         |         |          | 8     |
| Status                               | Mode     | De       | escript | ion      | Date&1 | Time Advanced           |          |              |                         |         |         |          |       |
| ⊿ Config                             | DESIGN   | CONF     | IGURA   | TION     |        |                         | LDC      | AL (primar   | y)                      |         | ACTI    | ON       | (i)   |
| Access                               | Design   | Туре     |         |          |        |                         | De       | sign 511     |                         |         | Арр     | ly       |       |
| IP                                   | DESIGN   | MODE     | ES      |          |        |                         | LOC      | AL (primar   | W)                      |         | ACTI    | ON       | (1)   |
| Ports                                | Functio  | nal Mo   | ode     |          |        |                         | S        | plit 2+2 🔻   |                         |         | Арр     | iy       |       |
| Alarms                               | Link Pro | otectio  | n Dive  | rsity    |        |                         | FD - Fre | q. diversity | •                       |         | Арр     | ly       |       |
| Maintenance                          | Link Ag  | gregat   | ion Div | ersity   |        |                         |          | XPIC •       |                         | F0 pe   | er conr | nected   | - iťs |
| > Iools                              | Hot-Sw   | ap Sta   | rtup De | evice Ro | le     |                         | Fixed    | primary      | •                       | a       | utomat  | tically. |       |
|                                      | RADIO    | MODES    | S-      |          |        | CHANNE                  | 11       |              | CHANNEL 2               |         | ACTI    | ON       | (i)   |
| Deter us Los es este                 | Duplex   | Mode     |         |          |        | Bidirection             | nal 🔻    |              | Bidirectional 🔻         |         | Арр     | ily      |       |
| Time: 11:21:08<br>Uptime: 0 01:08:23 | Refres   | sh       |         |          |        |                         |          |              |                         |         |         | U        | ndo   |

Figure 5.132 Example of System configuration

2) In web GUI '<u>Config->Radio->Parameters</u>' configure basic radio and modem parameters in all Phoenix G2 IDUs. Set the same one frequency channel for Channel 1 and Channel 2 in both the Primary IDUs and another frequency channel for Channel 1 and Channel 2 in the Secondary IDUs

| and the second second                     | TxF     | TxP                           | MSE    | RxL   |       | P.loc.prim | _13        |       | Split 2+  | -2  |            | rem.pr | im_11 | P     | RxL     | MSE     | TxP   | TxF   |
|-------------------------------------------|---------|-------------------------------|--------|-------|-------|------------|------------|-------|-----------|-----|------------|--------|-------|-------|---------|---------|-------|-------|
| 242                                       | 17990   | 15                            | -38.6  | -40.8 |       | 1024stron  | g / 60M /  | 455Mb | ACM       |     | 1024strong | / 60M  | 455N  | b • 🚺 | + -40.1 | -38.4   | 15    | 19000 |
| SPAP                                      | 17990   | 15                            | -39.3  | -40.3 | 2.    | 1024stron  | g / 60M /  | 455Mb | ACM       |     | 1024strong | / 60M  | 455N  | b • 🔁 | + -39.5 | -38.0   | 15    | 19000 |
|                                           | 18100   | 18                            | -37.8  | -49.8 | 0.    | 1024stron  | g / 60M /  | 455Mb | ACM       |     | 1024strong | / 60M  | 455N  | b • 🚺 | -46.8   | -38.2   | 18    | 19110 |
|                                           | 18100   | 18                            | -36.5  | -48.9 | 2.    | 1024stron  | g / 60M /  | 455Mb | ACM       |     | 1024strong | / 60M  | 455N  | b • 🖸 | -46.4   | -36.9   | 18    | 19110 |
|                                           | LO      | CAL (pr                       | imary) |       |       | S:loc.sec_ | .12        |       | XPIC      |     |            | rem.s  | ec_10 | S     |         | REN     | IOTES |       |
| ADMIN permissions $\mathbb{G}$            | Logou   | t in: 18                      | m 36 s |       |       |            |            |       |           |     |            |        |       |       |         |         |       |       |
| > Status                                  | Param   | eters                         | ACM    | A . 1 | Advan | iced       |            |       |           |     |            |        |       |       |         |         |       |       |
| ▲ Config<br>Sustan                        |         |                               |        |       |       |            | LOC        | AL    |           |     |            |        |       | RE    | MOTE    |         |       | (i)   |
| Access                                    | MODEN   | andwidth                      |        |       |       | IANNEL 1   |            | C     | HANNEL    | 2   |            | CHAI   | INEL  | 1     |         | CHANN   | IEL 2 |       |
| IP                                        | Bandwi  | andwidth                      |        |       |       | 000_02 ▼   |            | 6     | 0000_02   | •   |            | 600    | 00_02 |       |         | 60000   | _02   |       |
| Radio                                     | Max Rx. | andwidth<br>Iax RxACM Profile |        |       |       | 4/strong   | •          | 10    | 24/strong | g 🔻 | 1          | 024/s  | trong | T     | 10      | 024/str | ong 🔻 |       |
| Ports                                     | ACM Se  | etting                        |        |       |       | » 🅸        |            |       | » 楼       |     |            |        | -     |       |         | +       |       |       |
| <ul> <li>Maintenance</li> </ul>           | Advanc  | ed Sett                       | ing    |       |       | default    |            |       | default   |     |            |        | в.    |       |         | ÷       |       |       |
| > Tools                                   |         |                               |        |       |       |            | LOC        | AL    |           |     |            |        |       | RE    | NOTE    |         |       | (1)   |
|                                           | HADIO   |                               |        |       | CHAN  | INEL 7     | <b>(i)</b> | CHA   | NNEL 2    | (   | D          | CHAP   | INEL. | T     |         | CHANN   | IEL 2 |       |
|                                           | T/R Spa | acing                         |        |       | fixed | •          | <b>(i)</b> | fixe  | d 🔻       | 0   | D          | fi     | ked   |       |         | fixe    | d     |       |
| Batal Nul 20 00 0000                      | TX Freq | uency                         | [MHz]  |       | 17    | 990        | (i)        | 1     | 7990      | 0   | D          | 19     | 000   |       |         | 1900    | 00    |       |
| Time: 11:24:00                            | RX Freq | uency                         | [MHz]  |       | 19    | 000        | <b>(i)</b> | 1     | 9000      | 0   | D          | 17     | 990   |       |         | 1799    | 90    |       |
| Uptime: 0.01:11:14<br>Refresh status      | TX Pow  | er Limi                       | [dBm]  |       | 1     | 15         | <b>(i)</b> |       | 15        | (   | D          | 1      | 15    |       |         | 15      |       |       |
|                                           | TX Mut  | e Confi                       | 9      |       | auto  | •          |            | aut   | • •       |     |            | auto   | •     |       |         | auto    |       |       |
| Modem Serial Number<br>355260100010       | ATPC F  | unction                       | Ú.     |       | Ĩ     | 3          |            |       | E         |     |            | 1      |       |       |         |         |       |       |
| License Number                            | ATPC R  | X Level                       | [dBm]  |       | -5    | 55         | í          |       | -55       | 0   | D          | 4      | 55    |       |         | -55     | 5     |       |
| 3010403010100229<br>License Type / Status | Refres  | sh                            |        |       |       |            |            |       |           |     |            |        | Un    | do A  | oply to | local   | & ren | ote   |

Figure 5.133 Example of Primary IDU Radio configuration

| and the second                                 | TxF     | TxP                            | MSE     | RxL  | F      | Ploc.prim  | 13        |       | Split   | 2+2   |            | re       | m.prim_  | 11:P    | RxL     | MSE     | TxP     | TxF   |
|------------------------------------------------|---------|--------------------------------|---------|------|--------|------------|-----------|-------|---------|-------|------------|----------|----------|---------|---------|---------|---------|-------|
| "A "                                           | 17990   | 15                             | -38.7   | 40.8 | •      | 1024stron  | g / 60M / | 455Mb | AC      | M     | 1024       | strong / | 60M / 45 | 5Mb + 🚺 | + -40.0 | -38.5   | 15      | 19000 |
| SAF                                            | 17990   | 15                             | -39.3   | 40.2 | •2•    | 1024stron  | g / 60M / | 455Mb | AC      | M     | 1024       | strong / | 60M / 45 | 5Mb + 2 | + -39.5 | -38.0   | 15      | 19000 |
|                                                | 18100   | 18                             | -37.7   | 49.8 | -0-    | 1024stron  | g / 60M / | 455Mb | AC      | M     | 102        | strong / | 60M / 45 | 5Mb + 🚺 | -46.7   | -38.3   | 18      | 19110 |
|                                                | 18100   | 18                             | -36.4   | 48.9 | -2-    | 1024stron  | g / 60M / | 455Mb | AC      | M     | 1024       | strong / | 60M / 45 | 5Mb + 2 | -46.5   | -36.8   | 18      | 19110 |
|                                                | LOC     | AL (see                        | condary | )    |        | S:loc.sec_ | 12        |       | XP      | IC    |            | I        | em.sec_  | 10:S    |         | REM     | IOTE(s) | 1     |
| ADMIN permissions 🕒                            | Logou   | t in: 16                       | m 19 s  |      |        |            |           |       |         |       |            |          |          |         |         |         |         | 00    |
| IN Status                                      | Param   | eters                          | ACM     | A    | Advanc | ed         |           |       |         |       |            |          |          |         |         |         |         |       |
|                                                |         |                                |         |      |        |            | HOC       | AL.   |         |       |            |          |          | RE      | MOTE    |         |         | 0     |
| System                                         | MODEN   | •                              |         |      | CHA    | ANNEL I    |           | C     | HANN    | EL 2  |            | ſ        | HANNE    | 11      | 100112  | CHANN   | EL 2    |       |
| IP                                             | Bandwi  | dth                            |         |      | 600    | 00_02 •    |           | 6     | 0000_0  | 2 •   |            | -        | 60000_   | 02      |         | 60000   | _02     |       |
| Radio                                          | Max Rx  | Bandwidth<br>Max RxACM Profile |         |      |        | /strona    | •         | 10    | 24/stro | ona 🔻 |            | 10       | 24/stro  | na 🔻    | 10      | 024/str | ona 🔻   |       |
| Ports                                          | ACM Se  | etting                         |         |      |        | » Ö        | _         |       | » di    |       |            |          | -        | -       |         | -       |         |       |
| Alarms                                         | Advanc  | ed Sett                        | ting    |      | d      | efault     |           |       | defau   | lt    | 3          |          | -        |         |         |         |         |       |
| <ul> <li>Maintenance</li> <li>Tools</li> </ul> |         |                                |         |      |        |            | 100       | 101   |         |       |            |          |          | BE      | MOTE    |         |         | 0     |
|                                                | RADIO   |                                |         |      | CHANI  | NEL 1      | (j)       | CHA   | NNEL    | ź     | Ð          | (        | HANNE    | 11      | 1       | CHANN   | IEL 2   |       |
|                                                | T/R Spa | ncing                          |         |      | fixed  | •          | (i)       | fixe  | d 🔻     | 1     | (i)        |          | fixed    |         |         | fixe    | d       |       |
|                                                | TX Freq | uency                          | [MHz]   |      | 181    | 00         | (i)       | 1     | 3100    |       | <b>(i)</b> |          | 19110    | )       |         | 191     | 10      | -     |
| Date: Wed, 20.02:2019<br>Time: 11:24:05        | RX Free | uency                          | [MHz]   |      | 191    | 10         | (i)       | 13    | 9110    | -     | (i)        | -        | 18100    | 1       |         | 1810    | 00      |       |
| Uptime: 0 01:11:42                             | TX Pow  | er Limi                        | t [dBm] |      | 18     | 3          | (i)       |       | 18      |       | (i)        |          | 18       | 1       |         | 18      |         |       |
| nerresiristatus                                | TX Mut  | e Confi                        | a       |      | auto   | •          | -         | aut   | • •     | 1     | -          | -        | auto     |         | Ĩ       | auto    |         | _     |
| Modem Serial Number                            | ATPC F  | unction                        | 1       |      | 1      | 1          |           |       |         |       | -          | -        | Π        |         | 1       | 1       |         | -     |
| License Number                                 | ATPC R  | X Leve                         | [dBm]   |      | -5     | 5          | (i)       |       | -55     |       | (i)        |          | -55      |         |         | -55     | 5       |       |
| 3010403010100227<br>License Type / Status      | Refre   | sh                             |         | 1    |        |            |           |       |         |       | -          |          | U        | ndo A   | pply to | local   | & rem   | ote   |

Figure 5.134 Example of Secondary IDU Radio configuration

3) In web GUI '<u>Config->IP->Addresses</u>' set the IP address of the device. The IP address must be different for each IDU

| TxF     | TxP                                                                                                    | MSE                                                                                                    | RxL                                                                                                    | P.loc.prim_13                                                                                                    | Split                                                                                                    | 2+2                                                                                                    | rem.prim_11:                                                                                                    | P R                                                                                                    | L MS                                                                                                    | E TxP                                                                                                    | TxF                                                                                                    |
|---------|----------------------------------------------------------------------------------------------------|----------------------------------------------------------------------------------------------------|----------------------------------------------------------------------------------------------------|----------------------------------------------------------------------------------------------------|----------------------------------------------------------------------------------------------------|----------------------------------------------------------------------------------------------------|----------------------------------------------------------------------------------------------------|----------------------------------------------------------------------------------------------------|----------------------------------------------------------------------------------------------------|----------------------------------------------------------------------------------------------------|----------------------------------------------------------------------------------------------------|
| 17990   | 15                                                                                                    | -38.6                                                                                                    | -40.7                                                                                                    | 1024strong / 60M                                                                                                    | / 455Mb AC                                                                                                    | M                                                                                                    | 1024strong / 60M / 455M                                                                                                    | b • 🚺 • -40                                                                                                    | .1 -38                                                                                                    | 5 15                                                                                                    | 19000                                                                                                    |
| 17990   | 15                                                                                                    | -39.2                                                                                                    | -40.3                                                                                                    | • 2 + 1024strong / 60M                                                                                                    | / 455Mb AC                                                                                                    | N.                                                                                                    | 1024strong / 60M / 455M                                                                                                    | b • 🔁 • -39                                                                                                    | .5 -38                                                                                                    | 0 15                                                                                                    | 19000                                                                                                    |
| 18100   | 18                                                                                                    | -37.7                                                                                                    | -49.7                                                                                                    | 1024strong / 60M                                                                                                    | / 455Mb AC                                                                                                    | M                                                                                                    | 1024strong / 60M / 455M                                                                                                    | b • 🚺 · -46                                                                                                    | .9 -38                                                                                                    | 3 18                                                                                                    | 19110                                                                                                    |
| 18100   | 18                                                                                                    | -36.6                                                                                                    | -49.0                                                                                                    | 2 + 1024strong / 60M                                                                                                    | / 455Mb AC                                                                                                    | Ŵ.                                                                                                    | 1024strong / 60M / 455M                                                                                                    | b + 240                                                                                                    | .6 -36                                                                                                    | 9 18                                                                                                    | 19110                                                                                                    |
| LO      | CAL (p                                                                                                    | rimary)                                                                                                    | 1                                                                                                    | S:loc.sec_12                                                                                                    | XP                                                                                                    | С                                                                                                    | rem.sec_10                                                                                                    | S                                                                                                    | R                                                                                                    | EMOTE                                                                                                    | S                                                                                                    |
| Logou   | t in: 1                                                                                                    | 9 m 36 :                                                                                                    | S.                                                                                                    |                                                                                                    |                                                                                                    |                                                                                                    |                                                                                                    |                                                                                                    |                                                                                                    |                                                                                                    |                                                                                                    |
| Addres  | sses                                                                                                    | SNN                                                                                                    | 1P                                                                                                    | Advanced                                                                                                    |                                                                                                    |                                                                                                    |                                                                                                    |                                                                                                    |                                                                                                    |                                                                                                    |                                                                                                    |
| MAIN A  | DDRE                                                                                                    | SS SET                                                                                                    | TINGS                                                                                                    |                                                                                                    | REQUI                                                                                                    | ED                                                                                                    |                                                                                                    | CONFI                                                                                                    | URED                                                                                                    |                                                                                                    | 1                                                                                                    |
| Device  | IP / Ma                                                                                                    | ask                                                                                                    |                                                                                                    |                                                                                                    | 192.168.205.                                                                                                    | 13 / 2                                                                                                    | 24                                                                                                    | 192.168.                                                                                                    | 05.13/3                                                                                                    | 4                                                                                                    |                                                                                                    |
| Default | Gatew                                                                                                    | ay IP                                                                                                    |                                                                                                    |                                                                                                    | 192.168.2                                                                                                    | 05.1                                                                                                    |                                                                                                    | 192.16                                                                                                    | 3.205.1                                                                                                    |                                                                                                    |                                                                                                    |
| OPTION  | AL AC                                                                                                    | DRESS                                                                                                    | SETTI                                                                                                    | VGS                                                                                                    | REQUI                                                                                                    | RED                                                                                                    |                                                                                                    | CONFI                                                                                                    | JURED                                                                                                    |                                                                                                    | (i)                                                                                                    |
| USB IP  | /Mask                                                                                                    |                                                                                                    |                                                                                                    |                                                                                                    | <ul> <li>10.10.11.10/</li> <li>192.168.11.1</li> </ul>                                                                                                    | 24<br>0/24                                                                                                    |                                                                                                    | 10.10.1                                                                                                    | 1.10/24                                                                                                    |                                                                                                    |                                                                                                    |
| Fallbac | k IP/M                                                                                                    | ask                                                                                                    |                                                                                                    |                                                                                                    | 10.10.10.10/<br>192.168.10.1                                                                                                    | 24<br>0/24                                                                                                    |                                                                                                    | 10.10.1                                                                                                    | 0.10/24                                                                                                    |                                                                                                    |                                                                                                    |
|         | TxF<br>17990<br>17990<br>18100<br>18100<br>LOGOU<br>Addre<br>MAIN A<br>Device<br>Default<br>OPTIO?<br>USB IP,<br>Fallbac | TxF     TxP       17990     15       17990     15       18100     18       18100     18       LOCAL (p       Logout in: 11       Addresses       MAIN ADDRE       Device IP / M:       Default Gatew       OPTIONAL AD       USB IP/Mask       Fallback IP/M | TxF         TxP         MSE           17990         15         -38.6           17990         15         -39.2           18100         18         -37.7           18100         18         -36.6           LOCAL (primary)         Logout in: 19 m 36           Addresses         SNM           MAIN ADDRESS SET         Device IP / Mask           Default Gateway IP         OPTIONAL ADDRESS           USB IP/Mask         Fallback IP/Mask | TxF         TxP         MSE         RxL           17990         15         -38.6         -40.7           17990         15         -39.2         -40.3           18100         18         -37.7         -49.7           18100         18         -36.6         -49.0           LOCAL (primary)         Logout in: 19 m 36 s | TxF         TxP         MSE         RxL         Ploc.prim_13           17990         15         -38.6         -40.7         1         1024strong / 60M           17990         15         -39.2         -40.3         2         1024strong / 60M           18100         18         -37.7         -49.7         1         10.4         1024strong / 60M           18100         18         -36.6         -49.0         2         1024strong / 60M           LOCAL (primary)         Sloc.sec_12         1024strong / 60M         2         1024strong / 60M           Logout in: 19 m 36 s         Addresses         SNMP         Advanced         MAIN ADDRESS SETTINGS           Device IP / Mask         Default Gateway IP         0         0         0         0           VISB IP/Mask         Fallback IP/Mask         10         10         10         10 | TxF         TxP         MSE         RxL         Ploc.prim_13         Split 1           17990         15         -38.6         -40.7         •         •         •         •         •         •         •         •         •         •         •         •         •         •         •         •         •         •         •         •         •         •         •         •         •         •         •         •         •         •         •         •         •         •         •         •         •         •         •         •         •         •         •         •         •         •         •         •         •         •         •         •         •         •         •         •         •         •         •         •         •         •         •         •         •         •         •         •         •         •         •         •         •         •         •         •         •         •         •         •         •         •         •         •         •         •         •         •         •         •         •         •         •         • | TxF         TxP         MSE         RxL         Ploc.prim_13         Split 2+2           17990         15         -38.6         -40.7         +         +         1024strong / 60M / 455Mb         ACM           17990         15         -39.2         -40.3         +         2         +         1024strong / 60M / 455Mb         ACM           18100         18         -37.7         -49.7         1         +         1024strong / 60M / 455Mb         ACM           18100         18         -37.7         -49.7         1         +         1024strong / 60M / 455Mb         ACM           LOCAL (primary)         Siloc.sec_12         XPIC         Logout in: 19 m 36 s         Addresses         SNMP         Advanced           MAIN ADDRESS SETTINGS         REQUIRED         Device IP / Mask         192.168.205.13         /         2           Default Gateway IP         192.168.205.13         /         2         10.0.11.10/24         3         3         3         2         10.10.11.10/24         3         3         3         2         102.168.10.10/24         3         3         4         3         3         4         3         3         4         3         3         4         3         3 | TxF         TxP         MSE         BxL         Ploc.prim_13         Split 2+2         rem.prim_11:           17990         15         -38.6         -40.7         •1         •1224trong / 60M / 455Mb         ACM         1024trong / 60M / 455Mb           17990         15         -39.2         -40.3         •2         •1024trong / 60M / 455Mb         ACM         1024trong / 60M / 455Mb           18100         18         -37.7         -49.7         •1         •1024trong / 60M / 455Mb         ACM         1024trong / 60M / 455Mb           18100         18         -37.7         -49.7         •1         •1024trong / 60M / 455Mb         ACM         1024trong / 60M / 455Mb           18100         18         -36.6         -49.0         •2         •1024trong / 60M / 455Mb         ACM         1024trong / 60M / 455Mb           LOCAL (primary)         Siloc.sec_12         XPIC         rem.sec_10           Logout in: 19 m 36 s         -         -         -         -         -           Addresses         SNMP         Advanced         -         -         -         -           Derice IP / Mask         192.168.205.13         /         24         -         -         -           USB IP/Mask         •10.10.11 | TxF         TxP         MSE         RxL         Ploc.prim_13         Split 2+2         rem.prim_11:P         Rx           17990         15         -38.6         -40.7         +         +         1024trong / 60M / 455Mb         ACM         1024trong / 60M / 455Mb         +         40           17990         15         -39.2         -40.3         +         2         +         1024trong / 60M / 455Mb         ACM         1024trong / 60M / 455Mb         +         40           17990         15         -39.2         -40.3         +         2         +         1024trong / 60M / 455Mb         ACM         1024trong / 60M / 455Mb         +         2         -         -39           18100         18         -37.7         -49.7         +         +         1024trong / 60M / 455Mb         ACM         1024trong / 60M / 455Mb         +         4         -         -46           18100         18         -36.6         -49.0         -2         +         1024trong / 60M / 455Mb         ACM         1024trong / 60M / 455Mb         2         -46           LOCAL (primary)         Siloc.sec_12         XPIC         rem.sec_10:8         2         -46           Dedoutin: 19 m 36 s         Addresses         SIMMP | TxF         TxP         MSE         RxL         Ploc.prim_13         Split 2+2         rem.prim_11:P         RxL         MSE           17990         15         -38.6         -40.7         •1         +1024strong / 60M / 455Mb         ACM         1024strong / 60M / 455Mb         •1         +40.1         -38.6           17990         15         -39.2         -40.3         •2         +1024strong / 60M / 455Mb         ACM         1024strong / 60M / 455Mb         •1         +40.1         -38.6           18100         18         -37.7         -49.7         •1         +1024strong / 60M / 455Mb         ACM         1024strong / 60M / 455Mb         •1         +46.9         -38.6           18100         18         -36.6         -49.0         •2         +1024strong / 60M / 455Mb         ACM         1024strong / 60M / 455Mb         •1         +46.9         -38.6           LOCAL (primary)         Siloc.sec_12         XPIC         rem.sec_10.5         R           Logout in: 19 m 36 s         Addresses         SIMP         Advanced          46.6         36.5           Derice IP / Mask         192.168.205.13         / 24         192.168.205.1         192.168.205.1         192.168.205.1         192.168.205.1           OPTIONAL ADD | TxF         TxP         MSE         RxL         Ploc.prim_13         Split 2+2         rem.prim_11:P         RxL         MSE         TxP           17990         15         -38.6         -40.7         +         +         +         +         40.1         -         88.5         15           17990         15         -39.2         -40.3         +         2         +         1024strong / 60M / 455Mb         ACM         1024strong / 60M / 455Mb         +         40.1         -         88.5         15           18100         18         -37.7         -49.7         +         +         1024strong / 60M / 455Mb         ACM         1024strong / 60M / 455Mb         1         -         -         46.9         -         38.3         18           18100         18         -36.6         -49.0         2         +         1024strong / 60M / 455Mb         ACM         1024strong / 60M / 455Mb         1         -         -         46.9         38.3         18           LOCAL (primary)         Sloc.sec_12         XPIC         rem.sec_10:8         REMOTES           Logout in: 19 m 36 s         -         -         -         46.9         38.3         18           Derice IP / Mask         < |

Figure 5.135 Example of IP configuration

4) In web GUI '<u>Config->IP->Advanced</u>' set 'WEB' option as Default NAT to remote in all Phoenix G2 IDUs. This will enable management access to other IDUs in the link via NAT.

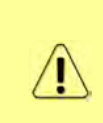

With NAT configured it is possible to access other IDUs management in the link via IP address of one of IDUs and default NAT ports. Following default NAT ports are possible: 2443 (for local secondary IDU), 1443 (for remote primary IDU), 3443 (for remote secondary IDU). The example of accessing the local secondary IDU via the local primary IDU IP address in this case is: <a href="https://192.168.205.13:2443">https://192.168.205.13:2443</a>

| and and a second                     | TxF      | TxP      | MSE      | RxL   |       | P.loc.prim_ | 13            | Split 2+2 |                 | rem.prim_11:P                                             | RxL                      | MSE   | TxP   | TxF   |
|--------------------------------------|----------|----------|----------|-------|-------|-------------|---------------|-----------|-----------------|-----------------------------------------------------------|--------------------------|-------|-------|-------|
| "A"                                  | 17990    | 15       | -38.6    | -40.7 |       | 1024strong  | / 60M / 455Mb | ACM       | 1024strong      | g / 60M / 455Mb +                                         | 1 + -40.1                | -38.5 | 15    | 19000 |
| SAF                                  | 17990    | 15       | -39.2    | -40.3 | • 2 • | 1024strong  | / 60M / 455Mb | ACM       | 1024strong      | g / 60M / 455Mb +                                         | 2 • -39.5                | -38.0 | 15    | 19000 |
|                                      | 18100    | 18       | -37.7    | -49.7 |       | 1024strong  | / 60M / 455Mb | ACM       | 1024strong      | g / 60M / 455Mb •                                         | -46.9                    | -38.3 | 18    | 19110 |
|                                      | 18100    | 18       | -36.6    | -49.0 | - 2   | 1024strong  | / 60M / 455Mb | ACM       | 1024strong      | g / 60M / 455Mb +                                         | -46.6                    | -36.9 | 18    | 19110 |
|                                      | LO       | CAL (p   | rimary)  |       |       | S:loc.sec_1 | 2             | XPIC      |                 | rem.sec_10:S                                              |                          | RE    | NOTES | 3     |
| ADMIN permissions 🕞                  | Logou    | t in: 19 | 9 m 36 s |       |       |             |               |           |                 |                                                           |                          |       |       | 0     |
| Status                               | Addres   | sses     | SNM      | P     | Adva  | nced        |               |           |                 |                                                           |                          |       |       |       |
| Config                               | STATIC   | ROUT     | ES - INF | UTV   | LUES  |             |               |           |                 |                                                           |                          |       |       | C     |
| Access                               | Routed   | IP/MA    | SK       |       |       |             |               |           |                 |                                                           |                          |       |       |       |
| IP                                   | Gatewa   | y IP     |          |       |       | Ī           |               |           | 1               |                                                           |                          | Add   | Del   | ete   |
| Radio                                | NAT-H    | NPUT     | VALUES   |       |       |             |               |           |                 |                                                           |                          |       |       | (1)   |
| Alarms                               | Local_P  | Port De  | st_IP.Po | ort   |       | [           |               |           |                 |                                                           | Add                      | Delet | e De  | IAII  |
| Maintenance                          | Default  | NATt     | o remot  | e.    |       |             | WEB           | SSH       |                 |                                                           | and the second second    |       |       | Set   |
| Tools                                | RADIUS   | - INP    | UT VAL   | JES.  |       |             | ~             |           |                 |                                                           |                          |       |       | (î    |
|                                      | IP.destp | oort Se  | cString  | timeo | ut    |             |               |           |                 |                                                           | Add                      | Delet | e De  | IAII  |
|                                      | SETTIN   | 65       |          |       |       | 1           | REQUIRED      |           |                 | C                                                         | ONFIGURE                 | D     |       | (i    |
| Date: Wed, 20.02.2019                | Route    |          |          |       |       |             |               |           | de              | fault via 192.168.                                        | 205.1                    |       |       |       |
| Uptime: 0.01:10:13<br>Refresh status | NAT      |          |          |       |       |             |               |           | 14<br>De<br>(ht | 43 192 168 205 1<br>fault WEB NAT: o<br>ttps://192 168 20 | 1:443<br>n<br>5.13:1443/ |       |       |       |
| Modem Serial Number                  |          |          |          |       |       |             |               |           | ,ht<br>De       | tps://192.168.20<br>fault SSH NAT: of                     | 5.13:2443/)<br>f         |       |       |       |
| License Number                       | Radius   | Server   |          |       |       |             |               |           |                 |                                                           |                          |       |       |       |
| 3010403010100229                     |          |          |          |       |       |             |               |           |                 |                                                           |                          |       | 13    | lave  |

Figure 5.136 Example of IP NAT configuration

5) Port group configuration must be done according to customer requirements. The requirement in this example is to have one LAN port for Ethernet traffic. In this case LAN1 port will be used for the Ethernet traffic – it must be allocated in one group with one of WAN ports, in this case it is WANa port (Group1). LAN3 port will be used for management access, it is allocated in one group with MNG port (Group3). As the NAT is used for remote management access, it is not necessary to add management access ports to any of WAN

ports. LAN2 and WANb ports will not be used in this example and will be allocated in Group2. Port grouping configuration is available in web GUI '<u>Config->Ports->EthVLAN</u>' section and must be done in all Phoenix G2 IDUs

| and the second      | TxF       | TxP     | MSE    | RxL    |     | Ploc.prim_13           | Split 2+2  | rem.prin             | L11:P       | RxL   | MSE   | TxP   | TxF   |
|---------------------|-----------|---------|--------|--------|-----|------------------------|------------|----------------------|-------------|-------|-------|-------|-------|
| "A                  | 17990     | 15      | -38.7  | -40.8  | •   | + 1024strong / 60M / 4 | 55МЬ АСМ   | 1024strong / 60M / 4 | 455Mb • 🚺 • | -40.1 | -38.5 | 15    | 19000 |
| SAF                 | 17990     | 15 -    | -39.4  | -40.4  | .2  | + 1024strong / 60M / 4 | 55мь АСМ   | 1024strong / 60M / 4 | 455Mb • 🔁 • | -39.6 | -38.0 | 15    | 19000 |
| _                   | 18100     | 18      | -37.7  | -49.7  |     | + 1024strong / 60M / 4 | 55МЬ АСМ   | 1024strong / 60M / 4 | 455Mb • 🚺 • | -46.9 | -38.3 | 18    | 19110 |
|                     | 18100     | 18      | -36.6  | -48.8  | -2  | + 1024strong / 60M / 4 | 55МЬ АСМ   | 1024strong / 60M / 4 | 455Mb • 2 - | -46.6 | -36.8 | 18    | 1911  |
|                     | LOC       | AL (pri | imary) |        |     | S:loc.sec_12           | XPIC       | rem.sec              | c_10:S      |       | REN   | IOTES |       |
| ADMIN permissions 🕒 | Logout    | in: 17  | m 5 s  |        |     |                        |            |                      |             |       |       |       |       |
| Status              | MUX       | Ethy    | /LAN   | Et     | QOS | EMM                    |            |                      |             |       |       |       |       |
| Config              | VLAN MO   | DDE     |        | LAN T  |     | LAN 2                  | LAN 3      | MNG                  | WAN         | L.    | ¥     | AN B  | 0     |
| Access              | Port Mod  | le      | ba     | sic    | •   | basic 🔻                | basic 🔻    | basic 🔻              | basic       | •     | bas   | ic    | •     |
| IP                  | Port Grou | ıp      | gi     | roup-1 | •   | group-2 🔻              | group-3 🔻  | group-3 🔻            | group-1     |       | gro   | up-2  |       |
| Radio               | Default V | LAN     |        | 1      |     | 1                      | 1          | 1                    | 1           |       |       | 1     |       |
| Alarms              |           |         |        |        |     | (and a                 | ERETER     |                      |             |       |       |       |       |
| Maintenance         |           |         |        |        |     | LAU                    | OF out tob | (Exit)               |             |       |       |       |       |
| Tools               |           |         |        |        |     | (7707773)              | GE SWIICH  | (Conversion)         | -           |       |       |       |       |

Figure 5.137 Example of port grouping

6) In web GUI '<u>Config->Ports->MUX</u>' specify Data channel and port speed for WAN (radio direction) port and SFP ports in all Phoenix G2 IDUs. In the example WANa port is connected to high priority data channel 'ETH1a' and is set on full speed limit 1000 Mbps.The SFP3 port is connected to EMM channel. If both IDUs (Primary and Secondary) are interconnected successfully, the SFP1 and SFP2 ports must be automatically indicated as connected in Mode 'force2G5'

| System                                                                                                    | DA.        | TAFLOW CONFIGUR  | BATION       |            |            |         |                           |                  |                           | Q         |
|----------------------------------------------------------------------------------------------------|------------|------------------|--------------|------------|------------|---------|---------------------------|------------------|---------------------------|-----------|
| Access                                                                                                    | PO         | RT               | SEPI         | SFP2       | ×          | SFP3    | SFP4                      | LANT             | LAN2                      | LANS      |
| Radio                                                                                                    |            | Status           |              |            |            | Gbit FD | SFP module<br>not present | LAN Gbit<br>FULL | LAN No LINK               | LAN Gbit  |
| Ports                                                                                                    | 9          | Hot Standby      |              | -          |            | stand   | iby                       | active           | active                    | -         |
| Alarms                                                                                                    | ONF        | Mode             | force2G5 🔻   | force2G5   | • for      | ce1GX 🔻 | auto1GX 🔻                 | auto 🔻           | auto 🔻                    | auto 🔻    |
| Maintenance                                                                                                    | TC         | MDIX             | 1            | -          |            | +       | +                         | auto 🔻           | auto 🔻                    | auto 🔻    |
| 1000                                                                                                    | POR        | Flow Control     | force        | force      |            | force   | force                     | off              | off                       | off       |
|                                                                                                    |            | 1588             | off 🔻        | off 🔻      |            | off 🔻   | off 🔻                     | off 🔻            | off 🔻                     | off 🔻     |
| Date: Wed, 20.02.2019<br>Time: 11:25:02<br>Uptime: 0.01:12:17<br>Refresh status<br>Modem Serial Number<br>355260100010 | ETH SWITCH |                  |              |            |            |         |                           | LAN1             | LANZ<br>GE switch<br>WANE | LAN3      |
| License Number<br>3010403010100229                                                                                     | d.         | Channel Select   | protection * | protection |            | MM1 ·   | none 🔻                    | ETH1a V          | none •                    | REI1 BEI2 |
| permanent / ok                                                                                                    | SWP        | Connected Port   | off          | sfp3       | wana       | none    | off                       | none             | поле                      | none      |
| License Expiration                                                                                                    |            |                  |              |            | 1          |         |                           | 1                | 1                         |           |
| Firmware Version                                                                                                    | W          | Traffic Channel  | PTP1         | EMM1       | ETH1a      | ETH1b   | PTP2                      | EMM2             | ETH2a                     | ETH2b     |
| 0402_01<br>Running Design                                                                                              | PBF        | Speed Limit (i)  | auto         | 0          | 1000       | 0       | auto                      | 0                | 0                         | 0         |
| 511                                                                                                    | -          | Avail Aggr Speed |              |            | -          | 911.3   | 2 Mbps ETH                |                  |                           |           |
|                                                                                                    |            |                  |              |            | -          |         | -                         |                  |                           |           |
|                                                                                                    |            | Modem Speed      |              | 455.62 M   | Ibps activ | re      |                           | 455.62 Mb        | ps active                 |           |

Figure 5.138 Example of port configuration

- 7) Configure EMM according to customer requirements and basing on EMM configuration description described in section '<u>Config->Ports->EMM</u>' in all Phoenix G2 IDUs.
- 8) In web GUI <u>'Config->Alarms->Minor</u>' configure interface (LAN, SFP, ASI port) alarms which will be used for protection switchover in all Phoenix G2 IDUs. In the example LAN1, SFP1, SFP2, SFP3 and ASI Port 1 are used. Those interface port alarm check-boxes must be checked in order to initiate the switch-over in case of failure of any of those interfaces

| Config                                        |                 | LO                | CAL (prin | nary) |      | LOC        | CAL       | REN  | OTE |     |            | LC    | CAL        |                 |
|-----------------------------------------------|-----------------|-------------------|-----------|-------|------|------------|-----------|------|-----|-----|------------|-------|------------|-----------------|
| Access                                        | WARNINGS        | Pri/Sec<br>switch | CHI       |       | GH 2 | Pe<br>(F   | ner<br>O) | Dir  | eat | т   | HRES       | HOLDS |            | DETAILS         |
| Radio                                         | Modem           |                   |           |       |      |            |           |      |     |     |            |       |            |                 |
| Ports                                         | Modem Aggr/Prot | no                |           | 0     |      |            |           | 1    | 0   |     |            |       |            |                 |
| Alarms                                        | Modem Data Sync | no                |           |       |      |            |           |      | 0   |     |            |       |            |                 |
| Maintenance                                   | Modem MSE Level | no                | 0.0       |       |      |            |           |      |     | -25 | 1          | -25   | (1)        | [dB]            |
| Tools                                         | Modem FER       | no                |           |       |      |            |           |      |     | 10  | <b>(i)</b> | 10    | (1)        | [error_frm/10s] |
|                                               | Radio           |                   | -         |       |      |            |           |      |     |     |            |       |            |                 |
|                                               | Radio RX Level  | no                |           |       |      |            |           |      |     | -75 | í          | -75   | <b>(i)</b> | [dBm]           |
| Date: Fri 08 02 2019                          | Radio TX Mute   | no                |           |       | 00   |            |           | 0    | 0   |     |            | -     |            |                 |
| Time: 15:03:20                                | Ports           |                   |           |       |      |            |           |      |     |     |            |       |            |                 |
| ptime: 0 00:37:46<br>efresh status            | Modem LAN1 Link | yes               | C         | -     |      |            |           |      |     |     |            |       |            |                 |
| nemeon otana                                  | Modem LAN2 Link | yes               |           |       |      |            | 5         |      |     |     |            |       |            |                 |
| Modem Serial Number                           | Modem LAN3 Link | no                |           | 8.0   |      |            |           | 1    | 5   |     |            |       |            |                 |
| 355260100010                                  | Modem SFP1 Link | no                | -         | 2 0   |      |            |           |      |     |     |            |       |            |                 |
| 3010403010100229                              | Modem SFP2 Link | no                | (         |       |      |            |           |      |     |     |            |       |            |                 |
| License Type / Status                         | Modem SFP3 Link | yes               |           | 2     | 1    |            |           |      |     |     |            |       |            |                 |
| permanent / ok                                | Modem SFP4 Link | yes               |           | 0.0   | 1    |            |           | 1    |     |     |            |       |            |                 |
| unlimited                                     |                 | L                 | OCAL (pri | imary | 0    | REMO       | TE        | LOC  | AL  |     |            | LO    | CAL        |                 |
| Firmware Version<br>0402_01<br>Rupping Design | EMM#1-4ASI      | Pri/Sec<br>switch |           | CH    | 1    | Pee<br>(FO | er<br>I)  | Dire | et. | THE | RESHO      | LDS   |            | DETAILS         |
| 511                                           | EMM HW+SW       | no                |           |       | 8    |            |           |      |     |     |            |       |            | none            |
|                                               | SFP2 Link       | yes               | -         | 10    | 2    |            |           |      | -   |     |            |       |            |                 |
|                                               | P1 Link         | yes               | C         |       |      |            |           |      |     |     |            |       |            |                 |
|                                               | P1 Sync         | yes               |           | 1     |      |            |           | 6    |     |     |            |       |            |                 |
|                                               | P1 Idle         | yes               |           |       |      |            |           | - 6  |     |     |            |       |            |                 |
|                                               | P1 Lock         | yes               |           |       |      |            |           |      |     |     |            |       |            |                 |

Figure 5.139 Example of alarm configuration

- 9) Save new settings by pressing write button.
- 10) Reboot all 4 IDUs after successful reconfiguration
- 11) In web GUI <u>'Config->System->Mode</u>' set Hot-Swap Startup device Role to 'Auto primary' for both Primary IDUs and to 'Auto Secondary' for both Secondary IDUs in order to enable protection mode on all Phoenix G2 IDUs

| and the second second se | TxF      | TxP N      | ASE F    | L PI         | oc.prim_13              | Split 2+2      | rem.prim_11:P                | RxL     | MSE     | TxP                | TxF   |
|----------------------------------------------------------------------------------------------------|----------|------------|----------|--------------|-------------------------|----------------|------------------------------|---------|---------|--------------------|-------|
| "A #                                                                                                    | 17990    | 15 -       | 38.6 -4  | .8 • 10 • 10 | 124strong / 60M / 455Mb | ACM            | 1024strong / 60M / 455Mb • 🕕 | + -40.1 | -38.5   | 15                 | 19000 |
| SPAF                                                                                                    | 17990    | 15 -       | 39.4 -4  | .4 + 2 + 10  | 24strong / 60M / 455Mb  | ACM            | 1024strong / 60M / 455Mb • 2 | • -39.5 | -38.0   | 15                 | 19000 |
|                                                                                                    | 18100    | 18 -       | 37.7 -4  | .8 10 - 10   | 124strong / 60M / 455Mb | ACM            | 1024strong / 60M / 455Mb + 🚺 | -46.8   | -38.3   | 18                 | 19110 |
|                                                                                                    | 18100    | 18 -       | 36.5 -4  | .9 - 2 - 10  | 24strong / 60M / 455Mb  | ACM            | 1024strong / 60M / 455Mb • 2 | - 46.5  | -36.8   | 18                 | 19110 |
|                                                                                                    | LO       | CAL (prin  | mary)    | S:           | loc.sec_12              | XPIC           | rem.sec_10:S                 |         | REN     | AOTES              |       |
| ADMIN permissions 🕞                                                                                                    | Logou    | t in: 19 n | n 56 s   |              |                         |                |                              |         |         |                    | 4     |
| b Status                                                                                                    | Mode     | Des        | cription | Date&Ti      | me Advanced             |                |                              |         |         |                    |       |
| ⊿ Config                                                                                                    | DESIGN   | CONFIG     | URATIO   | N.           |                         | LOCAL (p       | rimary)                      |         | ACTI    | ON                 | Ē     |
| Access                                                                                                    | Design   | Туре       |          |              |                         | Design         | 511 🔻                        |         | Арр     | ly                 |       |
| IP                                                                                                    | DESIGN   | MODES      |          |              |                         | LOCAL (P       | rimary)                      | 1       | ACTI    | ON                 | (1)   |
| Ports                                                                                                    | Functio  | nal Mode   | e        |              |                         | Split 2        | +2 •                         |         | Арр     | ly                 |       |
| Alarms                                                                                                    | Link Pro | otection   | Diversit |              | F                       | FD - Freq. div | ersity 🔻                     |         | Арр     | ly                 |       |
| Maintenance                                                                                                    | Link Ag  | gregation  | n Divers | ty           |                         | XPIC           |                              | FO pe   | er conn | nected             | - iťs |
| > Tools                                                                                                    | Hot-Sw   | ap Starti  | up Devie | Role         | <                       | Auto (prim     | ary)                         | a       | utomat  | be set<br>tically. |       |
|                                                                                                    | Bunning  | Role Sv    | vapping  |              | swap d                  | evice role (pr | imary/secondary)             |         | Арр     | ly                 |       |
| Determined permanent                                                                                                    | RADIO    | MODES      |          |              | CHANNEL                 | 1              | CHANNEL 2                    |         | ACTH    | DN                 | (     |
| Time: 11:21:57                                                                                                    | Duplex   | Mode       |          |              | Bidirectiona            | il 🔻           | Bidirectional 💌              |         | Арр     | ly                 |       |
| Refresh status                                                                                                    | Refres   | sh         |          |              |                         |                |                              |         |         | U                  | ndo   |

Figure 5.140 Example of system configuration in Auto mode

12) Save new settings by pressing Write button.

The status of the link and its configuration is displayed in the header of the web GUI. The status of the IDU which currently is monitored is displayed in Bold and is indicated as LOCAL (primary) or LOCAL (secondary):

| and the second second | TxF   | TxP    | MSE    | RxL   | _   | P.loc.prim_13            | Split 2+2 | rem.prim_11:P                  | RxL   | MSE   | TxP   | TxF  |
|-----------------------|-------|--------|--------|-------|-----|--------------------------|-----------|--------------------------------|-------|-------|-------|------|
| HA H                  | 17990 | 15     | -38.7  | -40.8 |     | 1024strong / 60M / 455Mb | ACM       | 1024strong / 60M / 455Mb + 11+ | -40.1 | -38.5 | 15    | 1900 |
| SPAF                  | 17990 | 15     | -39.4  | -40.4 | • 2 | 1024strong / 60M / 455Mb | ACM       | 1024strong / 60M / 455Mb + 2 + | -39.6 | -38.0 | 15    | 1900 |
|                       | 18100 | 18     | -37.7  | -49.7 | -0  | 1024strong / 60M / 455Mb | ACM       | 1024strong / 60M / 455Mb + 1   | -46.9 | -38.3 | 18    | 1911 |
|                       | 18100 | 18     | -36.6  | -48.8 | - 2 | 1024strong / 60M / 455Mb | ACM       | 1024strong / 60M / 455Mb + 2   | -46.6 | -36.8 | 18    | 1911 |
|                       | LO    | CAL (p | rimary | )     | -   | S:loc.sec_12             | XPIC      | rem.sec_10:S                   | -     | REN   | IOTES | 1    |

Figure 5.141 Status of 2+2 XPIC aggregation FD protection mode

## Example 14 – 1+1 HSB/SD Full protection scheme

The 1+1 HSB/SD (Hot Stnadby/Space Diversity) full protection mode besides the ODU, IDU-ODU cable and modem failure protection adds protection also against HW failures such as IDU power failure, ETH port failure, Primary-EMM and Secondary interconnection failure and EMM failure. When any of these events occurs the Secondary IDU is automatically reconfigured to become Primary IDU and its data ports are automatically enabled for traffic while the original primary, now the secondary, is simultaneously set so the Tx direction is still working but received data from EMM ports are dropped out.

The usage of an external ETH switch with automatic ARP table flushing is required for proper LAN and SFP2 data switch-over. To avoid an unnecessary data drop the new Primary unit will remain in its Primary role even when the original reason for switching has disappeared. Note that the LAN3 port is intended for management connection and it cannot be protected (automatically enabled/disabled) like other ports

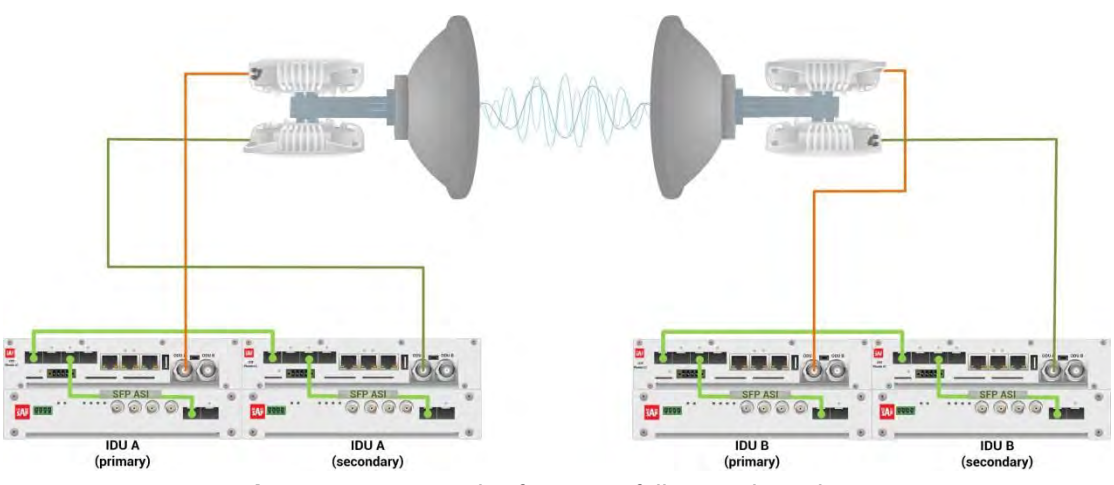

Figure 5.142a Example of 1+1 HSB full protection scheme

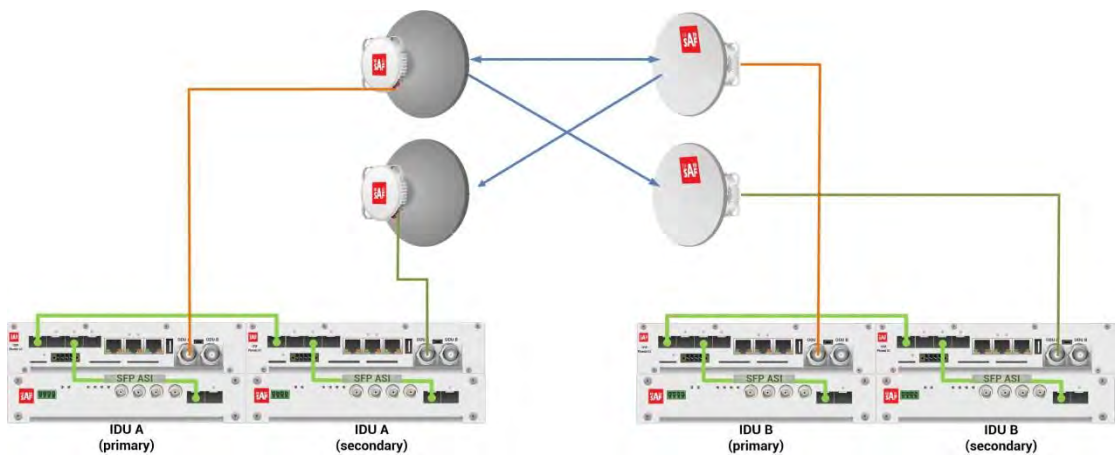

Figure 5.142b Example of 1+1 SD full protection scheme

This concrete example describes an application where the Design Type 'Design 511', Functional mode 'Split 1+1', Link Protection Diversity 'HSB/SD – Hot standby' are selected on both sides of the link. The modulation is 1024QAM in BW 60 MHz and the appropriate maximal data speed is about 455 Mbps. ASI traffic is passed through the link. **This scheme requires four Phoenix G2 IDUs and eight ODUs per link.** 

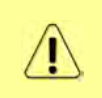

Both IDUs in each side of the link are interconnected with optical cable on ports SFP1. 2.5 GB SFP modules must be used for this interconnection. SFP3 or SFP4 port can be used for the IDU interconnection with ASI EMM module.

Configuration steps for 1+1 HSB/SD full protection are following:

 In web GUI '<u>Config->System->Mode</u>' choose design type 'Design 511', Functional mode 'Split 1+1', Link Protection Diversity 'HSB/SD – Hot standby'. The setting Hot-Swap Startup device Role during the configuration must be set as 'Fixed primary' on both Primary IDUs and as 'Fixed secondary' on both Secondary IDUs. The Duplex Mode must be set to 'Bidirectional' for both channels on all Phoenix G2 IDUs

| Statement of                         | TxF     | TxP       | MSE     | RxL     | W    | P.loc.prim_13            | Split 1+1  | rem.prim_11:P            | RxL   | MSE              | TxP                  | TxF     |
|--------------------------------------|---------|-----------|---------|---------|------|--------------------------|------------|--------------------------|-------|------------------|----------------------|---------|
| WA H                                 | 17800   | 15        | -38.8   | -41.2   |      | ·                        | 4014       |                          | 39.7  | -38.8            | 15                   | 18810   |
| SAF                                  | 17800   | muted     | -38.2   | -46.8   | - 🗊  | 1024strong / 60M / 455M6 | ACIVI      | 1024strong / dum / 400Mb | -43.6 | -38.4            | muted                | 18810   |
|                                      | LC      | OCAL (p   | rimary  | )       | W    | S:loc.sec_12             | HSB/SD     | rem.sec_10:S             |       | RE               | MOTES                |         |
| ADMIN permissions $m{B}$             | Logou   | it in: 19 | m 51 :  | 5       |      |                          |            |                          |       |                  | 1                    | Write 🚳 |
| Status                               | Mode    | De        | scripti | on      | Date | Time Advanced            |            |                          |       |                  |                      |         |
| ▲ Config<br>Sustom                   | DESIGN  | CONF      | IGURA   | TION    |      |                          | LOCAL (P   | nimary)                  |       | ACT              | ION                  | (1)     |
| Access                               | Design  | Туре      |         |         |      |                          | Design     | 511 •                    |       | Ар               | ply                  |         |
| IP                                   | DESIGN  | MODE      | s       |         |      |                          | LOCAL (P   | rimaryi                  |       | ACT              | ION                  | (1)     |
| Radio<br>Ports                       | Functio | onal Mo   | de      |         |      |                          | Split 1    | +1 🔻                     |       | Ар               | ply                  |         |
| Alarms                               | Link Pr | otectio   | n Diver | sity    |      | H                        | SB/SD - Ho | t standby 🔻              | F0 pe | Ap<br>er con     | ply<br>nected        | it's    |
| D Tools                              | Hot-Sw  | ap Sta    | rtup De | vice Re | ole  |                          | Fixed prim | ary 🔻                    | re    | ole wil<br>utoma | l be set<br>tically. |         |
|                                      | RADIO   | MODES     | š       |         |      |                          | CHAN       | NEL 1                    |       | ACT              | ION                  | (i)     |
| Date: The 01 00 2010                 | Duplex  | Mode      |         |         |      |                          | Bidirecti  | onal 🔻                   |       | Ар               | ply                  |         |
| Time: 13:55:35<br>Uptime: 0.03:11:26 | Refre   | sh        |         |         |      |                          |            |                          |       |                  | Ur                   | ndo     |

Figure 5.143 Example of System configuration

2) In web GUI '<u>Config->Radio->Parameters</u>' configure basic radio and modem parameters in all Phoenix G2 IDUs. Set the same one frequency channel in all Phoenix G2 IDUs

| August and                                | TxF                 | TxP       | MSE    | RxL     | P.loc.prim_13            | Split 1+1 | rem.prim_11:P            | RxL     | MSE   | TxP   | TxF   |
|-------------------------------------------|---------------------|-----------|--------|---------|--------------------------|-----------|--------------------------|---------|-------|-------|-------|
| "A#                                       | 17800               | 15        | -38.8  | -41.2 + |                          | 1011      | • 1                      | -39.6   | -38.7 | 15    | 18810 |
| SPAF                                      | 17800               | muted     | -38.2  | -46.7   | 1024strong / 60M / 455Mb | ACM       | 1024strong / 60M / 455Mb | -43.6   | -38.3 | muted | 18810 |
|                                           | LC                  | OCAL (p   | rimary | )       | S:loc.sec_12             | HSB/SD    | rem.sec_10:S             | -       | REI   | MOTES |       |
| DMIN permissions 🕞                        | Logou               | ut in: 17 | m 51 : | 5       |                          |           |                          |         |       |       | 16    |
| Status                                    | Paran               | neters    | AC     | M Adv   | anced                    |           |                          |         |       |       |       |
| Config                                    |                     |           |        |         | LOCAL                    |           |                          | MOTE    |       |       | G     |
| System                                    | MODE                | M         |        |         | CHANNEL 1                |           | CHA                      | NNEL 1  |       |       |       |
| IP                                        | Bandw               | idth      |        |         | 60000_02 ▼               |           | 60                       | 000_02  |       |       |       |
| Radio                                     | Max Ro              | ACM P     | rofile |         | 1024/strong              |           | 1024                     | strong  |       |       |       |
| Ports                                     | s ACM Setting       |           |        | ×÷      |                          |           | -                        |         |       | _     |       |
| Alarms<br>Maintenance                     | Advand              | ced Sett  | ing    |         | default                  |           |                          | -       |       |       |       |
| Tools                                     | ns Advanced Setting |           |        |         | LOCAL                    |           | RE                       | MOTE    |       |       | (i    |
|                                           | RADIO               |           |        |         | CHANNEL 1                |           | (i) CHA                  | NNEL 1  |       |       |       |
|                                           | T/R Sp              | acing     |        |         | fixed 🔻                  |           | (i) f                    | ixed    |       |       |       |
|                                           | TX Free             | quency    | [MHz]  |         | 17800                    |           | 1                        | 8810    |       |       |       |
| Time: 14:01:20                            | RX Fre              | quency    | [MHz]  |         | 18810                    |           | 1                        | 7800    |       |       | _     |
| Uptime: 0.03:17:11<br>Refresh status      | TX Pow              | ver Limi  | t [dBm | 1       | 15                       |           | 0                        | 15      |       |       |       |
|                                           | TX Mut              | te Confi  | g      |         | auto 🔻                   |           | aut                      | • •     |       |       | _     |
| Modem Serial Number<br>355260100010       | ATPC F              | Function  | 1      |         | E                        |           |                          | 0       |       |       |       |
| License Number                            | ATPC F              | RX Leve   | [dBm]  |         | -55                      |           | (i)                      | -55     |       |       |       |
| 3010403010100229<br>License Type / Status | Refre               | sh        |        |         |                          |           | Undo 🛛                   | pply to | local | & rem | ote   |

Figure 5.144 Example of Radio configuration

 In web GUI '<u>Config->IP->Addresses</u>' set the IP address of the device. The IP address must be different for each IDU

| and the second second | TxF     | TxP      | MSE     | RxL     | P.     | loc.prim_13                               | Split 1+1                | rem.prim_11:P            | 1     | RxL     | MSE     | TxP   | TxF   |
|-----------------------|---------|----------|---------|---------|--------|-------------------------------------------|--------------------------|--------------------------|-------|---------|---------|-------|-------|
| 242                   | 17800   | 15       | -38.8   | -41.2 • | 🖸 • 🛛  |                                           | 1011                     |                          | · 🚺 · | -39.7   | -38.7   | 15    | 18810 |
| SPAP                  | 17800   | muted    | -38.3   | -46.7   | 0.1    | 024strong / 60M / 455Mb                   | AGM                      | 1024strong / 60M / 455Mb | · 🚺 · | -43.5   | -38.4   | muted | 18810 |
|                       | LO      | CAL (p   | rimary) | 01      | S      | loc.sec_12                                | HSB/SD                   | rem.sec_10:S             |       |         | REI     | MOTES |       |
| ADMIN permissions 🗗   | Logou   | t in: 19 | m 40 s  | 5       |        |                                           |                          |                          |       |         |         |       | 0     |
| Status                | Addres  | sses     | SNM     | IP A    | dvance | ed                                        |                          |                          |       |         |         |       |       |
| ▲ Config<br>Custom    | MAINA   | DDRES    | S SET   | TINGS   |        |                                           | REQUIRED                 |                          | CO    | NFIGU   | RED     |       | (j    |
| Access                | Device  | IP / Ma  | sk      |         |        | 192.16                                    | 58.205.13                | / 24                     | 192.1 | 68.20   | 5.13/24 |       |       |
| IP                    | Default | Gatewa   | ay IP   |         |        | 192                                       | 2.168.205.1              |                          | 19    | 2.168.2 | 205.1   |       |       |
| Radio                 | OPTION  | AL AD    | DRESS   | SETTIN  | GS     |                                           | REQUIRED                 |                          | CO    | NFIGL   | RED     |       | (     |
| Alarms                | USB IP/ | /Mask    |         |         |        | <ul> <li>10.10</li> <li>192.10</li> </ul> | .11.10/24<br>68.11.10/24 | 4                        | 10.   | 10,11.  | 0/24    |       |       |
| > Tools               | Fallbac | k IP/Ma  | ask     |         |        | 10.10                                     | .10.10/24                | 4                        | 10.   | 10.10.1 | 0/24    |       |       |

Figure 5.145 Example of IP configuration

4) In web GUI '<u>Config->IP->Advanced</u>' set 'WEB' option as Default NAT to remote in all Phoenix G2 IDUs. This will enable management access to other IDUs in the link via NAT.

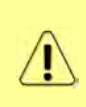

With NAT configured it is possible to access other IDUs management in the link via IP address of one of IDUs and default NAT ports. Following default NAT ports are possible: 2443 (for local secondary IDU), 1443 (for remote primary IDU), 3443 (for remote secondary IDU). The example of accessing the local secondary IDU via the local primary IDU IP address in this case is: <a href="https://192.168.205.13:2443">https://192.168.205.13:2443</a>

| Contraction (Section of the section of the section | TxF     | TxP       | MSE      | RxL     | P.loc.prim_13            | Split 1+1 | rem.prim_11:P                                                          | RxL           | MSE           | TxP   | TxF   |
|----------------------------------------------------------------------------------------------------|---------|-----------|----------|---------|--------------------------|-----------|------------------------------------------------------------------------|---------------|---------------|-------|-------|
| "A #                                                                                                    | 17800   | 15        | -38.8    | -41.2 + |                          | 1.001     | • 1                                                                    | -39.7         | -38.7         | 15    | 18810 |
| SPAF                                                                                                    | 17800   | muted     | -38.3    | -46.7   | 1024strong / 60M / 455Mb | ACM       | 1024strong / 60M / 455Mb                                               | -43.5         | -38.4         | muted | 18810 |
|                                                                                                    | LC      | DCAL (p   | rimary)  | )       | S:loc.sec_12             | HSB/SD    | rem.sec_10:S                                                           |               | RE            | MOTES |       |
| ADMIN permissions 🕒                                                                                                    | Logot   | ut in: 19 | m 40 s   | 5       |                          |           |                                                                        |               |               |       | (#    |
| Status                                                                                                    | Addre   | sses      | SNM      | P Ad    | vanced                   |           |                                                                        |               |               |       |       |
|                                                                                                    | STATIC  | ROUTE     | S - INI  | PUTVALU | ES                       |           |                                                                        |               |               |       | (i)   |
| System                                                                                                    | Routed  | IP/MA     | SK       |         |                          |           |                                                                        |               |               |       |       |
| IP                                                                                                    | Gatewa  | av IP     |          |         |                          |           |                                                                        |               | Ad            | d Del | ete   |
| Radio                                                                                                    |         | history   | 0.000    |         |                          |           |                                                                        |               | California de |       |       |
| Ports                                                                                                    | NAT-1   | MPUTV     | ALUES    |         |                          |           | 1                                                                      |               |               | De    |       |
| Alarms                                                                                                    | Local_I | Port Des  | st_IP.Pc | ort     |                          |           |                                                                        | Add           | Delei         | elue  | All   |
| <ul> <li>Maintenance</li> <li>Tools</li> </ul>                                                                                                    | Default | t NAT to  | remot    | e       | ₩EB                      | SSH       |                                                                        |               |               | k     | Set   |
|                                                                                                    | RADIU   | S - INPL  | IT VAL   | UES     |                          |           |                                                                        |               |               |       | 1     |
|                                                                                                    | IP.dest | port Sec  | String   | timeout |                          |           |                                                                        | Add           | Delet         | e De  | All   |
|                                                                                                    | SETTIN  | IGS       |          |         | REQUIRED                 |           | CON                                                                    | FIGURE        | D             |       | (i)   |
| Date: Thu: 21.02.2019                                                                                                    | Route   |           |          |         |                          |           | default via 192.168.205                                                | 1             |               |       |       |
| Uptime: 0.03:15:21<br>Refresh status                                                                                                    | NAT     |           |          |         |                          |           | 1443 192 168 205 11 4<br>Default WEB NAT on<br>(https://192.168.205.13 | 13<br>1:1443/ |               |       |       |
| Modem Serial Number                                                                                                    |         |           |          |         |                          |           | ,https://192.168,205.13<br>Default SSH NAT: off                        | :2443/)       |               |       |       |
| License Number                                                                                                    | Radius  | Server    |          |         |                          |           |                                                                        |               |               |       |       |
| 3010403010100229                                                                                                    |         |           |          |         |                          |           |                                                                        |               |               | S     | ave   |

Figure 5.146 Example of IP NAT configuration

5) Port group configuration must be done according to customer requirements. The requirement in this example is to have one LAN port for Ethernet traffic. In this case LAN1 port will be used for the Ethernet traffic – it must be allocated in one group with one of WAN ports, in this case it is WANa port (Group1). LAN3 port will be used for management access, it is allocated in one group with MNG port (Group3). As the NAT is used for remote management access, it is not necessary to add management access ports to any of WAN ports. LAN2 and WANb ports will not be used in this example and will be allocated in Group2. Port grouping configuration is available in web GUI '<u>Config->Ports->EthVLAN</u>' section and must be done in all Phoenix G2 IDUs

| and the second       | TxF TxP      | MSE     | RxL      | P.loc.prim_13           | Split 1+1 | rem.prin             | L11:P      | RxL   | MSE TxP     | TxF   |
|----------------------|--------------|---------|----------|-------------------------|-----------|----------------------|------------|-------|-------------|-------|
| 242                  | 17800 15     | -38.8   | -41.2 .  |                         |           |                      | • 🖸 •      | -39.7 | -38.7 15    | 18810 |
| SAF                  | 17800 mute   | d -38.3 | -46.7    | * 1024strong / 60M / 45 | SMD AGM   | 1024strong / 60M / 4 | *00 × 00 - | -43.6 | -38.4 muted | 18810 |
|                      | LOCAL (      | orimary | )        | S:loc.sec_12            | HSB/SD    | rem.sec              | :_10:S     |       | REMOTES     |       |
| ADMIN permissions 🕞  | Logout in: 1 | 7 m 10  | s        |                         |           |                      |            |       |             | 0     |
| Status               | MUX Et       | hVLAN   | EthQO    | s                       |           |                      |            |       |             |       |
| Config     System    | VLAN MODE    |         | LAN 1    | LAN 2                   | LAN 3     | MNG                  | WAN        | Ą.    | WAN B       | (Î    |
| Access               | Port Mode    | ba      | isic 🔻   | basic 🔻                 | basic 🔻   | basic 🔻              | basic      | •     | basic       | •     |
| Access<br>IP         | Port Group   | g       | roup-1 🔻 | group-2 🔻               | group-3 🔻 | group-3 🔻            | group-1    | T     | group-2     |       |
| Radio                | Default VLAN |         | 1        | 1                       | 1         | 1                    | 1          |       | 1           |       |
| Alarms               |              |         |          | LANT                    | LAN2      | LANS                 |            |       |             |       |
| Maintenance          |              |         |          |                         | GE switch |                      |            |       |             |       |
| ⊳ Tools              |              |         |          | WANa                    | WAN5      | MNG CPU              |            |       |             |       |
|                      | VTU SETTING  | S       |          |                         |           |                      |            |       |             | (     |
|                      | ACTION V     | LĂN N.  | FID      | QOS PRI LAN             | 1 LAN 2   | LAN 3                | MNG        | WAN   | A WAN       | B     |
| Date: Thu 21.02.2019 | add 🔻        |         |          | off   Deny              | • Deny    | Deny 🔹 🛙             | Deny 🔻     | Deny  | • Deny      |       |

Figure 5.147 Example of port grouping

6) In web GUI '<u>Config->Ports->MUX</u>' specify Data channel and port speed for WAN (radio direction) port and SFP ports in all Phoenix G2 IDUs. In the example WANa port is connected to high priority data channel 'ETH1a' and is set on full speed limit 1000 Mbps.The SFP3 port is connected to EMM channel. If both IDUs (Primary and Secondary) are interconnected successfully, the SFP1 port must be automatically indicated as connected in Mode 'force2G5'

| Sustem                                                                                        | DAT       | TAFLOW CONFIGURA | TION         |                           |            |                           |              |             |                |
|-----------------------------------------------------------------------------------------------|-----------|------------------|--------------|---------------------------|------------|---------------------------|--------------|-------------|----------------|
| Access                                                                                        | PO        | RT               | SFP1         | SFP2                      | SFP3       | SFP4                      | LAN1         | LAN2        | LANS           |
| IP                                                                                            |           | Status           | Gbit FD      | SFP module<br>not present | Gbit FD    | SFP module<br>not present | Gbit<br>FULL | LAN No LINK | Gbit<br>FULL   |
| Radio                                                                                         | FIG       | Hot Standby      |              | -                         | sta        | ndby                      | active       | active      | -              |
| Alarms                                                                                        | CON       | Mode             | force2G5 V   | force2G5 🔻                | force1GX * | auto1GX 🔻                 | auto 🔻       | auto 🔻      | auto 🔹         |
| Maintenance                                                                                   | RT        | MDIX             |              | -                         | -          | -                         | auto 🔻       | auto 🔻      | auto 🔻         |
| Tools                                                                                         | P         | Flow Control 🐇   | force        | force                     | force      | force                     | off          | off         | off            |
|                                                                                               |           | 1588             | off *        | off 🔻                     | off 🔻      | off 🔻                     | off 🔻        | off 🔻       | off 🔻          |
| Time: 14:04:45<br>Uptime: 0 03:20:36<br>Refresh status<br>Modem Serial Number<br>355260100010 | ETH SWITC |                  |              |                           |            |                           | WANG         | GE switch   | MNG GPU<br>CPU |
| 3010403010100229                                                                              | VAP       | Channel Select   | protection * | reserved *                | EMM1 ·     | none 🔻                    | ETH1a 🔻      | none 🔹      | BEII REI2      |
| icense Type / Status<br>iermanent / ok                                                        | SV        | Connected Port   | off          |                           | sfp3       | wa                        | na           | no          | ne             |
| unlimited                                                                                     | Wo        | Traffic Channel  | PTP1         |                           | EMM1       | ET.                       | 110          | ETH         | H1b            |
| Firmware Version                                                                              | PBI       | Speed Limit (j)  | auto         |                           | 0          | 10                        | 00           | (           | )              |
| Running Design<br>511                                                                         |           | Available Sneed  |              |                           |            | IEE 62 Million            |              |             |                |

Figure 5.148 Example of port configuration

- 7) Configure EMM according to customer requirements and basing on EMM configuration description described in section '<u>Config->Ports->EMM</u>' in all Phoenix G2 IDUs.
- 8) In web GUI <u>'Config->Alarms->Minor</u>' configure interface (LAN, SFP, ASI port) alarms which will be used for protection switchover in all Phoenix G2 IDUs. In the example LAN1, SFP1, SFP3 and ASI Port 1 are used. Those interface port alarm check-boxes must be checked in order to initiate the switch-over in case of failure of any of those interfaces

| ⊿ Config                                               |                 | LOCA              | (orimerv)   | LOCAL        | REMOTE       |        | LOCAL |                 |    |
|--------------------------------------------------------|-----------------|-------------------|-------------|--------------|--------------|--------|-------|-----------------|----|
| System<br>Access                                       | WARNINGS        | Pri/Sec<br>switch | CH 1        | Peer<br>(FO) | Direct<br>RF | THRES  | HOLDS | DETAILS         |    |
| Radio                                                  | Modem           |                   |             |              |              |        |       |                 |    |
| Ports                                                  | Modem Aggr/Prot | no                |             |              |              |        |       |                 |    |
| Alarms                                                 | Modem Data Sync | no                |             |              |              |        |       |                 |    |
| Maintenance                                            | Modem MSE Level | no                |             |              | •            | -25    | (1)   | [dB]            |    |
| Tools                                                  | Modem FER       | no                | 80          |              |              | 10     | (1)   | [error_frm/10s] | 3] |
|                                                        | Badio           |                   |             |              |              |        |       |                 |    |
|                                                        | Radio RX Level  | no                |             | ۲            |              | -75    | (1)   | [dBm]           |    |
| Date: Thu. 21.02.2019                                  | Radio TX Mute   | no                | 00          |              |              |        |       |                 |    |
| Time: 14:06:05<br>Uptime: 0 03:21:57<br>Refresh status | Ports           |                   | -           |              |              |        |       |                 |    |
|                                                        | Modem LAN1 Link | yes               |             | •            |              |        |       |                 |    |
|                                                        | Modem LAN2 Link | yes               |             |              |              |        |       |                 |    |
| Modem Serial Number                                    | Modem LAN3 Link | no                | 0.0         |              |              |        |       |                 |    |
| 355260100010                                           | Modem SFP1 Link | no                |             |              | •            |        |       |                 |    |
| 3010403010100229                                       | Modem SFP2 Link | no                | 10-00       |              |              |        |       |                 |    |
| License Type / Status                                  | Modem SFP3 Link | yes               |             |              |              |        |       |                 |    |
| permanent / ok<br>License Expiration                   | Modem SFP4 Link | yes               | 0.0         |              |              |        |       |                 |    |
| unlimited                                              |                 | LOCA              | L (primary) | REMOTE       | LOCAL        |        | LOCAL | 27              |    |
| Firmware Version<br>0402_01<br>Bunning Design          | EMM#1 = 4ASI    | Pri/Sec<br>switch | CHT         | Péer<br>(FO) | Direct<br>RF | THRESH | IOLDS | DETAILS         |    |
| 511                                                    | EMM HW+SW       | no                |             |              |              |        |       | nActivated      |    |
|                                                        | SFP2 Link       | yes               |             |              |              |        |       |                 |    |
|                                                        | P1 Link         | yes               |             |              |              |        |       |                 |    |
|                                                        | P1 Sync         | yes               | 0           |              | 6            |        |       |                 |    |

Figure 5.149 Example of alarm configuration

- 9) Save new settings by pressing Write button.
- 10) Reboot all 4 IDUs after successful reconfiguration

 In web GUI <u>'Config->System->Mode</u>' set Hot-Swap Startup device Role to 'Auto primary' for both Primary IDUs and to 'Auto Secondary' for both Secondary IDUs in order to enable protection mode on all Phoenix G2 IDUs

| Second Second                           | TxF     | TxP       | MSE     | BxL     | W     | Ploc.prim_13             | Split 1+1    | rem.prim_11:P            | RxL     | MSE              | TxP                   | TxF   |
|-----------------------------------------|---------|-----------|---------|---------|-------|--------------------------|--------------|--------------------------|---------|------------------|-----------------------|-------|
| "A"                                     | 17800   | 15        | -38.7   | -41.2   | .0    |                          | 1014         |                          | • -39.7 | -38.7            | 15                    | 18810 |
| SAF                                     | 17800   | muted     | -38.2   | -46.7   | -0    | 1024strong / bUM / 455Mb | AGM          | 1024strong / b0M / 455Mb | -43.6   | -38,4            | muted                 | 18810 |
|                                         | LC      | CAL (p    | rimary) |         | W     | S:loc.sec_12             | HSB/SD       | rem.sec_10:S             |         | RE               | MOTES                 |       |
| ADMIN permissions 🕞                     | Logou   | it in: 19 | m 50 s  |         |       |                          |              |                          |         |                  |                       | Write |
| > Status                                | Mode    | De        | scripti | on      | Dates | Time Advanced            |              |                          |         |                  |                       |       |
| Config     System                       | DESIGN  | CONF      | GURA    | TION    |       |                          | LOCAL (      | orimary)                 |         | AGT              | ION                   | (     |
| Access                                  | Design  | Туре      |         |         |       |                          | Design       | 511 🔻                    |         | Ар               | ply                   |       |
| IP                                      | DESIGN  | MODE      | S       |         |       |                          | LOCAL (      | orimany)                 |         | ACT              | ION                   | (i)   |
| Ports                                   | Functio | nal Mo    | de      |         |       |                          | Split 1      | +1 🔻                     |         | Ap               | ply                   |       |
| Alarms<br>Maintenance                   | Link Pr | otection  | n Diver | sity    |       | н                        | SB/SD - Ho   | t standby 🔻              | FO pe   | Ap<br>er con     | ply<br>nected         | -it's |
| > Tools                                 | Hot-Sw  | ap Star   | tup De  | vice Ro | ole   | <                        | Auto (prim   | ary)                     | n<br>a  | ole wil<br>utoma | l be set<br>atically. |       |
|                                         | Runnin  | g Role S  | Swappi  | ng      |       | swap de                  | vice role (p | rimary/secondary)        |         | Ар               | ply                   |       |
| Sectores contacts                       | RADIO   | MODES     |         |         |       |                          | CHAN         | NEL 1                    |         | ACT              | ION                   | i     |
| Date: Thu, 21.02.2019<br>Time: 13:56:39 | Duplex  | Mode      |         |         |       |                          | Bidirect     | ional 🔻                  |         | Ар               | ply                   |       |
| Refresh status                          | Refre   | sh        |         |         |       |                          |              |                          |         |                  | U                     | ndo   |

Figure 5.150 Example of system configuration in Auto mode

12) Save new settings by pressing

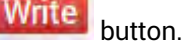

The status of the link and its configuration is displayed in the header of the web GUI. The status of the IDU which currently is monitored is displayed in Bold and is indicated as LOCAL (primary) or LOCAL (secondary):

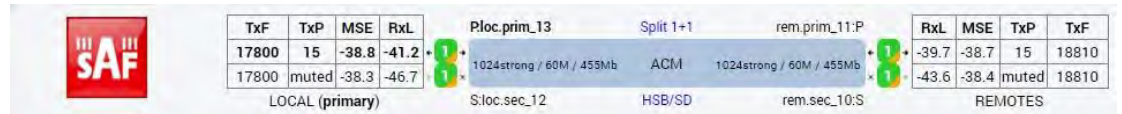

Figure 5.151 Status of 1+1 HSB/SD protection mode

### Example 15 – 1+1 FD Full protection scheme

The 1+1 FD (Frequency Diversity) full protection mode besides the ODU, IDU-ODU cable and modem failure protection adds protection also against HW failures such as IDU power failure, ETH port failure, Primary-EMM and Secondary interconnection failure and EMM failure. When any of these events occurs the Secondary IDU is automatically reconfigured to become Primary IDU and its data ports are automatically enabled for traffic while the original primary, now the secondary, is simultaneously set so the Tx direction is still working but received data from EMM ports are dropped out.

The usage of an external ETH switch with automatic ARP table flushing is required for proper LAN and SFP2 data switch-over. To avoid an unnecessary data drop the new Primary unit will remain in its Primary role even when the original reason for switching has disappeared. Note that the LAN3 port is intended for management connection and it cannot be protected (automatically enabled/disabled) like other ports

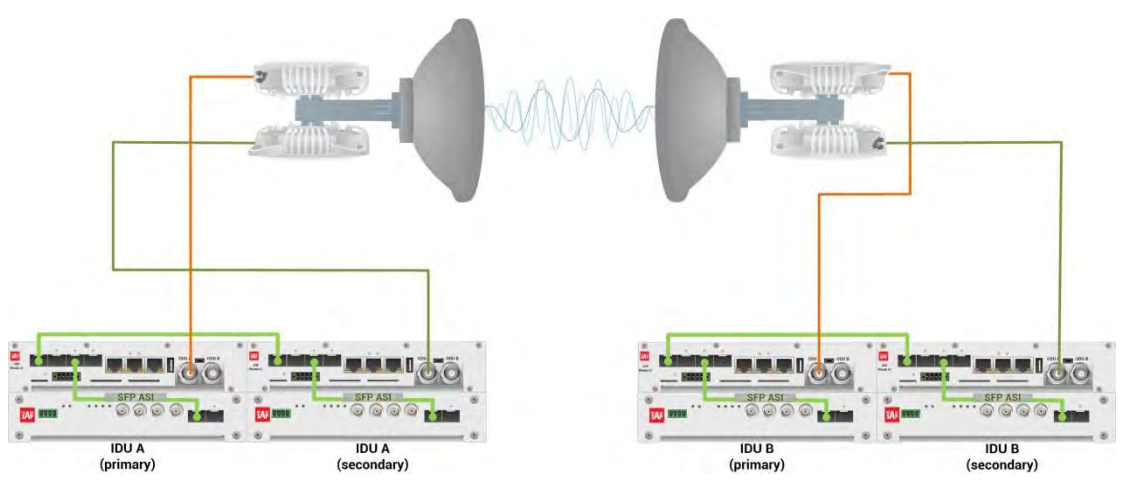

Figure 5.152 Example of 1+1 FD full protection scheme

This concrete example describes an application where the Design Type 'Design 511', Functional mode 'Split 1+1', Link Protection Diversity 'FD – Freq. diversity' are selected on both sides of the link. The modulation is 1024QAM in BW 60 MHz and the appropriate maximal data speed is about 455 Mbps. ASI traffic is passed through the link. **This scheme requires four Phoenix G2 IDUs and eight ODUs per link.** 

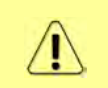

Both IDUs in each side of the link are interconnected with optical cable on ports SFP1. 2.5 GB SFP modules must be used for this interconnection. SFP3 or SFP4 port can be used for the IDU interconnection with ASI EMM module.

Configuration steps for 1+1 FD full protection are following:

 In web GUI '<u>Config->System->Mode</u>' choose design type 'Design 511', Functional mode 'Split 1+1', Link Protection Diversity 'FD – Freq. diversity'. The setting Hot-Swap Startup device Role during the configuration must be set as 'Fixed primary' on both Primary IDUs and as 'Fixed secondary' on both Secondary IDUs. The Duplex Mode must be set to 'Bidirectional' for both channels on all Phoenix G2 IDUs

| and the second                       | TxF TxP MSE            | RxL (W)   | P.loc.prim_13              | Split 1+1      | rem.prim_11:P (W)            | RxL     | MSE                  | TxP               | TxF     |
|--------------------------------------|------------------------|-----------|----------------------------|----------------|------------------------------|---------|----------------------|-------------------|---------|
| WA H                                 | 17800 15 -38.8         | -41.3 •   | • 1024strong / 60M / 455Mb | ACM            | 1024strong / 60M / 455Mb + 1 | + -39.6 | -38.8                | 15                | 18810   |
| SAF                                  | 18000 18 -38.3         | -49.2     | • 1024strong / 60M / 455Mb | ACM            | 1024strong / 60M / 455Mb + 🕕 | -47.3   | -38.6                | 18                | 19010   |
|                                      | LOCAL (primary)        | W         | S:loc.sec_12               | FD             | rem.sec_10:S 🛞               |         | REN                  | IOTES             |         |
| ADMIN permissions 🕒                  | Logout in: 19 m 10 s   |           |                            |                |                              |         |                      |                   | Write 🔮 |
| Status                               | Mode Descriptio        | on Date   | &Time Advanced             |                |                              |         |                      |                   |         |
| ▲ Config                             | DESIGN CONFIGURAT      | ION       |                            | LOCAL (pri     | mary)                        |         | ACTIO                | NC                | í       |
| Access                               | Design Type            |           |                            | Design 5       | 11 🔻                         |         | Арр                  | ly                |         |
| IP                                   | DESIGN MODES           |           |                            | LOCAL (pri     | mary)                        |         | ACTI                 | DN                | (i)     |
| Ports                                | Functional Mode        |           |                            | Split 1+       | 1 🔻                          |         | Арр                  | iy                |         |
| Alarms<br>Maintenance                | Link Protection Divers | sity      | FI                         | D - Freq. dive | rsity <b>•</b>               | FO pe   | App<br>er conn       | ly<br>lected      | - it's  |
| > Tools                              | Hot-Swap Startup De    | vice Role |                            | Fixed prima    | ry 🔻                         | ro      | ele will l<br>utomat | be set<br>ically. |         |
|                                      | RADIO MODES            |           |                            | CHANNE         | EL-1                         |         | ACTI                 | DN                | (i)     |
| Date: Thu 21 02 2010                 | Duplex Mode            |           |                            | Bidirectio     | nal 🔻                        |         | Арр                  | ly                |         |
| Time: 14:13:15<br>Uptime: 0 03:29:07 | Refresh                |           |                            |                |                              |         |                      | U                 | ndo     |

Figure 5.153 Example of System configuration

 In web GUI '<u>Config->Radio->Parameters</u>' configure basic radio and modem parameters in all Phoenix G2 IDUs. Set one frequency channel on the Primary link and another frequency channel for the Secondary link (FD) in all Phoenix G2 IDUs

| The second second     | TxF     | TxP      | MSE      | R   | xL (  | W)   | P.loc.prim  | _13             | 1 | Split 1+1 |        | rem.pri      | n_11:P |       | RxL    | MSE   | TxP   | TxF     |
|-----------------------|---------|----------|----------|-----|-------|------|-------------|-----------------|---|-----------|--------|--------------|--------|-------|--------|-------|-------|---------|
| <b>"A</b> #           | 17800   | 15       | -38.8    | -4  | 1.3 • | 1    | + 1024stron | g / 60M / 455Mb | ) | ACM       | 1024st | rong / 60M / | 455Mb  |       | -39.7  | -38.8 | 15    | 18810   |
| SPAF                  | 18000   | 18       | -38.3    | -49 | 9.0   | 1    | + 1024stron | g / 60M / 455Mb |   | ACM       | 1024st | rong / 60M / | 455Mb  | - 🚺   | -47.3  | -38.5 | 18    | 19010   |
|                       | LO      | CAL (    | orimary  | )   | (     | W    | S:loc.sec_  | .12             |   | FD        |        | rem.se       | c_10:S |       |        | REN   | IOTES |         |
| ADMIN permissions 🕞   | Logou   | nt in: 1 | 8 m 42   | s   |       |      |             |                 |   |           |        |              |        |       |        |       |       | Write 🔮 |
| Status                | Param   | neters   | AC       | M   | Ac    | Ivar | nced        |                 |   |           |        |              |        |       |        |       |       |         |
| ▲ Config              |         |          |          |     |       |      |             | LIBCAL          |   |           |        |              |        | REM   | OTE    |       |       | 0       |
| System                | MODEN   | л        |          |     |       |      |             | CHANNEL 1       |   |           |        |              |        | CHAN  | NELT   |       |       |         |
| IP                    | Bandwi  | idth     |          |     |       |      | -           | 60000 02 *      |   |           |        |              |        | 6000  | 0.02   |       |       |         |
| Radio                 | Max Bx  | ACM      | Profile  |     |       |      | 1           | 024/strong      | • |           |        |              | 11     | 024/s | rong   |       |       |         |
| Ports                 | ACM S   | ettina   | 21112    |     | 1     |      |             | » db            | _ |           | -      |              | 1.0    |       |        |       |       | _       |
| Alarms                | Advanc  | ed Set   | ting     |     |       |      |             | default         |   |           |        |              |        |       |        |       |       |         |
| > Maintenance         |         |          |          |     |       |      |             | LOCAL           |   |           |        |              |        | BEN   | OTE    |       |       | (1)     |
| 0.0202                | RADIO   |          |          |     |       |      | CH          | IANNEL 1        |   |           | Ð      |              |        | CHAN  | NELT   |       |       |         |
|                       | T/R Sp  | acing    |          |     |       |      | fi          | xed 🔻           |   |           | (i)    |              |        | fix   | ed     |       |       |         |
|                       | TX Free | uency    | [MHz]    |     |       |      |             | 17800           |   |           | 0      |              |        | 188   | 310    |       |       |         |
| Date: Thu, 21.02.2019 | BX Free | ulency   | [MH7]    |     |       |      | Ē           | 18810           |   |           | 0      |              |        | 179   | 200    |       |       |         |
| Uptime: 0 03:31:47    | TV Dow  | uor Lim  | it [dDr  | 1   | -     |      | 1           | 15              |   |           | •      |              |        | 1     | 5      | _     |       | -       |
| Refresh status        | TY Mut  | o Conf   | in Jubi  | 4   |       |      |             | uto •           |   |           |        |              |        | auto  | •      |       |       |         |
| Modem Serial Number   | ATOC    | e com    | ig<br>n  |     |       |      | a           | ulo •           |   |           |        |              |        | auto  |        |       |       |         |
| 355260100010          | ATPOP   | uncuo    | ui Linea |     |       |      | F           |                 |   |           | ~      |              |        |       | -      |       |       |         |
| 3010403010100229      | AIPCH   | IX Leve  | ei Tanw  | 1   |       |      | -           | -55             |   |           | 0      |              |        | -0    | 0      |       |       | _       |
| License Type / Status | Refre   | sh       |          |     |       |      |             |                 |   |           |        |              | Undo   | Ар    | ply to | local | & геп | ote     |

Figure 5.154 Example of Primary Radio configuration

| Suffrage Date                           | TxF                 | TxP      | MSE     | RxL   | W    | P.loc.prim_13           | S    | plit 1+1 | ren                     | n.prim_11:P     | RxL     | MSE   | TxP   | TxF     |
|-----------------------------------------|---------------------|----------|---------|-------|------|-------------------------|------|----------|-------------------------|-----------------|---------|-------|-------|---------|
| UA H                                    | 17800               | 15       | -38.8   | -41.4 |      | • 1024strong / 60M / 45 | бМЬ  | ACM      | 1024strong / 6          | IOM / 455Mb + 🔃 | -39.7   | -38.7 | 15    | 18810   |
| 5/AF                                    | 18000               | 18       | -38.3   | -49.1 | - 🖸  | • 1024strong / 60M / 45 | SMb  | ACM      | 1024strong / 6          | OM / 455Mb + 🚺  | -47.3   | -38.5 | 18    | 19010   |
|                                         | LOC                 | AL (se   | condar  | y)    | W    | S:loc.sec_12            |      | FD       | re                      | m.sec_10:S      |         | REN   | IOTES |         |
| ADMIN permissions 🕞                     | Logou               | it in: 1 | 5 m 9 s |       |      |                         |      |          |                         |                 |         |       | 1     | Write 🚳 |
| Status                                  | Param               | eters    | AC      | M     | Adva | nced                    |      |          |                         |                 |         |       |       |         |
| ▲ Config                                |                     |          |         |       |      | LIDEAL                  |      |          |                         | REA             | OTE     |       |       |         |
| System                                  | MODEN               | n        |         |       |      | CHANNEL                 | 11   |          |                         | CHAN            | NEL-1   |       |       |         |
| Access                                  | Bandwi              | dth      |         |       |      | 60000_02                | 2 •  |          | 1                       | 6000            | 0_02    |       |       |         |
| Radio                                   | Max Bx              | ACM F    | rofile  |       |      | 1024/stron              | na 🔻 |          |                         | 1024/s          | trona • |       |       |         |
| Ports                                   | ACM Se              | etting   | a cova  |       |      | *ð                      | -    |          |                         | 122000          | -       |       |       |         |
| Alarms                                  | Advanc              | ed Set   | ting    |       |      | default                 | t    |          |                         |                 |         |       |       |         |
| o Tools                                 | 1                   |          |         |       |      | LOCAL                   |      |          |                         | BEN             | IOTE    |       |       | (i)     |
|                                         | RADIO               |          |         |       |      | CHANNEL T               |      |          | 1                       | CHAN            | NELT    |       |       |         |
|                                         | T/R Spa             | acing    |         |       |      | fixed 🔻                 |      |          | <ol> <li>(i)</li> </ol> | fix             | ed      |       |       |         |
|                                         | TX Free             | uency    | [MHz]   |       |      | 18000                   |      |          | <b>(i)</b>              | 19              | 010     |       |       |         |
| Date: Thu. 21.02.2019<br>Time: 14.16:04 | RX Free             | uency    | [MHz]   |       |      | 19010                   |      |          | 1                       | 18              | 000     |       |       |         |
| Uptime: 0 03:32:20<br>Refresh status    | TX Pow              | er Lim   | it [dBm | l     |      | 18                      |      |          | 1                       | 1               | 8       |       |       |         |
| The treat a tatua                       | TX Mut              | e Conf   | ig      |       |      | auto 🔻                  |      |          |                         | auto            |         |       |       |         |
| Modem Serial Number                     | ATPC F              | unctio   | n       |       |      | 0                       |      |          |                         | 0               | 1       |       |       | _       |
| License Number<br>3010403010100227      | ATPC RX Level [dBm] |          |         |       |      | -55                     |      | - 10     | 1                       | -6              | 5       |       |       |         |
| License Type / Status                   | Refre               | sh       |         |       |      |                         |      |          |                         | Undo Ap         | ply to  | local | & rem | ote     |

Figure 5.155 Example of Secondary Radio configuration

3) In web GUI '<u>Config->IP->Addresses</u>' set the IP address of the device. The IP address must be different for each IDU

| Sec. 1                | TxF               | TxP                                       | MSE    | RxL   | W    | P.loc.prim   | _13                                        | Split 1+1               | rem.prim_11:P                | RxL       | MSE   | TxP   | TxF   |
|-----------------------|-------------------|-------------------------------------------|--------|-------|------|--------------|--------------------------------------------|-------------------------|------------------------------|-----------|-------|-------|-------|
| "A #                  | 17800             | 15                                        | -38.7  | -41.4 | •    | + 1024strong | 455Mb                                      | ACM                     | 1024strong / 60M / 455Mb + 1 | + -39.8   | -38.7 | 15    | 18810 |
| SPLF                  | 18000             | 18                                        | -38.3  | -49.1 | -0   | + 1024strong | / 60M / 455Mb                              | ACM                     | 1024strong / 60M / 455Mb • 1 | -47.2     | -38.5 | 18    | 19010 |
|                       | LO                | CAL (p                                    | rimary | )     | W    | S:loc.sec_   | 12                                         | FD                      | rem.sec_10:S                 | -         | REN   | IOTES | Ê.    |
| ADMIN permissions 🕞   | Logou             | t in: 19                                  | 9 m 53 | 5     |      |              |                                            |                         |                              |           |       |       | Write |
| > Status              | Addres            | sses                                      | SNI    | MP    | Adva | anced        |                                            |                         |                              |           |       |       |       |
| Config     System     | MAIN A            | DDRE                                      | SS SET | TINGS | ;    |              |                                            | REQUIRED                | C                            | ONFIGU    | RED   |       | G     |
| Access                | Device            | MAIN ADDRESS SETTINGS<br>Device IP / Mask |        |       |      |              | 192.16                                     | 8.205.13 /              | 24 192                       | .168.205  | 13/24 |       |       |
| IP                    | Default           | Gatew                                     | ay IP  |       |      |              | 192                                        | .168.205.1              | 1                            | 92.168.2  | 05.1  |       |       |
| Radio<br>Ports        | OPTION            | AL AD                                     | DRES   | SETT  | INGS |              |                                            | REQUIRED                | c                            | ONFIGU    | RED   |       | G     |
| Alarms<br>Maintenance | Iarms USB IP/Mask |                                           |        |       |      |              | <ul> <li>10.10.</li> <li>192.10</li> </ul> | 11.10/24<br>58.11.10/24 | 1                            | 0.10.11.1 | 0/24  |       |       |
|                       | E-III             | L ID AL                                   | ack    |       |      |              | @ 10.10                                    | 10.10/24                | 1                            | 0.10.10.1 | 0/24  |       |       |

Figure 5.156 Example of IP configuration

4) In web GUI '<u>Config->IP->Advanced</u>' set 'WEB' option as Default NAT to remote in all Phoenix G2 IDUs. This will enable management access to other IDUs in the link via NAT.

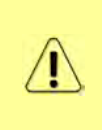

With NAT configured it is possible to access other IDUs management in the link via IP address of one of IDUs and default NAT ports. Following default NAT ports are possible: 2443 (for local secondary IDU), 1443 (for remote primary IDU), 3443 (for remote secondary IDU). The example of accessing the local secondary IDU via the local primary IDU IP address in this case is: <a href="https://192.168.205.13:2443">https://192.168.205.13:2443</a>

| and the second second                     | TxF      | TxP     | MSE       | RxL     | W   | P.loc.prim_13              | Split 1+1 |                 | rem.prim_11:P                                                     | RxL          | MSE      | TxP           | TxF   | ٦  |
|-------------------------------------------|----------|---------|-----------|---------|-----|----------------------------|-----------|-----------------|-------------------------------------------------------------------|--------------|----------|---------------|-------|----|
| <b>"A</b> "                               | 17800    | 15      | -38.7     | -41.4 + |     | + 1024strong / 60M / 455Mb | ACM       | 1024strong      | g / 60M / 455Mb + 🕕                                               | + -39.8      | -38.7    | 15            | 18810 | 1  |
| SPAF                                      | 18000    | 18      | -38.3     | -49.1   | 0   | • 1024strong / 60M / 455Mb | ACM       | 1024strong      | g / 60M / 455Mb + 🚺                                               | -47.2        | -38.5    | 18            | 19010 | đ  |
|                                           | LO       | CAL (   | rimary)   |         | W   | S:loc.sec_12               | FD        |                 | rem.sec_10:S                                                      | -            | REN      | IOTES         | È.    | -  |
| ADMIN permissions 🕞                       | Logou    | t in: 1 | 9 m 53 :  | S       |     |                            |           |                 |                                                                   |              |          | 1             | Write | i, |
| ▷ Status                                  | Addres   | ses     | SNN       | IP A    | dva | nced                       |           |                 |                                                                   |              |          |               |       |    |
| ▲ Config                                  | STATIC   | ROUT    | ES - IN   | PUT VAL | UES | 1                          |           |                 |                                                                   |              |          |               | G     | )  |
| System                                    | Routed   | IP/MA   | SK        |         |     |                            |           |                 |                                                                   |              |          |               |       |    |
| IP                                        | Gatewa   | V IP    |           |         |     |                            |           |                 |                                                                   |              | Add      | Del           | ete   |    |
| Radio                                     | ALAT. 10 |         | UNI LITER |         |     |                            |           | 1               |                                                                   |              | Bellevin | () Phone in a | 6     |    |
| Ports                                     | MAT-I    | APUT    | of IDD    |         |     |                            |           | 1               |                                                                   | Add          | Dolate   | De            |       | ľ  |
| Alarms                                    | Local_P  | on De   | SUP.PO    | ort     |     | (                          | - Ant     |                 |                                                                   | Auu          | Delete   | De            |       |    |
| > Tools                                   | Default  | NAIt    | o remot   | e       |     | WEB WEB                    | SSH       |                 |                                                                   |              |          |               | Set   |    |
|                                           | RADIUS   | -INP    | UT VAL    | UES     |     |                            |           |                 |                                                                   |              |          | -             | (i    | )  |
|                                           | IP.destp | ort Se  | cString   | timeout | t   |                            |           |                 |                                                                   | Add          | Delete   | e De          | IAII  |    |
|                                           | SETTIN   | 65      |           |         |     | REQUIRED                   |           |                 | CON                                                               | FIGURE       | D.       |               | C     | 5  |
| Date: Thu, 21.02.2019                     | Route    |         |           |         |     |                            |           | de              | fault via 192.168.205                                             | 1            |          |               |       |    |
| Uptime: 0.03:30:35<br>Refresh status      | NAT      |         |           |         |     |                            |           | 14<br>De<br>(ht | 43 192 168 205.11 4/<br>fault WEB NAT: ол<br>tps://192 168 205.13 | 13<br>11443/ |          |               |       |    |
| Modem Serial Number                       |          |         |           |         |     |                            |           | ,ht<br>De       | tps://192.168.205.13<br>fault SSH NAT: off                        | :2443/)      |          |               |       |    |
| License Number                            | Radius   | Serve   |           |         |     |                            |           |                 |                                                                   |              |          |               |       |    |
| 3010403010100229<br>License Type / Status |          |         |           |         |     |                            |           |                 |                                                                   |              |          | S             | ave   |    |

Figure 5.157 Example of IP NAT configuration

5) Port group configuration must be done according to customer requirements. The requirement in this example is to have one LAN port for Ethernet traffic. In this case LAN1 port will be used for the Ethernet traffic – it must be allocated in one group with one of WAN ports, in this case it is WANa port (Group1). LAN3 port will be used for management access, it is allocated in one group with MNG port (Group3). As the NAT is used for remote management access, it is not necessary to add management access ports to any of WAN ports. LAN2 and WANb ports will not be used in this example and will be allocated in Group2. Port grouping configuration is available in web GUI '<u>Config->Ports->EthVLAN</u>' section and must be done in all Phoenix G2 IDUs

| Section 201         | TxF     | TxP      | MSE    | RxL    | W    | P.loc.prim_1 | 13            | Split 1+1 | r          | em.prin   | L11:P     | RxL   | MSE   | TxP   | TxF     |
|---------------------|---------|----------|--------|--------|------|--------------|---------------|-----------|------------|-----------|-----------|-------|-------|-------|---------|
| "A "                | 17800   | 15       | -38.8  | -41.3  | •    | + 1024strong | / 60M / 455Mb | ACM       | 1024strong | / 60M / 4 | 155Mb • 🚺 | -39.8 | -38.7 | 15    | 18810   |
| SAF                 | 18000   | 18       | -38.3  | -49.2  | -    | • 1024strong | / 60M / 455Mb | ACM       | 1024strong | / 60M / 4 | 155Mb • 🕕 | -47.2 | -38.5 | 18    | 19010   |
| -                   | LO      | CAL (p   | rimary | )      | W    | S:loc.sec_1  | 2             | FD        |            | rem.see   | :_10:S    |       | REN   | IOTES |         |
| ADMIN permissions 🗗 | Logou   | t in: 17 | 7 m 34 | s      |      |              |               |           |            |           |           |       |       | 1     | Write 🦉 |
| ⊳ Status            | MUX     | Eth      | VLAN   | Et     | hqos | EMM          |               |           |            |           |           |       |       |       |         |
|                     | VLAN N  | IODE     |        | LANT   |      | LAN          | 2             | LAN 3     | MNG        | 3         | WAN       | A     | V     | VAN B | (i)     |
| Access              | Port Mo | de       | ba     | sic    | ۲    | basic        | • b           | asic 🔻    | basic      | •         | basic     | •     | bas   | ic    | •       |
| IP                  | Port Gr | oup      | g      | roup-1 | •    | group-2      | 2 -           | group-3 🔻 | group-3    | 3 🔻       | group-1   | •     | gro   | up-2  |         |
| Radio               | Default | VLAN     |        | 1      |      | 1            |               | 1         | 1          | 1         | 1         |       |       | 1     |         |
| Alarms              | 1       |          |        |        |      | LAN          | 11            | LAN2      |            | LAN3      |           |       |       |       |         |
| Maintenance         |         |          |        |        |      |              | 8             | GE switch |            |           |           |       |       |       |         |
| > Tools             |         |          |        |        |      | WAI          | Va            | WAND      | M          | NG CPU    |           |       |       |       |         |

Figure 5.158 Example of port grouping

6) In web GUI '<u>Config->Ports->MUX</u>' specify Data channel and port speed for WAN (radio direction) port and SFP ports in all Phoenix G2 IDUs. In the example WANa port is connected to high priority data channel 'ETH1a' and is set on full speed limit 1000 Mbps.The SFP3 port is connected to EMM channel. If both IDUs (Primary and Secondary) are interconnected successfully, the SFP1 port must be automatically indicated as connected in Mode 'force2G5'

| System                                                                                                    | PO       | RT              | SEPT         | SFP2                      | SFP3       | SFP4                      | LANT         | LAN2        | LAN3             |
|----------------------------------------------------------------------------------------------------|----------|-----------------|--------------|---------------------------|------------|---------------------------|--------------|-------------|------------------|
| Access<br>IP                                                                                                    |          | Status          |              | SFP module<br>not present |            | SFP module<br>not present | Gbit<br>FULL | LAN No LINK | Len Gbit<br>FULL |
| Radio                                                                                                    | FIG      | Hot Standby     |              | -                         | sta        | ndby                      | active       | active      | -                |
| Alarms                                                                                                    | NOC      | Mode            | force2G5 🔻   | force2G5 🔻                | force1GX 🔻 | auto1GX 🔻                 | auto 🔻       | auto 🔻      | auto 🔻           |
| Maintenance                                                                                                    | RT (     | MDIX            | ~            | -                         | -          | -                         | auto 🔻       | auto 🔻      | auto 🔻           |
| Tools                                                                                                    | Po       | Flow Control    | force        | force                     | force      | force                     | off          | off         | off              |
|                                                                                                    |          | 1588            | off 🔻        | off 🔻                     | off *      | off 🔻                     | off 🔻        | off 🔻       | off 🔻            |
| Date: Thu, 21.02.2019<br>Time: 14:17.35<br>Uptime: 0.03:33:26<br>Befresh status<br>Modem Serial Number<br>355250100010 | ETH SWIT |                 |              |                           |            |                           | WANZ         | GE switch   | CPU              |
| License Number<br>3010403010100229                                                                                     | (AP      | Channel Select  | protection * | reserved *                | EMM1 T     | none 🔻                    | ETH1a 🔻      | none 🔻      | RFI1 RFI2        |
| License Type / Status<br>permanent / ok                                                                                | SV       | Connected Port  | off          |                           | sfp3       | wa                        | na           | no          | ne               |
| License Expiration                                                                                                    | W        | Traffic Channel | PTP1         |                           | EMM1       | ETH                       | la           | ETH         | 41b              |
| Firmware Version<br>0402_01                                                                                            | PBF      | Speed Limit (j) | auto         |                           | 0          | 10                        | 00           | (           | )                |
| Running Design                                                                                                    |          |                 |              |                           |            | -1                        |              |             |                  |

Figure 5.159 Example of port configuration

- 7) Configure EMM according to customer requirements and basing on EMM configuration description described in section '<u>Config->Ports->EMM</u>' in all Phoenix G2 IDUs.
- 8) In web GUI <u>'Config->Alarms->Minor</u>' configure interface (LAN, SFP, ASI port) alarms which will be used for protection switchover in all Phoenix G2 IDUs. In the example LAN1, SFP1, SFP3 and ASI Port 1 are used. Those interface port alarm check-boxes must be checked in order to initiate the switch-over in case of failure of any of those interfaces

| > Status                                           | Major Minor     |                   |             |              |              |        |       |                 |
|----------------------------------------------------|-----------------|-------------------|-------------|--------------|--------------|--------|-------|-----------------|
| 4 Config                                           |                 | LOCA              | L (primary) | LOCAL        | REMOTE       |        | LOCA  | L.              |
| Access                                             | WARNINGS        | Pri/Sec<br>switch | CHT         | Peer<br>(FQ) | Direct<br>RF | THREE  | HOLDS | DETAILS         |
| Radio                                              | Modem           |                   |             |              |              |        |       |                 |
| Ports                                              | Modem Aggr/Prot | no                |             |              |              |        |       |                 |
| Alarms                                             | Modem Data Sync | no                |             |              |              |        |       |                 |
| Maintenance                                        | Modem MSE Level | no                |             |              | 0            | -25    | (i)   | [dB]            |
| Tools                                              | Modem FER       | no                |             |              |              | 10     | 1     | [error_frm/10s] |
|                                                    | Radio           |                   |             |              |              |        |       |                 |
|                                                    | Radio RX Level  | no                |             |              |              | -75    | (i)   | [dBm]           |
| Date: Thu. 21.02.2019                              | Radio TX Mute   | no                |             |              |              |        |       |                 |
| Time: 14:18:11                                     | Ports           |                   | -           |              |              |        |       |                 |
| me: 14:18:11<br>ptime: 0 03:34:03<br>efresh status | Modem LAN1 Link | yes               |             | •            | •            |        |       |                 |
|                                                    | Modem LAN2 Link | yes               |             |              |              |        |       |                 |
| Modern Serial Number                               | Modem LAN3 Link | no                | D.C.        |              | 0            |        |       |                 |
| 355260100010<br>License Number                     | Modem SFP1 Link | no                |             |              | •            |        |       |                 |
| 3010403010100229                                   | Modem SFP2 Link | no                |             |              |              |        |       |                 |
| License Type / Status                              | Modem SFP3 Link | yes               |             |              |              |        |       |                 |
| permanent / ok                                     | Modem SFP4 Link | yes               |             |              |              |        |       |                 |
| unlimited                                          |                 | LOCA              | L (primary) | REMOTE       | LOCAL        |        | LOCA  | E.              |
| Firmware Version<br>0402_01<br>Bunning Design      | EMM#1 - 4ASI    | Pri/Sec<br>switch | CH 1        | Peer<br>(FO) | Direct<br>RF | THRESH | IOLDS | DETAILS         |
| 511                                                | EMM HW+SW       | no                |             |              |              |        |       | nActivated      |
|                                                    | SFP2 Link       | yes               |             |              | 0            |        |       |                 |
|                                                    | P1 Link         | yes               |             |              |              |        |       |                 |
|                                                    | P1 Sync         | yes               | 0.0         | 0            |              |        |       |                 |

Figure 5.160 Example of alarm configuration

9) Save new settings by pressing

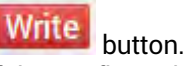

- 10) Reboot all 4 IDUs after successful reconfiguration
- 11) In web GUI '<u>Config->System->Mode</u>' set Hot-Swap Startup device Role to 'Auto primary' for both Primary IDUs and to 'Auto Secondary' for both Secondary IDUs in order to enable protection mode on all Phoenix G2 IDUs

| The state                                     | TxF       | TxP    | MSE     | RxL     | W    | Ploc.prim_13               | Split 1+1     | rem.prim_11:P 🛞              | RxL     | MSE                | TxP                | TxF     |
|-----------------------------------------------|-----------|--------|---------|---------|------|----------------------------|---------------|------------------------------|---------|--------------------|--------------------|---------|
| "A"                                           | 17800     | 15     | -38.8   | -41.3   | •    | 1024strong / 60M / 455Mb   | ACM           | 1024strong / 60M / 455Mb + 1 | + -39.  | 7 -38.8            | 15                 | 18810   |
| SAF                                           | 18000     | 18     | -38.3   | -49.2   | -0   | • 1024strong / 60M / 455Mb | ACM           | 1024strong / 60M / 455Mb + 1 | + -47.3 | 3 -38.5            | 18                 | 19010   |
|                                               | LOC       | AL (p  | rimary  | )       | W    | S:loc.sec_12               | FD            | rem.sec_10:S 🛞               |         | REI                | /IOTES             | (       |
| ADMIN permissions 🕞                           | Logout    | in: 19 | m 53    | s       |      |                            |               |                              |         |                    | 1                  | Write 👹 |
| > Status                                      | Mode      | De     | scripti | on      | Date | &Time Advanced             |               |                              |         |                    |                    |         |
| ₄ Config                                      | DESIGN    | CONF   | IGURA   | TION    |      |                            | LOCAL (       | orimary)                     |         | ACT                | ON                 | (1)     |
| Access                                        | Design T  | уре    |         |         |      |                            | Design        | 511 •                        | Ì       | Арр                | ly                 |         |
| IP                                            | DESIGN    | MODE   | s       |         |      |                            | LOCAL (       | rimary)                      |         | ACTI               | ON                 | (1)     |
| Radio<br>Ports                                | Function  | al Mo  | de      |         |      |                            | Split 1       | +1 •                         |         | Арр                | ly                 |         |
| Alarms<br>Maintenance                         | Link Prot | tectio | n Dive  | sity    |      | E                          | D - Freq. div | rersity 🔻                    | FOp     | App<br>eer conr    | ly<br>nected       | -it's   |
| > Tools                                       | Hot-Swa   | p Sta  | rtup De | evice R | ole  |                            | Auto (prim    | ary) 🔹                       | 1       | ole will<br>automa | be set<br>tically. |         |
|                                               | Running   | Role   | Swapp   | ing     |      | swap de                    | evice role (p | rimary/secondary)            |         | Арр                | oly                |         |
| (Weiter er er er er er er er er er er er er e | RADIO M   | IODES  | ž       |         |      |                            | CHAN          | NEL 7                        |         | ACTI               | ON                 | (i)     |
| Time: 14:13:55                                | Duplex N  | lode   |         |         |      |                            | Bidirect      | ional 🔻                      |         | Арр                | iy                 |         |
| Befresh status                                | Refres    | h      |         |         |      |                            |               |                              |         |                    | U                  | ndo     |

Figure 5.161 Example of system configuration in Auto mode

1) Save new settings by pressing write button.

The status of the link and its configuration is displayed in the header of the web GUI. The status of the IDU which currently is monitored is displayed in Bold and is indicated as LOCAL (primary) or LOCAL (secondary):

| and and     | TxF   | TxP    | MSE    | RxL   | W | P.loc.prim_13              | Split 1+1 | rem.prim_11:P                  | RxL   | MSE   | TxP   | TxF   |
|-------------|-------|--------|--------|-------|---|----------------------------|-----------|--------------------------------|-------|-------|-------|-------|
| <b>#A</b> # | 17800 | 15     | -38.8  | -41.3 |   | • 1024strong / 60M / 455Mb | ACM       | 1024strong / 60M / 455Mb + 🚺 + | -39.8 | -38.7 | 15    | 18810 |
| SAP         | 18000 | 18     | -38.3  | -49.2 |   | + 1024strong / 60M / 455Mb | ACM       | 1024strong / 60M / 455Mb + 1   | -47.2 | -38.5 | 18    | 19010 |
|             | LO    | CAL (p | rimary | )     | W | S:loc.sec_12               | FD        | rem.sec_10:S                   | -     | REN   | IOTES |       |

Figure 5.162 Status of 1+1 FD protection mode

### Example 16 - VLAN configuration

The example will describe the VLAN configuration in Phoenix G2 IDUs. In this case the VLAN requirement is following: VLAN ID 100 will be user traffic via LAN1 port and trunked through the link; VLAN ID 200 will be used for Phoenix G2 management (MNG port) access via LAN1 port. WANa port will be used for radio/remote side access. All mentioned ports are grouped in Group 1. The same VLAN configuration must be applied on both side IDUs.

Configuration steps are following:

1) In web GUI <u>Config->System->EthVLAN</u> the 'Port Mode' for all ports must be set to "basic" option – this is transparent mode and VLAN mode is disabled:

|                       | TxF       | TxP    | MSE    | RxL (  | W  | High                   | 1+0 CH1   |                 | Lo       | w       | RxL.    | MSE   | TxP   | TxF   |
|-----------------------|-----------|--------|--------|--------|----|------------------------|-----------|-----------------|----------|---------|---------|-------|-------|-------|
| "A #                  | 6666      | 8      | -41.0  | 43.2 + | 1  | • 1024strong / 40M / 3 | DBMb ACM  | 1024strong / 40 | M / 308N | њ 📭     | • -42.9 | -40.4 | 8     | 7006  |
| SAF                   |           | LOCA   | L      |        |    |                        |           |                 |          |         |         | RE    | MOTE  |       |
| ADMIN permissions 🕞   | Logout    | in: 18 | m 12 s |        |    |                        |           |                 |          |         |         |       |       | Write |
| Status                | MUX       | Eth\   | /LAN   | EthQ   | OS |                        |           |                 |          |         |         |       |       |       |
| Config                | VLAN MO   | DE     |        | LANT   |    | LaM 2                  | 1.041.2   | DIANO           |          | WAN     | A       | V     | VAN B | (     |
| Access                | Port Mod  | e <    | bas    | ic .   | •  | basic •                | basic 🔻   | basic           | •        | basic   | •       | bas   | ic    |       |
| IP                    | Port Grou | ıp     | gro    | up-1 🔻 |    | group-3 🔻              | group-1 🔻 | group-1         |          | group-1 | •       | gro   | up-3  | •     |
| Radio                 | Default V | LAN    |        | 1      |    | 1                      | 1         | 1               |          | 1       |         |       | 1     |       |
| Alarms                |           |        |        |        |    | LANT                   | LAN2      | LA              | 13       |         |         |       |       |       |
| Maintenance           |           |        |        |        |    |                        | GE switch | 1               |          |         |         |       |       |       |
| Tools                 |           |        |        |        |    | WANa                   | WAND      | MING            | CPU      |         |         |       |       |       |
|                       | VTU SET   | TINGS  |        |        |    |                        |           |                 |          |         |         |       |       | (     |
|                       | ACTION    | VL     | AN N.  | FID    |    | QOS PRI LA             | NI LANZ   | LAN 3           | M        | NĠ      | WAN     | A     | WAN   | B     |
| Date: Thu, 28.03.2019 | add 🔻     |        |        |        |    | off 🔻 Den              | y 🔻 Deny  | ▼ Deny ▼        | Deny     | •       | Deny    | •     | Deny  | •     |

Figure 5.163 Port mode configuration before VLAN ID configuration

2) In the same web page in VTU Settings add user traffic VLAN ID 100 tag for LAN1 and

WANa ports by choosing option "Tag" in appropriate dropdowns and press button:

| A Property and                       | TxF     | TxP        | MSE R      | IXL W       | High             |            | 1+0 CH1   |          |             | Low       | RxL  | MSE                     | TxP   | TxF     |
|--------------------------------------|---------|------------|------------|-------------|------------------|------------|-----------|----------|-------------|-----------|------|-------------------------|-------|---------|
| <b>2</b> A <b>2</b>                  | 6666    | 8          | -40.9 -4   | 3.2 •       | • 1024strong / 4 | 40M / 308N | Ib ACM    | 1024stro | ing / 40M / | 308Mb + 1 | 42.9 | -40.5                   | 8     | 7006    |
| SPAP                                 |         | LOCA       | L          |             |                  |            |           |          |             |           | -    | RE                      | MOTE  |         |
| ADMIN permissions 🕞                  | Logou   | nt in: 8 m | 1 58 s     |             |                  |            |           |          |             |           |      |                         |       | Write 🚳 |
| > Status                             | MUX     | Eth        | /LAN       | Ethoos      |                  |            |           |          |             |           |      |                         |       |         |
| Config                               | VLAN    | ADDE       | L          | AN 1        | LAN 2            |            | LAN 3     | N        | ING         | WAN       | A    | V                       | VAN B | (i)     |
| Access                               | Port M  | ode        | basic      |             | basic            | •          | basic 🔻   | basic    | •           | basic     | •    | bas                     | ic    | •       |
| IP                                   | Port Gr | oup        | grou       | p-1 🔻       | group-3          | •          | group-1 🔻 | grou     | p-1 🔻       | group-1   |      | gro                     | up-3  |         |
| Radio                                | Default | VLAN       |            | 1           | 1                |            | 1         |          | 1           | 1         |      |                         | 1     |         |
| Alarms                               |         |            |            |             |                  |            | [ CANE    |          | LANS .      |           |      |                         |       |         |
| Maintenance                          |         |            |            |             | Cana             |            | GE switch | 1        | (Care)      |           |      |                         |       |         |
| 0 Tools                              |         |            |            |             | WAN              |            | WANE      |          | MNG CPL     |           |      |                         |       |         |
|                                      | VTU SE  | TTINGS     |            |             |                  |            |           |          |             |           |      |                         |       | (i)     |
|                                      | ACTION  | V VL       | AN N.      | FID         | OOS PRI          | LANI       | LAN 2     | LA       | 13          | MNG       | WAN  | A                       | WAN   | в       |
| Date: Thu. 28.03.2019                | add     | 90         | 00         | 100         | off 🔻            | Тад        | Deny      | • Deny   | •           | Deny 🔹    | Tag  | $\mathbf{\overline{)}}$ | Deny  | •       |
| Time: 14:37:38                       | LICTIN  | -          | THAT       |             | 150              | -          |           |          |             |           | -    |                         |       |         |
| Uptime: 9 03:55:25<br>Refresh status | LISTIN  | GOFAC      | JUAL V     | TU VALU     | JES              |            |           |          |             |           |      |                         |       |         |
|                                      | PORTBA  | S. LAI     | 1   LA     | N2 LA       | N3   MNG         | WANA       | WANB      |          |             |           |      |                         |       |         |
| Modem Serial Number<br>357790100001  | MODE    | ; bas      | ic ba      | sic ba      | sic basic        | basic      | basic     |          |             |           |      |                         |       |         |
| License Number                       | DEFAU   | LT:        | 1          | 1           | 1 1              | 1          | 1         |          |             |           |      |                         |       |         |
| 3010403010100268                     | VTU TA  | BLE        | i li oli e | IMMERIAL    |                  |            |           |          |             |           |      |                         |       |         |
| permanent / ok                       | ok      | TOT.       | rirsira    | (find fine) | NDIENT           |            |           |          |             |           |      |                         |       |         |
| License Expiration                   |         |            |            |             |                  |            |           |          |             |           |      |                         | -     | -       |
| Unimited                             |         |            |            |             |                  |            |           |          |             |           |      | Und                     | lo Ap | ply     |

Figure 5.164 Traffic VLAN configuration

#### 3) The new applied VLAN ID will be indicated in VTU table:

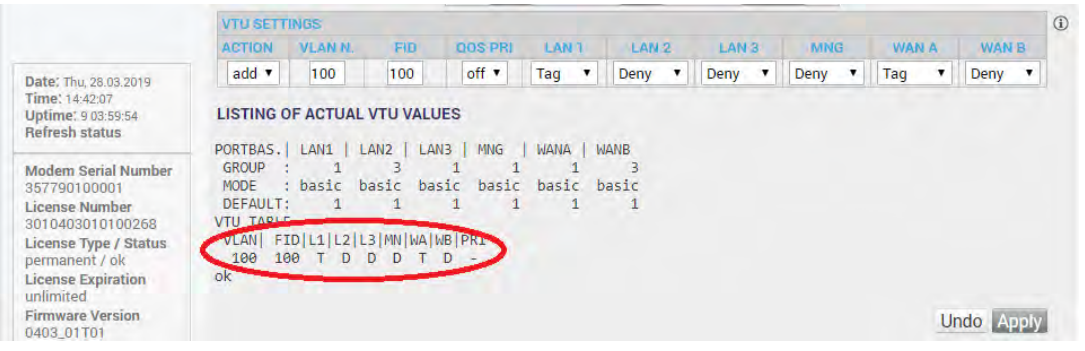

Figure 5.165 Traffic VLAN configuration

4) Add management VLAN ID 200 tag for LAN1 and WANa ports by choosing option "Tag" in appropriate dropdowns. Choose "Untag" in MNG port dropdown. Press

Apply button. The new configured VLAN ID will be indicated in VTU table and VLAN ID 200 will be indicated as default VLAN for MNG port:

| The second second second second second second second second second second second second second second second s | TxF         | TxP I   | MSE RxL    | W      | High                   | 1+0 CH1   |              |          | Low        | RxL   | MSE   | TxP  | TxF   |
|----------------------------------------------------------------------------------------------------|-------------|---------|------------|--------|------------------------|-----------|--------------|----------|------------|-------|-------|------|-------|
| "A                                                                                                    | 6666        | 8 -     | 40.9 -43.2 | •      | + 1024strong / 40M / 3 | воемь АСМ | 1024strong / | 40M / 30 | овмь + 🕕 • | -42.9 | -40.5 | 8    | 7006  |
| 5/11                                                                                                    |             | LOCAL   | -          |        |                        |           |              |          |            |       | RE    | NOTE |       |
| ADMIN permissions 🕞                                                                                            | Logout      | in: 3 h | 54 m 22 s  |        |                        |           |              |          |            |       |       |      | Write |
| Status                                                                                                    | MUX         | EthV    | LAN        | thoos  |                        |           |              |          |            |       |       |      |       |
| Config                                                                                                    | VLAN MODE L |         |            | 1      | LAN 2                  | LAN 3     | MNG          |          | WAN        | X     | N     | ANB  | (1)   |
| Access                                                                                                    | Port Mod    | le      | basic      | •      | basic •                | basic •   | basic        | •        | basic      | •     | basi  | с    | •     |
| IP                                                                                                    | Port Grou   | up      | group-1    | •      | group-3 🔻              | group-1 🔻 | group-1      |          | group-1    | •     | grou  | ip-3 | •     |
| Radio                                                                                                    | Default V   | LAN     | 1          |        | 1                      | 1         | 200          | )        | 1          |       |       | 1    |       |
| Alarms                                                                                                    |             |         |            |        | (1341)                 |           | -            |          |            |       |       |      |       |
| Maintenance                                                                                                    |             |         |            |        | (Carrie                | GE swite  | h            |          | -          |       |       |      |       |
| > Tools                                                                                                    |             |         |            |        | WANa                   | WAND      | MN           | G CPU    |            |       |       |      |       |
|                                                                                                    | VTU SET     | TINGS   |            |        |                        |           |              |          |            |       |       |      | (1)   |
|                                                                                                    | ACTION      | VLA     | NN.        | FID    | OOS PRI LA             | NT LANS   | LANS         |          | MNG        | WAN   | A     | WAN  | B     |
| Terrarian terrariana                                                                                           | add •       | 20      | 00         | 200    | off Tag                | Denv      | Deny         | · Ur     | ntag )     | Tag   | 2     | Denv | •     |
| Time: 14:56:12                                                                                                 | ~           |         |            |        |                        |           |              | -        |            |       |       |      |       |
| Uptime: 9 04:13:59                                                                                             | LISTING     | OF AC   | TUAL VTU   | J VALU | JES                    |           |              |          |            |       |       |      |       |
| Refresh status                                                                                                 | PORTRAS     | I LAN   |            | 114    | NB E MNG I WAN         | A I WANE  |              |          |            |       |       |      |       |
| Modem Serial Number                                                                                            | GROUP       | :       | 1          | 3      | 1 1                    | 1 3       |              |          |            |       |       |      |       |
| 357790100001                                                                                                   | MODE        | : bas   | ic basi    | c ba   | sic basic bas          | sic basic |              |          |            |       |       |      |       |
| License Number                                                                                                 | DEFAULT     |         | 1          | 1      | 1 200                  | 1 1       |              |          |            |       |       |      |       |
| 3010403010100268                                                                                               | VLAN F      | ID L1   | IL2IL3IM   | NIWAD  | WBIPRI                 |           |              |          |            |       |       |      |       |
| permanent / ok                                                                                                 | 100 1       | 100 T   | D D        | D_T    | D -                    |           |              |          |            |       |       |      |       |
| License Expiration unlimited                                                                                   | 200 2<br>ok | 200 T   | DD         | UT     | D                      |           |              |          |            |       |       |      |       |
| Firmware Version<br>0403_01T01                                                                                 |             |         |            |        |                        |           |              |          |            |       |       | -    | -     |

Figure 5.166 Management VLAN configuration

5) After configuring VLAN IDs, in the same page enable VLAN mode by setting "Port Mode" for each involved port: set "trunk" mode for LAN1 and WANa port, set "access"

Annel

| mode for I          | MNG port       | and pre       | ss 🗳   | чри                 | outton:   |                      |                 |         |       |       |   |
|---------------------|----------------|---------------|--------|---------------------|-----------|----------------------|-----------------|---------|-------|-------|---|
| The second second   | TxF TxP        | MSE RxL       | W Hi   | gh                  | 1+0 CH1   |                      | Low RxL         | MSE     | TxP   | TxF   |   |
| "A #                | 6666 8         | -41.0 -43.3 • | 1 + 10 | 024strong / 40M / 3 | овмь АСМ  | 1024strong / 40M / 3 | овмь • 🕕 • -42. | 9 -40.4 | 8     | 7006  | i |
| 3/11                | LOCA           | AL.           |        |                     |           |                      |                 | RE      | MOTE  |       |   |
| ADMIN permissions 🕞 | Logout in: 3 h | 50 m 29 s     |        |                     |           |                      |                 |         |       | Write | - |
| > Status            | MUX Eth        | VLAN Eth      | QOS    |                     |           |                      |                 |         |       |       |   |
| ▲ Config<br>System  | VLAN MODE      | LAN T         |        | LAN 2               | LAN 3     | MNG                  | WANA            | V       | VAN B | 0     | D |
| Access              | Port Mode      | trunk         |        | basic 🔻             | basic 🔻   | access 🕠             | trunk 🔹         | bas     | ic    | •     |   |
| IP                  | Port Group     | group-1       | •      | group-3 🔻           | group-1 🔻 | group-1 🔻            | group-1 •       | gro     | up-3  |       |   |
| Radio               | Default VLAN   | 1             |        | 1                   | 1         | 200                  | 1               |         | 1     |       |   |
| Alarms              |                |               |        | LAN1                | LAN2      | LANS                 |                 |         |       |       |   |
| Maintenance         |                |               |        |                     | GE switch |                      |                 |         |       |       |   |
| > Tools             |                |               |        | WAMa                | WAND      | MINIG CPU            |                 |         |       |       |   |

Figure 5.167 VLAN mode enabling

- 6) After applying those settings the management connection between the IDU and computer will be lost, reconnect to the IDU via external switch with appripriate VLAN configuration (VLAN ID 200 for management access)
- 7) After successfull VLAN configuration save new settings by pressing Write button.

## Appendix A: TECHNICAL SPECIFICATION

|                               |              | PhoeniX G2                                                                                                    |  |  |  |  |  |  |  |  |  |
|-------------------------------|--------------|----------------------------------------------------------------------------------------------------|--|--|--|--|--|--|--|--|--|
| General                       |              |                                                                                                    |  |  |  |  |  |  |  |  |  |
| Concept / fo                  | orm factor   | Split Mount                                                                                                    |  |  |  |  |  |  |  |  |  |
| Frequency                     | bands        | 2/2.3*GHz, 4GHz, U4GHz, L6GHz, U6GHz 7GHz, 8GHz, 11GHz, 13GHz, 18GHz, 23GHz, 38GHz                                          |  |  |  |  |  |  |  |  |  |
| <b>.</b>                      |              | Up to 900 Mbps in 2+0 configuration                                                                                         |  |  |  |  |  |  |  |  |  |
| Capacity                      |              | 452 Mbps at 60 MHz 1024QAM 1+0                                                                                              |  |  |  |  |  |  |  |  |  |
| Max modu                      | lation       | 1024QAM                                                                                                    |  |  |  |  |  |  |  |  |  |
| Configurations                |              | 1+0, 1+1 HSB/SD/FD, 2+0 (Layer 1 aggregation), 2+0 XPIC, 2+2 (with two IDUs), 1+1 HSB/SD/FD Full redundancy (with two IDUs) |  |  |  |  |  |  |  |  |  |
| ACM and ATPC                  |              | Yes                                                                                                    |  |  |  |  |  |  |  |  |  |
| Channel handwidth             |              | ETSI: from 7 MHz, up to 56 MHz                                                                                              |  |  |  |  |  |  |  |  |  |
|                               |              | FCC: from 10 MHz, up to 60 MHz                                                                                              |  |  |  |  |  |  |  |  |  |
| Ports                         |              |                                                                                                    |  |  |  |  |  |  |  |  |  |
| Ethernet                      | 3x RJ-45     | 10/100/1000Base-T                                                                                                    |  |  |  |  |  |  |  |  |  |
| traffic 4x SFP                |              | 1000BaseSX/LX                                                                                                    |  |  |  |  |  |  |  |  |  |
| Ethorpot M                    | anagamant    | 2X SFP ports also work as Extension/Protection ports                                                                        |  |  |  |  |  |  |  |  |  |
| Access                        |              | 1x 10/100/1000Base-T, RJ-45                                                                                                 |  |  |  |  |  |  |  |  |  |
| Serial port for configuration |              | USB B (alternative IP port)                                                                                                 |  |  |  |  |  |  |  |  |  |
| Flash mem                     | ory port     | USB A                                                                                                    |  |  |  |  |  |  |  |  |  |
| ODU port                      |              | 2x N-Type Female                                                                                                    |  |  |  |  |  |  |  |  |  |
| DC power p                    | oort         | Single block 4 pole                                                                                                    |  |  |  |  |  |  |  |  |  |
| Ethernet                      |              |                                                                                                    |  |  |  |  |  |  |  |  |  |
| Switch type                   | 9            | Managed Gigabit Ethernet Layer 2                                                                                            |  |  |  |  |  |  |  |  |  |
| Max frame                     | size         | 64 to 2048 bytes, up to 10240 bytes for Jumbo mode                                                                          |  |  |  |  |  |  |  |  |  |
| MAC table                     |              | 8192 entries; automatic learning and aging                                                                                  |  |  |  |  |  |  |  |  |  |
| Packet buf                    | fer          | 125KB, non-blocking store&forward                                                                                           |  |  |  |  |  |  |  |  |  |
| Flow Contr                    | ol           | 802.3x                                                                                                    |  |  |  |  |  |  |  |  |  |
| VLAN supp                     | ort          | 802.1Q, up to 4096 VLANs                                                                                                    |  |  |  |  |  |  |  |  |  |
| QinQ (Dout                    | ble Tagging) | Yes                                                                                                    |  |  |  |  |  |  |  |  |  |
| QoS                           |              | 64 level DiffServ (DSCP) or 8 level 802.1p mapped in 4                                                                      |  |  |  |  |  |  |  |  |  |
|                               |              | prioritization queues with VLAN support, IPv6 Traffic Class                                                                 |  |  |  |  |  |  |  |  |  |
| Synchronization               |              | PTP 1588V2                                                                                                    |  |  |  |  |  |  |  |  |  |
| Manageme                      | ent features |                                                                                                    |  |  |  |  |  |  |  |  |  |
| Protocols                     |              | VIA WEB GUI (HTTP/HTTPS), CLI (Telnet/SSH),                                                                                 |  |  |  |  |  |  |  |  |  |
|                               |              |                                                                                                    |  |  |  |  |  |  |  |  |  |
| Access                        |              | Out-of-band (115 kbps)                                                                                                    |  |  |  |  |  |  |  |  |  |
|                               |              | ······································                                                                                      |  |  |  |  |  |  |  |  |  |

|                                    | PhoeniX G2                                              |  |  |  |  |  |  |  |
|------------------------------------|---------------------------------------------------------|--|--|--|--|--|--|--|
| SNMP                               | Yes, SNMP traps, MIB, SNMP v2c/3                        |  |  |  |  |  |  |  |
| Element Management<br>System (EMS) | Web based, HTTP/HTTPS                                   |  |  |  |  |  |  |  |
| Mechanical & Electrical            |                                                         |  |  |  |  |  |  |  |
| Temperature Range /<br>Humidity    | -5 °C to +45 °C / 23 °F to 113 °F / 0% to 95%           |  |  |  |  |  |  |  |
| Dimensions: HxWxD                  | ½ width 1U (44 x 220 x 240 mm) / (1.73 x 8.66x 9.45 in) |  |  |  |  |  |  |  |
| Weight                             | 2.2 kg / 4.9 lb                                         |  |  |  |  |  |  |  |
| Max nower consumption              | IDU only: <30W                                          |  |  |  |  |  |  |  |
| max. power consumption             | IDU + 2xODU: <180W                                      |  |  |  |  |  |  |  |
|                                    | Maximum permissible IF cable attenuation = 15dB,        |  |  |  |  |  |  |  |
|                                    | N-Type connectors                                       |  |  |  |  |  |  |  |
| DC port                            | -40.5V to -57V DC                                       |  |  |  |  |  |  |  |
| IDU compliance                     |                                                         |  |  |  |  |  |  |  |
| Operation                          | ETSI EN 300 019, Part 1-3, Class 3.2                    |  |  |  |  |  |  |  |
| Storage                            | ETSI EN 300 019, Part 1-1, Class 1.2                    |  |  |  |  |  |  |  |
| Transportation                     | ETSI EN 300 019, Part 1-2, Class 2.3                    |  |  |  |  |  |  |  |
| Power                              | EN 300 132-2                                            |  |  |  |  |  |  |  |
| Radio frequency<br>IDU+ODU         | EN 302 217-2-2                                          |  |  |  |  |  |  |  |
| EMC                                | EN 301 489-1, EN 301 489-3                              |  |  |  |  |  |  |  |
| Safety                             | IEC 60950-1/EN 60950-1                                  |  |  |  |  |  |  |  |

\*2.3GHz radio unit complies with FCC part 27

#### Maximum Tx Power [dBm] for PhoeniX G2\*:

| Modulation  | 2/2.3<br>GHz** | 4/U4<br>GHz | L6/U6 GHz       | 7 GHz           | 8 GHz           | 11 GHz          | 13 GHz          | 18 GHz      | 23<br>GHz | 38<br>GHz |
|-------------|----------------|-------------|-----------------|-----------------|-----------------|-----------------|-----------------|-------------|-----------|-----------|
| 4 QAM       | +35            | +33         | +19/+27/<br>+33 | +19/+27/<br>+32 | +19/+27/<br>+31 | +19/+25/<br>+29 | +19/+25/<br>+28 | +19/+<br>26 | +19       | +17       |
| 16 QAM      | +34            | +32         | +18/+26/<br>+32 | +18/+26/<br>+31 | +18/+26/<br>+30 | +18/+24/<br>+28 | +18/+24/<br>+27 | +18/+<br>25 | +18       | +16       |
| 32 QAM      | +33            | +31         | +17/+25/<br>+31 | +17/+25/<br>+30 | +17/+25/<br>+29 | +17/+23/<br>+27 | +17/+23/<br>+26 | +17/+<br>24 | +17       | +15       |
| 64 QAM      | +32            | +30         | +16/+24/<br>+30 | +16/+24/<br>+29 | +16/+24/<br>+28 | +16/+22/<br>+26 | +16/+22/<br>+25 | +16/+<br>23 | +16       | +14       |
| 128 QAM     | +32            | +30         | +16/+24/<br>+30 | +16/+24/<br>+29 | +16/+24/<br>+28 | +16/+22/<br>+26 | +16/+22/<br>+25 | +16/+<br>23 | +16       | +14       |
| 256 QAM     | +31            | +29         | +15/+23/<br>+29 | +15/+23/<br>+28 | +15/+23/<br>+27 | +15/+21/<br>+25 | +15/+21/<br>+24 | +15/+<br>22 | +15       | +13       |
| 512 QAM     | +30            | +28         | +14/+22/<br>+28 | +14/+22/<br>+27 | +14/+22/<br>+26 | +14/+20/<br>+24 | +14/+20/<br>+23 | +14/+<br>21 | +14       | +12       |
| 1024<br>QAM | +27            | +25         | +11/+19/<br>+25 | +11/+19/<br>+24 | +11/+19/<br>+23 | +11/+17/<br>+21 | +11/+17/<br>+20 | +11/+<br>18 | +11       | +9        |

\* Preliminary data

\*\* 2.3GHz radio unit complies with FCC part 27

### PhoeniX G2 RSL Thresholds and Capacity for ETSI channels\*

|                |                   | 2/2.3<br>GHz** | U4GHz | L6GHz | U6GHz | 7GHz     | 11GHz     | 13GHz      | 18GHz | 23GHz | Capacity, Mbps |
|----------------|-------------------|----------------|-------|-------|-------|----------|-----------|------------|-------|-------|----------------|
| Bandwidth, MHz | Modulation        |                |       |       | (     | Guarante | ed RSL Th | reshold, d | dBm   |       |                |
|                | 4QAM StrongFEC    | -91            | -92   | -92   | -89,5 | -90,5    | -87,5     | -88,5      | -91   | -89   | 10             |
|                | 16QAM StrongFEC   | -85            | -86   | -86   | -83   | -84      | -82       | -82,5      | -85   | -82,5 | 20             |
| 7              | 32QAM StrongFEC   | -82            | -83   | -83   | -80   | -81,5    | -79       | -79        | -81,5 | -79   | 25             |
|                | 64QAM StrongFEC   | -79            | -80   | -80   | -76,5 | -78      | -76       | -76        | -78,5 | -76   | 30             |
|                | 128QAM StrongFEC  | -75.5          | -76,5 | -76,5 | -72,5 | -74,5    | -73,5     | -73        | -74,5 | -72,5 | 35             |
|                | 4QAM StrongFEC    | -88            | -89   | -89   | -87   | -87,5    | -85       | -87        | -89   | -87   | 21             |
|                | 16QAM StrongFEC   | -81.5          | -82,5 | -82,5 | -81   | -81      | -80       | -80        | -82   | -80   | 42             |
|                | 32QAM StrongFEC   | -78.5          | -79,5 | -79,5 | -77,5 | -78      | -76,5     | -77        | -79   | -77,5 | 53             |
| 14             | 64QAM StrongFEC   | -75.5          | -76,5 | -76,5 | -75   | -75,5    | -74       | -74        | -76   | -74,5 | 63             |
|                | 128QAM StrongFEC  | -72.5          | -73,5 | -73,5 | -72   | -72,5    | -71       | -71,5      | -73   | -71,5 | 74             |
|                | 256QAM StrongFEC  | -69.5          | -70,5 | -70,5 | -68,5 | -69,5    | -68,5     | -68        | -70   | -68,5 | 85             |
|                | 4QAM StrongFEC    | -86.5          | -87,5 | -87,5 | -86   | -86      | -84       | -85,5      | -87,5 | -85   | 30             |
|                | 16QAM StrongFEC   | -80.5          | -81,5 | -81,5 | -79   | -79,5    | -79       | -79        | -81,5 | -78,5 | 61             |
|                | 32QAM StrongFEC   | -77.5          | -78,5 | -78,5 | -76   | -77      | -75,5     | -76        | -78   | -75,5 | 76             |
|                | 64QAM StrongFEC   | -74.5          | -75,5 | -75,5 | -73   | -74      | -72,5     | -73        | -75   | -72,5 | 91             |
| 20             | 128QAM StrongFEC  | -71            | -72   | -72   | -70   | -71      | -69,5     | -69,5      | -72   | -69,5 | 107            |
|                | 256QAM StrongFEC  | -68            | -69   | -69   | -67,5 | -68,5    | -66,5     | -66,5      | -69   | -67   | 122            |
|                | 512QAM StrongFEC  | -65            | -66   | -66   | -64,5 | -65      | -63,5     | -64        | -66   | -63,5 | 137            |
|                | 1024QAM StrongFEC | -62            | -63   | -63   | -60,5 | -61      | -61       | -60        | -62   | -59,5 | 152            |
|                | 4QAM StrongFEC    | -85            | -86   | -86   | -84   | -84,5    | -83,5     | -84        | -86,5 | -83,5 | 43             |
|                | 16QAM StrongFEC   | -78.5          | -79,5 | -79,5 | -77,5 | -78      | -78       | -77,5      | -79,5 | -77,5 | 86             |
|                | 32QAM StrongFEC   | -75.5          | -76,5 | -76,5 | -74,5 | -75,5    | -75       | -74,5      | -76   | -74,5 | 108            |
|                | 64QAM StrongFEC   | -73            | -74   | -74   | -71,5 | -72,5    | -72       | -71,5      | -73   | -71,5 | 129            |
| 28             | 128QAM StrongFEC  | -69.5          | -70,5 | -70,5 | -68,5 | -69,5    | -69       | -68,5      | -70,5 | -68,5 | 151            |
|                | 256QAM StrongFEC  | -67            | -68   | -68   | -66   | -66,5    | -66       | -65,5      | -67   | -65,5 | 172            |
|                | 512QAM StrongFEC  | -63.5          | -64,5 | -64,5 | -62,5 | -63,5    | -62,5     | -63        | -63,5 | -62   | 194            |
|                | 1024QAM StrongFEC | -61            | -62   | -62   | -59,5 | -60      | -59,5     | -59        | -61   | -59   | 216            |
|                | 4QAM StrongFEC    | -83.5          | -84,5 | -84,5 | -83   | -83      | -82       | -82        | -84   | -82   | 61             |
|                | 16QAM StrongFEC   | -77            | -78   | -78   | -76   | -76,5    | -76       | -75,5      | -77   | -75,5 | 122            |
|                | 32QAM StrongFEC   | -74.5          | -75,5 | -75,5 | -73   | -73,5    | -73       | -72,5      | -74,5 | -72,5 | 152            |
| 10             | 64QAM StrongFEC   | -71.5          | -72,5 | -72,5 | -70   | -71      | -70       | -69,5      | -71   | -69,5 | 183            |
| 40             | 128QAM StrongFEC  | -68.5          | -69,5 | -69,5 | -67   | -68      | -67       | -66,5      | -68,5 | -66,5 | 214            |
|                | 256QAM StrongFEC  | -65.5          | -66,5 | -66,5 | -64   | -65      | -64,5     | -63,5      | -65   | -63,5 | 244            |
|                | 512QAM StrongFEC  | -62.5          | -63,5 | -63,5 | -61,5 | -62      | -60,5     | -60,5      | -62   | -60,5 | 275            |
|                | 1024QAM StrongFEC | -59.5          | -60,5 | -60,5 | -58,5 | -58      | -58       | -57,5      | -58,5 | -57   | 305            |
|                | 4QAM StrongFEC    | -82            | -83   | -83   | -80,5 | -81,5    | -81       | -81        | -82   | -80,5 | 87             |
|                | 16QAM StrongFEC   | -75.5          | -76,5 | -76,5 | -74   | -75      | -74,5     | -74,5      | -75,5 | -74   | 174            |
|                | 32QAM StrongFEC   | -73            | -74   | -74   | -71,5 | -72      | -71,5     | -71,5      | -72,5 | -71   | 217            |
| 50             | 64QAM StrongFEC   | -70            | -71   | -71   | -68,5 | -69      | -68,5     | -68        | -69,5 | -68,5 | 261            |
| 56             | 128QAM StrongFEC  | -67            | -68   | -68   | -65,5 | -66,5    | -65,5     | -65,5      | -67   | -65   | 304            |
|                | 256QAM StrongFEC  | -64            | -65   | -65   | -62   | -63,5    | -63       | -62        | -63,5 | -61,5 | 348            |
|                | 512QAM StrongFEC  | -60.5          | -61,5 | -61,5 | -59,5 | -60,5    | -59,5     | -59        | -60,5 | -58,5 | 392            |
|                | 1024QAM StrongFEC | -57.5          | -58,5 | -58,5 | -56   | -56,5    | -56,5     | -56        | -56,5 | -55,5 | 435            |

\* Preliminary data

\*\* 2.3GHz radio unit complies with FCC part 27

### PhoeniX G2 RSL Thresholds and Capacity for FCC channels\*

|                |                   | 2GHz** | U4GHz | L6GHz | U6GHz | 7GHz     | 11GHz | 13GHz       | 18GHz | 23GHz | Capacity, Mbps |
|----------------|-------------------|--------|-------|-------|-------|----------|-------|-------------|-------|-------|----------------|
| Bandwidth, MHZ | Modulation        | 00.5   | 00.5  | 00.5  | 00.5  | Juarante |       | ireshold, ( | aBm   |       | 15             |
|                | 4QAM StrongFEC    | -89.5  | -90.5 | -88.5 | -88.5 | -87      | -88   | -90         | -88   | -89   | 15             |
| 10             | TOUAM StrongFEC   | -83.5  | -84.5 | -82   | -82.5 | -81      | -81.5 | -83.5       | -82.5 | -82.5 | 30             |
| 10             | 32QAM StrongFEC   | -80    | -81   | -79   | -79.5 | -78.5    | -78.5 | -80         | -79   | -79.5 | 38             |
|                | 64QAM StrongFEC   | -//.5  | -78.5 | -/6   | -76.5 | -/5.5    | -75.5 | -//         | -76   | -76.5 | 45             |
|                | 128QAM StrongFEC  | -/4.5  | -75.5 | -73.5 | -73.5 | -73      | -72.5 | -73.5       | -72.5 | -/4   | 53             |
|                | 4QAM StrongFEC    | -86.5  | -87.5 | -86   | -86   | -84      | -85.5 | -87.5       | -85   | -86   | 30             |
|                | 16QAM StrongFEC   | -80.5  | -81.5 | -79   | -79.5 | -79      | -79   | -81.5       | -78.5 | -79.5 | 61             |
|                | 32QAM StrongFEC   | -77.5  | -78.5 | -76   | -77   | -75.5    | -76   | -78         | -75.5 | -76.5 | 76             |
| 20             | 64QAM StrongFEC   | -74.5  | -75.5 | -73   | -74   | -72.5    | -73   | -75         | -72.5 | -73   | 91             |
|                | 128QAM StrongFEC  | -/1    | -72   | -70   | -/1   | -69.5    | -69.5 | -72         | -69.5 | -69.5 | 107            |
|                | 256QAM StrongFEC  | -68    | -69   | -67.5 | -68.5 | -66.5    | -66.5 | -69         | -67   | -67   | 122            |
|                | 512QAM StrongFEC  | -65    | -66   | -64.5 | -65   | -63.5    | -64   | -66         | -63.5 | -63.5 | 137            |
|                | 1024QAM StrongFEC | -62    | -63   | -60.5 | -61   | -61      | -60   | -62         | -59.5 | -59.5 | 152            |
|                | 4QAM StrongFEC    | -85.5  | -86.5 | -84.5 | -85   | -83.5    | -85   | -87.5       | -84   | -84.5 | 37             |
|                | T6QAM StrongFEC   | -79.5  | -80.5 | -78   | -79   | -78      | -78   | -81         | -78   | -78   | 74             |
|                | 32QAM StrongFEC   | -/6.5  | -//.5 | -75   | -75.5 | -75      | -75.5 | -78         | -75   | -75   | 93             |
| 25             | 64QAM StrongFEC   | -73.5  | -74.5 | -72   | -73   | -72      | -72   | -75         | -/1.5 | -72   | 111            |
|                | 128QAM StrongFEC  | -70.5  | -71.5 | -69   | -70   | -69.5    | -69   | -72         | -69   | -69.5 | 130            |
|                | 256QAM StrongFEC  | -67.5  | -68.5 | -66.5 | -67   | -66.5    | -66   | -68.5       | -66   | -66.5 | 148            |
|                | 512QAM StrongFEC  | -64.5  | -65.5 | -63.5 | -64   | -63      | -63   | -65.5       | -63   | -63.5 | 167            |
|                | 1024QAM StrongFEC | -61.5  | -62.5 | -60   | -61   | -60      | -59.5 | -62         | -59.5 | -59.5 | 186            |
|                | 4QAM StrongFEC    | -84.5  | -85.5 | -83.5 | -84   | -82.5    | -83   | -85         | -83.5 | -84.5 | 45             |
|                | 16QAM StrongFEC   | -78.5  | -79.5 | -77   | -78   | -77.5    | -76.5 | -78         | -77   | -77.5 | 91             |
|                | 32QAM StrongFEC   | -75.5  | -76.5 | -74   | -75   | -74      | -74   | -75         | -74.5 | -74.5 | 114            |
| 30             | 64QAM StrongFEC   | -72.5  | -73.5 | -71   | -72   | -71.5    | -70.5 | -73         | -70.5 | -71.5 | 137            |
|                | 128QAM StrongFEC  | -69.5  | -70.5 | -68.5 | -69.5 | -68.5    | -68   | -70         | -68   | -69   | 160            |
|                | 256QAM StrongFEC  | -66.5  | -67.5 | -65.5 | -66   | -66      | -64.5 | -66.5       | -64.5 | -66   | 183            |
|                | 512QAM StrongFEC  | -63.5  | -64.5 | -62.5 | -63   | -61.5    | -61.5 | -63.5       | -61.5 | -62.5 | 206            |
|                | 1024QAM StrongFEC | -60.5  | -61.5 | -59   | -59.5 | -59.5    | -58.5 | -60         | -59   | -58.5 | 229            |
|                | 4QAM StrongFEC    | -83.5  | -84.5 | -83   | -83   | -82      | -82   | -84         | -82   | -83   | 61             |
|                | 16QAM StrongFEC   | -77    | -78   | -76   | -76.5 | -76      | -75.5 | -77         | -75.5 | -76.5 | 122            |
|                | 32QAM StrongFEC   | -74.5  | -75.5 | -73   | -73.5 | -73      | -72.5 | -74.5       | -72.5 | -73   | 152            |
| 40             | 64QAM StrongFEC   | -71.5  | -72.5 | -70   | -71   | -70      | -69.5 | -71         | -69.5 | -70.5 | 183            |
|                | 128QAM StrongFEC  | -68.5  | -69.5 | -67   | -68   | -67      | -66.5 | -68.5       | -66.5 | -68   | 214            |
|                | 256QAM StrongFEC  | -65.5  | -66.5 | -64   | -65   | -64.5    | -63.5 | -65         | -63.5 | -64.5 | 244            |
|                | 512QAM StrongFEC  | -62.5  | -63.5 | -61.5 | -62   | -60.5    | -60.5 | -62         | -60.5 | -61   | 275            |
|                | 1024QAM StrongFEC | -59.5  | -60.5 | -58.5 | -58   | -58      | -57.5 | -58.5       | -57   | -57.5 | 305            |
|                | 4QAM StrongFEC    | -82.5  | -83.5 | -81.5 | -82   | -81.5    | -81   | -83         | -81   | -82   | 75             |
|                | 16QAM StrongFEC   | -76.5  | -77.5 | -75   | -75.5 | -75      | -74.5 | -76.5       | -74.5 | -75   | 151            |
|                | 32QAM StrongFEC   | -73.5  | -74.5 | -72   | -73   | -72      | -71.5 | -73.5       | -71.5 | -72.5 | 189            |
| 50             | 64QAM StrongFEC   | -70.5  | -71.5 | -69   | -70   | -69      | -68.5 | -71         | -68.5 | -69   | 227            |
|                | 128QAM StrongFEC  | -67.5  | -68.5 | -66   | -67   | -66      | -65.5 | -68         | -65.5 | -67   | 265            |
|                | 256QAM StrongFEC  | -64.5  | -65.5 | -63   | -64   | -63.5    | -62.5 | -64.5       | -62.5 | -63.5 | 303            |
|                | 512QAM StrongFEC  | -61.5  | -62.5 | -60.5 | -61   | -60      | -60   | -61.5       | -59.5 | -60.5 | 341            |
|                | 1024QAM StrongFEC | -58.5  | -59.5 | -57   | -57   | -56.5    | -56.5 | -58         | -56.5 | -57.5 | 379            |
|                | 4QAM StrongFEC    | -81.5  | -82.5 | -81   | -81   | -80.5    | -81   | -80.5       | -80.5 | -81   | 90             |
|                | 16QAM StrongFEC   | -75.5  | -76.5 | -74   | -74   | -74      | -74.5 | -74         | -73.5 | -74.5 | 180            |
|                | 32QAM StrongFEC   | -72.5  | -73.5 | -71   | -71.5 | -71      | -71.5 | -70.5       | -70.5 | -72   | 226            |
| 60             | 64QAM StrongFEC   | -69.5  | -70.5 | -68.5 | -68.5 | -68      | -67.5 | -68.5       | -68   | -69   | 271            |
| -              | 128QAM StrongFEC  | -66.5  | -67.5 | -65.5 | -63.5 | -65      | -64.5 | -65.5       | -65   | -66   | 316            |
|                | 256QAM StrongFEC  | -64    | -65   | -62.5 | -62.5 | -62.5    | -62   | -62.5       | -61.5 | -63   | 361            |
|                | 512QAM StrongFEC  | -60.5  | -61.5 | -59.5 | -59.5 | -59      | -59   | -59.5       | -58.5 | -59.5 | 407            |
| 1              | 1024QAM StrongFEC | -57.5  | -58.5 | -56.5 | -56.5 | -56      | -55.5 | -56         | -55.5 | -56   | 452            |

\* Preliminary data

\*\* 2.3GHz radio unit complies with FCC part 27

### Appendix B: ASI EMM TECHNICAL SPECIFICATION

| CFIP-ASI-EXT                          |                                                              |  |  |  |  |  |  |
|---------------------------------------|--------------------------------------------------------------|--|--|--|--|--|--|
| EAGMEXA4                              | External ASI module for PhoeniX G2 IDU, 4x BNC, 2x SFP ports |  |  |  |  |  |  |
| ASI                                   | Unbalanced, 75 ohm                                           |  |  |  |  |  |  |
| Scalability                           | ascading up to four external modules                         |  |  |  |  |  |  |
| Ports                                 |                                                              |  |  |  |  |  |  |
| IDU connection                        | 1x SFP port 1000Base-SX (proprietary GigE protocol)          |  |  |  |  |  |  |
| Connection to next<br>External module | 1x SFP port 1000Base-SX (proprietary GigE protocol)          |  |  |  |  |  |  |
| ASI ports                             | 4x BNC                                                       |  |  |  |  |  |  |
| DC port                               | Industrial power connector                                   |  |  |  |  |  |  |
| Mechanical & Electrical               |                                                              |  |  |  |  |  |  |
| Dimensions: HxWxD                     | ½ width 1U (45 x 210 x 240 mm) / (1.77 x 8.27 x 9.45 in)     |  |  |  |  |  |  |
| Weight                                | 1.3 kg / 2.87 lb                                             |  |  |  |  |  |  |
| Max. power<br>consumption             | IDU: <9 W                                                    |  |  |  |  |  |  |
| DC port                               | -20V to -60V DC                                              |  |  |  |  |  |  |

## Appendix C: E1/T1 EMM TECHNICAL SPECIFICATION

| CFIP-16E1/T1-EXT                      |                                                                   |
|---------------------------------------|-------------------------------------------------------------------|
| EAGMEX16                              | 16E1/T1 external module for PhoeniX G2 IDU, 16xRJ-45, 2xSFP ports |
|                                       | G.703-E1 balanced 120ohm for E1 mode                              |
| 16xE1/T1                              | G.703-E1 unbalanced 75 ohm for E1 mode                            |
|                                       | T1.102-T1/100 ohm for T1 mode                                     |
| Scalability                           | Cascading up to four external modules                             |
| Ports                                 |                                                                   |
| IDU connection                        | 1x SFP port 1000Base-SX (proprietary GigE protocol)               |
| Connection to next<br>External module | 1x SFP port 1000Base-SX (proprietary GigE protocol)               |
| E1 ports                              | 16x RJ-45                                                         |
| DC port                               | Industrial power connector                                        |
| Mechanical & Electrical               |                                                                   |
| Dimensions: HxWxD                     | ½ width 1U (45 x 210 x 240 mm) / (1.77 x 8.27 x 9.45 in)          |
| Weight                                | 1.3 kg / 2.87 lb                                                  |
| Max. power<br>consumption             | IDU: <9 W                                                         |
| DC port                               | -20V to -60V DC                                                   |

## Appendix D: IRFU TECHNICAL SPECIFICATION

| Ports                      |                                                            |  |  |  |
|----------------------------|------------------------------------------------------------|--|--|--|
| Antenna                    | A) N-Type or flange                                        |  |  |  |
|                            | B) SMA Tx and Rx ports                                     |  |  |  |
| IF to IDU                  | SMA                                                        |  |  |  |
| RSSI                       | 2-port for multi-meter                                     |  |  |  |
| Power                      | 2-pin power port (alternative to IF port)                  |  |  |  |
| Mechanical & Electrical    |                                                            |  |  |  |
| Operational use            | Conforms to ETSI EN 300 019 Class 3.1E, IP20, NEMA 1       |  |  |  |
| Temperature Range          | -33°C to +55°C                                             |  |  |  |
| Dimensions: HxWxD / weight | 19" 2U rack 90x430x260 / 5.8 kg                            |  |  |  |
| IF port surge protection   | Conforms to ETSI EN 301 489-1; EN 61000-4-5; IEC 61000-4-5 |  |  |  |
| Input DC voltage           | -40.5V to -57V DC (conforms to ETSI EN 300 132-2)          |  |  |  |
| Max. power consumption     | SP: 13-27 W; HP: 21-39 W; VHP: 39-55W                      |  |  |  |

### ABBREVIATIONS

| ACM - | Adaptive | Coding | and | Modulation |
|-------|----------|--------|-----|------------|
|-------|----------|--------|-----|------------|

- AES Advanced Encryption Standard
- ANSI American National Standards Institute
- ASI Asynchronous Serial Interface
- ATPC Automatic Transmit Power Control
- AWG American Wire Gauge
- BER Bit-Error Ratio
- BNC Bayonet Neill-Concelman connector
- CDE Cable Discharge Events
- CLI Command-Line Interface
- CPE Customer-premises equipment
- CRC Cyclic Redundancy Check
- CW Continuous Wave
- DC Direct Current
- DSCP Differentiated Services Code Point
- DVB Digital Video Broadcasting
- EMM External Multiplexer Module
- ESD Electrostatic Discharge
- ETH Ethernet
- ETSI European Telecommunications Standards Institute
- FCC The Federal Communications Commission
- FD Frequency Diversity
- FEC Forward Error Correction
- FER Frame Errors
- FO Fiber Optics
- GND Grounding
- GUI Graphical User Interface
- HP High Power
- HSB Hot Standby
- HTTPS Hypertext Transfer Protocol Secure
- HW Hardware
- IDU Indoor Unit
- IF Intermediate Frequency
- IRFU Indoor Radio Frequency Unit
- ITU-T International Telecommunication Union Telecommunication Standardization Sector
- JSC Joint Stock Company
- LAN Local Area Network
- LED Light-Emitting Diode
- MAC Media Access Control
- MDI/MDX Medium Dependent Interface / Medium Dependent Interface Crossover
- MIB Management Information Base
- M/N Model Number
- MNG Management
- MPEG Moving Picture Experts Group

- MSE Mean Square Error
- MUX Multiplexer
- NAT Network Address Translation
- NTP Network Time Protocol
- ODU Outdoor Unit
- OQPRI Queue Priority override
- PBPM Priority Based Packet Multiplexer
- PC Personal Computer
- P/N Part Number
- PRI Priority
- Pri/Sec Primary/Secondary
- PTP Precision Time Protocol
- RF Radio Frequency
- RSL Received Signal Level
- RSS Radio Standards Specification
- RSSI Received Signal Strength Indicator
- Rx Receive
- SD Space Diversity
- SFP Small Form-factor Pluggable
- SMA SubMiniature version A connector
- SNMP Simple Network Management Protocol
- S/N Serial Number
- SP Standard Power
- SSH Secure Shell
- SW Software
- SyncE Synchronous Ethernet
- QAM Quadrature amplitude modulation
- QoS Quality of Service
- **QPRI Queue Priority**
- QPSK Quadrature Phase-shift Keying
- TCP/IP Internet Protocol Suite (Transmission Control Protocol / Internet Protocol)
- TDM Time-Division Multiplexing
- Tx Transmit
- TV Television
- USB Universal Serial Bus
- VHP Very High Power
- VLAN Virtual Local Area Network
- VTU VLAN rules table: VLAN Tagged/Untagged
- **XPIC Cross-polar Interference Cancellation**

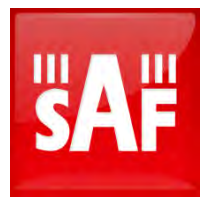

SAF Tehnika JSC 24a, Ganibu dambis, Riga, LV-1005, Latvia, EU sales@saftehnika.com www.saftehnika.com